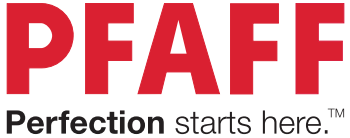

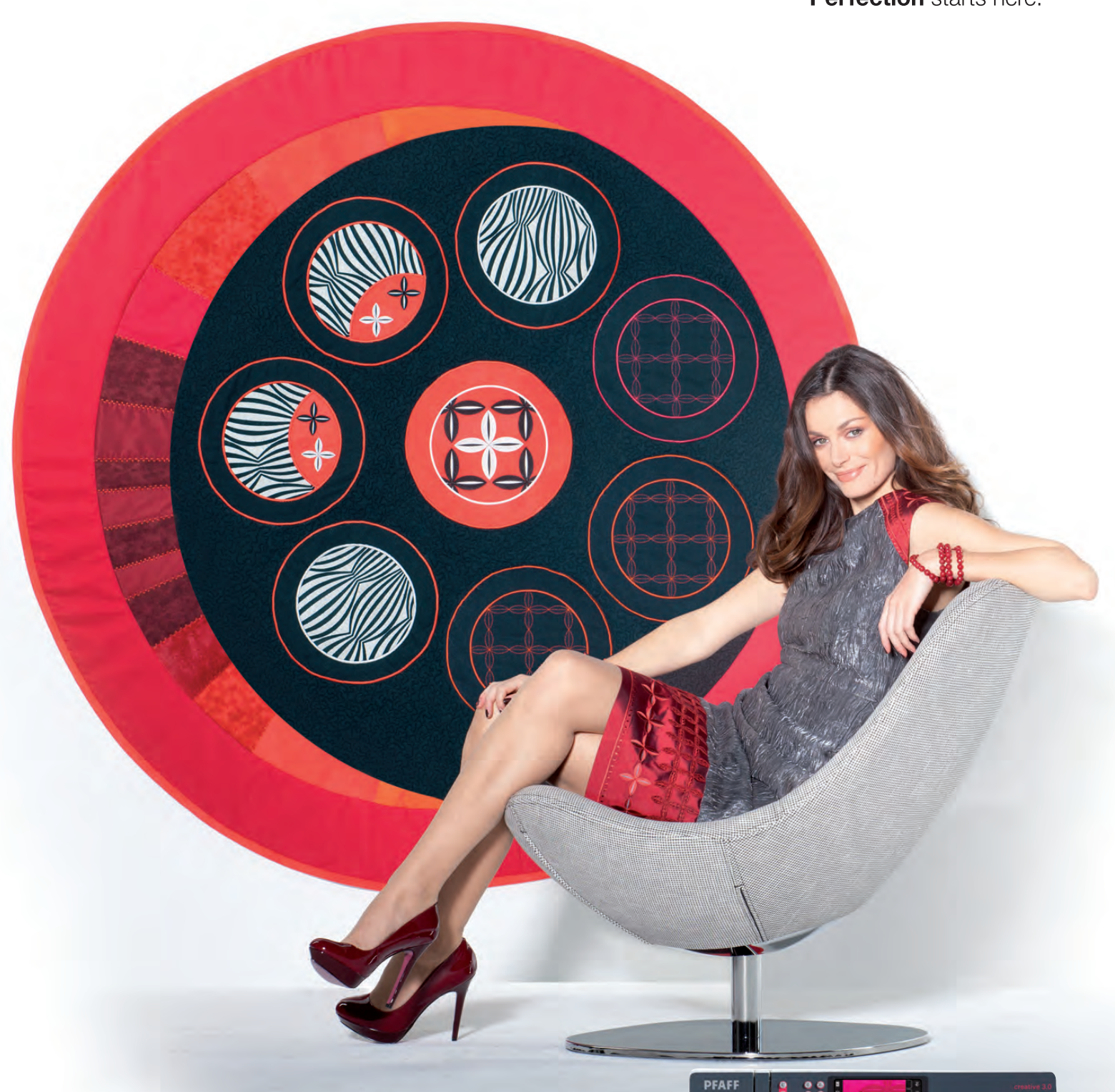

## Creative<sup>™</sup> 3.0 Uživatelská příručka

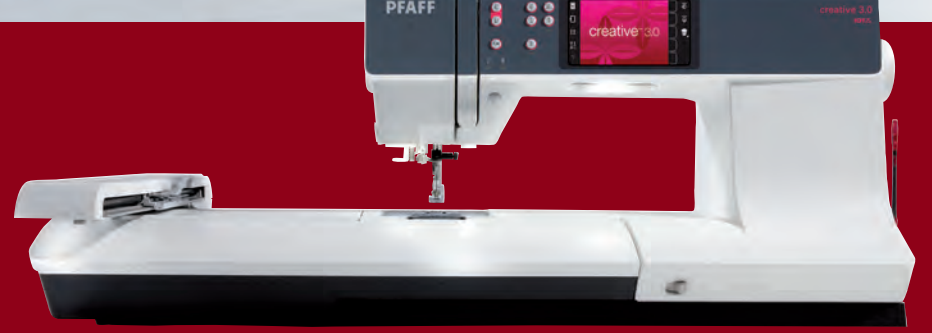

## Důležité bezpečnostní pokyny

Bezpečnostní pokyny pro šicí stroje pro domácnost podle normy EN 60335-2-28, příp. IEC 335-2-28.

## Elektrické zapojení

Před zapojením stroje zkontrolujte, zda uvedené hodnoty na typovém štítku stroje souhlasí s hodnotami elektrické sítě.

## Bezpečnost

- Tento šicí stroj není určen osobám (včetně dětí) se sníženými tělesnými, smyslovými nebo duševními schopnostmi nebo s nedostatkem zkušeností a znalostí, pokud jej nepoužívají pod dozorem a podle pokynů osoby odpovědné za jejich bezpečnost.
- Na děti je nutné dohlížet, aby si se šicím strojem nemohly hrát.
- Šicí stroj by nikdy neměl zůstat bez dozoru jestliže je zapnut.
- Když skončíte práci, nebo chcete stroj vyčistit, vždy jej vypněte ze zásuvky.
- Při provádění jakýchkoli úprav v prostoru jehly, při výměně jehly, navlékání spodní nitě, výměně patky atd. vždy vypněte stroj (poloha "0").
- Nikdy nepoužívejte šicí stroj jestliže má porušený kabel či ovládací prvky.
- Nepřibližujte se prsty k žádným pohyblivým součástem stroje, zejména dávejte pozor v blízkosti jehly.
- Používejte stroj pouze ke stanoveným účelům dle tohoto návodu k obsluze. Používejte pouze příslušenství doporučené výrobcem a uvedené v tomto návodu.

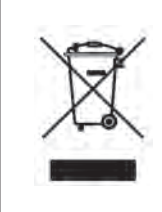

Po ukončení životnosti je nutné tento výrobek zlikvidovat v souladu s příslušnými předpisy pro elektrické/elektronické produkty. V případě pochybností se obraťte na Vašeho místního prodejce.

# 

## Blahopřejeme Vám!

Blahopřejeme ke koupi nového šicího a vyšívacího stroje PFAFF<sup>®</sup> creative<sup>™</sup> 3.0.

Jako nadšenec pro šití jste získali jeden z nejmodernějších a nejkomplexnějších šicích a vyšívacích strojů na světě; umožní Vám transformovat všechny Vaše kreativní nápady ve skutečnost s použitím té nejvyladěnější technologie a funkcí.

Předtím, než začnete stroj používat, věnujte svůj čas prostudování této příručky pro použivatele. Brzy zjistíte, jak maximalizovat využití Vašeho stroje. Naši autorizovaní prodejci PFAFF® Vám samozřejmě kdykoli rádi poradí.

Váš šicí a vyšívací stroj PFAFF® creative™ 3.0 Vám určitě umožní zkusit úplně nový rozměr šití a vyšívání.

### OBSAH

### Úvod

1

| Přehled stroje             | 1:8  |
|----------------------------|------|
| Přední strana              |      |
| Zadní strana               |      |
| Horní díly                 |      |
| Přihrádka s příslušenstvím |      |
| Součásti jednotky vyšívání |      |
| Přiložené příslušenství    | 1:10 |
| Přítlačná patka            |      |
| Přehled stehů              | 1:12 |
| Pomocné stehy              |      |
| Dekorativní stehy          |      |
| Abecedy                    |      |
|                            |      |

### 2

### Přípravy

| Přípravy                                       | 2:1  |
|------------------------------------------------|------|
| Rozbalení                                      | 2:2  |
| Připojení kabelu nožního ovladače              | 2:2  |
| Připojení napájecího kabelu a nožního ovladače | 2:2  |
| Zabalení po šití                               | 2:3  |
| Světla LED                                     | 2:3  |
| Volné rameno                                   | 2:3  |
| Odstřihovač niti                               | 2:3  |
| Kolíky na nasazení špulky                      | 2:4  |
| Navlékání niti do stroje                       | 2:5  |
| Navlékač jehly                                 | 2:5  |
| Čidlo niti                                     | 2:6  |
| Navíjení cívky                                 | 2:7  |
| Vkládání cívky                                 | 2:8  |
| Systém ID™ (Integrated Dual Feed)              | 2:8  |
| Výměna přítlačné patky                         | 2:9  |
| Výměna jehly                                   | 2:9  |
| Snižování podavačů šicího stroje               | 2:9  |
| Jehly                                          | 2:10 |
| Nitě                                           | 2:11 |
| Stabilizátory                                  | 2:11 |
| USB port                                       | 2:12 |
| Klíč USB pro vyšívání                          | 2:12 |
| Bezplatný software (PC)                        | 2:12 |
| Aktualizace vašeho stroje                      | 2:13 |

### 3

1:7

#### Nastavení stroje a tlačítka 3:1

| Dotykový displej           | 3:2 |
|----------------------------|-----|
| Dotykový displej - přehled | 3:2 |
| Nabídka nastavení          | 3:3 |
| Nastavení stroje           | 3:3 |
| Nastavení šití             | 3:4 |
| Nastavení výšivky          | 3:5 |
| Informace o stroji         | 3:5 |
| Tlačítka a indikátory      | 3:6 |
| Běžné ikony                | 3:8 |
|                            |     |

4:1

### 4

### Šicí režim

| Šicí režim                      | 4:2  |  |  |  |  |
|---------------------------------|------|--|--|--|--|
| Počáteční zobrazení             |      |  |  |  |  |
| Šicí režim - přehled 4:2        |      |  |  |  |  |
| Nabídka výběru                  | 4:3  |  |  |  |  |
| Výběr stehu                     |      |  |  |  |  |
| Zvolení fontu                   |      |  |  |  |  |
| Nastavení stehů                 | 4:4  |  |  |  |  |
| Šířka stehů                     |      |  |  |  |  |
| Umístění stehů                  |      |  |  |  |  |
| Délka stehů                     |      |  |  |  |  |
| Hustota stehů                   |      |  |  |  |  |
| Vyvážení                        | 4:5  |  |  |  |  |
| Napnutí niti                    | 4:6  |  |  |  |  |
| Zrcadlení                       | 4:6  |  |  |  |  |
| Uložení do osobní nabídky       | 4:7  |  |  |  |  |
| Možnosti volného pohybu         | 4:8  |  |  |  |  |
| Možnosti sešívání               | 4:10 |  |  |  |  |
| Programy šití                   | 4:11 |  |  |  |  |
| Vytváření sekvence              | 4:12 |  |  |  |  |
| Funkce Stitch Creator™          | 4:12 |  |  |  |  |
| Techniky šití                   | 4:13 |  |  |  |  |
| Všívání zipů                    | 4:13 |  |  |  |  |
| Šití lemů na těžké látce        | 4:13 |  |  |  |  |
| Tříkrokový cikcakový steh       | 4:14 |  |  |  |  |
| Steh neviditelného lemu         | 4:14 |  |  |  |  |
| Knoflíkové dírky                | 4:15 |  |  |  |  |
| Přišívání knoflíků              | 4:17 |  |  |  |  |
| Látání                          | 4:17 |  |  |  |  |
| Prošívání                       |      |  |  |  |  |
| Speciální techniky šití 4:20    |      |  |  |  |  |
| Běžné vyskakující okna při šití | 4:21 |  |  |  |  |

#### 5 Vytváření sekvence 5:1 Vytváření sekvence 5:2 Vytváření sekvence - přehled 5:2 Otevření a ukončení Vytváření sekvence 5:3 Vytvoření sekvence 5:3 Načtení a šití sekvence 5:5 Šití sekvence 5:5 Důležité informace o vytváření sekvence 5:6 Běžné vyskakovací okna Vytváření sekvence 5:6

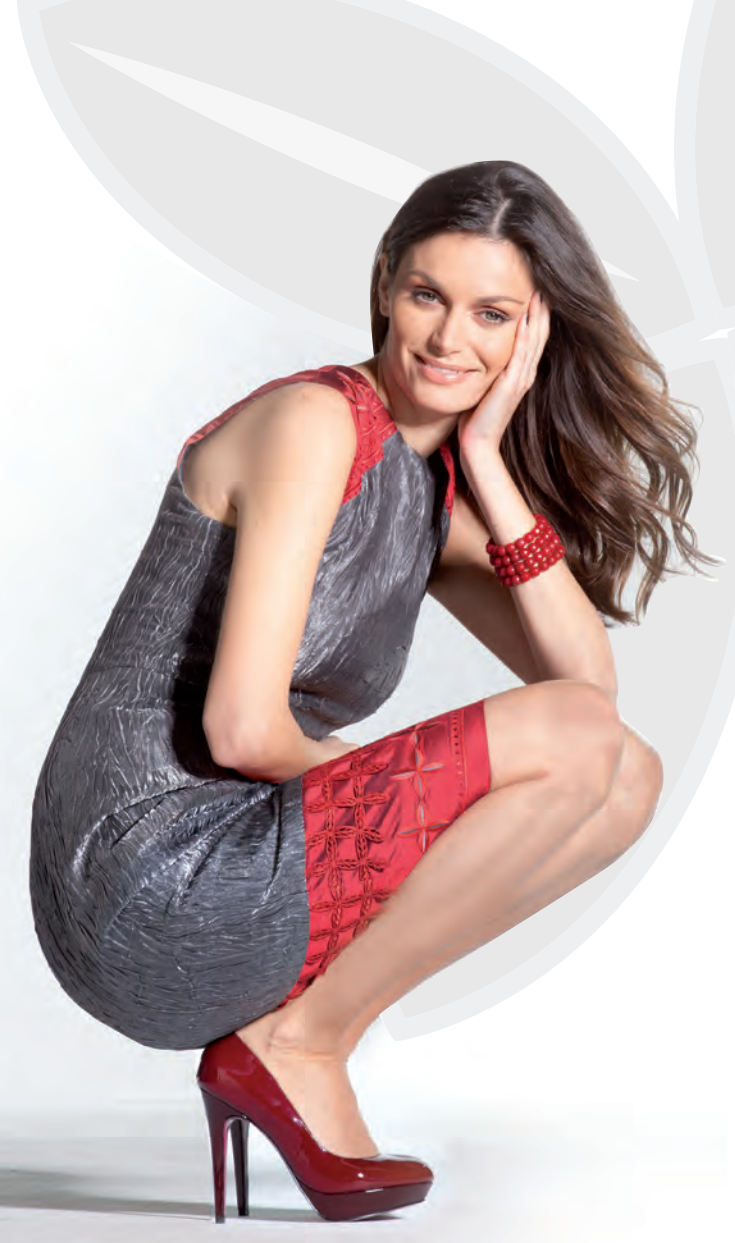

### 6

### Funkce Stitch Creator<sup>™</sup> 6:1

| Funkce Stitch Creator™ (Tvůrce stehů)            | 6:2   |
|--------------------------------------------------|-------|
| Tvůrce stehů - přehled                           | 6:2   |
| Otevření a ukončení Tvůrce stehů                 | . 6:3 |
| Definice bodu stehu                              | . 6:3 |
| Začátek vytváření - přidání stehu nebo bodu steh | u6:3  |
| Zvolit bod stehu                                 | . 6:3 |
| Duplikování vybraného bodu stehu                 | . 6:4 |
| Insert a new stitch point                        | . 6:4 |
| Trojitý steh                                     | . 6:4 |
| Boční zrcadlení                                  | . 6:4 |
| Koncové zrcadlení                                | . 6:4 |
| Delete selected stitch point                     | . 6:4 |
| Dotykové funkce                                  | 6:5   |
| Poloha označeného bodu stehu                     | 6:5   |
| Načtení a šití stehu                             | 6:6   |
| Uložení stehu                                    | 6:6   |
| Běžné vyskakovací okna funkce Stitch Creator™    | 6:6   |

| Režim výšivky – přípravy              | 7:1 |
|---------------------------------------|-----|
| Přehled jednotky vyšívání             | 7:2 |
| Přehled rámečku na vyšívání           | 7:2 |
| Připojení patky vyšívání 6A           | 7:2 |
| Předvolené dekorační motivy           | 7:3 |
| creative™ 3.0 Kolekce vyšívání        | 7:3 |
| Připojení jednotky vyšívání           | 7:3 |
| Demontáž jednotky vyšívání            | 7:3 |
| Vložení látky do rámečku na vyšívání  | 7:4 |
| Zasunout/vysunout rámeček na vyšívání | 7:4 |
| Začínáme vyšívat                      | 7:5 |
|                                       |     |

## 8

### Režim editace výšivky

| Režim editace výšivky                   | 8:2 |
|-----------------------------------------|-----|
| Editace výšivky - přehled               | 8:2 |
| Nabídka výběru                          | 8:3 |
| Načtení dekoračního motivu              | 8:3 |
| Načtení fontu                           | 8:3 |
| Načtení z osobních souborů/USB zařízení | 8:3 |
| Dotykové funkce                         | 8:4 |
| Přesun                                  | 8:4 |
| Přizpůsobit                             | 8:4 |
| Otočit                                  | 8:4 |
| Výběr návrhu                            | 8:5 |
| Přesun dekoračního motivu do rámečku    | 8:5 |
| Zrcadlení návrhu                        | 8:5 |
| Vymazání návrhu                         | 8:5 |
| Panel možností v Editaci výšivky        | 8:6 |
| Uložení do osobních souborů             | 8:6 |
| Možnosti zoomování/najíždění            | 8:6 |
| Zvolení rámečku                         | 8:7 |
| Editor textu výšivky                    | 8:7 |
| Vyšívání výšivky                        | 8:7 |
| Vyskakovací okna editace výšivky        | 8:8 |

### 9

#### Režim vyšívání výšivky 9:1 Vstup do režimu vyšívání výšivky 9:2 9:2 Vyšívání výšivky - přehled Řízení rychlosti 9:2 Nitkový kříž 9:3 Sestehování 9:3 9:3 Iednobarevná 9:3 Postup steh za stehem 9:3 Napnutí niti Embroidery information 9:4 Panel možností 9:4 Základní přesné polohování......9:4 Možnosti zoomování/najíždění......9:5 Seznam barevných bloků ......9:6 Jak používat základní přesné polohování 9:7 Zoom na nitkový kříž ...... 9:8 Běžné vyskakující informace o vyšívání výšivky 9:9

### 10

8:1

### Osobní soubory 10:1

| Osobní soubory                      | 10:2 |
|-------------------------------------|------|
| Formáty souborů                     | 10:2 |
| Listování v osobních souborech      | 10:3 |
| Načtení souboru                     | 10:3 |
| Otevření složky                     | 10:3 |
| Přesun nahoru o jednu úroveň složky | 10:3 |
| Uspořádání                          | 10:4 |
| Běžné vyskakující okna o souborech  | 10:4 |

| Údržba                                | 11:1  |
|---------------------------------------|-------|
| Čištění stroje                        | 11:2  |
| Neoriginální součásti a příslušenství | 11:2  |
| Řešení problémů                       | 11:3  |
| Index                                 | 11:5  |
| Duševní vlastnictví                   | 11:11 |
|                                       |       |

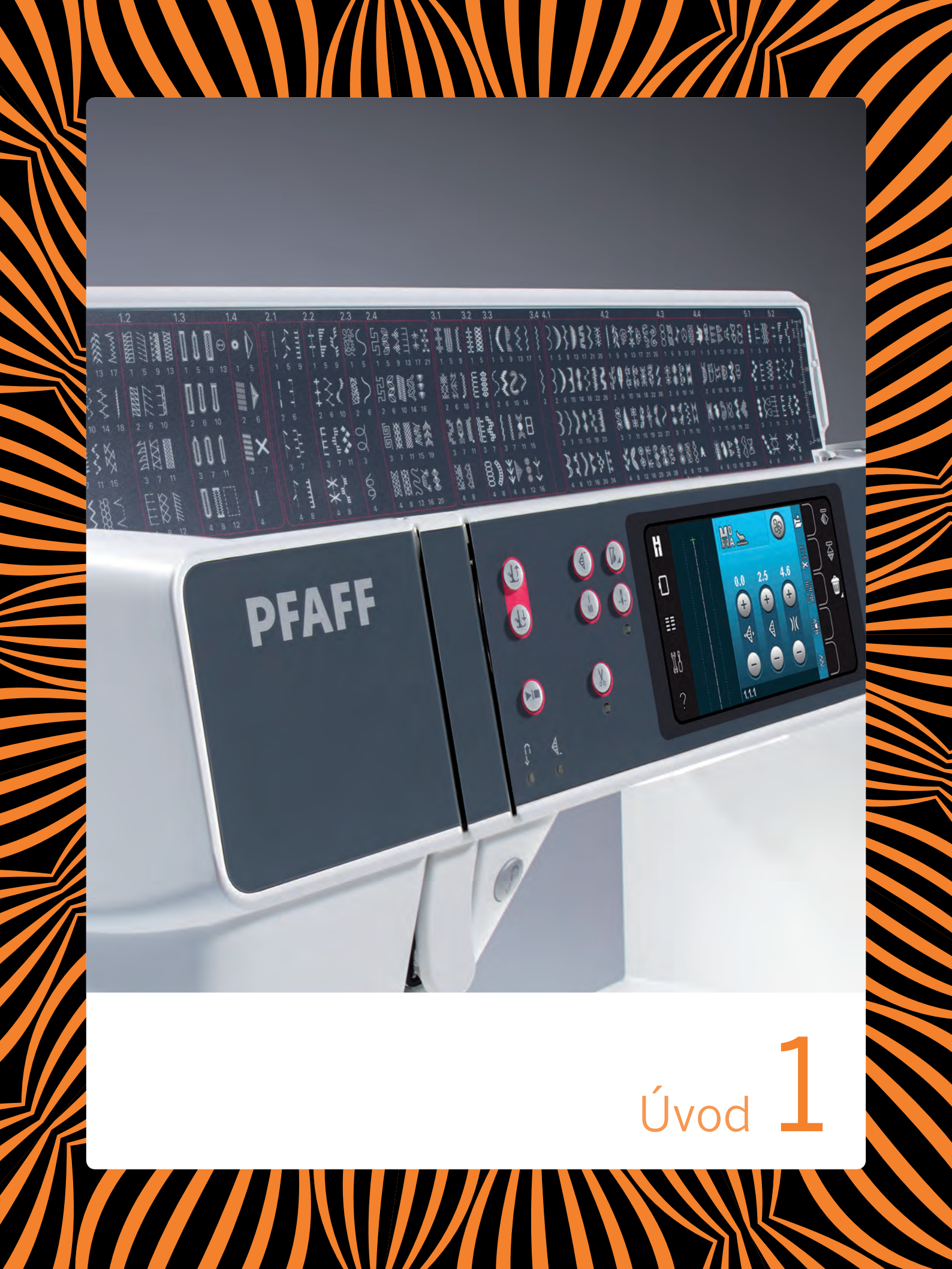

### Přehled stroje

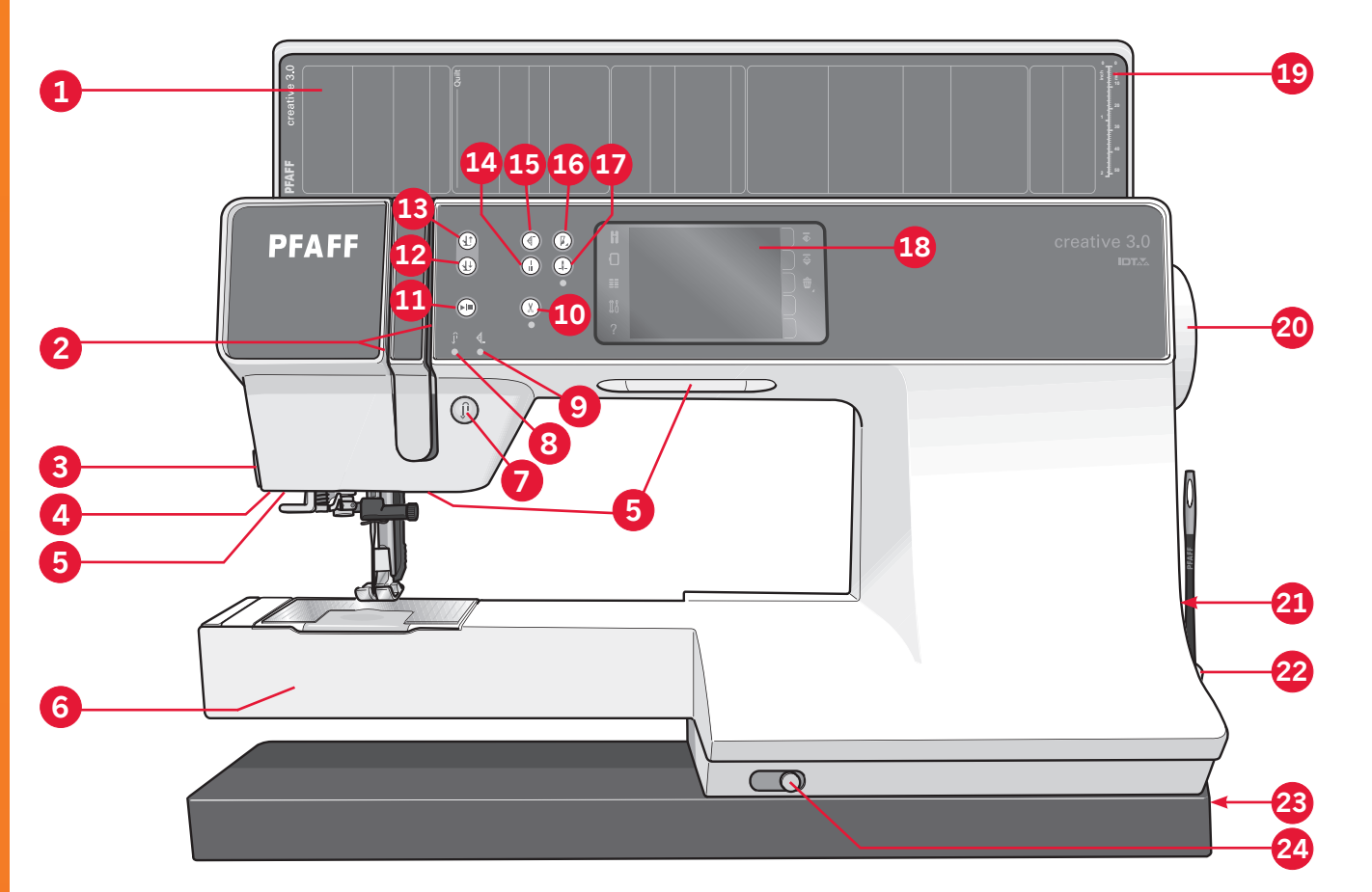

### Přední strana

- 1. Kryt s kategoriemi stehů
- 2. Navlékací štěrbiny
- 3. Odstřihovač niti
- 4. Adaptér patky knoflíkové dírky Sensor matic
- 5. Světla LED
- 6. Volné rameno
- 7. Reverz
- 8. Indikátor reverzu
- 9. Indikátor činnosti
- 10. Nůžky niti
- 11. Start/stop
- 12. Patka dolů a přepnutí otáčení
- 13. Patka nahoru a přepnutí extra zdvihu
- 14. Okamžité zakončení šití
- 15. Restart stehu
- 16. Řízení rychlosti
- 17. Jehla dolů/nahoru

- Barevný dotykový displej PFAFF<sup>®</sup> creative<sup>™</sup>
- 19. Měřítko knoflíku
- 20. Ruční kolečko
- 21. Vestavěný port USB
- 22. Držák dotykového hrotu
- Hlavní vypínač, konektory pro napájecí kabel a nožní ovládání
- 24. Posuňte pro snížení podavačů šicího stroje

#### **Prostor jehly**

25. Vestavěný navlékač niti

- 26. Kryt cívky
- 27. Jehlová deska
- 28. Přítlačná patka
- 29. Tyčka přítlačné patky a držák přítlačné patky
- 30. Vedení jehelní niti
- 31. Šroub jehly
- 32. Tyčka jehly

### Zadní strana

- 33. Rukojeť
- 34. Systém IDT™
- 35. Připájecí zásuvka jednotky vyšívání

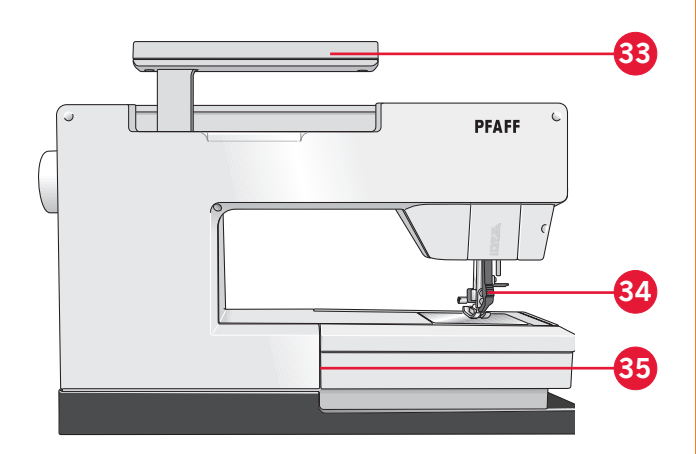

### Horní díly

- Předpínací zařízení pro navlékání a navíjení cívky
- 37. Vedení niti navíječe cívky
- 38. Vedení niti
- 39. Vedení navíječe niti cívky
- 40. Nůžky navíječe niti cívky
- 41. Vřeteno navíječe cívky
- 42. Kolík pomocné špulky
- 43. Víčka špulky
- 44. Kolík špulky
- 45. Napínací kotouč niti
- 46. Odebírací páčka

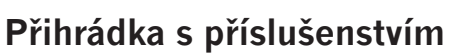

Přihrádka s příslušenstvím obsahuje speciální oddělení pro přítlačnou patku a cívky a místo pro jehly a další příslušenství. Uložte příslušenství do přihrádky, aby bylo lehce dostupné.

- 47. Prostor pro příslušenství
- 48. Oddělitelná přihrádka pro přítlačnou patku
- 49. Oddělitelný držák cívky

### Součásti jednotky vyšívání

(typ BE16)

- 50. Tlačítko uvolnění jednotky vyšívání
- 51. Nohy na nastavování výšky
- 52. Zásuvka jednotky vyšívání
- 53. Sestava připojení rámečku na vyšívání
- 54. Rameno vyšívání

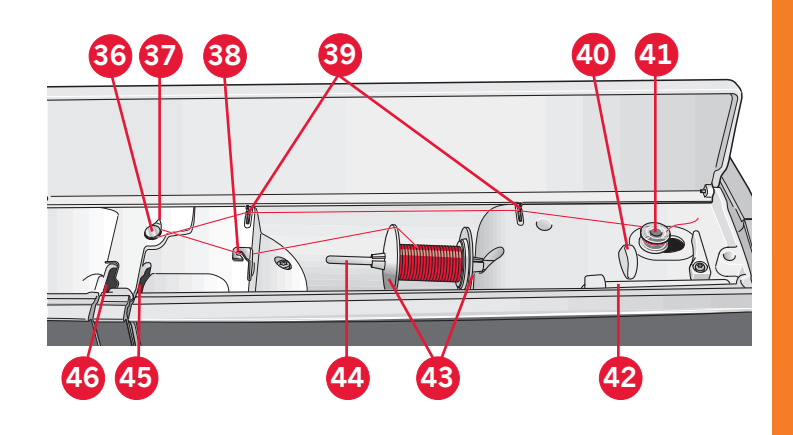

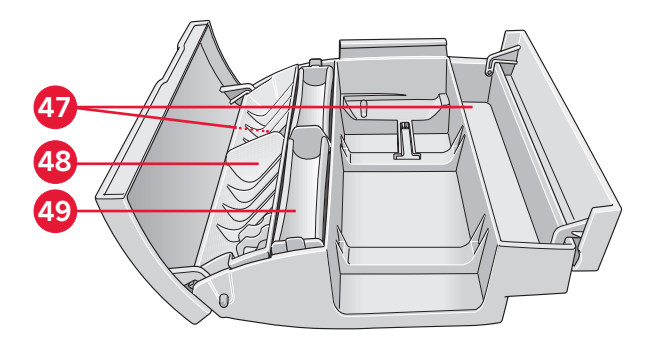

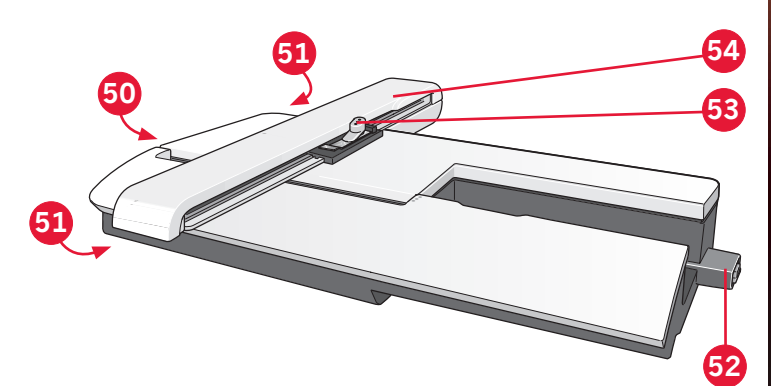

1:9

### Přiložené příslušenství

#### Příslušenství

- 55. Dotykový hrot
- 56. Síťka niti (2)
- 57. Vedení okraje
- 58. Plstěná podložka (2)
- 59. Klíč USB pro vyšívání
- 60. Šroubovák
- 61. Párač švů
- 62. Kartáček
- 63. Víčko špulky, velké (2)
- 64. Víčko špulky, střední
- 65. Víčko špulky, malé
- 66. Víceúčelový nástroj
- 67. Cívky (10)
- 68. Svorky rámečku na vyšívání

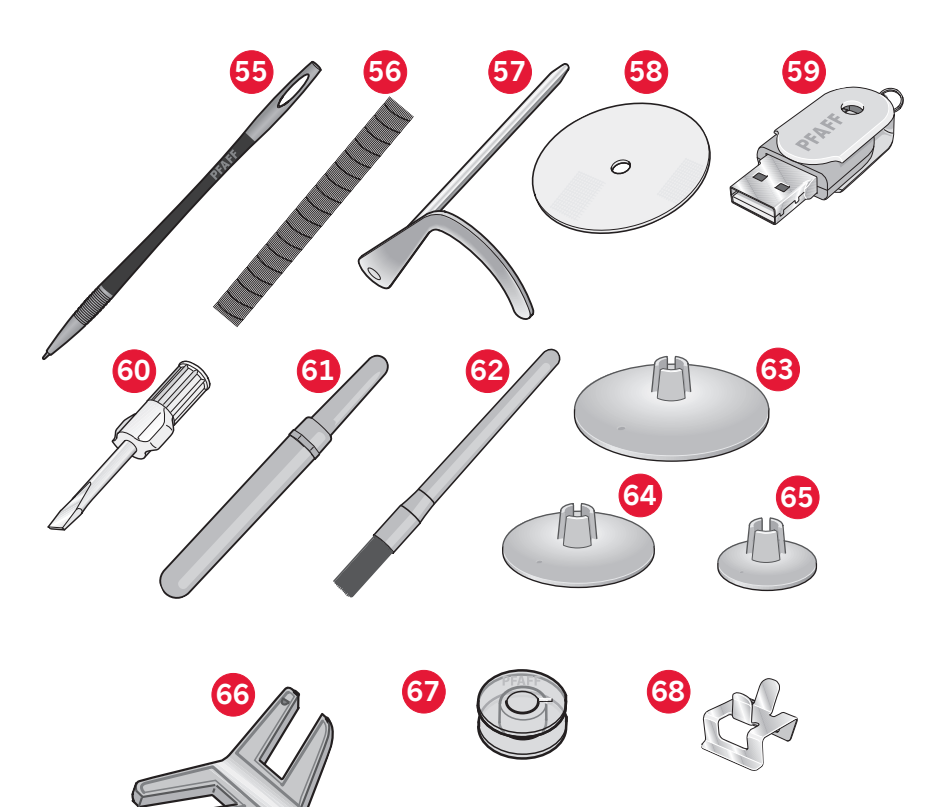

### Dodané rámečky na vyšívání

- 69. creative<sup>™</sup> 120 Square hoop (120x120)
- 70. creative<sup>™</sup> Elite hoop (260x200)

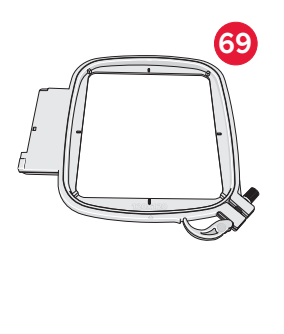

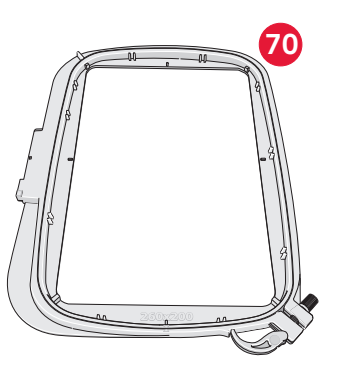

## Přiložené příslušenství, které není na obrázku

- Nožní ovladač
- Napájecí kabel
- Jehly
- Přepravní obal
- Látka z mikrovlákna
- creative<sup>™</sup> 3.0 Kolekce vyšívání
- Souprava rychlého startu vyšívání
- Záruční list

### Přítlačná patka

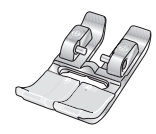

#### OA - Standardní přítlačná patka pro systém IDT™ (připojená k stroji při dodání)

Tato patka se používá hlavě na přímé stehování a stehování cikcak s délkou stehů větší než 1,0 mm.

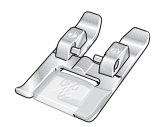

#### 1A - Luxusní přítlačná patka pro systém IDT™

Tato patka se používá pro dekorativní stehy. Drážka na spodní straně patky je navržená na hladký pohyb přes stehy.

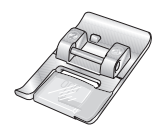

#### 2A - Luxusní přítlačná patka

Použijte tuto patku při šití dekorativních stehů nebo krátkých cikcakových stehů a jiných pomocných stehů s délkou stehů menší než 1,0 mm. Drážka na spodní straně patky je navržená na hladký pohyb přes stehy.

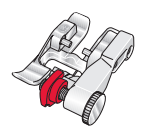

#### 3 - Patka neviditelného lemu pro systém IDT™

1A - Fancy stitch foot for IDT<sup>™</sup> systemTato patka se používá pro stehy neviditelných lemů. Palec na patce vede látku. Červené vedení na patce je navržené na jízdu podél okraje lemu.

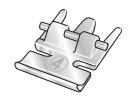

#### 4 - Patka na zip pro systém IDT™

Tato patka může být zaklapnuta na pravé nebo levé straně jehly a usnadňuje šití v blízkosti obou stran zubů zipu. Posouvejte polohu jehly doprava nebo doleva pro šití blíže zubů zipu.

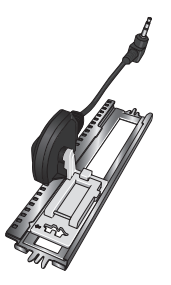

#### 5A - Patka na knoflíkové dírky Sensor matic

Když je připojená ke stroji, knoflíková dírka je šita v délce, která byla zadána do stroje.

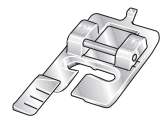

#### 5M - Patka na ruční šití knoflíkové dírky

Tato patka se používá na ruční šití knoflíkové dírky. Použijte značky na patce, abyste umístili okraj oděvu. Palec na zadní straně patky drží lemování pro lemovanou knoflíkovou dírku.

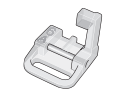

#### 6A - Volně se pohybující patka pro vyšívání/Sensor matic

Tato patka se používá na vyšívání a šití s volným pohybem. Tato patka může být také použita pro látání.

Důležité: Když používáte přítlačnou patku 2A, 5A, 5M a 6A zabezpečte, aby byl systém IDT™ deaktivován.

1:11

### Přehled stehů

### Pomocné stehy

| Steh                     | Číslo stehu | Název                                           | Popis                                                                                                    |
|--------------------------|-------------|-------------------------------------------------|----------------------------------------------------------------------------------------------------|
|                          | 1.1.1       | Přímý steh                                      | Pro sešívání a prošívání. Vyberte si z 37 různých poloh jehly.<br>Poznámka: Tento steh dělá silnější zakončení šití než steh 2.1.1.                                                                                                    |
|                          | 1.1.2       | Strečový trojitý přímý<br>steh                  | Zesílený šev. Prošívání.                                                                                                    |
| ↑                        | 1.1.3       | Reverzní přímý steh                             | Šití plynulého reverzu se silným zakončením šití.                                                                                                    |
|                          | 1.1.4       | Sestehovací steh                                | Jednoduchý steh používaný na sestehování. Snižte podavače šicího<br>stroje. Dotkněte se nožního ovladače na šití jednoho stehu. Ručně<br>posouvejte látku do požadované polohy a znovu se dotkněte nožního<br>ovladače na šití dalšího stehu. |
| $\sim$                   | 1.1.5       | Cikcakový steh                                  | Zesílené švy, čisté ukončení, strečové šití, vkládání šňůrky.                                                                                                    |
|                          | 1.1.6       | Cikcakový steh, pravá<br>nebo levá poloha jehly | Zesílené švy, čisté ukončení, strečové šití.                                                                                                    |
| NNNN                     | 1.1.7       | Z- cikcakový steh                               | Ozdoby, vrstvení, poutka.                                                                                                    |
| \$                       | 1.1.8       | Strečový trojitý<br>cikcakový steh              | Elastický steh na dekorativní lemy nebo prošívání.                                                                                                    |
| $\leq$                   | 1.1.9       | Tříkrokový cikcakový<br>steh                    | Elastické šití, látání, záplatování a dekorativní šití.                                                                                                    |
| $\leq$                   | 1.1.10      | Elastický steh                                  | Elastické šití, látání, záplatování.                                                                                                    |
| \$                       | 1.1.11      | Trojitý strečový steh                           | Elastické šití, látání, záplatování a dekorativní šití.                                                                                                    |
|                          | 1.1.12      | Plástevný steh                                  | Dekorativní steh pro strečové látky a lemy. Také se používá s<br>elastickou nití v cívce.                                                                                                    |
|                          | 1.1.13      | Můstkový steh                                   | Spájení látek a prošívání vycpávek, dekorativní steh na prošívání a stehování lemů.                                                                                                    |
| $\sqrt{\sqrt{\sqrt{2}}}$ | 1.1.14      | Podkladový elastický<br>steh                    | Spájecí steh pro froté látku, kůži, tlusté látky při prokládání švů.                                                                                                    |
| ×                        | 1.1.15      | Steh křížového lemu                             | Elastický dekorativní lem pro strečové látky.                                                                                                    |
|                          | 1.1.16      | Steh neviditelného<br>lemu                      | Šití neviditelných lemů na tkaných látkách.                                                                                                    |
| VV                       | 1.1.17      | Elastický steh<br>neviditelného lemu            | Šití neviditelných lemů na strečových látkách.                                                                                                    |
|                          | 1.1.18      | Strečový trikotový steh                         | Šití švů na strečových látkách.                                                                                                    |
|                          | 1.2.1       | Uzavřené obnitkování                            | Šití a obnitkování strečových látek v jednom kroku.                                                                                                    |

|          | 1.2.2  | Uzavřené obnitkování                                      | Šití a obnitkování v jednom kroku.                                                   |
|----------|--------|-----------------------------------------------------------|--------------------------------------------------------------------------------------|
| DDDD     | 1.2.3  | Uzavřené obnitkování                                      | Šití a obnitkování v jednom kroku se zesíleným okrajem                               |
| E=<br>E= | 1.2.4  | Elastické obnitkování                                     | Šití a obnitkování strečových látek v jednom kroku.                                  |
| 11111    | 1.2.5  | Standardní<br>obnitkování                                 | Šití a obnitkování strečových látek v jednom kroku se zesíleným okrajem.             |
| 1111     | 1.2.6  | Obnitkování                                               | Šití a obnitkování strečových látek v jednom kroku.                                  |
|          | 1.2.7  | Uzavřené obnitkování                                      | Šití a obnitkování v jednom kroku, záplaty, lem.                                     |
|          | 1.2.8  | Strečové vázané<br>obnitkování                            | Šití a obnitkování strečových látek v jednom kroku.                                  |
|          | 1.2.9  | Zesílené obnitkování                                      | Šití a obnitkování strečových látek v jednom kroku a zesílení.                       |
|          | 1.2.10 | Obnitkování hotového<br>okraje                            | Šití a obnitkování strečových látek v jednom kroku se zesíleným okrajem.             |
|          | 1.2.11 | Falešný krytý lem                                         | Vytvoří vzhled seržového krytého lemu pro strečové látky.                            |
| 1111111  | 1.2.12 | Otevřený obnitkovaný<br>neviditelný lem                   | Vytvoří dekorativní obnitkovaný neviditelný lem pro tkané látky.                     |
| MMM      | 1.2.13 | Uzavřený obnitkovaný<br>neviditelný lem                   | Vytvoří dekorativní obnitkovaný neviditelný lem pro strečové látky.                  |
|          | 1.3.1  | Knoflíková dírka v<br>plátně                              | Knoflíkové dírky pro blůzy, košile a plátno.                                         |
|          | 1.3.2  | Standardní knoflíková<br>dírka                            | Základní knoflíkové dírky pro blůzy, košile a bundy. Také pro<br>výzdobu domácnosti. |
|          | 1.3.3  | Okrouhlá knoflíková<br>dírka se špičatým<br>hrubým stehem | Knoflíkové dírky pro oděvy.                                                          |
|          | 1.3.4  | Okrouhlá knoflíková<br>dírka s hrubým stehem<br>po délce  | Knoflíkové dírky pro oděvy.                                                          |
| Ů        | 1.3.5  | Poutková knoflíková<br>dírka se špičatým<br>hrubým stehem | Krejčovské knoflíkové dírky nebo dekorativní knoflíková dírka.                       |
| O        | 1.3.6  | Poutková knoflíková<br>dírka s hrubým stehem<br>po délce  | Krejčovské knoflíkové dírky pro bundy a kalhoty.                                     |
|          | 1.3.7  | Okrouhlá knoflíková<br>dírka                              | Knoflíkové dírky pro lehké oděvy nebo bundy.                                         |
|          | 1.3.8  | Strečová knoflíková<br>dírka                              | Knoflíkové dírky pro strečové látky.                                                 |

1:13

|                     | 1.3.9  | Knoflíková dírka s<br>křížovým stehem                                              | Dekorativní knoflíkové dírky.                                      |
|---------------------|--------|------------------------------------------------------------------------------------|--------------------------------------------------------------------|
| Ĩ                   | 1.3.10 | Dekorativní poutková<br>knoflíková dírka                                           | Dekorativní knoflíkové dírky pro bundy.                            |
| Û                   | 1.3.11 | Okrouhlá knoflíková<br>dírka pro textilní<br>knoflíky se špičatým<br>hrubým stehem | Dekorativní knoflíkové dírky pro textilní knoflíky.                |
|                     | 1.3.12 | Vázaná knoflíková<br>dírka                                                         | Základný steh pro vázané knoflíkové dírky.                         |
| $\bigcirc \bigcirc$ | 1.3.13 | Přišívání knoflíků                                                                 | Přišívání nebo přichycení knoflíků. Snižte podavače šicího stroje. |
| Ó                   | 1.4.1  | Dekorativní poutko                                                                 | Dekorativní očko pro šití textilu.                                 |
|                     | 1.4.2  | Programovatelný látací<br>steh                                                     | Látání děr nebo poškozených látek.                                 |
|                     | 1.4.3  | Programovatelný<br>zesílený látací steh                                            | Zesílené látání děr nebo poškozených látek.                        |
|                     | 1.4.4  | Šicí závorka                                                                       | Automaticky zesílené švy a kapsy.                                  |
|                     | 1.4.5  | Denimová šicí závorka                                                              | Automaticky dekorativně zesílené švy a kapsy.                      |
|                     | 1.4.6  | Dekorativní šicí<br>závorka                                                        | Automaticky dekorativně zesílené švy a kapsy.                      |
| X                   | 1.4.7  | Křížová šicí závorka                                                               | Automaticky zesílené švy a kapsy.                                  |

### Dekorativní stehy

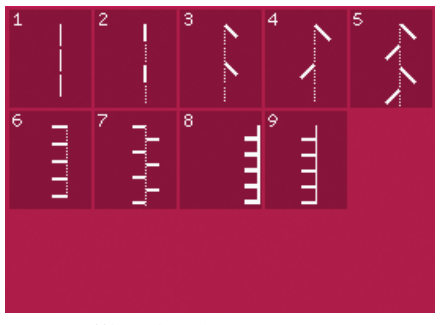

2.1 Prošívací stehy -Stehy s ručním vzhledem

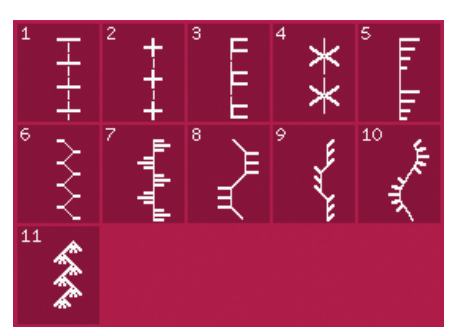

2.2 Prošívací stehy -*Starobylé prošívací stehy* 

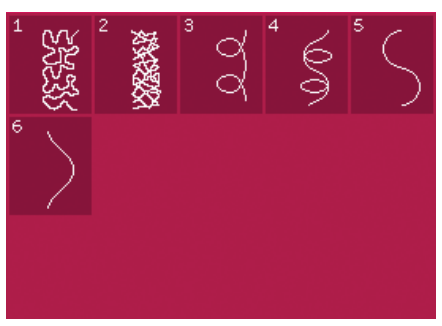

2.3 Prošívací stehy -Tečkovací stehy

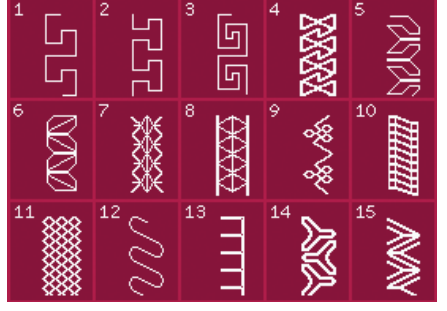

2.4 Prošívací stehy -Bláznivé záplatové stehy

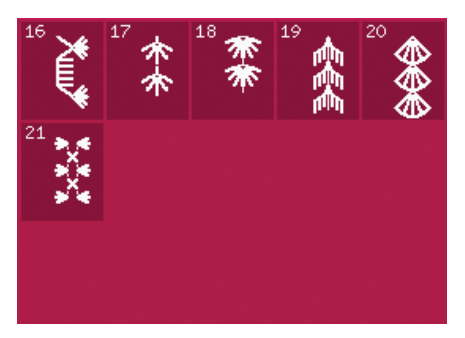

2.4 Prošívací stehy -Bláznivé záplatové stehy

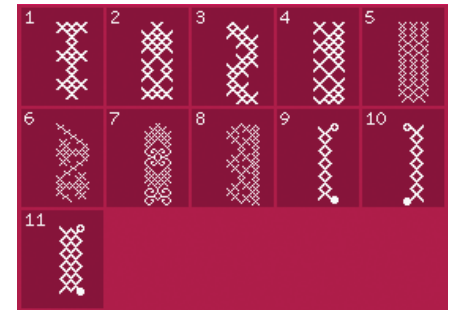

3.1 Umělecké stehy -Křížové stehy

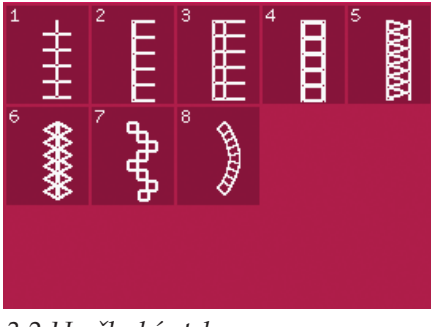

3.2 Umělecké stehy -Lemové stehy

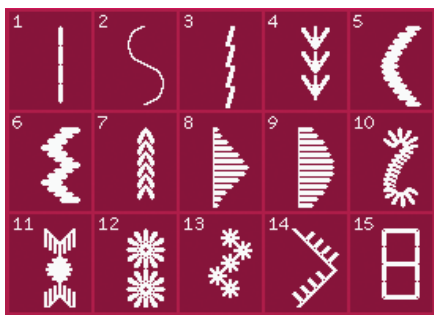

3.3 Umělecké stehy -Starobylé stehy ručního vyšívání

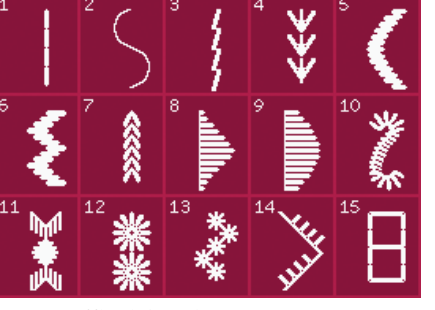

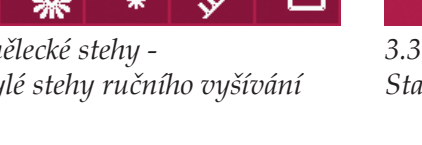

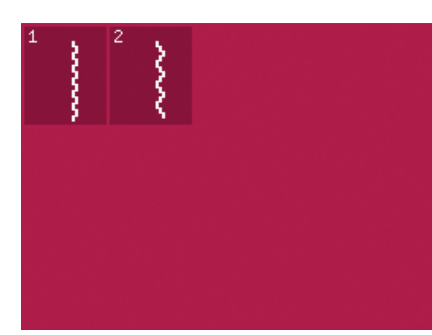

3.4 Umělecké stehy -Žabkové stehy

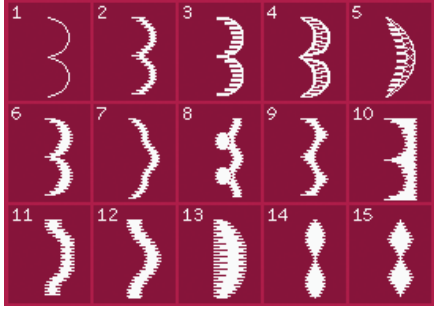

4.1 Dekorativní stehy -Saténové a okrajové stehy

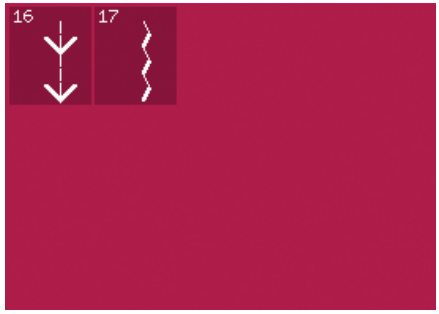

3.3 Umělecké stehy -Starobylé stehy ručního vyšívání

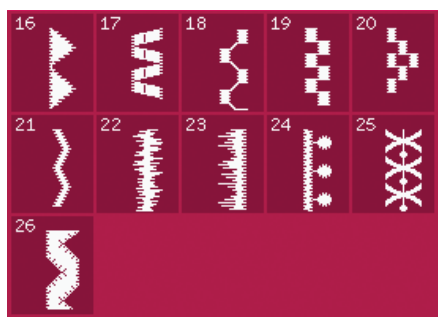

4.1 Decorative stitches -Satin and edge stitches

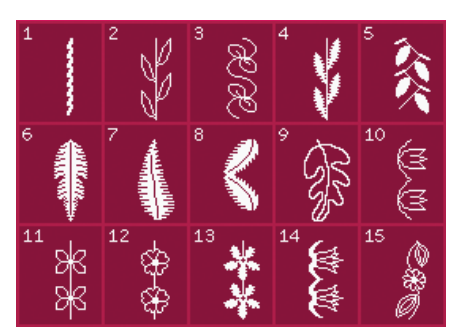

4.2 Dekorativní stehy -Květované a ornamentální stehy

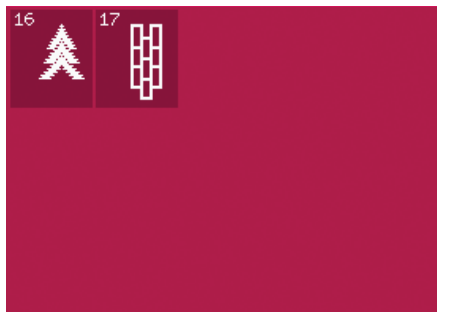

4.3 Dekorativní stehy -Umělecké stehy

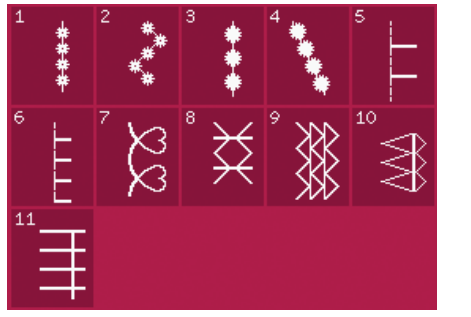

5.1 Techniky šití -Stehy volitelné patky

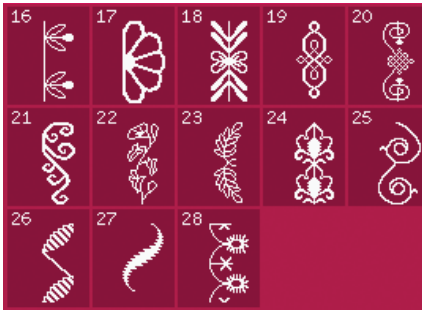

4.2 Dekorativní stehy -Květované a ornamentální stehy

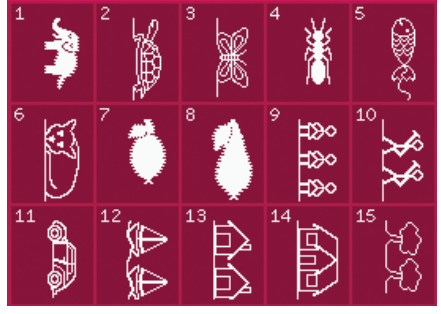

4.4 Dekorativní stehy -Zábavní stehy

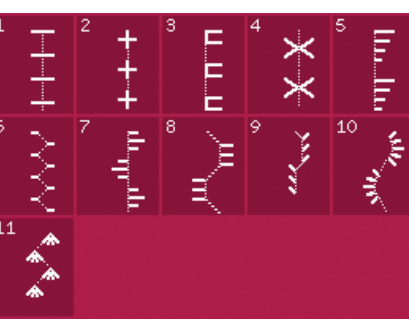

5.2 Techniky šití -Ručně vypadající prošívací stehy

### Abecedy

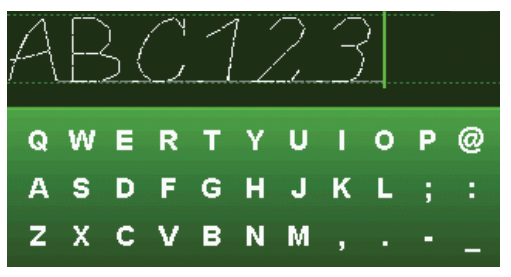

#### Comic

1:16

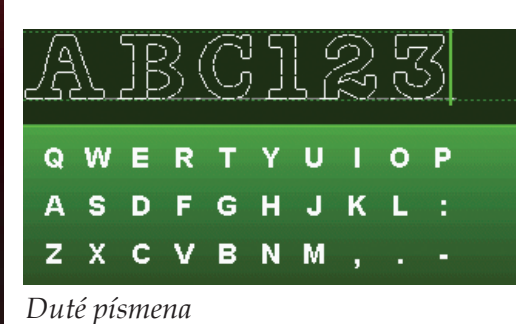

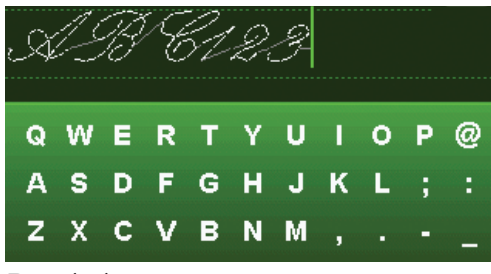

Psané písmena

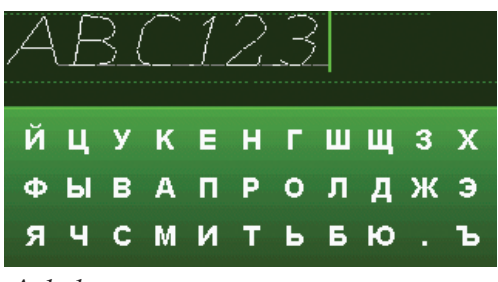

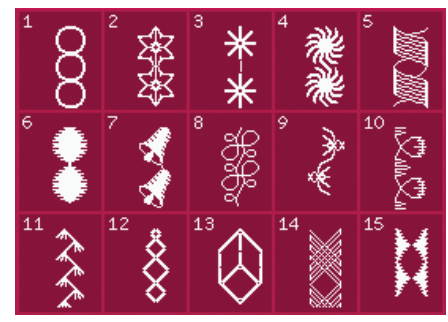

4.3 Dekorativní stehy -Umělecké stehy

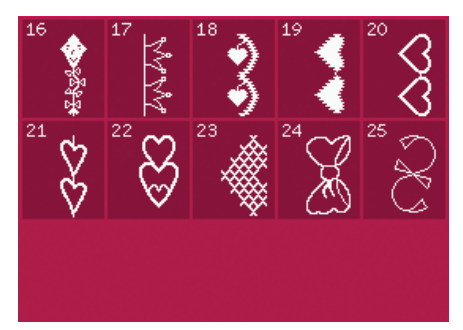

4.4 Dekorativní stehy -Zábavní stehy

Úvod

Přípravy 

### Rozbalení

- 1. Umístěte krabici na stabilní rovný povrch. Vyjměte stroj z krabice, odstraňte zevní obal a vyjměte stroj z přepravní skříňky.
- 2. Odstraňte veškerý obalový materiál a plastové sáčky.
- 3. Vysuňte přihrádku příslušenství a odstraňte polystyrén pod volním ramenem.

Poznámka: Ponechání polystyrenu v přihrádce během šití může ovlivnit kvalitu stehů. Polystyren slouží jen na účely balení a měl by být odstraněn.

Poznámka: Váš šicí a vyšívací stroj creative<sup>™</sup> 3.0 je nastaven tak, aby poskytoval nejlepší výsledky pro stehy při normální pokojové teplotě. Extrémně vysoké a nízké teploty mohou ovlivnit výsledek šití.

### Připojení kabelu nožního ovladače

V příslušenství naleznete kabel nožního ovladače. Připojení kabelu nožního ovladače je nevyhnutné jenom poprvé, když jdete používat stroj.

- Vyjměte kabel nožního ovladače. Obraťte nožní ovladač. Připojte kabel do zásuvky vevnitř otevřeného prostoru na spodní straně nožního ovladače podle obrázku.
- Silně zatlačte, abyste zajistili jeho řádné připojení.
- 3. Zatáhněte kabel do štěrbiny na levé straně zásuvky, abyste zajistili rovnoměrné spočívání nožního ovladače na podlaze.

## Připojení napájecího kabelu a nožního ovladače

Poznámka: Před připojením zkontrolujte nožní ovladač, aby to byl typ "FR5" (viz spodní strana nožního ovladače).

- 1. Připojte kabel nožního ovladače do přední zásuvky na spodní pravé straně stroje (A).
- Připojte kabel napájení do zadní zásuvky na spodní pravé straně stroje (B). Zastrčte kabel do elektrické zásuvky ve zdi.
- Přepněte spínač I/O na "I", abyste zapnuli napájení a světlo (C).

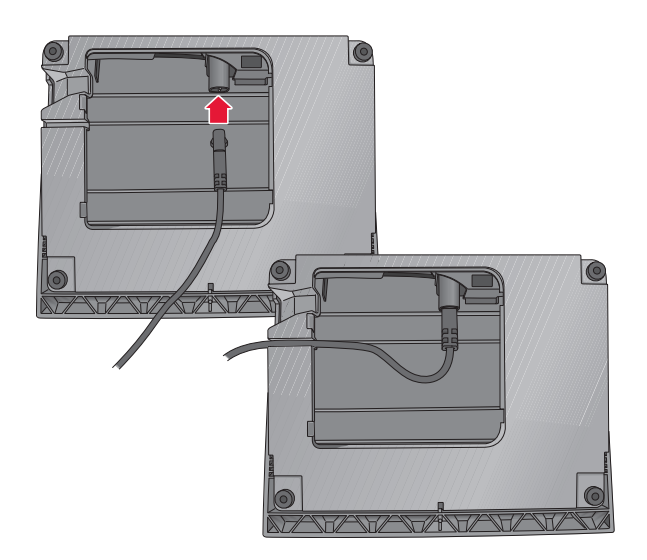

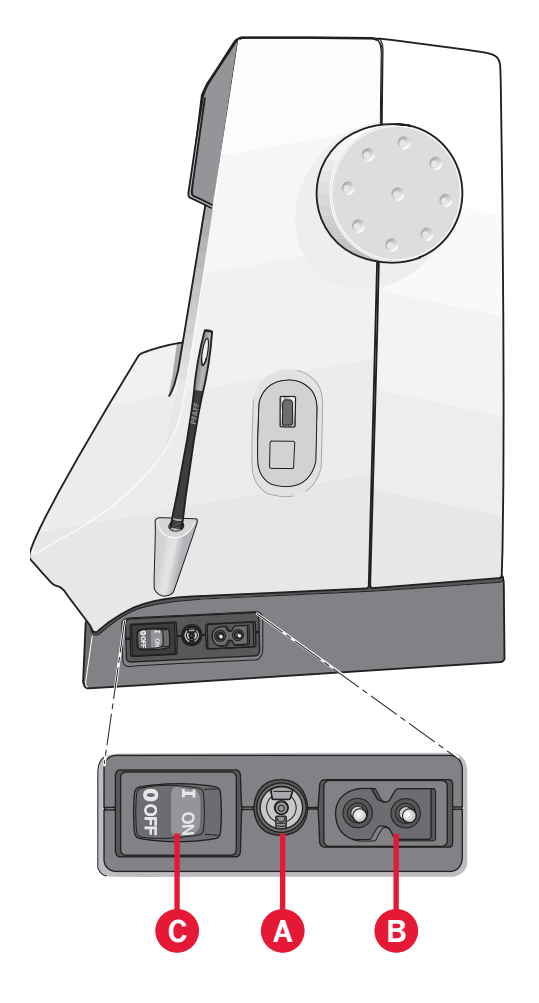

### Zabalení po šití

- 1. Přepněte hlavní spínač I/O na "O" (C).
- 2. Vytáhněte kabel z elektrické zásuvky ve zdi a poté i ze stroje (B).
- Vytáhněte kabel nožního ovladače ze stroje (A). Naviňte kabel nožního ovladače a vložte ho dovnitř otevřeného prostoru na spodní straně nožního ovladače.
- Vložte všechno příslušenství do přihrádky příslušenství. Zasuňte přihrádku do stroje kolem volního ramene.
- 5. Vložte nožní ovladač do prostoru nad volným ramenem.
- 6. Nasaď te pevný kryt.

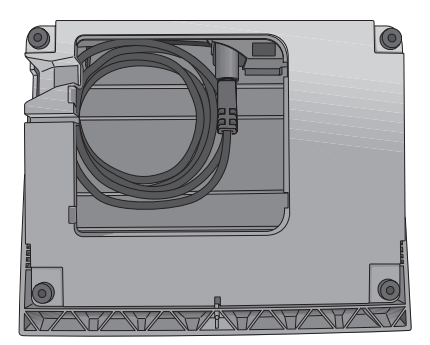

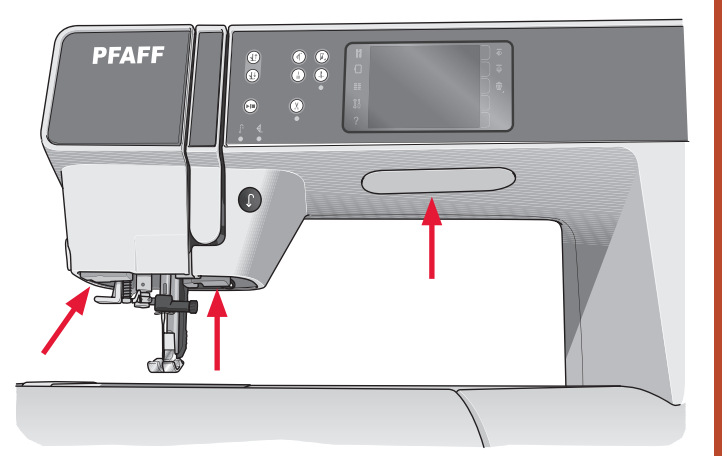

### Světla LED

Váš stroj obsahuje světla LED, které rovnoměrně distribuují světlo přes oblast šití a eliminují stíny..

### Volné rameno

Abyste použili volné rameno, vysuňte přihrádku příslušenství. Když je přihrádka připojena, háčky udržují přihrádku příslušenství uzamčenou ke stroji. Odstraňte přihrádku jejím posunutím doleva.

### Odstřihovač niti

Abyste použili odstřihovač niti, potáhněte nit zezadu dopředu podle obrázku.

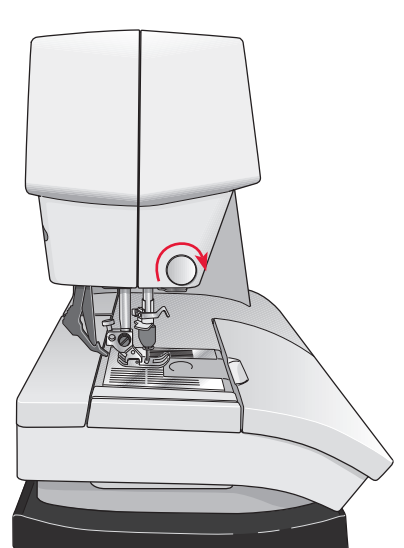

### Kolíky na nasazení špulky

Váš stroj má dva kolíky špulek, kolík hlavní špulky a kolík pomocní špulky. Kolíky špulek jsou navrženy pro všechny typy niti. Kolík hlavní špulky je nastavitelný a může být použitý v horizontální poloze (nit se odvíjí ze špulky) a také ve vertikální poloze (špulka nitě rotuje). Použijte horizontální polohu pro normální nitě a vertikální polohu pro velké špulky nebo speciální nitě.

#### Horizontální poloha

Umístěte víčko špulky a špulku niti na kolík špulky. Ubezpečte se, že se nit odvíjí přes horní stranu a nasuňte druhé víčko špulky.

Použijte víčko špulky malinko větší než je špulka nitě. Pro úzké špulky nitě použijte před špulkou menší víčko špulky. Pro velké špulky nitě použijte před špulkou větší víčko špulky.

Plochá strana víčka špulky by měla být pevně přitlačena oproti špulce. Mezi víčkem špulky a špulkou nitě by neměl být žádný prostor.

### Vertikální poloha

Vztyčte kolík špulky do vertikální polohy. Nasuňte velké víčko špulky a umístěte plstěnou podložku pod špulku nitě. Toto je kvůli tomu, aby se nit neodvíjela příliš rychle.

Nedávejte víčko špulky na vršek kolíku špulky, protože by to bránilo otáčení špulky.

Poznámka: Když je kolík špulky používán ve vertikální poloze, může být potřebné ruční nastavění napnutí niti.

#### Kolík pomocné špulky

Kolík pomocné špulky se používá při navíjení špulkové nitě z druhé špulky nitě nebo pro druhou špulku pří šití dvojitou jehlou.

Vztyčte kolík pomocní špulky. Nasuňte velké víčko špulky a umístěte plstěnou podložku pod špulku nitě.

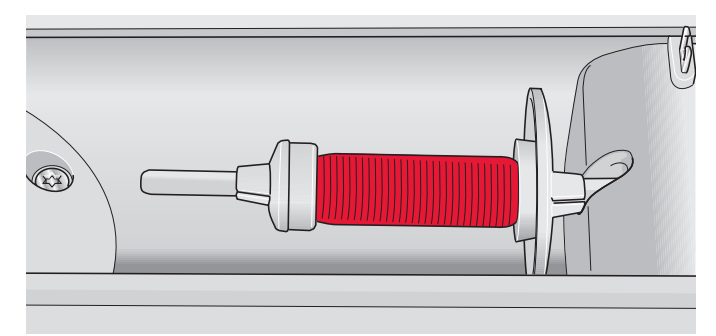

Víčko malé špulky

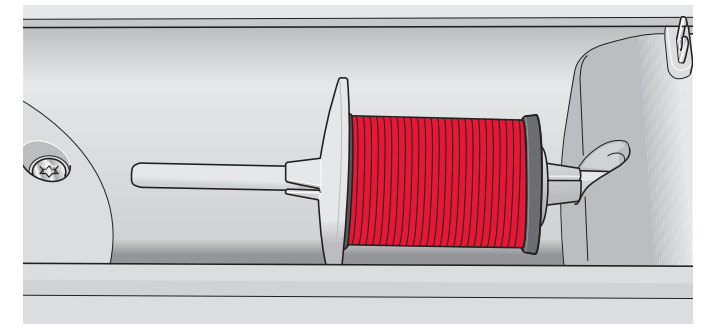

Víčko velké špulky

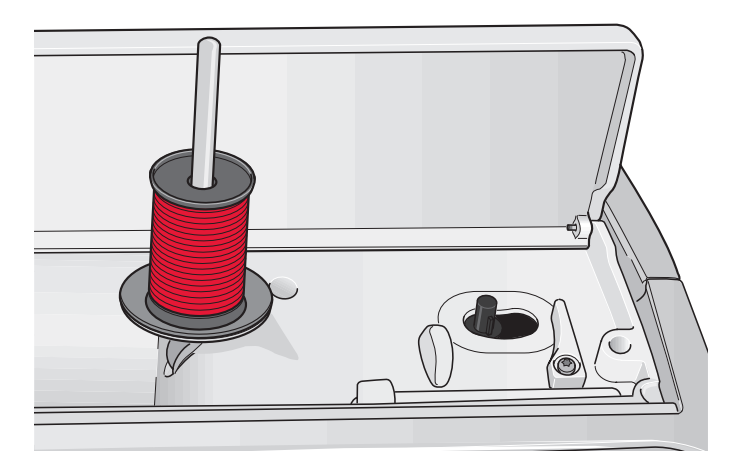

Kolík hlavní špulky ve vertikální poloze

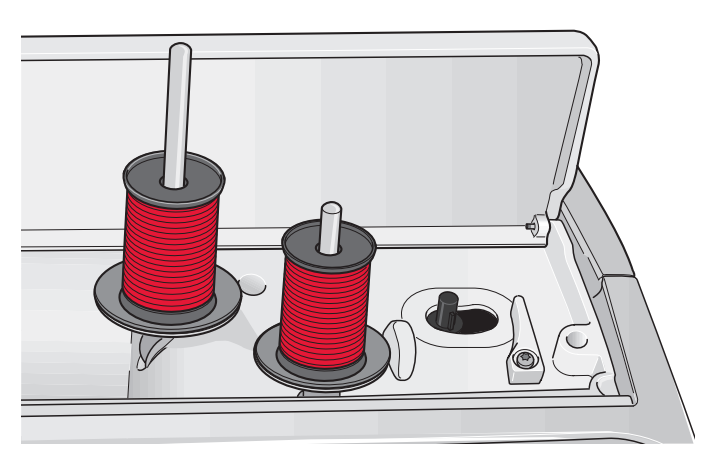

Kolík pomocní špulky ve vertikální poloze.

### Navlékání niti do stroje

Zabezpečte, aby byla přítlačná patka zdvižena a jehla byla v horní poloze.

1. Umístěte nit na kolík špulky a nasuňte víčko správné velikosti.

Poznámka: Držte nit oběma rukama, abyste zabránili jejímu prověšení v průběhu navlékání. Toto zabezpečí správné umístění niti do navlékací cesty.

- Vtáhněte nit do vedení niti tažením zepředu dozadu (A). Ubezpečte se, že nit zapadne s kliknutím na místo. Poté tahejte nit pod vedená niti navíječe cívky (B) na předpínací kotouč (C).
- Navlékejte dolů přes pravou navlékací štěrbinu a pak nahoru přes levou navlékací štěrbinu.
- Veď te nit zprava do vodiče niti (D) a dolů do levé navlékací štěrbiny do vedení niti jehly (E).
- 5. Navlečte nit do jehly.

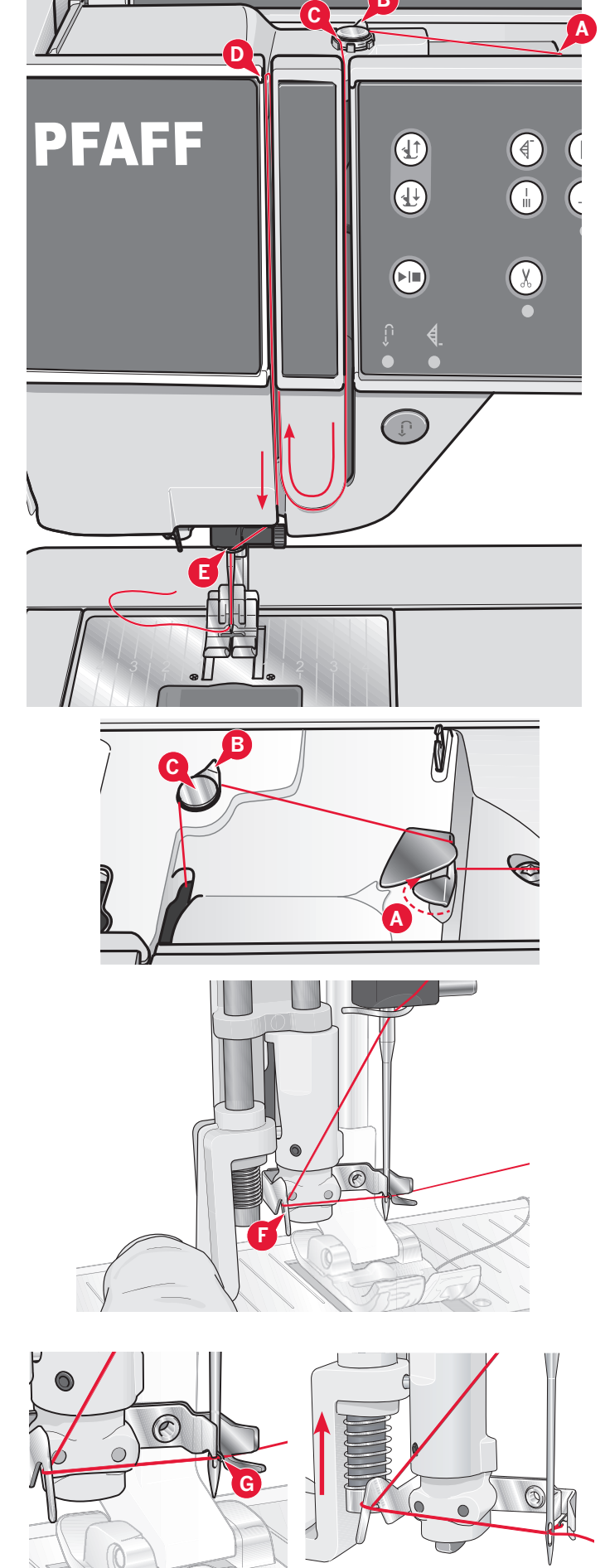

### Navlékač jehly

Navlékač jehly vám umožňuje automatické vlečení jehly. Abyste mohli použít vestavěný navlékač jehly, jehla musí být v horní poloze.

- 1. Snižte přítlačnou patku
- Použijte rukojeť na tahání navlékače jehly celou cestu dolů. Háček navlékače (G) se kývá skrze ouško jehly.
- 3. Umístěte nit zezadu přes háček (F) a pod háček niti (G).
- Nechte navlékač niti jemně se vychýlit dozadu. Háček táhne nit skrze ouško jehly a vytváří smyčku za jehlou. Zatáhněte smyčku niti za jehlu.

Poznámka: Navlékač niti je navržen na používání s jehlami o velikosti 70-120. Navlékač niti nemůžete použít pro jehly velikosti 60 nebo menší, křídlovou jehlu, dvojitou jehlu nebo trojitou jehlu. Též existuje volitelné příslušenství, které si vyžaduje ruční navlékání niti do jehly. Kryt cívky může sloužit jako zvětšovací sklo.

Přípravy

2:5

### Navlékání dvojité jehly

Vyměňte šicí jehlu za dvojitou jehlu. Zabezpečte, aby byla přítlačná patka zdvižena a jehla byla v horní poloze.

 Umístěte nit na kolík špulky a nasuňte víčko správné velikosti. Vztyčte kolík pomocní špulky. Nasuňte velké víčko špulky a plstěnou podložku. Umístěte druhou nit na kolík špulky.

Poznámka: Držte nit oběma rukama, abyste zabránili jejímu prověšení v průběhu navlékání. Toto zabezpečí správné umístění nití do navlékací cesty.

- Vtáhněte nitě do vedení niti tažením zepředu dozadu (A). Ubezpečte se, že nitě zapadnou s kliknutím na místo. Poté tahejte nitě pod vedené nitě navíječe cívky (B) na předpínací kotouč (C).
- Navlékejte dolů přes pravou navlékací štěrbinu a pak nahoru přes levou navlékací štěrbinu. Zabezpečte zavedení jedné niti na levou stranu a druhé niti na pravou stranu napínacího kotouče (F).
- Veď te nitě zprava do vodiče niti (D) a dolů do levé navlékací štěrbiny. Zabezpečte, aby byla jedna nit vevnitř vedení niti jehly (E) a druhá venku. Zabezpečte, aby se nitě navzájem nepokroutili.
- 5. Navlečte nitě do jehel.

Poznámka: Aktivujte dvojitou jehlu a vyberte správnou šířku dvojité jehly v Nabídce nastavení. Toto bude omezovat šířku všech stehů pro tuto velikost jehly, abyste zabránili poškození přítlačné patky a jehly.

Poznámka: Hmotnost a nepravidelný povrch speciálních nití, jako jsou kovové niti, zvyšuje velikost tření na niti. Snížení napnutí snižuje riziko zlomení jehly.

Poznámka: Nepoužívejte asymetrické dvojité jehly (G), protože můžou poškodit váš šicí stroj.

### Čidlo niti

Když se protrhne horní nit nebo dojde cívková nit, stroj zastaví a na obrazovce se zobrazí vyskakovací okno.

Když se protrhne horní nit: Znovu navlečte nit do stroje a dotkněte se OK na vyskakovacím okně. Když dojde cívková nit: Nahraď te ji navinutou cívkou a pokračujte v šití.

Poznámka: Když je cívka niti téměř prázdná, objeví se vyskakovací okno nedostatku cívkové niti. Můžete pokračovat bez zavření vyskakovacího okna před úplným dojetím niti.

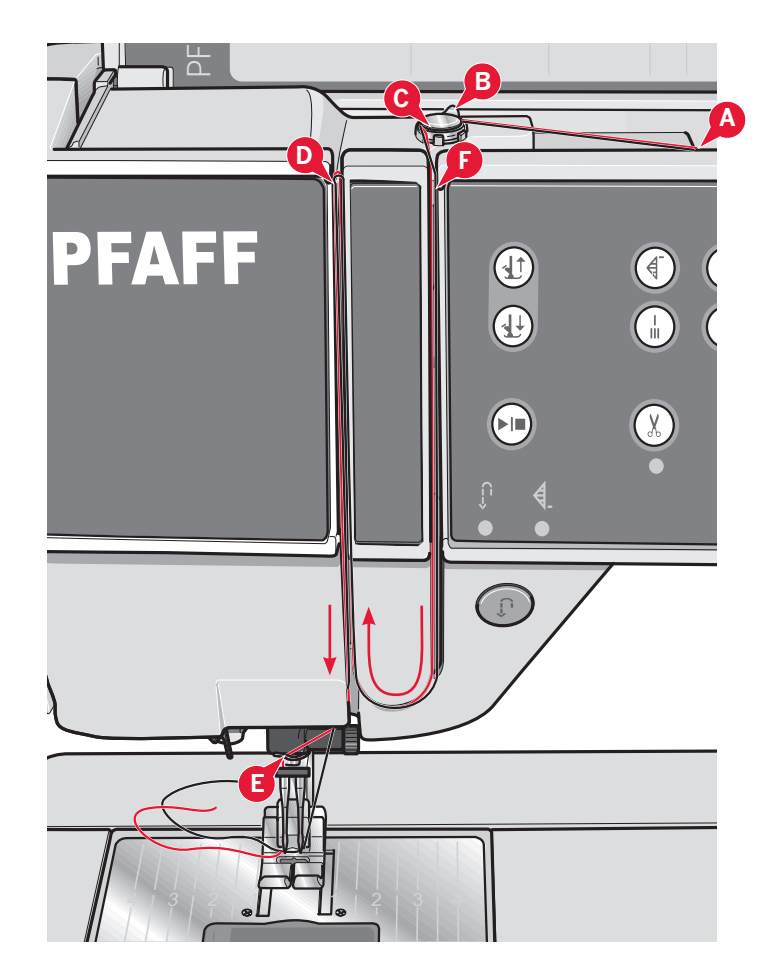

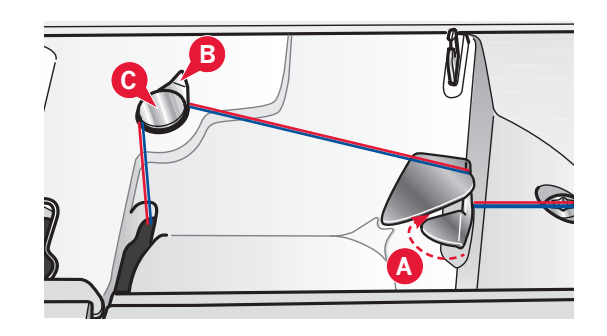

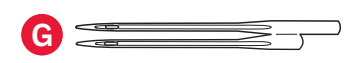

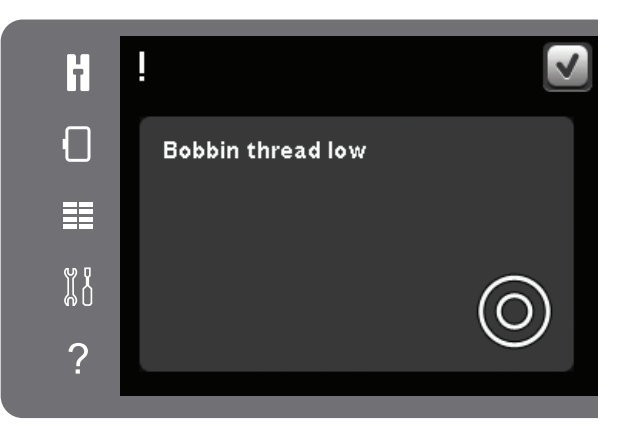

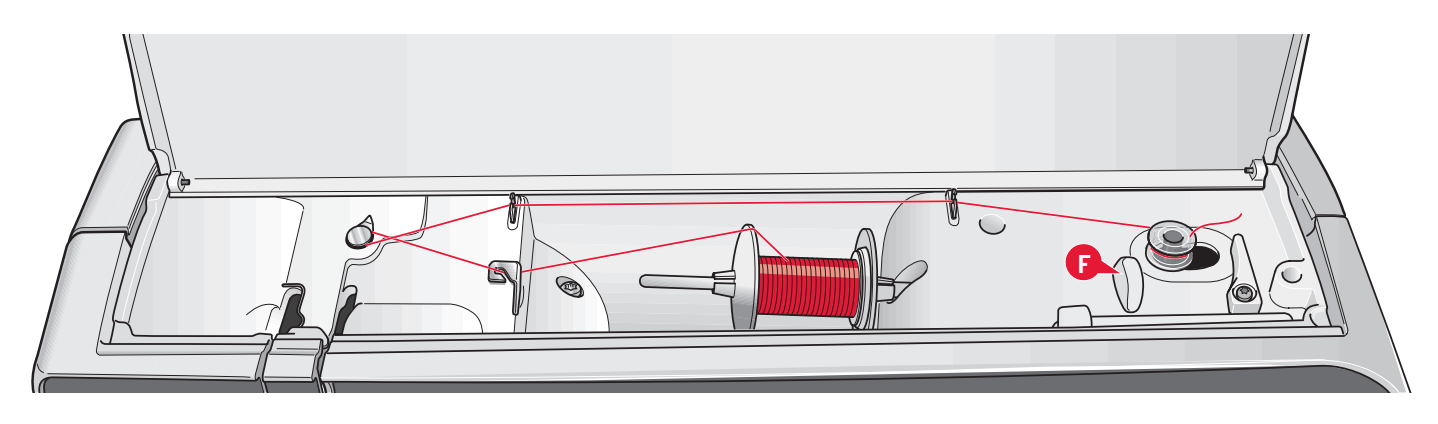

### Navíjení cívky

#### Navíjení z horizontální polohy

- 1. Umístěte prázdnou cívku na vřeteno cívky s logem nahoru. Používejte jen originální cívky PFAFF® schváleny pro tento model.
- Umístěte špulku niti na kolík špulky v horizontální poloze. Nasuňte víčko špulky těsně na špulkul.
- Umístěte nit do vedení niti (A) zepředu dozadu. Tahejte nit proti směru hodinových ručiček nad vedením niti navíječe cívky (B) a pak skrze vedení niti cívky (C) vzadu.

Poznámka: Ubezpečte se, že je nit bezpečně vtažena do předpínacího zařízení kvůli správnému napnutí niti.

- 4. Veď te nit skrze štěrbinu v cívce (D) zvenčí dovnitř.
- 5. Pro navíjení zatlačte vřeteno navíječe cívky doprava. Na obrazovce se zobrazí vyskakovací okno, které vás informuje, že navíjení cívky je aktivní. Abyste nastavili rychlost navíjení, použijte běžec ve vyskakovacím okně. Spusťte navíjení cívky stlačením nožního ovladače nebo dotykem start/stop.

Když je cívka niti plná, navíjení se zastaví. Uvolněte nožní ovladač nebo se dotkněte start/ stop pro zastavení motoru navíječe cívky. Posuňte vřeteno navíječe cívka doleva a vyskakovací okno se zavře. Odstraňte cívku a odstřihněte nit s použitím nůžek cívkové niti (F).

#### Navíjení během navlékání

Zabezpečte, aby byly přítlačná patka i jehla v horní poloze. Abyste zabránili ohnutí jehly, vytáhněte nit ven z jehly.

Vytáhněte nit z vedení niti jehly (E) směrem nahoru, nahoru skrze levou navlékací štěrbinu a skrze vedení niti cívky (C). Potom postupujte podle kroků 4 a 5 výše.

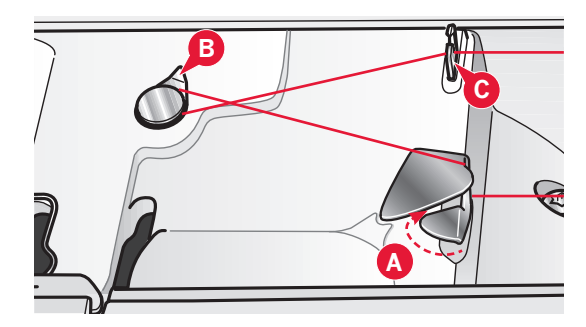

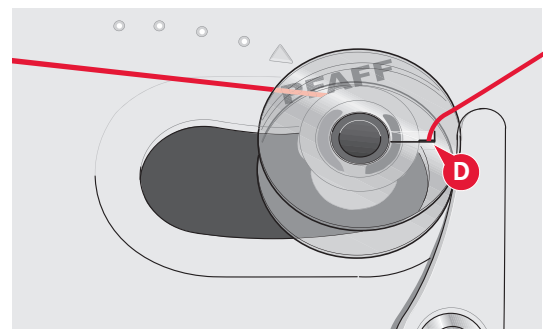

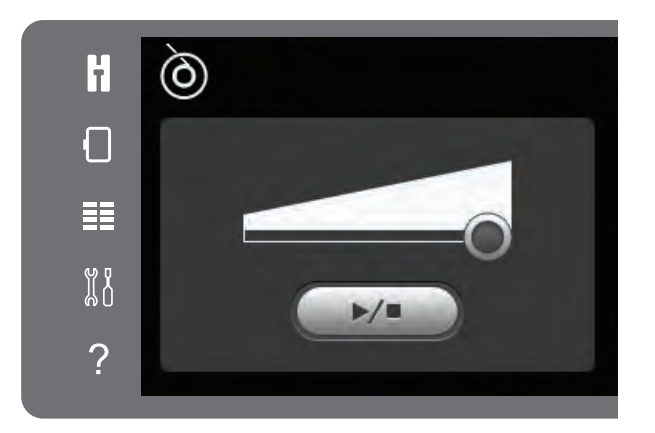

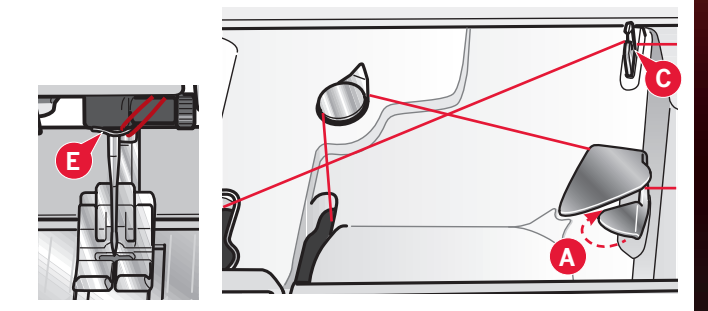

### Vkládání cívky

- 1. Odstraňte kryt cívky posunutím směrem k sobě.
- Umístěte cívku do pouzdra cívky logem nahoru a nití odvíjející se z levé strany cívky. Když budete tahat nit, cívka se bude otáčet proti směru hodinových ručiček.
- Položte svůj prst na cívku, abyste zabránili v jejím otáčení, zatímco silně taháte nit doprava a potom doleva do napínací pružiny (A), kým nezapadne na místo s "kliknutím".
- 4. Pokračujte se zaváděním niti kolem (B) a na pravou stranu odstřihovače niti (C). Vraťte kryt na místo. Potáhněte nit doleva, abyste ji odstřihli.

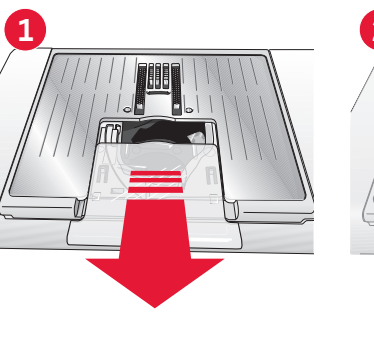

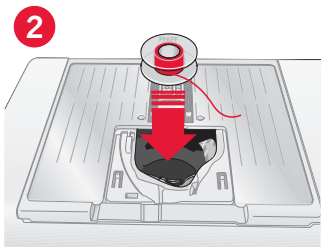

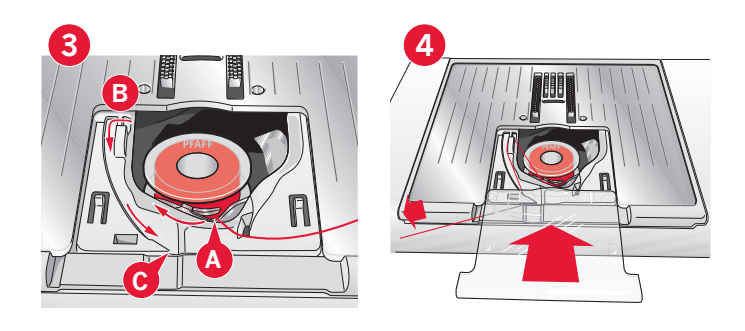

### Systém IDT™ (Integrated Dual Feed)

Pro přesné šití jakékoli látky poskytujte šicí a vyšívací stroj PFAFF® creative<sup>™</sup> 3.0 ideální řešení: systém integrovaného duálního podávání IDT<sup>™</sup>. Jak na průmyslových strojích, systém IDT<sup>™</sup> podává látku zároveň shora i odspodu. Materiál je podávaný přesně, co eliminuje zvrásnění švů lehkých látek, jako jsou přírodní a umělé hedvábí. Duální podávání systému IDT<sup>™</sup> brání posouvání vrstev látky během šití, udržuje zarovnání prošívaných vrstev a zabezpečuje přesnější sdružováni při šití kostkovaných nebo pruhovaných látek.

### Zapnutí systému IDT™

Důležité: Pro všechny práce se systémem  $|DT^{M}|$ používejte přítlačnou patku se zadním středovým vybráním (A).

Zvedněte přítlační patku. Tlačte systém IDT™ dolů, dokud se nezapne.

### Vypnutí systému IDT™

Zvedněte přítlační patku. Držte systém IDT<sup>™</sup> dvěma prsty při žebrovaném kloubu. Tahejte systém IDT<sup>™</sup>, potom ho tahejte od sebe pomalu nahoru, abyste uvolnili systém IDT<sup>™</sup>.

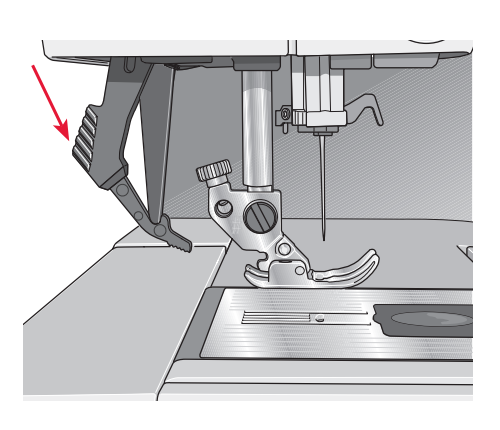

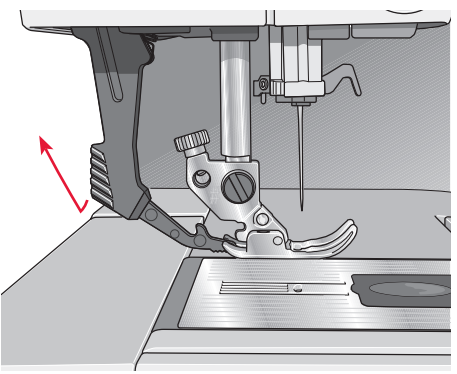

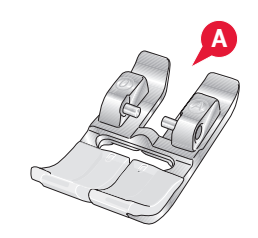

### Výměna přítlačné patky

### Odstraňte přítlačnou patku

Tlačte přítlační patku směrem dolů, dokud se neoddělí od držáku přítlačné patky.

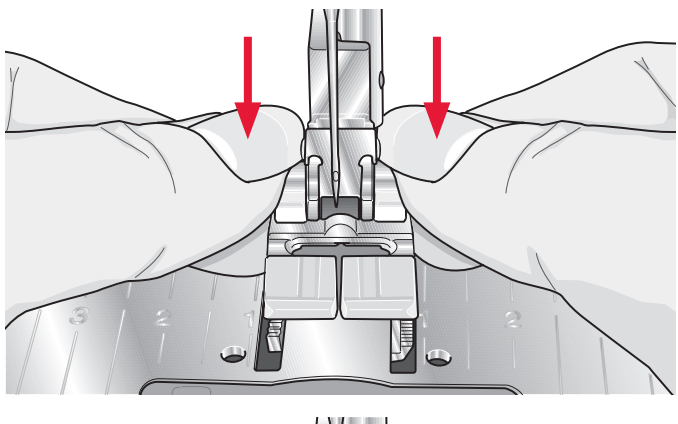

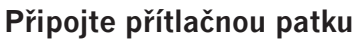

Seřaď te kolíky na patce s mezerou pod držákem nožní patky. Tlačte nahoru, dokud patka nezacvakne na místo.

Na zvedání nebo snižování držáku přítlačné patky můžete též použít tlačítka nožní patky nahoru/ dolů. Umístěte přítlační patku pod držák přítlačné patky, aby kolíky patky při spouštění dolů zacvakli do držáku přítlačné patky.

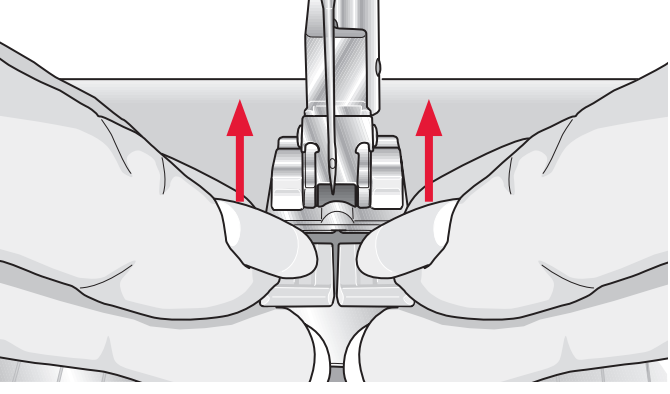

### Výměna jehly

- 1. Na držení jehly použijte otvor ve víceúčelovém nástroji.
- 2. Uvolněte šroub jehly.
- 3. Odstraňte jehlu.
- 4. Vložte novou jehlu s použitím víceúčelového nástroje. Zatlačte novou jehlu nahoru plochou stranou pryč od vás, až dokud to už dále nejde.
- 5. Utáhněte šroub jehly tak těsně, jak to jde.

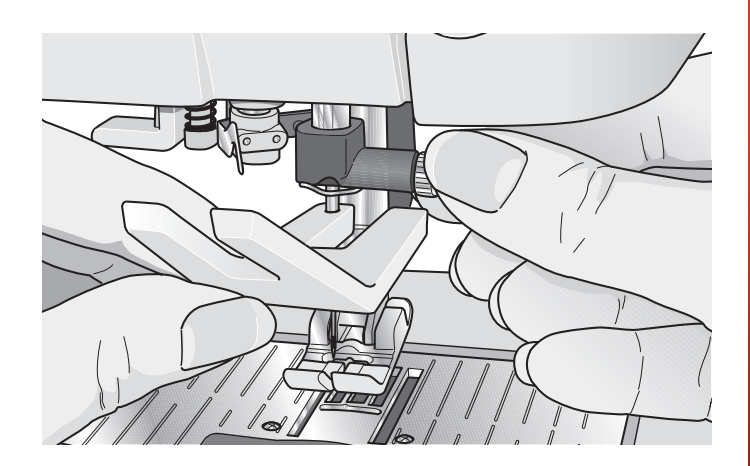

### Snižování podavačů šicího stroje

Podavače šicího stroje můžete snížit posunutím spínače na přední straně šicího stroje doleva. Když chcete zvednout podavače šicího stroje, posuňte spínač doprava.

Při vyšívání jsou podavače šicího stroje automaticky sníženy při připojení jednotky vyšívání. Když je jednotka vyšívání odstraněna, podavače šicího stroje se při spuštění šití automaticky zvednou.

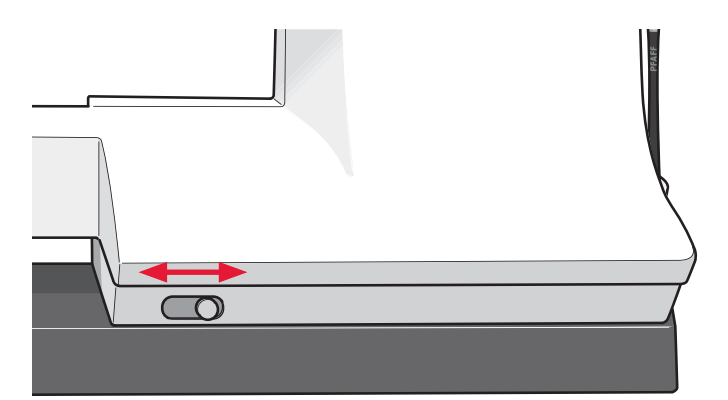

### Jehly

Jehla šicího stroje hraje důležitou roli při úspěšném šití. Používejte jen kvalitní jehly. Doporučujeme používání jehel systému 130/705H. Balení jehel dodané spolu s vaším strojem obsahuje jehly nejčastěji používaných velikostí.

### Universální jehla (A)

Universální jehly mají mírně zakulacený hrot a jsou dodávány v různých velikostech. Jsou určeny na obvyklé šití různých typů a hmotností látek.

### Strečová jehla (B)

Strečové jehly mají speciální zkosení kvůli eliminování vynechaných stehů, když je na látce ohyb. Jsou určeny pro pleteniny, koupací oblečení, rouno, syntetický semiš a kůži.

### Vyšívací jehla (C)

Vyšívací jehly mají speciální zkosení, mírně zakulacený hrot a nepatrně větší ouško, aby se předešlo poškození niti a materiálu. Používejte tyto jehly s kovovými a jiným speciálními nitěmi na vyšívání a dekorativní šití

#### Denimová jehla (D)

Denimové jehly mají ostrý hrot kvůli penetraci hustě tkaných látek bez vychylování jehly. Jsou určené pro silné plátno, denim, mikrovlákna.

#### Křídlová jehla (E)

Křídlové jehly mají po straně jehly široké křídla na propichování otvorů v látce při šití entredeux a jiných ažurovaných stehů na látkách s přírodních vláken.

Poznámka: Jehlu měňte často. Vždy používejte rovnou jehlu s ostrým hrotem (F).

Poškozená jehla (G) může způsobit vynechané stehy nebo protržení niti. Poškozená jehla může také poškodit jehlovou desku.

Nepoužívejte asymetrické dvojité jehly (H), protože můžou poškodit váš šicí stroj..

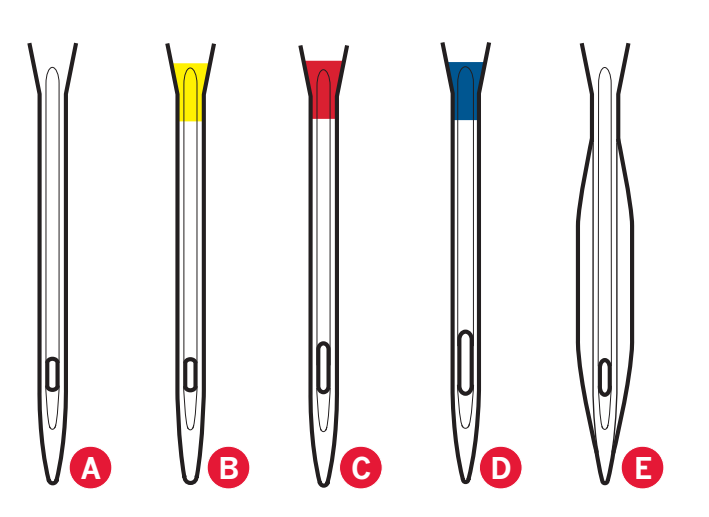

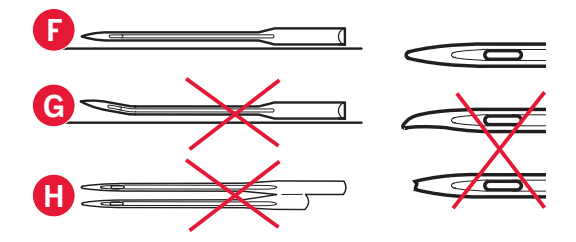

### Nitě

Dnes je na trhu mnoho nití vyvinutých na různé účely.

### Univerzální šicí nit

Univerzální šicí nit je vyrobena ze syntetických vláken, bavlny, nebo polyesteru potaženého bavlnou. Tento typ niti se používá na šití oděvů a projektů.

### Vyšívací nit

Vyšívací nit se vyrábí z různých vláken: viskózové hedvábí, polyesterové, akrylové nebo kovové vlákna. Tyto nitě vytvářejí hladký a lesklý vzhled výšivky a jiných dekorativních stehů.

Při vyšívání používejte cívkovou nit vyšívání, protože má potřebnou hmotnost a nebude se hromadit pod výšivkou.

Poznámka: Když na vyšívání používáte kovovou nebo plochou nit, můžete potřebovat použít jehlu s větším očkem a snížit rychlost vyšívání. Navlékněte šicí stroj se špulkou ve vertikální poloze.

### Transparentní nit

Transparentní nit, také nazývána monofilní nit, je jednovláknová čirá syntetická nit. Používá se na prošívání a jiné dekorativní šití. Navlékněte šicí stroj se špulkou ve vertikální poloze. Když navíjíte cívku, navíjejte nízkou rychlostí a do poloviny kapacity cívky.

Poznámka: Některé látky mají mnoho přebytečného barviva, které může způsobit změnu zabarvení na jiné látce a také na vašem šicím stroji. Odstranění tohoto zabarvení může být velmi obtížné anebo nemožné.

Flauš a denim, obzvláště rudý a modrý, často obsahují mnoho nadměrného barviva.

Když máte podezření, že vaše látka/konfekční oděv obsahují mnoho přebytečného barviva, vždycky ji před šitím vyperte, abyste předešli změně zabarvení vašeho stroje.

### Stabilizátory

### Odtrhovací stabilizátory

Odtrhovací stabilizátory se používají se stabilními tkanými látkami. Umístěte stabilizátor pod látku pro dekorativní šití nebo s látkou do rámečku při vyšívání. Po sestehování odtrhněte přebývající stabilizátor.

#### Nažehlovací odtrhovací stabilizátor

Nažehlovací odtrhovací stabilizátor je úplně stabilní stabilizátor, který má lesklou stranu pro nažehlení na látku. Doporučuje se pro pleteniny a všechny nestabilní látky. Nažehlete stabilizátor na nesprávnou stranu látky před dekorativním stehováním nebo vložením do rámečku na vyšívání. Po sestehování odtrhněte přebývající stabilizátor.

### Odstřihovací stabilizátor

Odstřihovací stabilizátor se netrhá, takže přebývající stabilizátor musí být odstřižen. Doporučuje se pro pleteniny a všechny nestabilní látky, zvláště pro vyšívání v rámečku.

### Stabilizátor rozpustný ve vodě

Stabilizátor rozpustný ve vodě se dává na horní stranu látky při zdobení/vyšívání česané a smyčkové látky, jako je froté. Při prostřihovacím vyšívání ho dejte pod látku. Dejte svou práci do vody, abyste rozpustili přebytečný stabilizátor. Je dostupný v různých tloušťkách.

#### Rozkládající se stabilizátor

Rozkládající se stabilizátor je stabilní, volně tkaná látka, která se používá pro techniky, jako jsou prostříhávání a odháčkování okraje látky. Stabilizátor je odstraněn teplem.

#### Lepkavý stabilizátor

Lepkavý stabilizátor se používá pro vyšívání v rámečku, když je látka příliš choulostivá nebo příliš malá na vložení do rámečku. Vložte lepkavý stabilizátor do rámečku papírovou stranou nahoru. Odstraňte papír a přilepte látku na lepkavý povrch. Po šití utrhněte lepkavý stabilizátor.

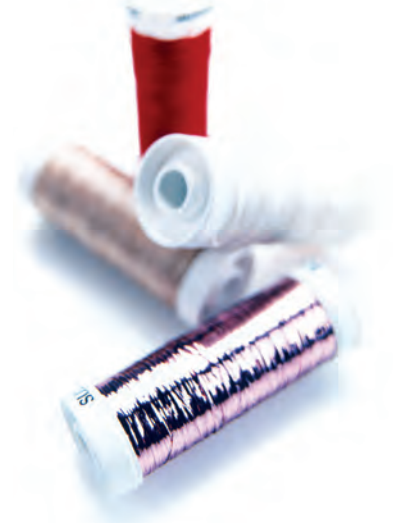

### USB port

Váš stroj má port USB pro připojení vašeho klíče USB pro vyšívání.

Poznámka: Ubezpečte se, že klíč USB, který používáte, má formát FAT32.

### Klíč USB pro vyšívání

S vaším strojem je dodán klíč USB pro vyšívání. Použijte klíč na ukládání motivů a fontů vyšívání.

### Připojení a odpojení z portu USB

Zastrčte klíč USB pro vyšívání do portu. Klíč USB může být vložen jen jedním způsobem – na zastrčení do portu nepoužijte sílu!

Pro odstranění opatrně a přímo vytáhněte klíč USB pro vyšívání.

### Používání klíče USB pro vyšívání

Světýlko na konci klíče indikuje správné připojení klíče USB pro vyšívání. Když načítáváte z klíče USB pro vyšívání, světýlko bliká.

Poznámka: Nevytahujte klíč USB pro vyšívání, když světýlko bliká, protože by to mohlo poškodit soubory na vašem klíči USB pro vyšívání.

### Bezplatný software (PC)

Pro váš šicí a vyšívací stroj PFAFF<sup>®</sup> creative<sup>™</sup> 3.0 máte k dispozici bezplatný softwarový balík PC. Tento přidává následující funkce:

- Program QuickFont na vytváření neomezeného počtu fontů vyšívání z většiny fontů TrueType<sup>®</sup> a OpenType<sup>®</sup> na vašem počítači.
- Zacházení s motivy vyšívání: Zobrazování motivů a miniaturních obrázků, čtení různých formátů souborů vyšívání, přidávání příkazů úprav a další.

Navštivte webovou stránku PFAFF<sup>®</sup> na adrese www.pfaff.com vyhledejte podporu vyšívacích strojů (Embroidery Machines Support) a stáhněte software. Při instalování bude od vás vyžadován instalační kód. Zadejte číslo

### 8200

Více informací a podrobné pokyny pro instalaci naleznete na stránce stahování.

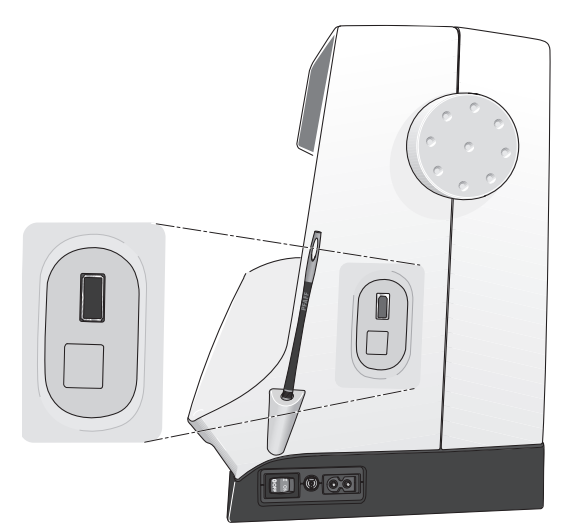

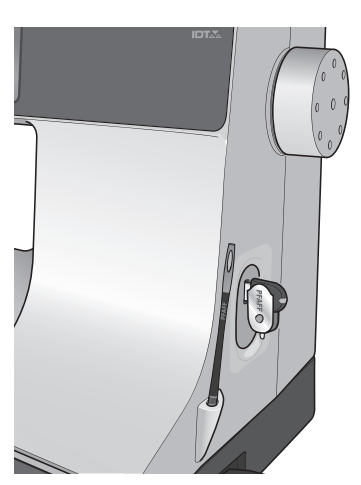

Poznámka: Klíč USB pro vyšívání dodaný spolu se strojem může zůstat ve stroji, i když je na stroji kryt. Zabezpečte, aby byl kryt na klíči USB otočený směrem dolů.

### Aktualizace vašeho stroje

Určitě navštivte webovou stránku na www.pfaff.com a/nebo se poraďte s vaším lokálním autorizovaným prodejcem PFAFF® o aktualizacích a vylepšeních pro váš stroj a uživatelskou příručku.

#### Instrukce pro aktualizaci

- Navštivte webovou stránku PFAFF<sup>®</sup> na adrese www.pfaff.com a vyhledejte svůj šicí a vyšívací stroj. Zde najdete dostupné aktualizace pro váš stroj.
- Stáhněte a odzipujte aktualizační software pro váš klíč USB pro vyšívání.
- Ubezpečte se, že je váš stroj vypnutý. Připojte klíč USB pro vyšívání s načtenou novou verzí softwaru do portu USB na vašem stroji.
- Zatímco držíte stlačené tlačítko reverzu, zapněte stroj.
- Aktualizace se automaticky spustí, a když se zobrazí ukazatel průběhu, můžete tlačítko reverzu pustit.

Poznámka: Může trvat až jednu minutu, než se zobrazí ukazatel průběhu a vy můžete uvolnit tlačítko reverzu.

 Po dokončení aktualizace se stroj automaticky restartuje. V nabídce nastavení zkontrolujte číslo verze softwaru.

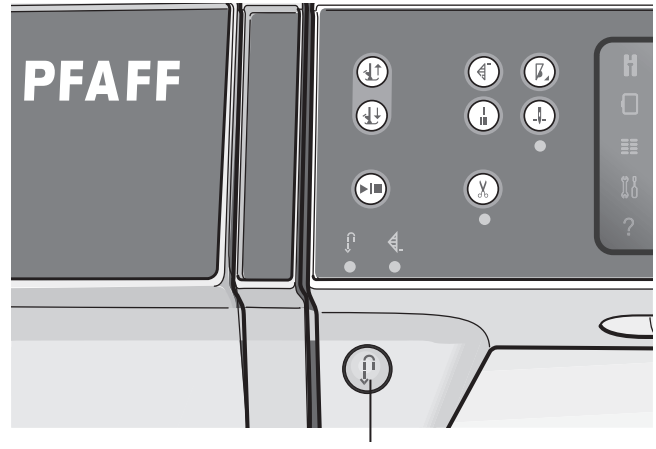

Tlačítko Reverz

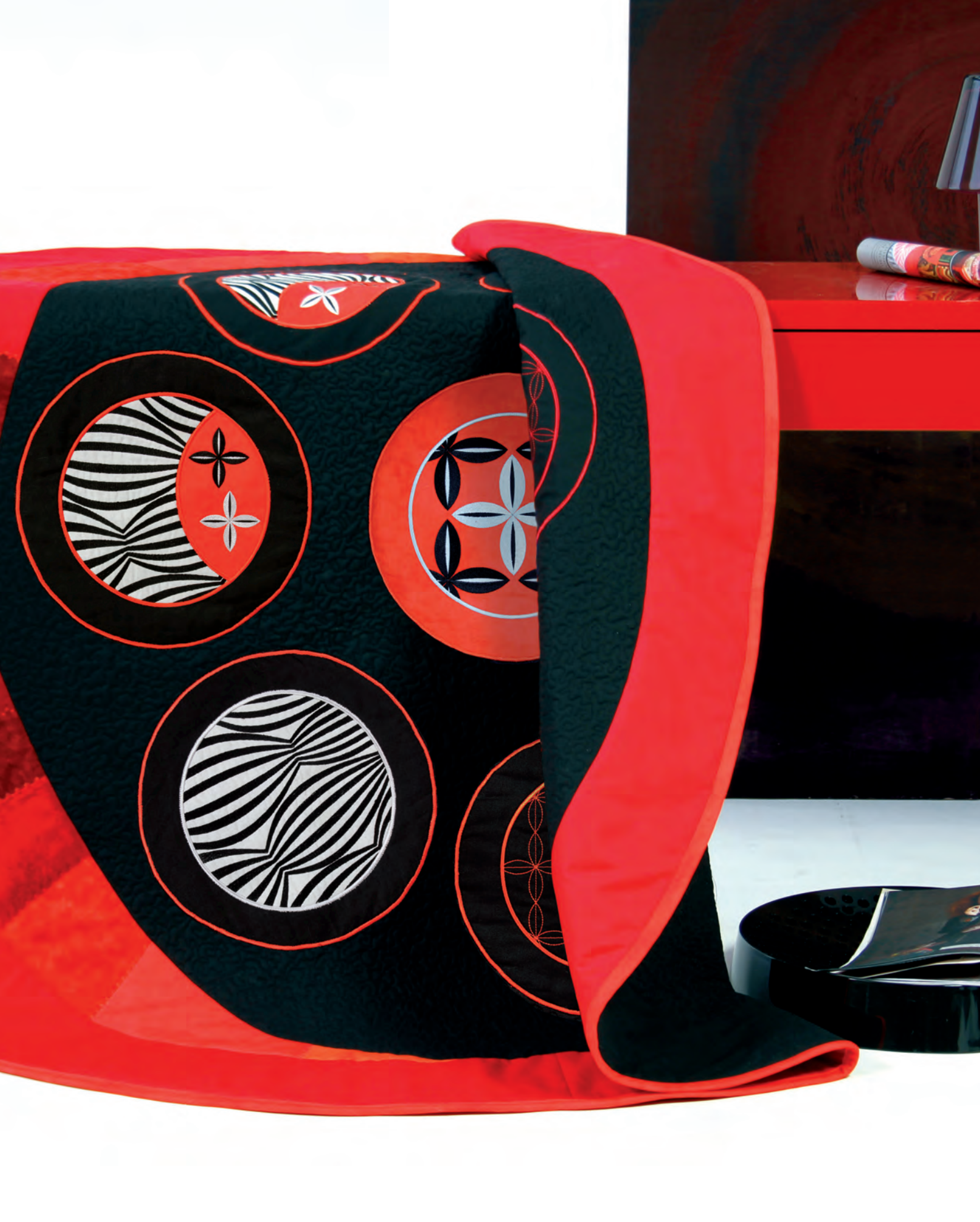

| Swing settings   Win needle   Stitch width safety   Pesser foot prese 6.5   Automatic presser foot lift   Thread snips for sewing |
|----------------------------------------------------------------------------------------------------|
| Nastavení stroje a <b>3</b><br>tlačítka <b>3</b>                                                                                  |

### Dotykový displej

S dotykovou obrazovkou na vašem šicím a vyšívacím stroji PFAFF<sup>®</sup> creative<sup>™</sup> 3.0 se velmi snadno pracuje – jen se jí dotkněte vaším dotykovým hrotem nebo špičkou prstu pro realizování vašich voleb. Text níže popisuje dotykovou obrazovku mimo barevné dotykové obrazovky PFAFF<sup>®</sup> creative<sup>™</sup>. Tento dotykový prostor nezmění svůj vzhled při přepínání mezi různými režimy.

### Dotykový displej - přehled

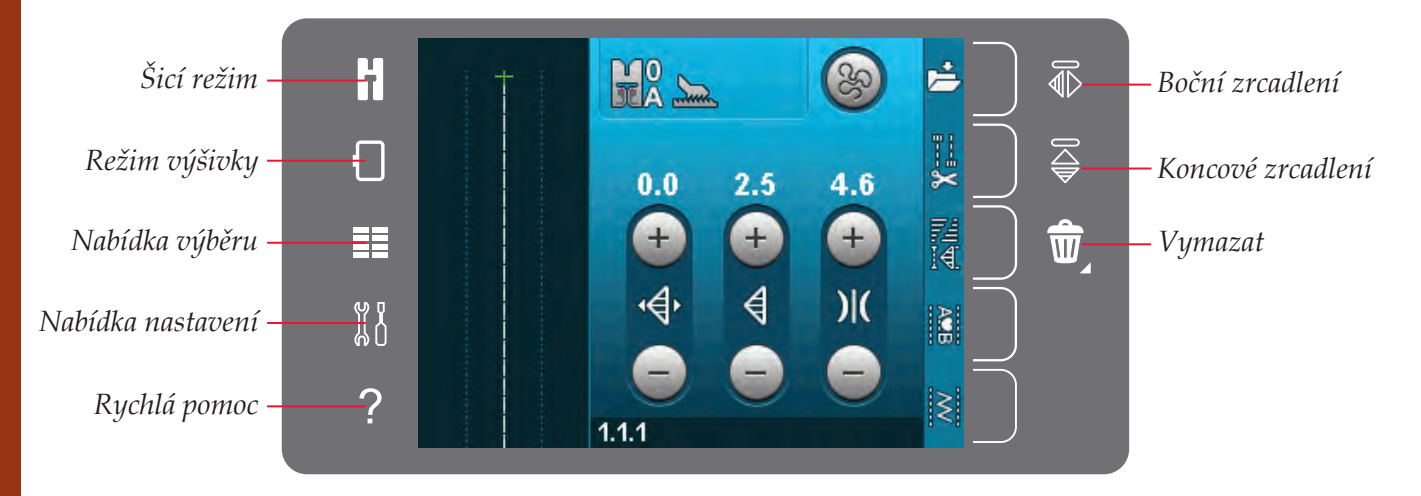

### Režim šití a vyšívání

Přepínejte mezi režimy šití a vyšívaní dotykem jedné těchto ikon.

#### Nabídka výběru

Dotkněte se obrázku k otevření nabídky voleb. V režimu šití můžete vybrat stehy, otevřít osobní soubory nebo zařízení USB. V režimu vyšívání můžete vybrat motivy, fonty vyšívání, otevřít osobní soubory nebo zařízení USB.

#### Nabídka nastavení

Dotekem tohoto tlačítka otevřete nabídku nastavení. V tomto zobrazení můžete změnit předvolené nastavení a vykonat manuální úpravy nastavení stroje, nastavení šití a nastavení vyšívání. V nabídce nastavení také najdete informace o stroji.

#### Rychlá pomoc

Váš stroj má vestavěnou Rychlou pomoc, která vám poskytuje rychlé informace o všem, co vidíte na obrazovce. Dotykem ikony rychlé nápovědy aktivujete rychlou nápovědu. Na barevné dotykové obrazovce PFAFF® creative<sup>™</sup> se objeví otazník. Dotkněte se kterékoli ikony, textu nebo prostoru v dotykovém prostoru, o kterém chcete získat informace. Vyskakovací okénko vám poskytne krátké vysvětlení. Pro odchod z rychlé pomoci se dotkněte OK ve vyskakovacím okně.

### Bočné zrcadlení

V šicím režimu můžete zrcadlit steh nebo sekvenci horizontálně dotykem ikony bočného zrcadlení. Ve vyšívacím režimu můžete zrcadlit návrh horizontálně po stisknutí obrázku.

#### Koncové zrcadlení

Ve vyšívacím režimu můžete zrcadlit steh nebo sekvenci vertikálně dotykem ikony koncového zrcadlení. V režimu vyšívání bude po dotyku ikony motiv zrcadlený vertikálně.

#### Vymazat

Dotkněte se ikony vymazání, pokud chcete smazat steh, sekvenci, návrh nebo složku. Stisknutím a podržením v režimu výšivky smažete všechny návrhy v poli výšivky. Když vymažete složku, vymažete také všechny soubory a složky o saženy v této složce. Pro vymazání všech souborů a složek v aktuální složce se dlouze dotkněte tlačítka Vymazat.

Poznámka: Nemůžete vymazat vestavěné stehy, fonty a návrhy.

### Nabídka nastavení

V nabídce nastavení můžete měnit předvolené nastavení a ručně upravit nastavení stroje, šití a vyšívání.

Dotkněte se ikony pro aktivaci funkce nebo otevřete seznam s možnostmi. Nastavení jsou uloženy i po vypnutí stroje.

### Nastavení stroje

#### Jazyk

Dotkněte se ikony pro zobrazení dostupných jazyků. Dotykem si zvolte váš požadovaný jazyk ze seznamu.

#### Opakování zvuku

Když je aktivní, signál pro výstrahy nebo upozorňující vyskakovací okna jsou opakovány v intervalech až do zrušení.

#### Zablokovat obrazovku

Když existuje možnost naražení do obrazovky a změny stehu, výšivky nebo nastavení během šití nebo vyšívání, je snadné zablokovat obrazovku.

Když je zvolené blokování obrazovky, obrazovka bude zablokována deset sekund po posledním dotyku. Obrazovka bude zablokována, dokud ji neodblokujte dotykem OK.

#### Kalibrace dotykové obrazovky

Dotykovou obrazovku lze kalibrovat pro individuálního uživatele.

Dotkněte se ikony kalibrování dotykové obrazovky pro otevření speciálního zobrazení pro kalibraci barevné dotykové obrazovky PFAFF® creative<sup>™</sup>. Pro kalibrování postupujte podle instrukcí na obrazovce.

### Nastavení šití

Nastavení stroje

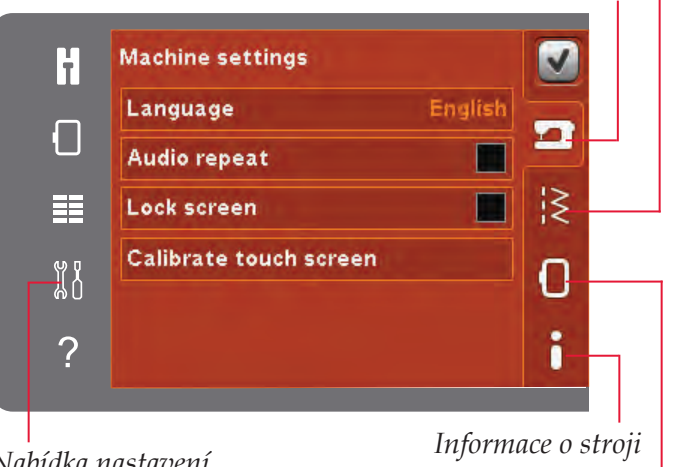

Nabídka nastavení

Nastavení výšivky

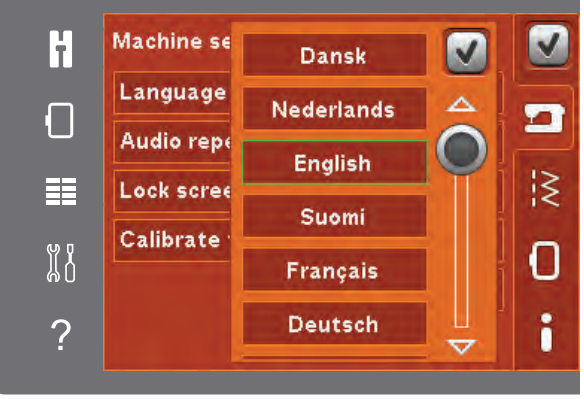

Vyskakovací okno pro výběr jazyku

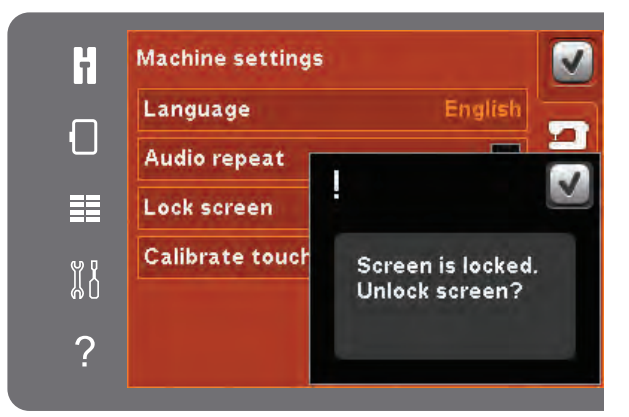

Vyskakovací okno pro zablokování obrazovky

### Nastavení šití

#### Dvojitá jehla

Dotkněte se ikony pro otevření seznamu pro výběr šířky dvojité jehly. Když si vyberete velikost dvojité jehly, šířka všech stehů je limitovaná pro vybranou velikost jehly, aby se předešlo zlomení jehly. Nastavení je podrženo až do zrušení výběru šířky dvojité jehly.

Šířka zvoleného stehu bude automaticky upravena pro dvojitou jehlu. Zvolíte-li steh, který je příliš široký pro velikost dvojité jehly, objeví se vyskakovací okno s varováním. V seznamu jehel se dotkněte "off" pro zrušení zvolení dvojité jehly a návrat na normální šití.

### Zabezpečení šířky stehů

Zvolte tuto funkci, když používáte jehlovou desku přímého stehu nebo přítlačnou patku přímého stehu, abyste zablokovali jehlu v střední poloze pro všechny stehy. Bezpečnost šířky stehu zabrání poškození jehly a/nebo přítlačné patky.

Při zapnutí stroje s tímto aktivovaným nastavením a při každém výběru stehu, který není přímý, vyskakovací okno vás informuje, že je stroj nastavená na přímý steh. Zrušte Zabezpečení šířky stehů pro návrat k normálnímu šití.

Poznámka: Dvojitá jehla a Zabezpečení šířky stehů nemůžou být použity současně.

#### Tlak přítlačné patky

V některých případech může být nutné nastavit tlak přítlačné patky. Speciální techniky nebo silnéjší látky mohou vyžadovat nastavení. Čím je číslo vyšší, tím je větší tlak na látku.

### Automatické zvednutí přítlačné patky

Po zvolení je aktivované automatické zvednutí přítlačné patky. Přítlačná patka se zvedne na otočnou výšku například po zastavení s jehlou v spodní poloze. Když je tato funkce zrušena, přítlačná patka zůstává dolů i když stroj zastaví s jehlou v spodní poloze.

### Odstřižení niti pro šití

Když je zvolené, jsou aktivovány automatické odstřižení niti. Po dokončení šití, např. knoflíkové dírky, jsou nitě automaticky odstřiženy a přítlačná patka se zvedne. Když je zvolení zrušeno, automatické odstřižení niti nebude vykonáno.

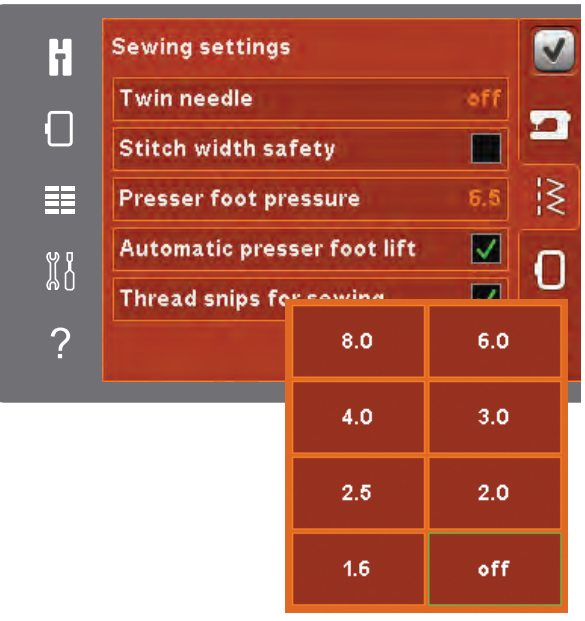

Seznam šířek dvojitých jehel

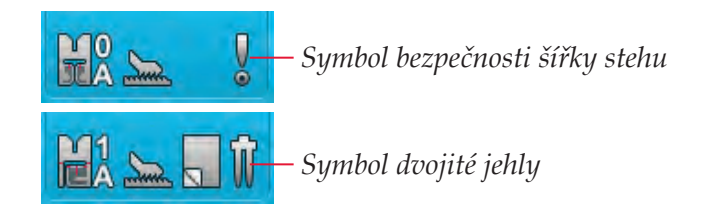

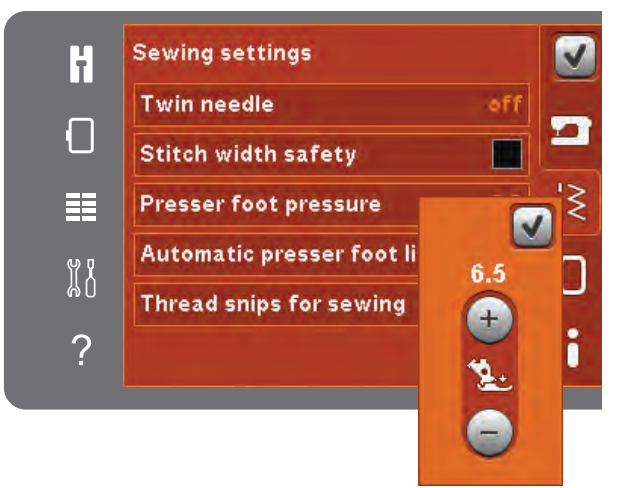

Ovládání přítlaku přítlačné patky

### Nastavení výšivky

#### Výška přítlačné patky

Upravte výšku přítlačné patky v režimu Vyšívání výšivky. Na zvýšení nebo snížení výšky přítlačné patky použijte ikony + a –.

Některé výšivky můžou narůstat pod přítlačnou patkou. Když není dost prostoru mezi přítlačnou patkou a výšivkou, horní nit bude tvořit smyčky na spodní straně výšivky. Zvětšujte výšku přítlačné patky v malých krocích, dokud se výšivka volně nepohybuje pod přítlačnou patkou.

Poznámka: Protože Dynamická pružinová patka 6D (volitelná možnost 820991-096) měří tloušťku látky, možnost upravení výšky přítlačné patky ve vyšívání je k dispozici jenom při zrušení volby Dynamické pružinové patky 6D pro vyšívání.

#### Dynamická pružinová patka 6D

Při vyšívání použijte volitelnou Dynamickou přítlačnou patku 6D (katalogové číslo 820991–096, k dispozici u vašeho autorizovaného prodejce PFAFF<sup>®</sup>). Aktivujte funkci "Dynamická pružinová patka 6D".

Používáte-li jiný typ patky na vyšívání, např. Embroidery/Sensormatic free-motion foot 6A, deaktivujte Dynamickou přítlačnou patku 6D v nabídce nastavení.

#### Odstřihnout přeskočené stehy

Váš stroj má funkci Odstřihnout přeskočené stehy. Tato funkce šetří váš čas upravování po dokončení výšivky. Když je zvolená funkce Odstřihnout přeskočené stehy váš stroj odstřihne horní nit přeskočeného stehu a vtáhne konec niti na opačnou stranu látky než je výšivka. Když je volba zrušena, stroj zastaví po několika stezích při každé změně barvy, aby vám umožnil ruční odstřižení niti.

Poznámka: Váš stroj odstřihne nit též potom, co změníte na novou barvu. Držte konec niti, když znovu začínáte vyšívání, abyste mohli odstranit konec niti po odstřižení.

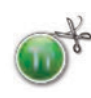

Motivy označené tímto symbolem jsou naprogramovány pro Odstřižení přeskočených stehů. Příkazy odstřižení přeskočených stehů můžou být přidané do jakéhokoli motivu s použitím softwarového balíku staženého z webové stránky PFAFF® (viz strana 2:12).

#### Odstřižení niti pro vyšívání

Odstřižení niti pro vyšívání je předvoleně automaticky aktivováno. Tato funkce automaticky stříhá nitě při změně barvy nebo po dokončení výšivky.

### Informace o stroji

Informační karta stroje obsahuje softwarovou verzi, využití paměti stroje a informace o licenci.

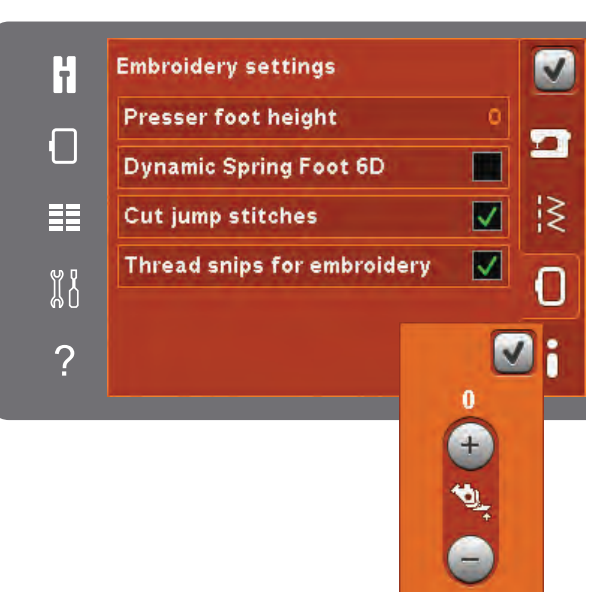

Ovládání výšky přítlačné patky

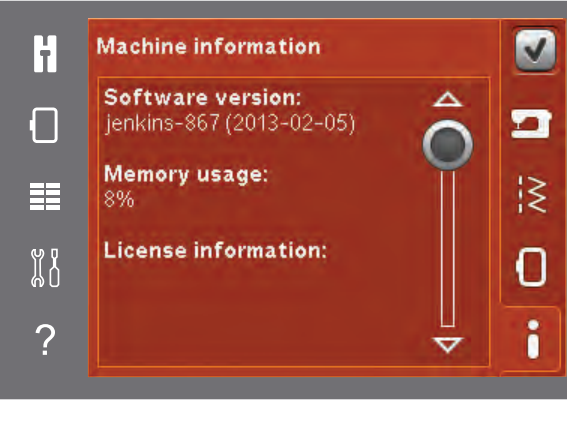

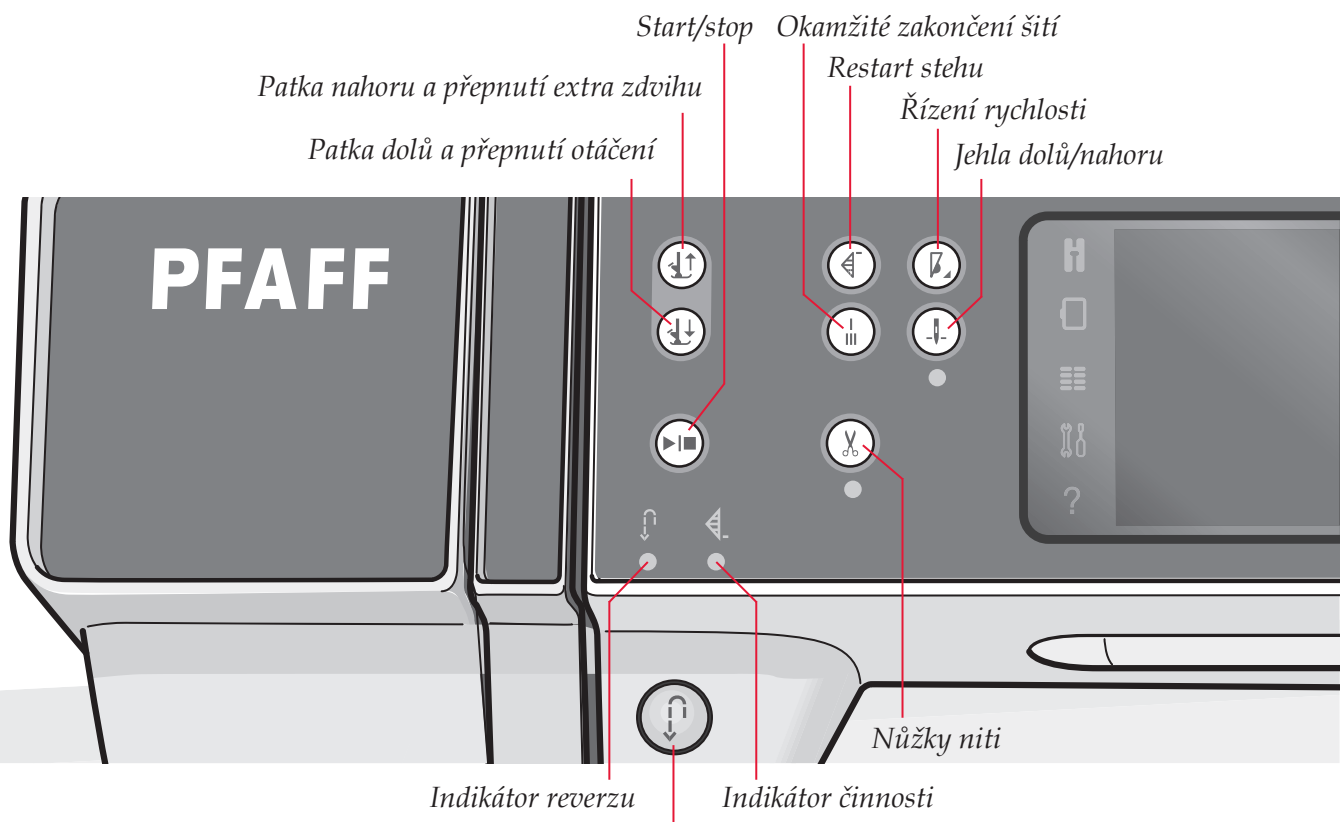

Reverse button

### Tlačítka a indikátory

### Patka nahoru a přepnutí extra zdvihu

Stisknutím tohoto tlačítka zvednete přítlačnou patku. Stisknutím tohoto tlačítka zvednete přítlačnou patku. Stlačte tlačítko jednou, přítlačná patka se zvedne do polohy extra zdvihu a jehla se zvedne do horní polohy.

#### Patka dolů a přepnutí otáčení

Stiskem tohoto tlačítka zcela snížíte přítlačnou patku. Stlačte tlačítko ještě jednou, abyste zvedli přítlační patku na otočnou výšku. Přítlačná patka se sníží automaticky, pokud začnete šít.

#### Restart stehu

Přerušíte-li šití uprostřed stehu, stlačte restart stehu pro návrat na začátek stehu bez resetování jakýchkoli speciálních nastavené, které jste udělali.

Když stlačíte tlačítko restartování stehu během šití, steh bude dokončený a stroj potom zastaví. Také můžete použít tlačítko restartování stehu pro vrácení na začátek výšivky.

### Řízení rychlosti

Tato funkce vám umožňuje jednoduché snížení rychlosti šití. Pro snížení rychlosti se jenom dotkněte tlačítka ovládání rychlosti. Pro návrat na normální rychlost zrušte zvolení tlačítka. Na vašem stroji můžete změnit limit rychlosti. Dlouze se dotkněte tlačítka ovládání rychlosti pro zobrazení vyskakovacího okna. Nastavte šoupátkem požadovaný limit rychlosti a potom zavřete vyskakovací okno. Po dalším dotyku tlačítka ovládání rychlosti bude rychlost snížená na limit, který jste zvolili.Limit bude zobrazen v levém horním rohu v režimu šití i vyšívání. Můžete šít bez zavření okna.

### Okamžité zakončení šití

Stlačte okamžité zakončení šití během šití a váš stroj vykoná několik ukončujících stehů a automaticky zastaví.

Dalším dotekem tlačítka okamžitého zakončení šití ještě jednou, dokud svítí indikátor činnosti, může být funkce vypnuta.

Funkce zakončení šití může být naprogramována, viz strana 4:10.

#### Jehla dolů/nahoru

Toto tlačítko používejte na pohyb jehly nahoru/ dolů. Současně se změní nastavení polohy zastaveníjehly. Když je aktivovaný pohyb jehly dolů, ikona svítí, jehla zastaví ve spodní poloze a přítlačná patka se zvedne do výšky otočení.

Pro zdvižení nebo snížení jehly můžete též klepnout na nožní ovladač.
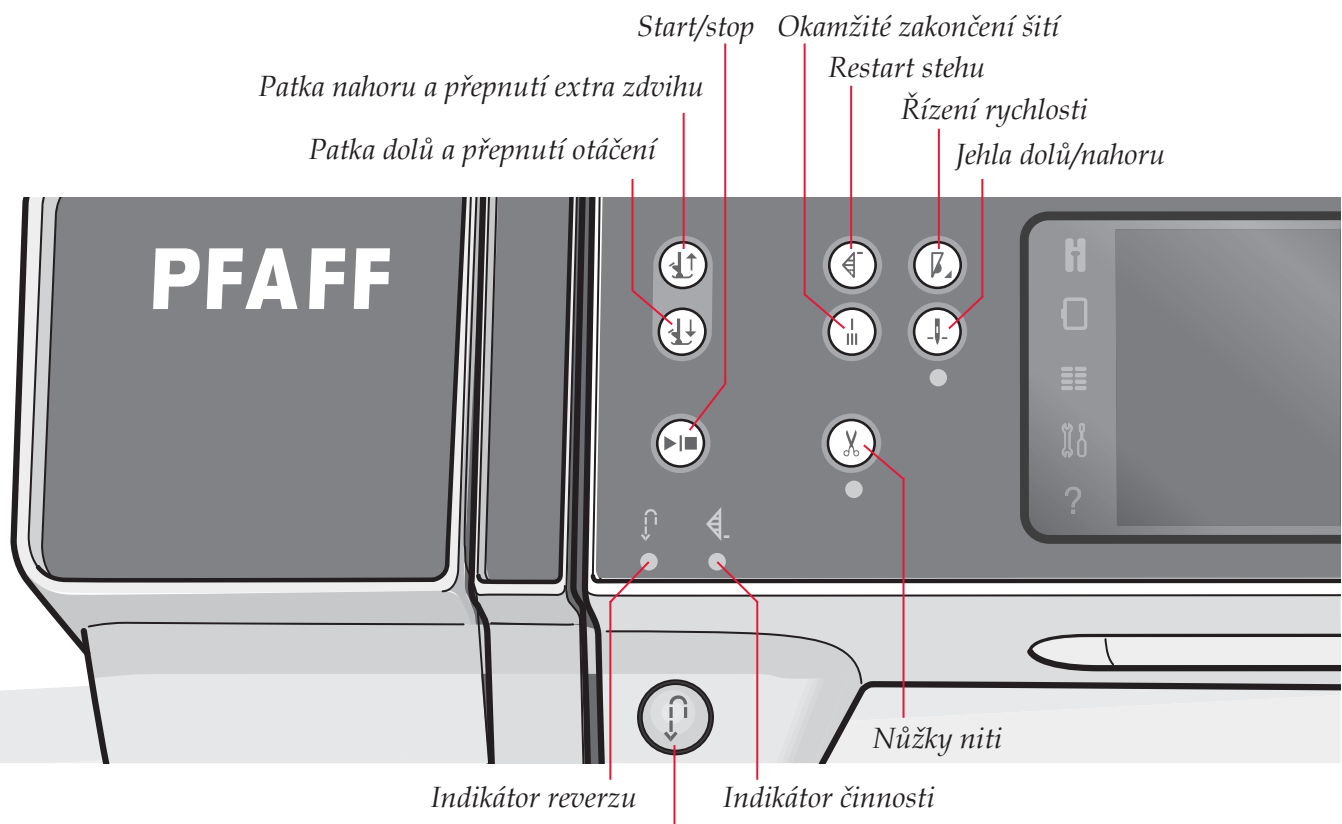

Reverse button

#### Start/stop

Stlačte toto tlačítko pro spuštění nebo zastavení stroje bez použití nožního ovladače. Stlačte tlačítko jednou pro spuštění a stlačte ho znovu pro zastavení.

#### Nůžky niti

Stlačte pro okamžité odstřižení jehlové niti a cívkové niti.

Stlačíte-li toto tlačítko během šití, stroj dokončí steh a odstřihne nitě předtím, jako se jehla přemístí do startovací polohy nového stehu. Váš stroj sváže nit, odstřihne jehlovou a cívkovou nit a zvedne přítlační patku a jehlu.

Funkce odstřižení niti může být naprogramována, viz strana 4:10.

Poznámka: Nitě jsou automaticky odstřiženy, když jsou knoflíkové dírky šité s patkou na knoflíkové dírky Sensormatic.

Přítlačná patka se nezvedne po odstřižení nitě, když bylo v nabídce nastavení deaktivované automatické zvednutí přítlačné patky.

Odstřižení nití vykonávané strojem může být zrušené v nabídce nastavení.

V režimu vyšívání výšivky jsou nitě stříhány a přítlačná patka je zvedána. Jehlová nit je automaticky odstřižena pouze při změně barvy. Po dokončení motivu jsou nitě jehly a cívky automaticky odstřiženy.

#### **Reverse button**

Pro permanentní reverz stlačte jednou tlačítko před začátkem šití. Indikátor reverzu se rozsvítí a stroj šije v opačném směru až do dalšího stlačení tlačítka reverz pro zrušení reverzu. Když stlačíte tlačítko reverz během šití, stroj bude šít v opačném směru tak dlouho, pokud budete držet tlačítko stlačené. Indikátor reverzu svítí během stlačeného tlačítka reverzu.

Reverz se také používá při ručním šití knoflíkových dírek, látacích stezích, naprogramovaném zakončení šití a zužujících/rozšiřujících stezích.

#### Indikátor reverzu

Indikátor reverzu bude svítit při stlačeném tlačítku reverz pro šití v reverzu. Také bude svítit během permanentního reverzu.

#### Indikátor činnosti

Indikátor činnosti svítí pro indikování činnosti, která má být vykonána, například vykonání sešívání. Indikátor svítí až do dokončení činnosti.

# Běžné ikony

Existují některé ikony a funkce, které se na obrazovce často používají. Ty nejběžnější jsou popsány níže.

#### Rolovací lišta

Dotkněte se a potáhněte lištu rolování pro rolování nahoru/dolů pro více dostupných možností.

#### Dlouhý dotyk

Některé ikony mají zvýšené funkce, jsou označené šipkou v pravém dolním rohu. Pro přístup na tyto funkce se dlouze dotkněte ikony.

#### OK a Zrušit

Ikony OK a Zrušit se používají na potvrzení vašich nastavení a výběrů. Také se používají na zavírání oken, které jsou na celou obrazovku.

Pro přerušení aktuálního procesu se dotkněte ikony Zrušit. Pro pokračování se dotkněte ikony OK.

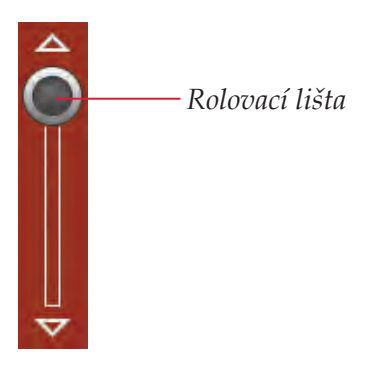

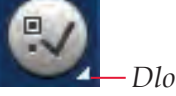

- Dlouhý dotyk

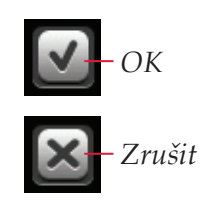

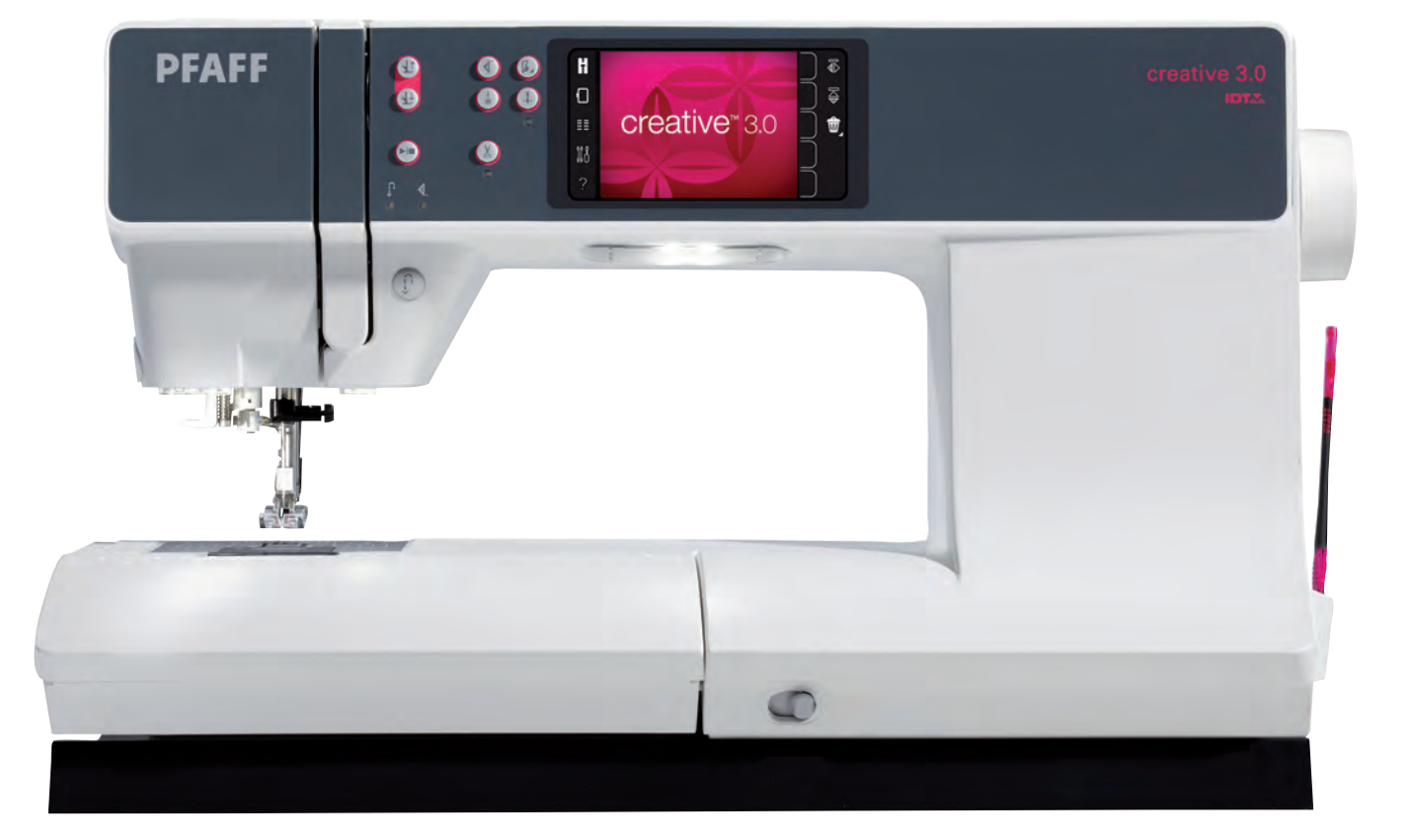

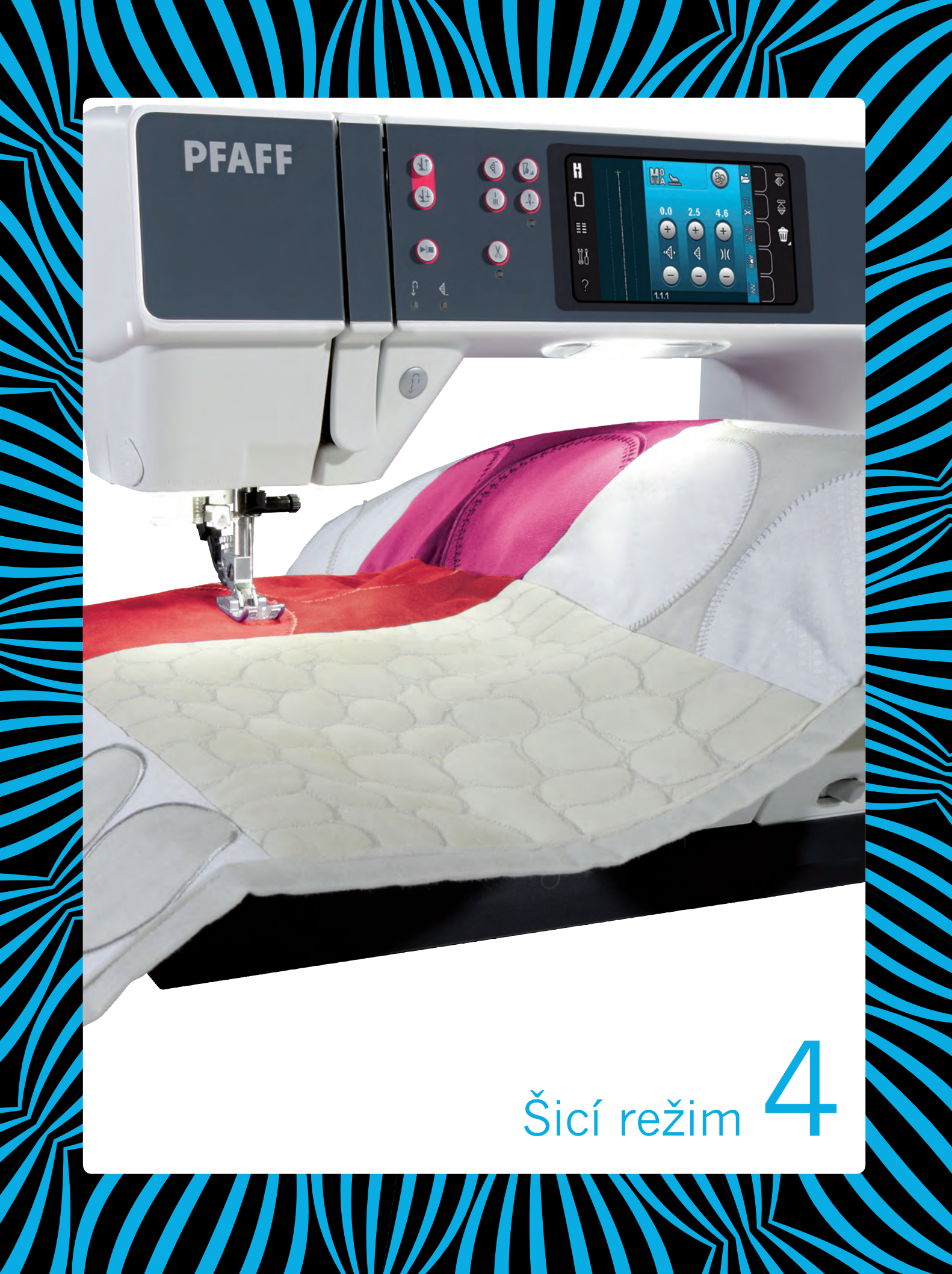

# Šicí režim

V šicím režimu můžete vybírat, upravovat a šít stehy. Zvolený steh je zobrazený v aktuální velikosti v poli stehu. Doporučení a Nastavení stroje jsou zobrazeny v horní části obrazovky.

Každý režim barevné dotykové obrazovky PFAFF<sup>®</sup> creative<sup>™</sup> má vlastní barevné schema pro snadnější navigaci a použití stroje.

# Počáteční zobrazení

Po zapnutí vašeho stroje se zobrazí uvítací obrazovky a potom stroj otevře šicí režim. Když je ke stroji připojena vyšívací jednotka, stroj automaticky otevře Režim výšivky.

# Šicí režim - přehled

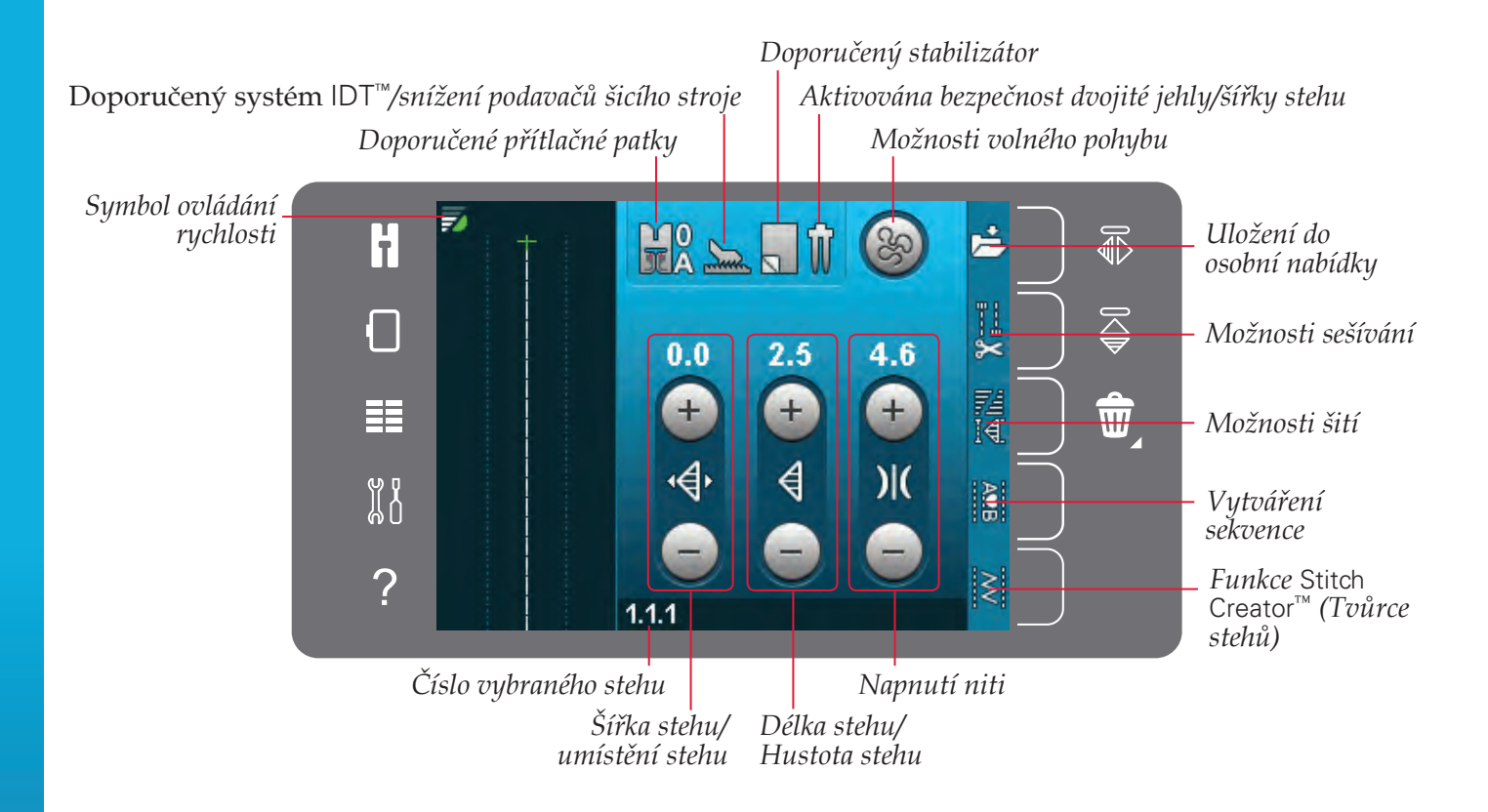

Poznámka: Všechny symboly a možnosti nebudou zobrazeny současně.

# Nabídka výběru

Pro vstup do nabídky výběru se dotkněte ikony nabídky výběru na levé straně. Nabídka výběru obsahuje na pravé straně panel výběru s ikonami pro stehy, fonty stehů, osobní soubory a zařízení USB. Přečtěte si více o osobních souborech a zařízení USB v kapitole 10.

Když je zvolený steh nebo font, nabídka výběru se automaticky zavře. Zvolený font stehu se otevře v okně sekvence.

Zvolte steh dotykem požadovaného stehu na obrazovce. Na rolování v seznamu stehů použijte

Pro zobrazení všech kategorií se dotkněte ikony

kategorie stehů. Pro každou kategorii existují dvě

podkategorie. Pro každou podkategorii se zobrazí

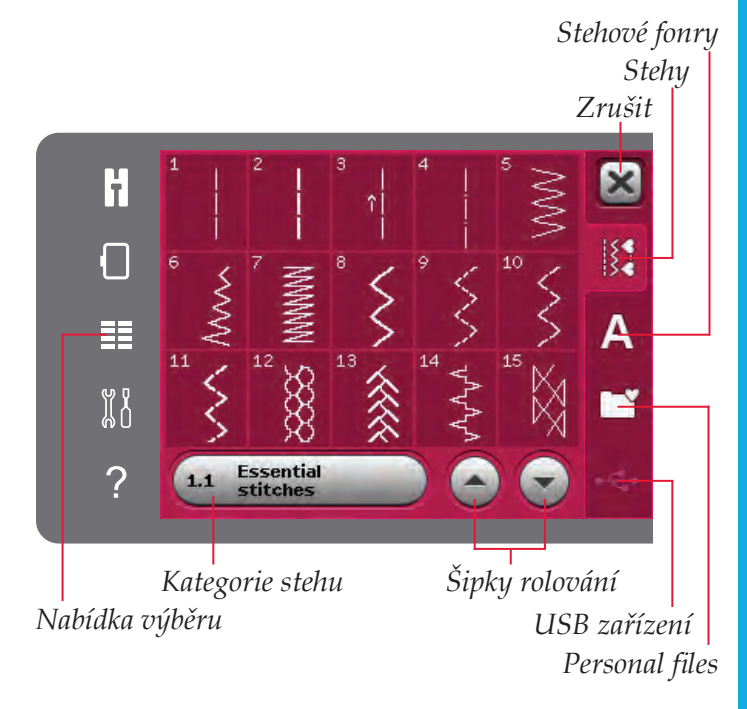

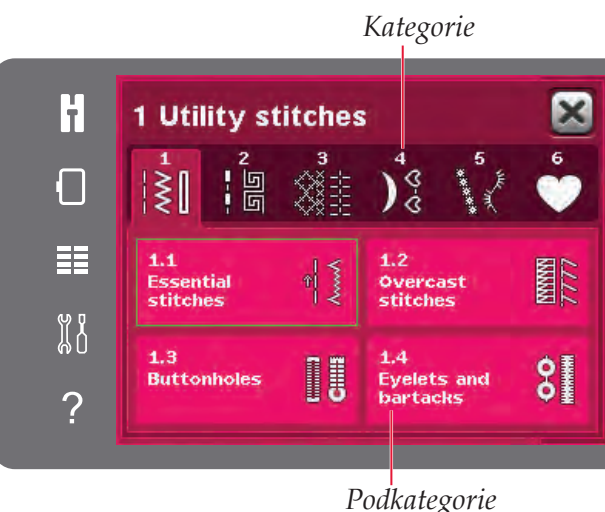

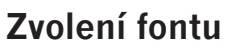

Výběr stehu

šipky rolování.

seznam stehů.

Text může být vytvořen s fonty stehu. Pro načtení fontu stehu otevřete nabídku výběru. Z panelu výběru zvolte fonty stehu. Váš stroj obsahuje čtyři vestavěné fonty stehu. Číslo na pravé straně každého fontu udává velikost fontu. Font si vyberte dotykem. Zvolený font stehu se otevře ve Vytváření sekvence. Přečtěte si více o Vytváření sekvence v kapitole 5.

Poznámka: Fonty stehu jsou viditelné jen při aktivním šicím režimu.

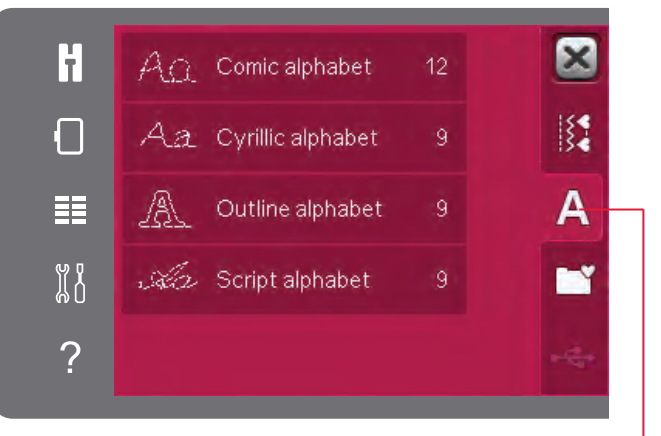

Stitch fonts

# Nastavení stehů

Váš stroj nastaví nejlepší nastavení pro každý vybraný steh. Můžete provést své vlastní úpravy na vybraném stehu. Nastavení změní jen vybraný steh. Vaše změněné nastavení budou resetovány na předvolené nastavení po vybrání dalšího stehu. Změněné nastavení nejsou automaticky ukládány po vypnutí stroje. Pro zachování úprav můžete uložit steh v osobní nabídce.

Pro některé stehy můžete změnit více než jedno nastavení v každém ovládání nastavení. Toto bude indikováno symbolem tlačítka uprostřed ovladače. Dotkněte se symbolu tlačítka pro přepínání mezi různými nastaveními stehu.

Když steh může být vyvážený, v pravém dolním rohu uprostřed ovladače se zobrazí symbol dlouhého dotyku. Dlouze se dotkněte symbolu tlačítka pro otevření nastavení vyvážení.

Poznámka: Některé stehy můžou být vyvážené, ale není možno přepínat mezi dvěma nastaveními stehu (šířka/ polohování) a/nebo (délka/hustota). Když se jednou dotknete symbolu tlačítka s dlouhým dotykem, ovládání stehu nezmění svůj vzhled. Toto indikuje, že zvolený steh nemůže přepínat mezi dvěma nastaveními stehu.

Poznámka: Pokoušíte-li se překročit minimální nebo maximální nastavené pro ovladače stehu, rozezní se výstražný zvuk. Předvolená hodnota je zobrazená bílou barvou.

# Šířka stehů

Zvětšení nebo zmenšení šířky stehu s použitím + a -. Číslo nad ovladačem udává šířku stehu v mm.

# Umístění stehů

Pro určité stehy je zobrazena ikona polohování stehu místo ovladače šířky stehu. Použijte + na posunutí jehly doprava a – na posunutí jehly doleva. Číslo nad ovladačem udává pozici jehly v mm ve vztahu k středové poloze jehly. Stroj má 37 poloh pro přímé stehy.

Je možné změnit polohu jehly všech stehů, kterých šířka je menší než 9 mm. Dotkněte se symbolu tlačítka uprostřed ovladače šířky/polohy pro přepnutí mezi šířkou stehu a polohováním stehu. Poloha stehu může být změněna do limitu maximální šířky stehu. Také změna polohy stehu omezí úpravu šířky stehu.

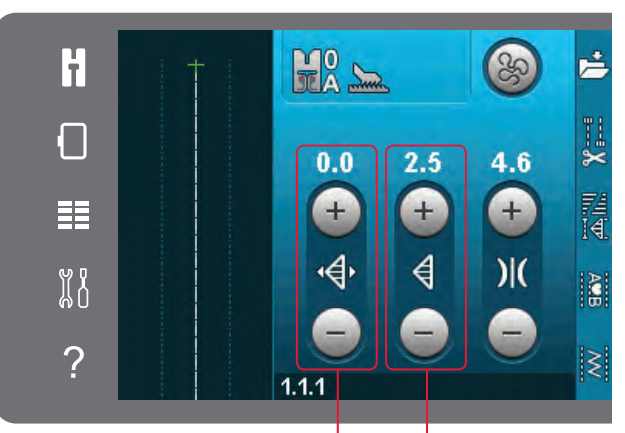

Délka stehu/ Hustota stehu Šířka stehu/ umístění stehu

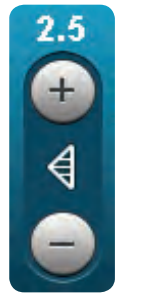

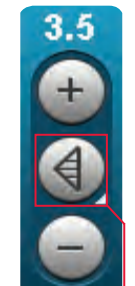

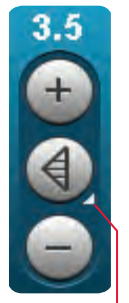

Symbol tlačítka

Dlouhý dotyk

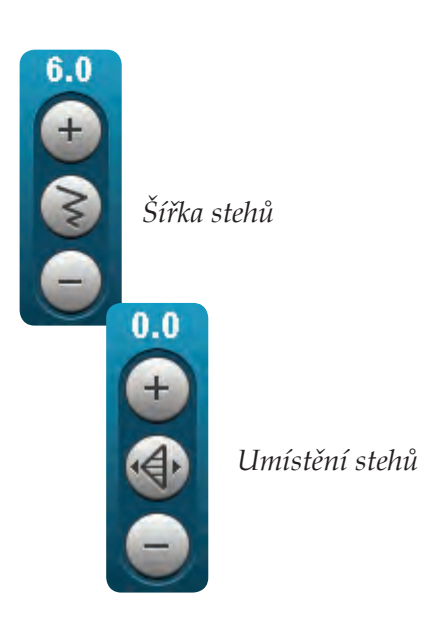

Šicí režim

## Délka stehů

Zvětšení nebo zmenšení délky stehu s použitím + a -. Číslice nad ovladačem představuje délku stehu v mm. Prodloužíte-li cikcakový nebo dekorativní steh, celý steh bude delší. Prodloužíte-li sametový steh, kde se dá nastavit hustota, celý steh bude delší, ale hustota zůstane stejná.

## Hustota stehů

Ovládání hustoty stehů upravuje hustotu (blízkost sametových stehů, která upravuje celý steh). Hustota nemá vliv na aktuální délku celého stehu.

Dotkněte se + pro zvýšení hustoty. Dotkněte se - pro snížení hustoty. Číslice nad ovladačem představuje vzdálenost mezi saténovými stehy v mm.

Poznámka: Toto se často používá se speciálními nitěmi, a když je požadovaný sametový steh s menší hustotou.

## Vyvážení

Při přišívání speciální látky nebo vykonávání speciální techniky může být potřebná úprava vyvážení. Když steh může být vyvážený, symbol dlouhého dotyku se zobrazí v ovladači délky/ hustoty stehu.

Pro zabezpečení dobrého výsledku začněte se šitím zkušebního vzorku na látce, kterou použijete. Dlouze se dotkněte ovladače délky/hustoty stehu pro aktivování vyvážení. Použijte ikony + a – pro úpravu předozadního vyvážení stehu.

Poznámka: Knoflíkové dírky můžou být také vyvažovány.

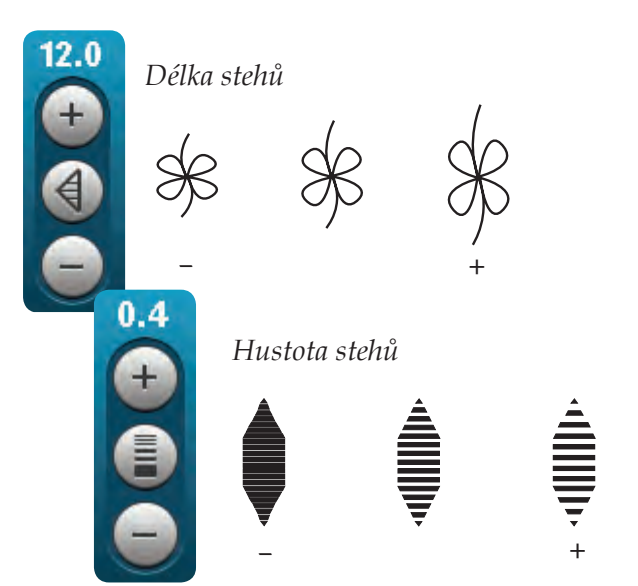

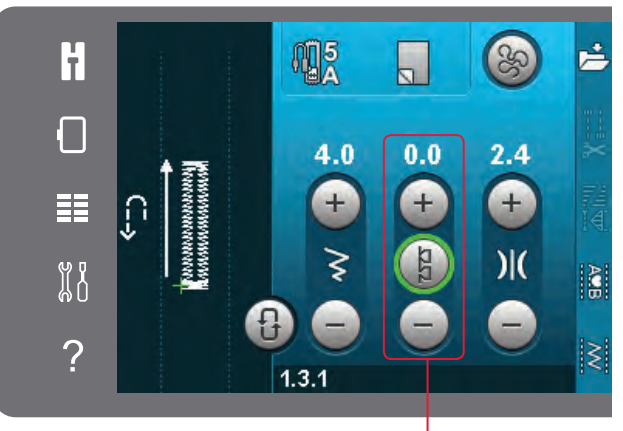

Vyvážení vpřed/vzad

## Napnutí niti

Váš stroj automaticky nastaví nejlepší napnutí niti pro zvolený steh. Napnutí niti může být upraveno pro speciální nit, techniky nebo látku. Dotkněte se + pro zvýšení a – pro snížení napnutí jehlové niti.

#### Správné a nesprávné napnutí nitě

Pro dosáhnutí nejlepšího vzhledu a trvanlivosti zabezpečte, aby bylo správně nastavené napnutí, tj. pro všeobecné šití se nitě rovnoměrně střetají mezi dvěma vrstvami látky (A).

Je-li nit cívky viditelná na horní straně látky, napnutí jehlové niti je příliš velké. Snižte napnutí jehlové niti (B).

Pokud je nit viditelná na zadní straně látky, napnutí jehlové niti je příliš volné (C). Zvyšte napnutí jehlové niti.

Pro knoflíkové dírky a dekorativní stehy by měla být jehlová nit viditelná na spodní straně látky (C). Snižte napnutí jehlové niti pro přivedení jehlové niti na zadní stranu látky.

## Zrcadlení

Pro zrcadlení stehu nebo horizontální sekvenci se dotkněte ikony bočného zrcadlení. Pro vertikální zrcadlení se dotkněte ikony koncového zrcadlení.

Poznámka: Knoflíkové dírky nemůžou být zrcadleny.

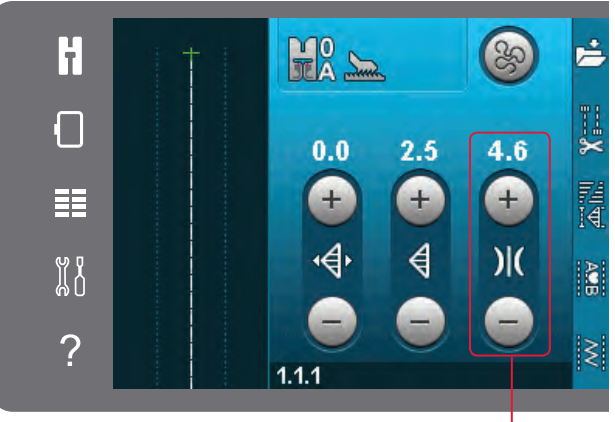

Napnutí niti

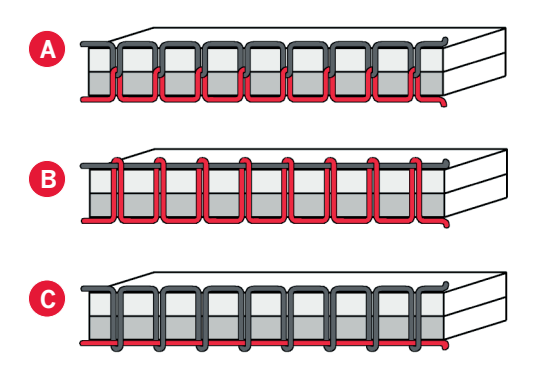

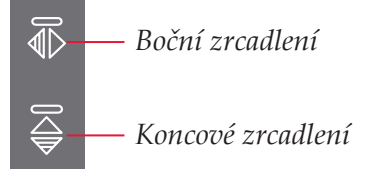

# Uložení do osobní nabídky

Pro uložení stehu se dotkněte ikony osobního menu v šicím režimu. Uložené stehy naleznete v kategorii 6, osobní nabídka. Každá podkategorie v osobní nabídce má 10 pozicí na uložení vašich vlastních stehů nebo sekvencí. Zvolte podkategorii, kam chcete uložit steh. Všechny vaše předtím uložené soubory budou zobrazeny v Osobní nabídce.

Rolováním pomocí šipek v osobní nabídce můžete najít volné místo. Kterékoli okénko bez stehu je volné místo a může být použito na uložení vašeho nového stehu. Jednoduše se dotkněte polohy a váš steh je uložený.

Kterékoli okénko se stehem je obsazené místo. Předtím uložený steh můžete přepsat. Pro přepsání se jednoduše dotkněte stehu. Vyskakovací okno vás požádá o potvrzení přepsání předtím uloženého stehu. Proces ukládání zrušíte dotykem ikony Zrušit. Okno ukládání se zavře a vrátíte se na předchozí obrazovku.

#### Vymazání stehu

Pokud chcete vymazat jeden steh, stiskněte nejdříve smazat (A). Zvýrazněný zelený symbol vymazání (B) se objeví vpravo dolů, aby indikoval, že vymazání je aktivní. Potom se dotkněte stehu, který chcete vymazat. Pozice bude vyprázdněna. Pro zrušení vymazání před výběrem stehu stiskněte opět tlačítko vymazání (A). Dlouze se dotkněte vymazání pro vyprázdnění celé zvolené podkategorie.

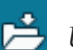

Uložení do osobní nabídky

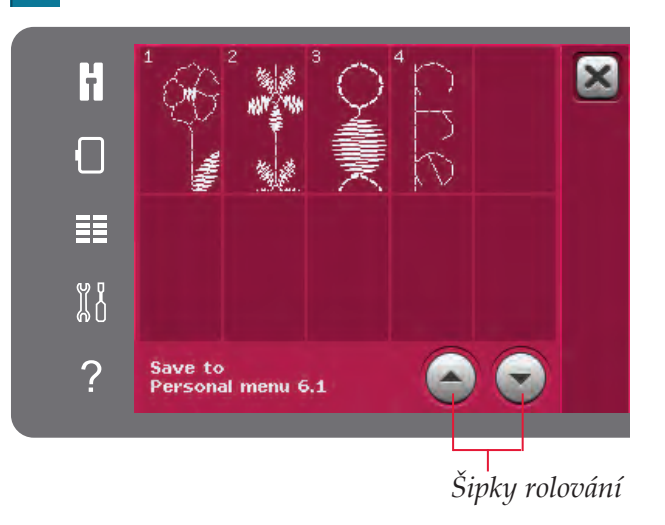

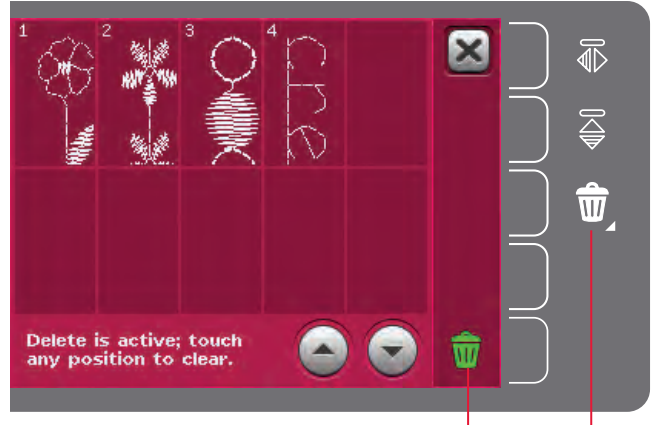

Zrušit (A) Symbol vymazat (B)

# Možnosti volného pohybu

Pro vytváření fantastických efektů můžou být všechny stehy na vašem stroji šity ve volném pohybu.

Dotkněte se ikony Možnosti volného pohybu pro otevření okna, kde si můžete vybrat mezi třemi různými možnostmi volného pohybu. Zvolená možnost volného pohybu je zobrazena v horní části obrazovky symbolem možností volného pohybu. Použijte rychlou pomoc na symbolu pro získání informací o aktuálním nastavení.

Pro všechny šití volným pohybem musí být látka přemisťovaná ručně a podavače šicího stroje musí být snížené. Informace o snížení podavačů šicího stroje najdete na straně 2:9. V horní části obrazovky bude zobrazeno doporučení pro snížení podavačů šicího stroje.

Poznámka: Zabezpečte deaktivaci systému  $\mathsf{IDT}^{\scriptscriptstyle\mathsf{TM}}$  .

Přečtěte si více o šití ve volném pohybu na straně 4:20.

## Volný pohyb dynamické pružinové patky 6D

Aktivujte volný pohyb dynamické pružinové patky ho pro nastavení stroje do režimu volného pohybu dynamické pružinové patky pro dynamickou pružinovou patku 6D (volitelné příslušenství, katalogové číslo 820991-096). Dynamická pružinová patka měří tloušťku látky a zvedá se nebo se snižuje s každým stehem pro přidržení látky na jehlové desce během formování stehu.

Poznámka: Dynamická pružinová patka 6D se doporučuje pro použití s přímým stehem. Aktivujte Bezpečnost šířky stehů v nastaveních stroje.

## Spring foot free-motion

Aktivujte ho pro nastavení stroje do režimu volného pohybu pružinové patky pro volitelnou pružinovou patku. Pružinová patka se bude zvedat a snižovat s každým stehem pro přidržení látky na jehlové desce během formování stehu.

Poznámka: Volitelnou pružinovou patku si můžete koupit u vašeho lokálního autorizovaného prodejce PFAFF®. Symbol možností volného pohybu

Doporučení snížení podavačů šicího stroje Možnosti volného pohybu

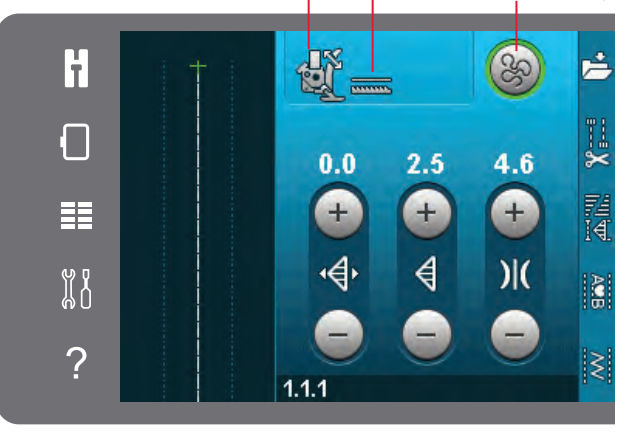

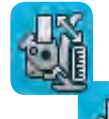

Volný pohyb dynamické pružinové patky 6D

Spring foot free-motion

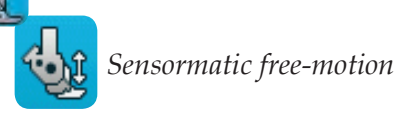

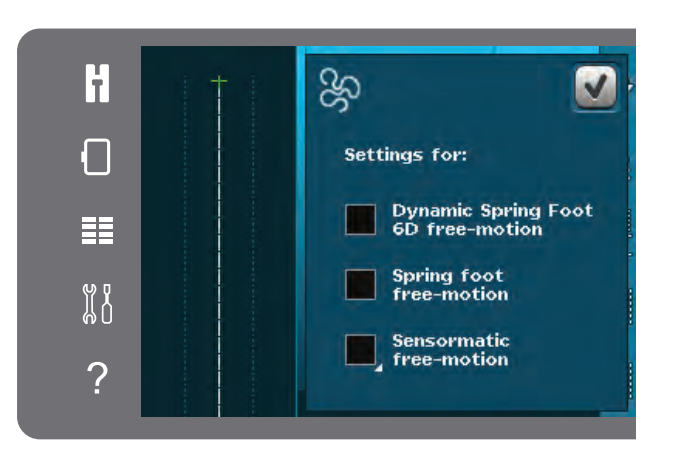

Šicí režim

#### Sensormatic free-motion

Aktivujte pro nastavení režimu volného pohybu Sensormatic pro např. Embroidery/Sensormatic free-motion foot 6A (patka volného pohybu Vyšívání/Sensormatic 6A).

Při šití volným pohybem nízkou rychlostí přítlačná patka se bude zvedat a snižovat s každým stehem pro přidržení látky na jehlové desce během formování stehu. Při vyšší rychlosti bude při šití přítlačná patka po látce plavat.

Při šití může dojít k pohybu látky nahoru a dolů s jehlou. Snížení výšky přítlačné patky zmenší prostor mezi přítlačnou patkou a látkou e eliminuje přeskočené stehy.

Pro nastavení výšky přítlačné patky v režimu volného pohybu Sensormatic se dlouze dotkněte zaškrtávacího okénka a vykonejte úpravy ve vyskakovacím okně.

Poznámka: Buď te opatrní a nesnižte příliš výšku přítlačné patky. Látka pod přítlačnou patkou se musí volně pohybovat.

Nepoužívejte pružinovou patku, když je aktivovaný volný pohyb Sensormatic, protože by jehla mohla poškodit přítlační patku.

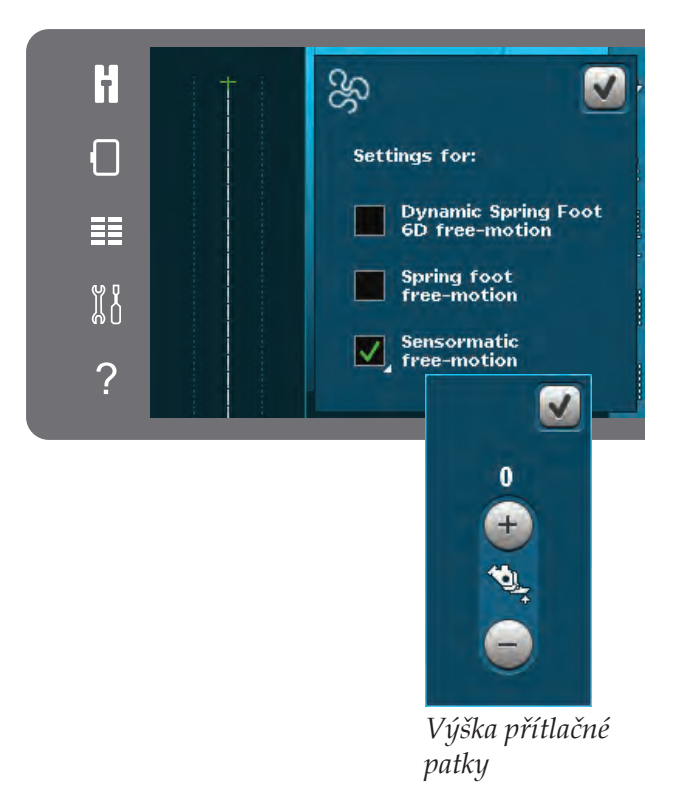

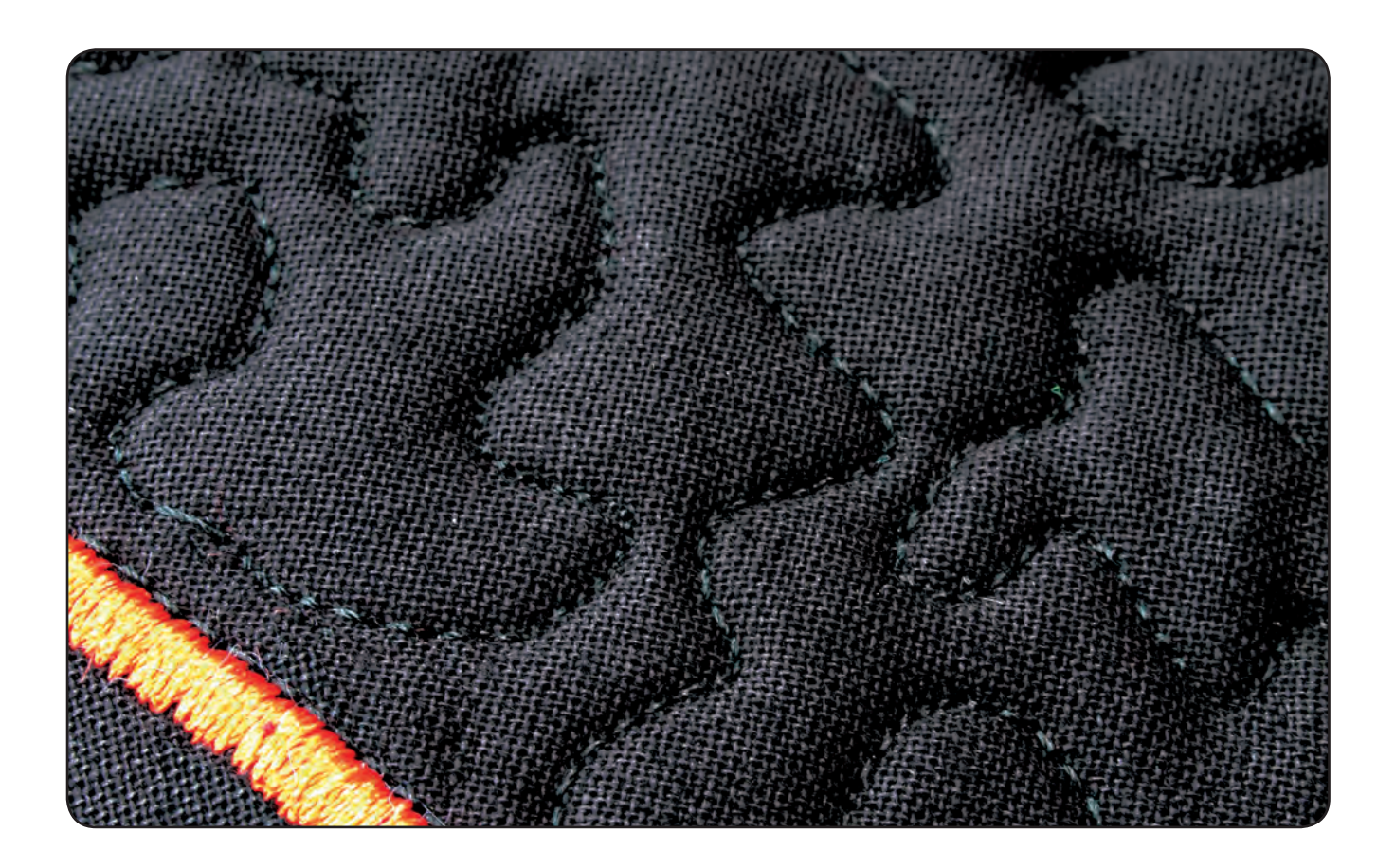

# Možnosti sešívání

Když se dotknete ikony možností zakončení šití, otevře se rozbalovací nabídka umožňující volbu tří různých funkcí; začátek zakončení šití, konec zakončení šití a odstřižení niti.

Když jste aktivovali své nastavení, můžete skrýt tři ikony opětovným dotykem ikony zakončení šití na panelu možností. Ikona zakončení šití vám ukáže vaše nastavení změnou barvy zvolené funkce. Nastavení zůstanou aktivní, dokud je nevypnete.

Poznámka: Pro okamžité zakončení šití použijte tlačítko *Okamžité zakončení šití umístěné na přední straně stroje* mezi tlačítky.

### Šití se zvolenými možnostmi zakončení šití

- Začátek zakončení šití bude vykonán hned, jako 1. začnete šít.
- 2. Stlačte tlačítko reverzu pro vykonání konce zakončení šití. Indikátor činnosti bude rozsvícený. Stroj dokončí steh a vykoná zakončení šití.

Když je naprogramováno odstřižení niti, stroj automaticky odstřihne niti po vykonání zakončení šití. Jehla a přítlačná patka se zvednou.

Poznámka: Pro aktivování reverzního šití zastavte šití a stlačte tlačítko reverzu. Indikátor reverzu bude rozsvícený. Zakončení šití nebude vykonáno.

Pro aktivování konce zakončení šití stlačte při šití v reverzu tlačítko reverzu. Indikátor reverzu a indikátor činnosti budou svítit.

Pro návrat k dopřednímu šití zastavte šití v reverz a stlačte tlačítko reverz. Nebudou svítit žádné indikátory a nebude vykonané žádné zakončení šití.

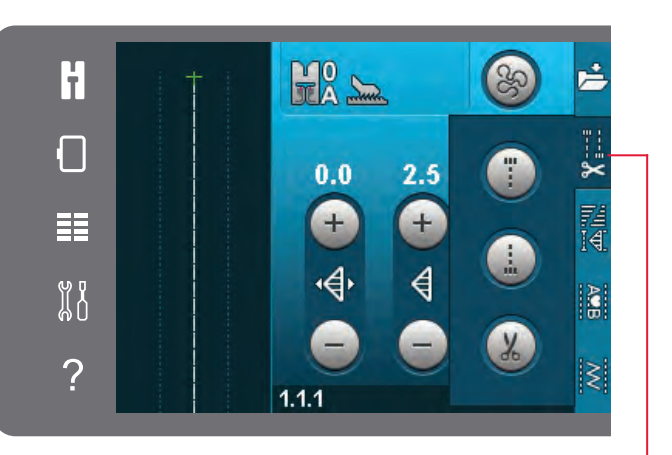

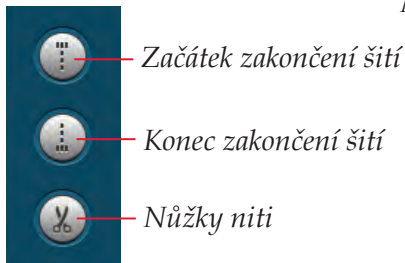

Možnosti sešívání

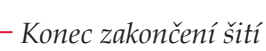

– Nůžky niti

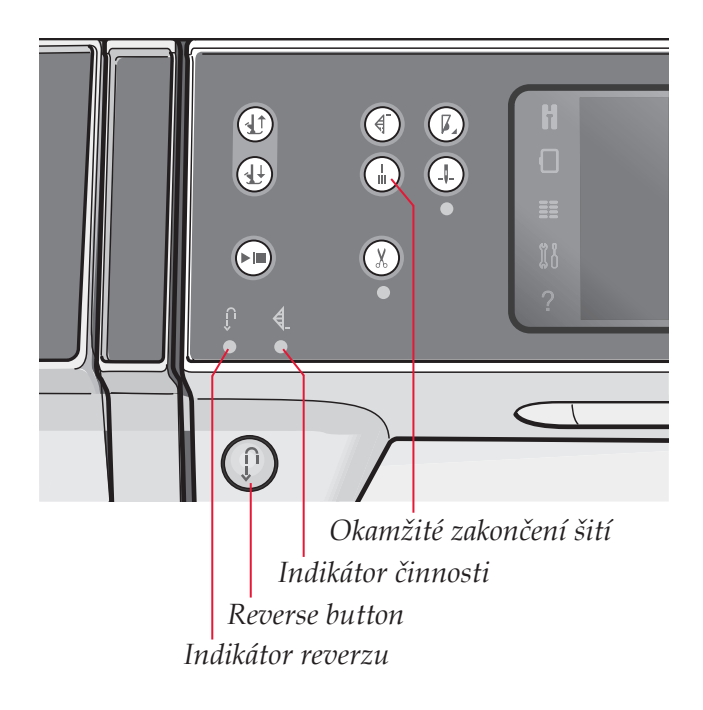

# Programy šití

Tyto možnosti vám umožní aktivování programů zužování/rozšiřování, jednoho stehu a záplatování. Můžete šít bez zavření tohoto vyskakovacího okna.

Poznámka: Ne všechny programy můžou být používány současně.

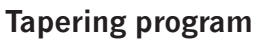

Program zužování/rozšiřování zvětšuje nebo zmenšuje šířku stehu během šití pro vytváření symetrických nebo asymetrických tvarů.

Aktivujte zužování/rozšiřování zvolením jedné z ikon zužování/rozšiřování. Předvolený úhel je 45 stupňů. Dlouhý dotyk ikony (A) zobrazí možnosti úhlu pro zúžení/rozšíření. Zvolte si jeden úhel pro začátek a stejný nebo jiný úhel pro konec.

Je-li zužování/rozšiřování deaktivováno a znovu aktivováno, úhel bude nastavený na předchozí zvolený úhel.

Je-li aktivováno zužování/rozšiřování na začátku i na konci a začnete šít, šířka stehu začne na 0 mm. Bude se zvětšovat až do dosažení zvolené šířky stehu. Šijte požadovanou délku a stlačte tlačítko reverzu. Šířka se bude zmenšovat až do dosažení 0 mm a indikátor bude svítit až do ukončení zužování.

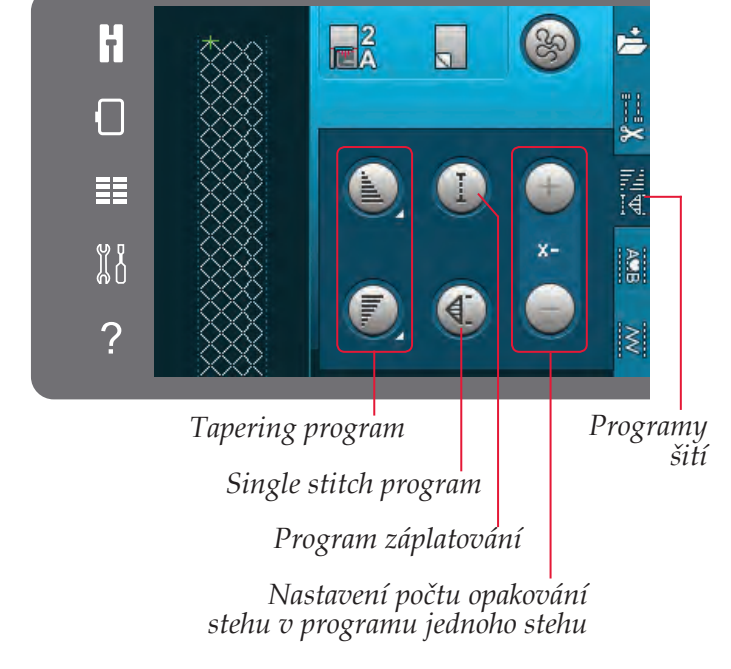

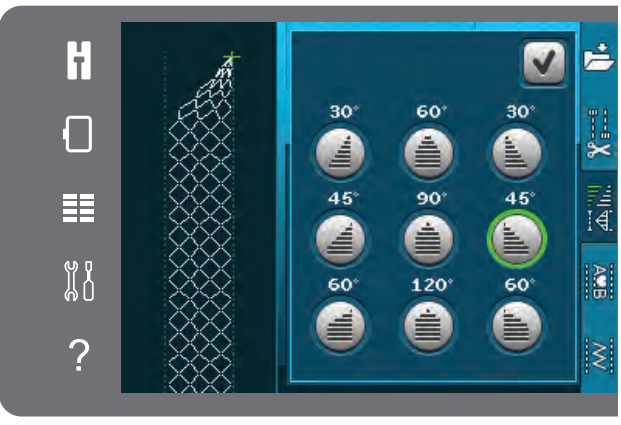

Vyskakovací okno pro program zužování/rozšiřování

#### Single stitch program

Aktivujte program jednoho stehu dotykem ikony. Program jednoho stehu vám umožní se rozhodnout, kolik opakování stehu chcete udělat.

Nastavte počet opakování s použitím ikon na prvé straně. Zvolený počet opakování je zobrazený mezi ikonami + a -. Po ušití zvoleného počtu opakování stehu stroj automaticky zastaví.

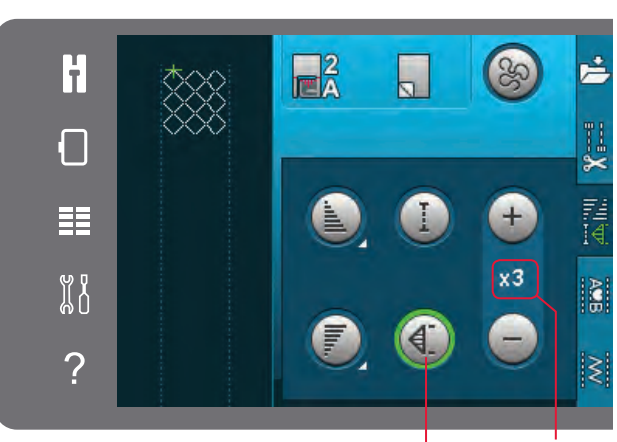

Počet opakování Single stitch program

#### Program záplatování

Program záplatování vám umožňuje programovat přesnou délku švu, který bude šitý opakovaně. Toto je velmi užitečné při prošívání.

Pro programování délky švu aktivujte program záplatování. Šijte svou požadovanou délku švu a stlačte tlačítko reverzu. Indikátor činnosti stroje bude svítit, dokud nebude dokončené poslední opakování stehu. Toto nastaví délku švu.

Po naprogramování sekvence látání je ikona látání neaktivní. Namísto toho je teď aktivovaný program jednoho stehu.

#### Kombinování zužování/rozšiřování a látání nebo programů jednoho stehu

Kombinování zužování/rozšiřování a látání nebo programů jednoho stehu dovoluje opakování zužovaného/rozšiřovaného švu se stejnou délkou.

Aktivujte zužování/rozšiřování zvolením jedné z ikon zužování/rozšiřování a potom aktivujte Záplatování dotykem ikony. Postupujte podle instrukcí pro zužování/rozšiřování na předchozí straně. Po stlačení tlačítka reverzu bude svítit indikátor činnosti, dokud není dokončené zužování/rozšiřování a opakování stehu.

Šev je teď naprogramovaný a je aktivovaný program jednoho stehu. Když začnete šít znovu, steh bude automaticky opakován se stejnou délkou.

Mezi ikonami + a – je zobrazený počet opakování v programu. Pro nastavení délky švu použijte ikony + a -.

Poznámka: Zužování/rozšiřování je zahrnuto v opakováních zobrazených na obrazovce.

# Vytváření sekvence

Dotkněte se této ikony pro otevření Vytváření sekvence. Ve vytváření sekvencí můžete vytvořit a upravit sekvenci stehů a abecedních znaků. Přečtěte si o Vytváření sekvence v kapitole 5.

# Funkce Stitch Creator™

Dotkněte se této ikony pro otevření funkce Stitch Creator<sup>™</sup>. Funkce Stitch Creator<sup>™</sup> vám umožňuje vytvářet vaše vlastní 9 mm stehy nebo editovat vestavěné stehy. Můžete editovat každý jeden bod stehu. Více o funkci Stitch Creator<sup>™</sup> si přečtěte v kapitole 6.

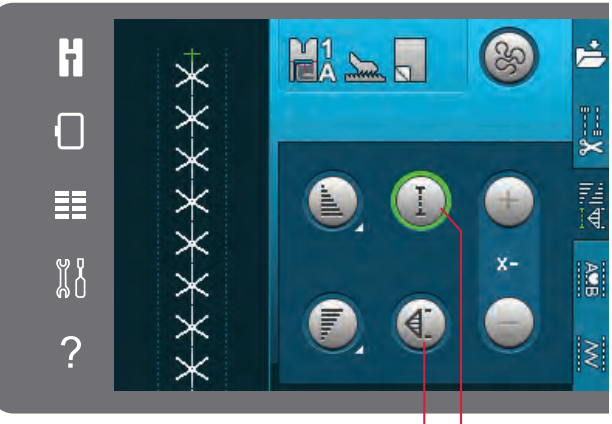

Program jednoho stehu

Program záplatování

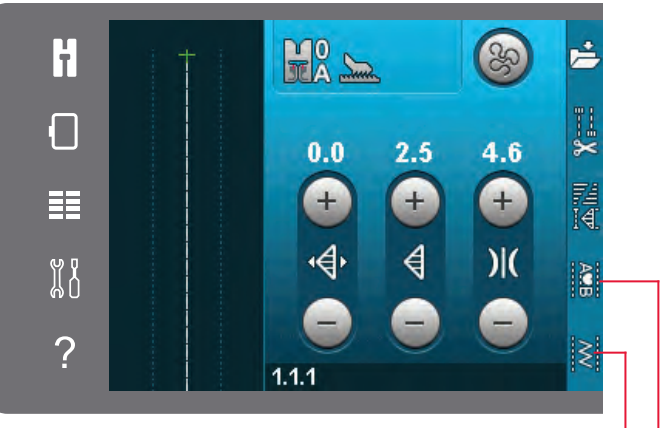

Funkce Stitch Creator<sup>™</sup> Vytváření sekvence

# Techniky šití

Tyto techniky si mohou vyžadovat speciální přítlační patku a příslušenství.

## Všívání zipů

Existují různé způsoby všívání zipů. Pro dosažení nejlepších výsledků postupujte podle pokynů obsažených ve vašem střihu.

Pro všechny typy zipů je důležité šití v blízkosti zubů zipu. Patka na zip 4 může být zacvaknuta na tyčku přítlačné patky na levé nebo pravé straně, podle vložení zipu. Potom nastavte polohu stehu tak, aby vcházel v blízkosti okraje zubů zipu s použitím 37 polohy jehly, které jsou k dispozici pro přímý steh.

Poznámka: Když je přítlačná patka připojena na pravé straně tyčky přítlačné patky, jehla může být pohybována jen doleva. Když je přítlačná patka připojena na levé straně tyčky přítlačné patky, jehla může být pohybována jen doprava.

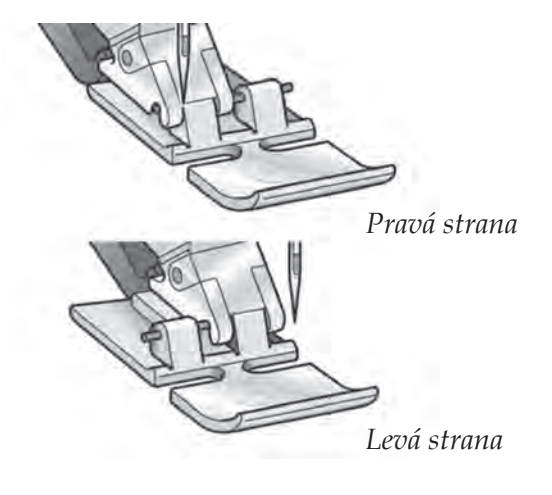

# Šití lemů na těžké látce

Při šití obnitkovacích švů v extra těžké látce nebo lemu džínsů, přítlačná patka může vyklonit při přechodu přes šev.

Použijte víceúčelová nástroj na vyvážení výšky přítlačné patky při šití. Jedna strana nástroje je silnější než druhá. Použijte stranu, která nejlépe vyhovuje tloušťce švu.

Aktivujte systém IDT<sup>™</sup> system, viz strana 2:8. Na nejtlustším místě látka zpomalte rychlost šití.

*Tip! Zvětšení délky stehu může zlepšit výsledky šití při šití lemů na těžké látce.* 

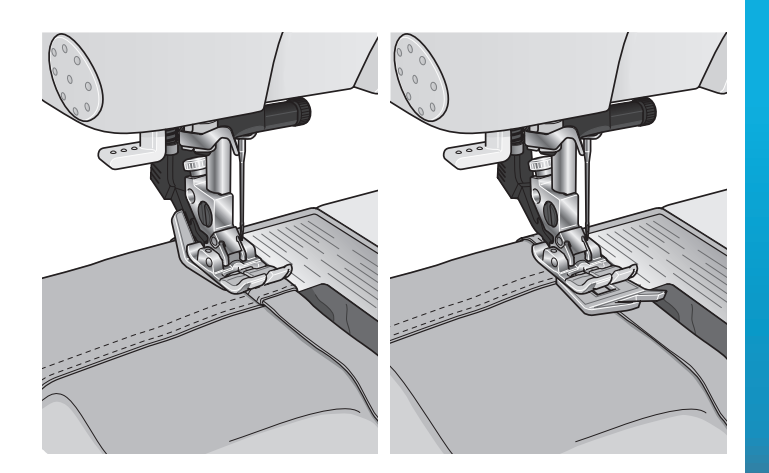

## Tříkrokový cikcakový steh

Steh číslo 1.1.9 může být použitý na obnitkování neupravených okrajů. Zabezpečte, aby jehla propíchla látku na levé straně a obnitkovala okraj na pravé straně.

Steh číslo 1.1.9 může být také použitý jako elastický steh pro přidání pružnosti do pyžam, sukní a sportovních oděvů.

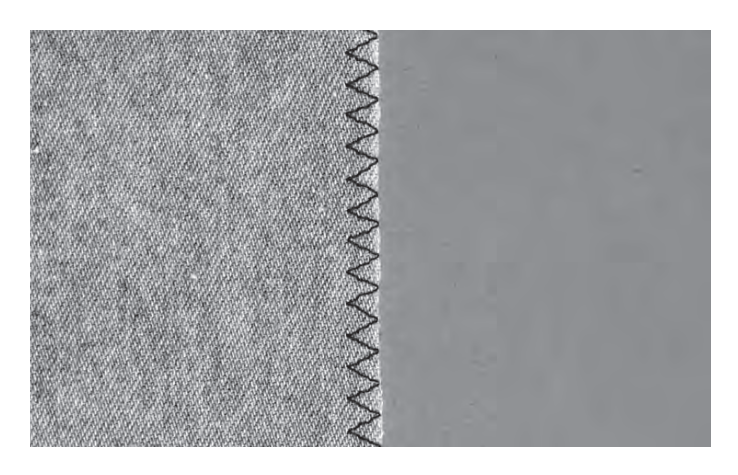

# Steh neviditelného lemu

Steh neviditelného lemu číslo 1.1.16 se používá na neviditelné lemy na sukních, kalhot a domácí dekorování. Použijte patku číslo 3 se systémem IDT™.

- Dokončete okraj lemu.
- Složte a přitlačte přídavek lemu na nesprávní stranu.
- Složte lem zpátky na sebe přibližně 1 cm (3/8") dokončeného okraje za složením. Nesprávní strana vašeho projektu by měla být teď nahoře.
- Umístěte látku pod přítlačnou patku tak, aby složení běželo podél vedení okraje .
- Když jehla kmitá do složení, měla by zachytávat malé množství látky. Jsou-li stehy viditelné na správné straně, nastavujte vedení okraje A otáčením nastavovacího šroubku B dokud steh zachytávající lem sotva ukáže.

#### Elastický steh neviditelného lemu

Elastický steh neviditelného lemu1.1.17 je zvláště vhodný pro strečové látky, protože cikcak ve stehu umožňuje jeho natahování. Lem je dokončený a sešitý současně. Na většině pletenin není potřeba nejdříve dokončit neupravený okraj.

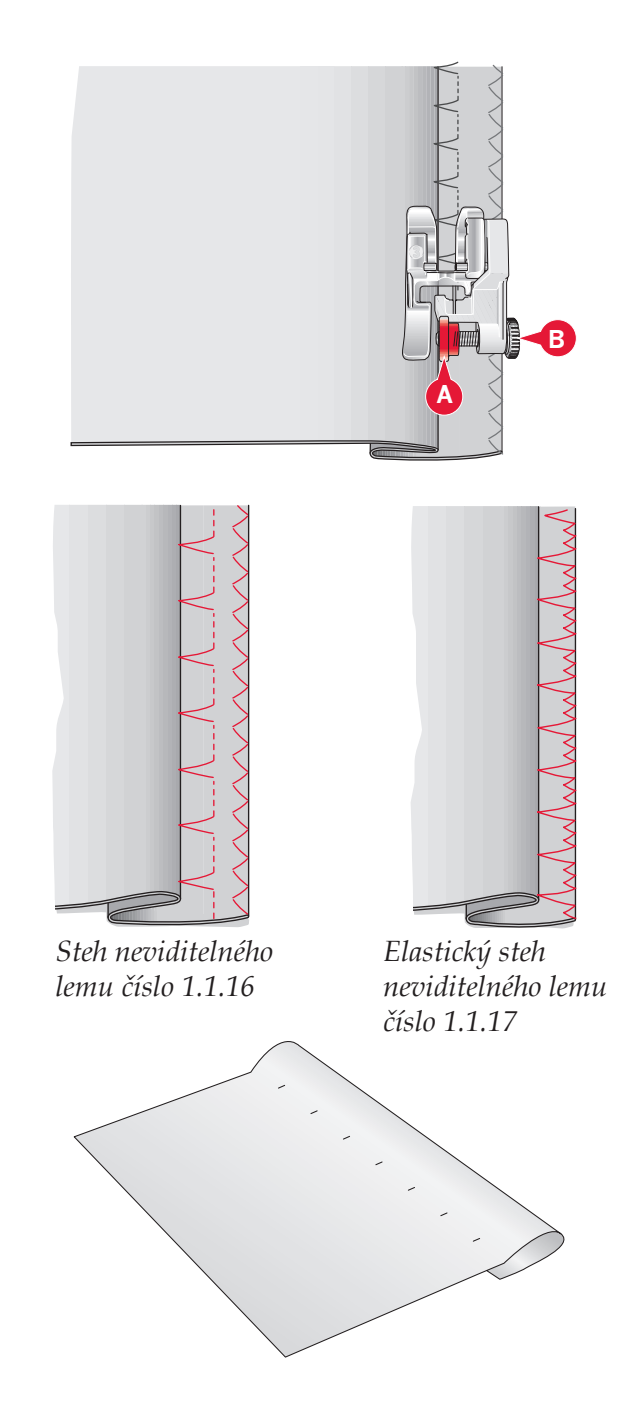

## Knoflíkové dírky

Knoflíkové dírky najdete v kategorii 1, podkategorie 1.3 v nabídce výběru.

Poznámka: Knoflíkové dírky do 50 mm mohou být šité s použitím patky na knoflíkové dírky Sensormatic 5A. Obě strany knoflíkové dírky Sensormatic jsou šité ve stejném směru kvůli rovnoměrnějšímu výsledku.

Knoflíkové dírky větší než 50 mm jsou šité ručně ve čtyřech krocích s přítlačnou patkou 5M.

Směr šitých stehů bude indikovaný na obrazovce šipkou vedle knoflíkové dírky.

Pro šití knoflíkové dírky nejdříve připojte správní patku a potom vyberte svou knoflíkovou dírku. Pro zabezpečení dobrého výsledku začněte se šitím zkušebního vzorku na látce a stabilizátoru, které budete používat.

*Poznámka: Ubezpečte se, že je deaktivovaný systém* IDT<sup>™</sup>.

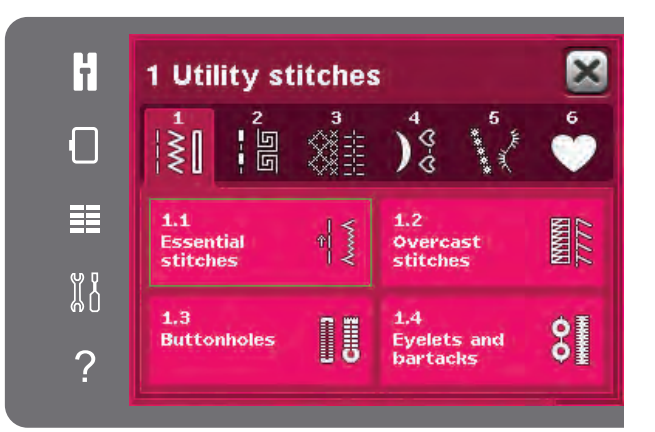

#### Připojení patky na knoflíkové dírky Sensormatic

- 1. Zacvakněte patku na knoflíkové dírky Sensormatic.
- 2. Zastrčte šňůru do zásuvky na levé straně za prostorem jehly, za navlékačem jehly (A).

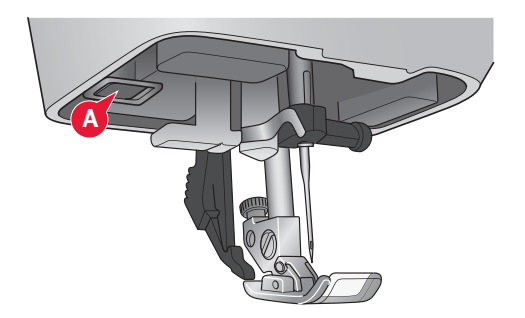

#### Knoflíková dírka Sensormatic

Když šijete knoflíkovou dírku s patkou na knoflíkové dírky Sensormatic, nastavte délku výřezu tak, aby byla o trochu větší, než je velikost knoflíku. Knoflík můžete změřit s použitím pravítka knoflíků na víku.

Nastavte délku výřezu a zabezpečte, aby byla zarovnána se značkou na patce (B). Začněte šít stlačením nožního ovládání nebo tlačítkem start/stop. Knoflíková dírka bude automaticky dokončena a nitě budou odstřiženy. Šití knoflíkové dírky můžete opakovat tolikrát, kolikrát si přejete.

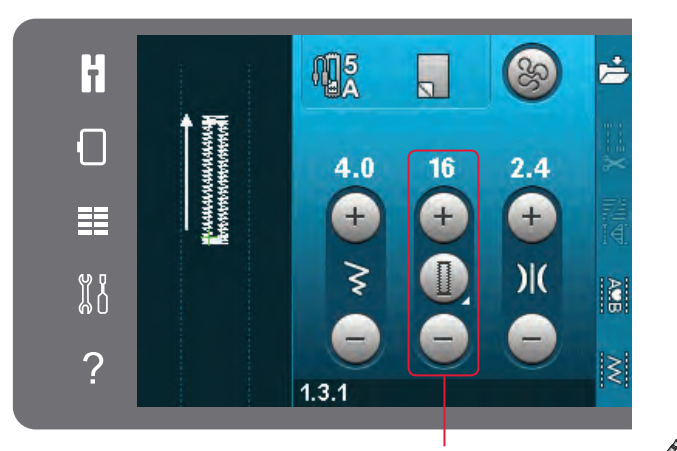

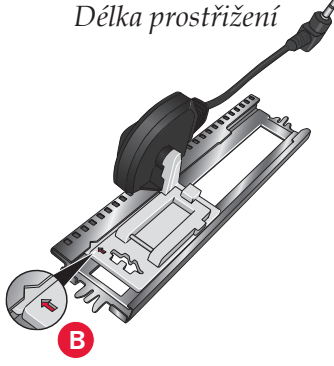

#### Ruční knoflíková dírka

Pro šití ruční knoflíkové dírky použijte přítlační patku 5M. Ušijte první sloupek tak dlouhý, jakou chcete knoflíkovou dírku . Dotkněte se tlačítka reverzu. Stroj šije šicí závorku a druhý sloupec. Když jsou sloupce zarovnány, stlačte tlačítko reverz pro šití druhého sloupku.

#### Opakovat ruční knoflíkovou dírku

Když jste upravili nastavení své knoflíkové dírky, použijte funkci opakování knoflíkové dírky na šití identických kopií. Pokud je zvolená tato ikona, stroj bude opakovat knoflíkovou dírku znovu a znovu. Ikona Opakovat knoflíkovou je viditelná pouze při ručním šití knoflíkové dírky.

Pro zrušení funkce jednoduše zrušte vybrání ikony. Funkce opakování bude též zrušena v případě vykonání jakýchkoli úprav.

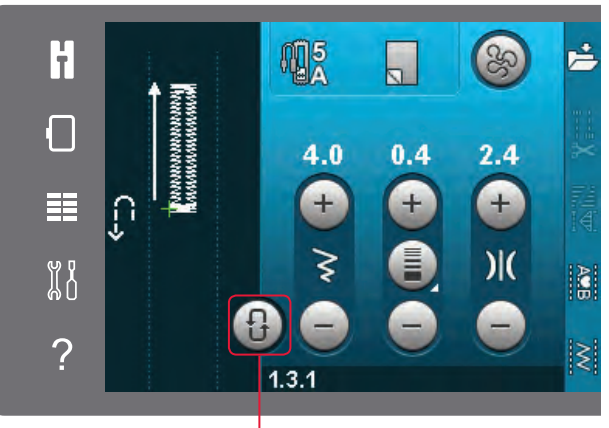

Opakovat knoflíkovou dírku

#### Šňůrková knoflíková dírka

Šňůrkové knoflíkové dírky šité s ozdobnými šňůrkami (gimp - bavlněná šňůrka opředená hedvábím) jsou stabilnější, trvanlivější a mají profesionální vzhled. Použijte perlovou bavlnu nebo obvyklou ozdobnou šňůrku.

- Umístěte střed ozdobné šňůrky přes kovovou tyčku vyčnívající ze středu zadní části patky na ruční knoflíkové dírky 5M. Zaved'te konce niti pod patku směrem k přední straně patky.
- 2. Nacvakněte patku ruční knoflíkové dírky 5M.
- Po dokončení knoflíkové dírky tahejte konce ozdobné šňůrky, dokud není smyčka ozdobní šňůrky ukryta pod šicí závorkou knoflíkové dírky.
- 4. Navlečte ozdobní šňůrky do jehly a potáhněte je na nesprávnou stranu oděvu. Zvažte ozdobní šňůrky a odstřihněte přebývající šňůrku.

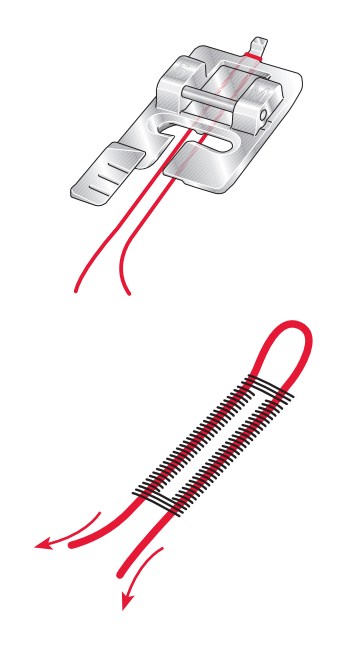

## Přišívání knoflíků

Pro Přišívání knoflíků demontujte přítlační patku a vyberte program přišíváni knoflíků. Snižte podavače, viz strana 2:9.

Položte knoflík pod držák přítlačné patky. Použijte ikonu Zrcadlení, abyste zabezpečili zarovnání dírek v knoflíku s výkyvem jehly a vhodnou šířku pro aktuální knoflík. Když je to potřebné, změňte šířku stehu ovladačem šířky stehu pro zarovnání s dírkami v knoflíku.

Když je to potřebné, zvyšte nebo snižte počet stehů, které upevní knoflík na látku, s použitím ikon opakování stehů knoflíku. Začněte šít. Stroj bude šít program pro vás.

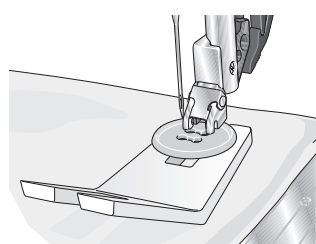

Poznámka: Použijte víceúčelový nástroj na vytvoření držáku niti pro váš knoflík. Můžete též použít patku přišívání knoflíků, která je k dispozici jako volitelné příslušenství u vašeho lokálního autorizovaného prodejce PFAFF®.

# Látání

Látání malé dírky nebo zatržení před tím, jako se zvětší, může zachránit oděv. Zvolte lehkou nit v barvě tak blízké vašemu oděvu, jak je to možné.

- 1. Umístěte látku nebo stabilizátor do polohy pod dírku nebo zatržení ve vašem oděvu.
- 2. Vyberte steh látání.
- 3. Začněte šít vedle, nad otvorem a potom přes otvor.
- Po Přešití přes dírku stlačte tlačítko reverzu pro nastavení délky stehu. Váš šicí stroj dokončí steh automaticky.
- Stroj bude předvoleně nastavený na opakování stejné velikosti čtverce látání; jenom pokračujte v šití.

Ikona opakování bude zvýrazněna, co indikuje, že je opakování aktivované. Pro deaktivování opakování se dotkněte ikony opakování.

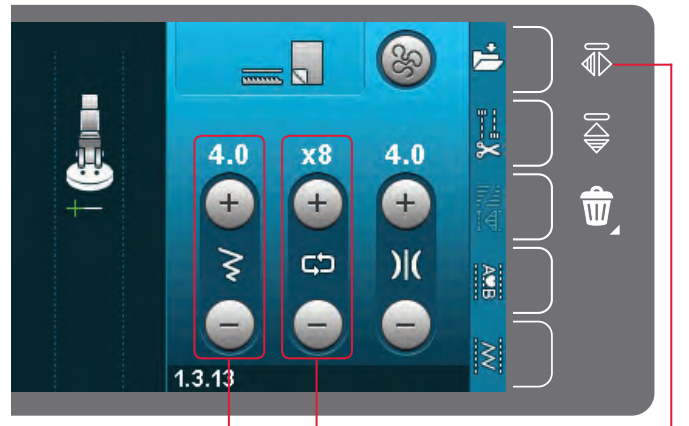

Šířka stehů Opakování stehu

Boční zrcadlení

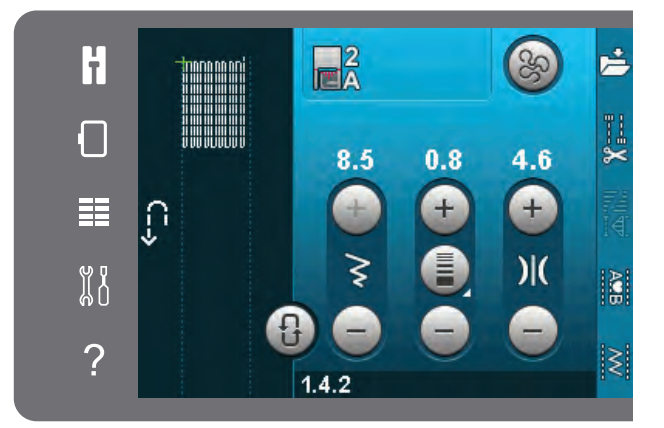

# Prošívání

Prošívaná přikrývka obvykle sestává z tří vrstev, dvě vrstvy látky a vrstva tabulové vaty vložená mezi ně.

Pro sešití tří vrstev dohromady máte k dispozici širokou škálu stehů a technik, ze kterých si můžete vybrat.

#### Jehlová deska přímého stehu (volitelná)

Když našíváte svou prošívanou přikrývky, připojte jehlovou desku přímého stehu (volitelné příslušenství, katalogové číslo 4129643–04). Menší otvor v jehlové desce přímého stehu podpírá látku blíže k jehle a pomáhá zabránit vtažení látky do prostoru cívky, zvláště na začátku a/nebo na konci švu.

Poznámka: Když používáte jehlovou desku přímého stehu, aktivujte bezpečnost šířky stehu v nabídce nastavení.

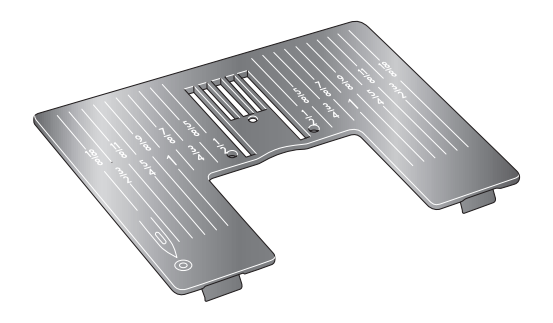

#### Program záplatování

Program záplatování vám umožňuje programování přesné délky švu, který může být šit opakovaně. Toto je velmi užitečné při prošívání, zvláště při našívání mnohých bloků stejné velikosti.

Informace o používání programu záplatování naleznete na straně 4:12.

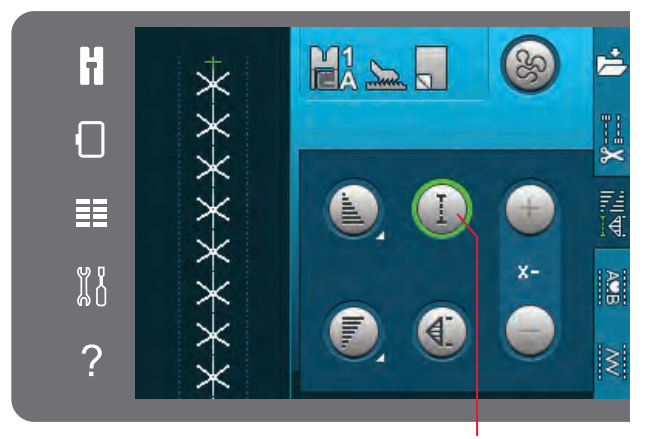

Program záplatování

#### Našívání vrchní části přikrývky

Vystřihněte kusy látky pro vrchní část vaší přikrývky se záložkou na šití 6 mm (¼"). Nacvakněte prošívací patku ¼" se systémem IDT™; umístěte látku pod patku tak, aby byl odstřižený okraj zarovnaný s venkovním okrajem palce patky.

Stlačte šev pro zablokování stehů, potom otevřete kusy a stlačte záložku na šití na jednu stranu. Když je to možný, tlačte záložky na šití směrem k tmavší látce.

Sestavte kusy podle pokynů střihu. Navrstvěte vrchní stranu přikrývky s tabulovou vatou a zadní stranou. Sešpendlete vrstvy dohromady v přípravě pro prošívání.

#### Prošívaná přikrývka vypadající jako ručně dělaná

- Přišpendlete dokončenou vrchní stranu přikrývky k tabulové vatě a spodní straně přikrývky.
- Navlečte do jehly neviditelnou (monofilní) nit. V cívce použijte kontrastní nebo odpovídající umělé hedvábí nebo bavlněnou nit.
- Nacvakněte doporučenou patku zobrazenou v přehledu doporučení šití.
- 4. Aktivujte systém IDT™.
- Vyberte jeden z ručně vypadajících prošívacích stehů 5.2.1-5.2.11. Tyto stehy mají předvolenou vyšší hodnotu napnutí niti pro úmyslné vytahování niti cívky nahoru a vytváření požadovaného efektu ručního šití.

Poznámka: Když šijete prošívané stehy vypadající jako ručně šité, použijte jehlu velikosti 90 a lehkou měkkou bavlněnou cívkovou nit. V závislosti od použité látky, niti a tabulové vaty, můžete potřebovat upravit napnutí niti. Udělejte několik testů na odpadovém kusu látky, kterou budete šít a zkontrolujte napnutí.

#### Stehování ve švech

Stehování ve švech je další možnost spojení vrstev vaší přikrývky. Sešpendlete vrstvy podle popisu výše. Zacvakněte oblíbenou přítlační patku 1A se systémem IDT™ a aktivujte systém IDT™ . Stehujte ve švech přikrývky s použitím rudé čárky na přítlačné patce jako vedení.

*Poznámka: Můžete také použít volitelnou přítlačnou patku Stitch-in-Ditch w/*IDT<sup>™</sup> *system (číslo 820 925-096).* 

#### Stehování bláznivé prošívané přikrývky

Ozdobte svojí prošívanou přikrývku s dekorativními stehy z kategorie stehů 2.4. Stehy mohou být šity v koordinované nebo kontrastní barvě, podle požadovaného efektu. Někdy se používají dekorativní nitě, jako hedvábná nit nebo bavlněná nit s hmotností 30.

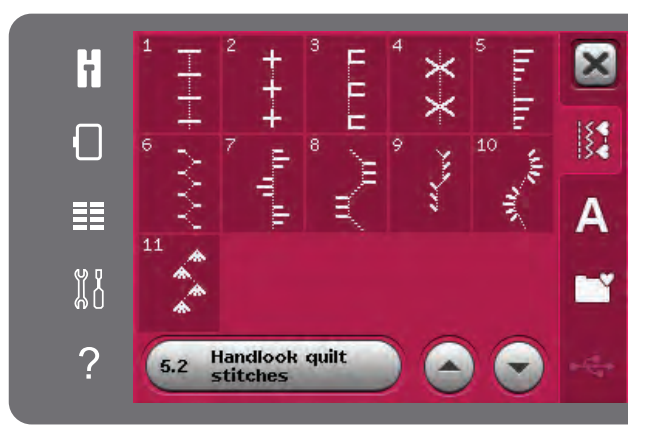

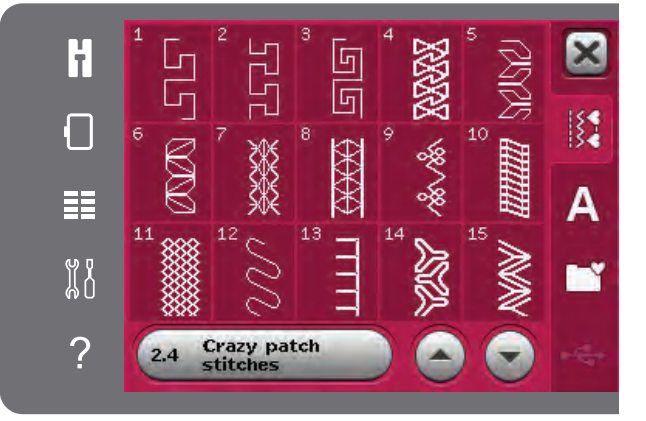

#### Tečkování volným pohybem

Tečkování volným pohybem přidává vaší přikrývce texturu a zajímavost společně s přidržováním vrstev dohromady.

Tečkování volným pohybem se vykonává se sníženými podavači šicího stroje. Látkou pohybujete ručně, abyste stanovili délku stehů.

1. Nastavte svůj šicí stroj pro tečkování volným pohybem s přímým stehem. Připojte jehlovou desku přímého stehu. Aktivujte bezpečnost šířky stehu v nabídce nastavení, viz strana 3:4. Snižte podavače šicího stroje, viz strana 2:9. Dotkněte se ikony možností volného pohybu a zvolte jednu ze tří možností.

Poznámka: Přečtěte si o různých možnostech na straně 4:8.

- Deaktivujte systém IDT™ a připojte správnou patku volného pohybu podle techniky, kterou jste si zvolili. Symbol patky pro zvolené nastavení je zobrazený v horní části obrazovky.
- Začněte sešpendlením vaší přikrývky přes všechny vrstvy bezpečnostními špendlíky tak, že začnete ve středu vaší přikrývky a pracujete směrem ven. Umístěte špendlík každých 15-20 cm (6-8 palců).

Tip! Procvičte si tečkování na kusech odpadové látky a tabulové vaty z vaší přikrývky. Je důležité pohybovat látkou stejnou rychlostí jako je rychlost šití, abyste předešli příliš dlouhým nebo příliš krátkým stehům. Udržování stálé rychlosti během šití volným pohybem také pomůže při udržování pravidelných stehů. Pro získání rovnoměrné rychlosti snižte rychlost šití a stlačte nožní ovladač.

- Začněte v blízkosti středu vaší přikrývky. Udělejte jeden steh a vytáhněte nit cívky na horní stranu přikrývky. Udělejte několik stehů jeden vedle druhého pro zachycení nití. Aktivujte funkci Jehla dolů.
- 5. Naplánujte cestu pro vaše stehováni, potom začněte stehovat váš požadovaný vzor tečkování pohybujíce přikrývkou tak, jako se pohybujete. Pokračujte v tečkování až do zaplnění všech ploch horní strany přikrývky.

# Speciální techniky šití

Pátá kategorie stehů obsahuje speciální techniky šití, jako svíčkový knot, spoj a slož, tří otvorová nit, korálkové stehy a obšívací stehy. Tyto techniky si můžou vyžadovat speciální patku a příslušenství.. Toto je indikováno ikonou volitelné přítlačné patky.

Poznámka: Dotkněte se Rychlé pomoci a potom se dotkněte zvoleného stehu v prostoru volby stehu, abyste zjistili, která speciální přítlačná patka je požadována pro steh.

Symbol možností volného pohybu Možnosti volného pohybu

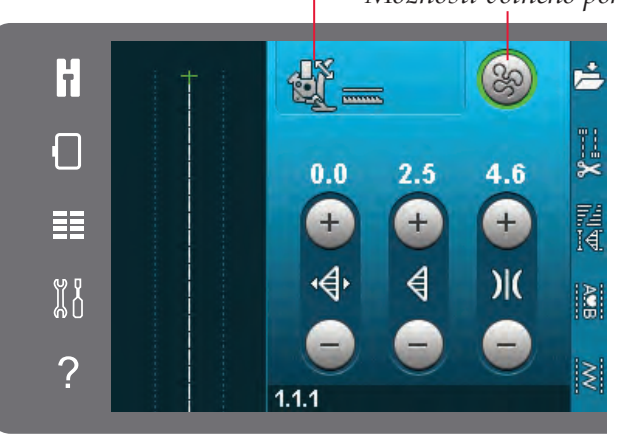

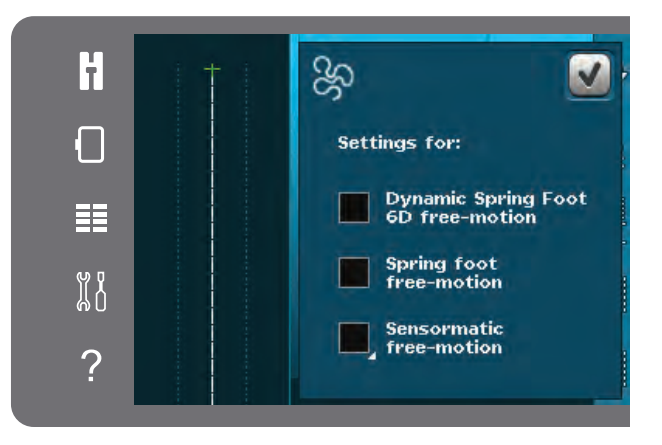

Volný pohyb dynamické pružinové patky 6D Spring foot free-motion Sensormatic free-motion

#### Ikona volitelné pružinové patky

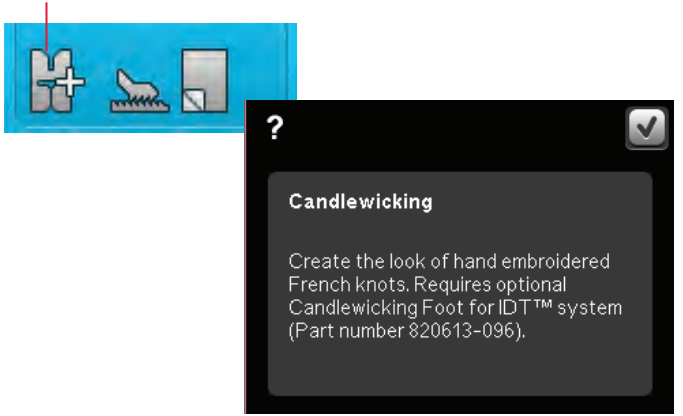

# Běžné vyskakující okna při šití

#### Dochází cívková nit

Když dochází cívková nit, objeví se vyskakovací okno, které vás informuje, že bude brzy potřebné vyměnit cívku. Toto vám poskytne příležitost naplánovat si, kde zastavit šití a vyměnit cívku. Když chcete pokračovat v šití, dotkněte se ovladače patky bez zavření vyskakovacího okna. Po výměně cívky za plnou se dotkněte OK ve vyskakovacím okně.

#### Zkontrolujte jehlovou nit

Když dojde nebo se protrhne jehlová nit, stroj automaticky zastaví. Znovu navlékněte jehlovou nit, zavřete vyskakovací okno a znovu začněte šít.

#### Odstraňte patku na knoflíkové dírky Sensormatic

Patka na knoflíkové dírky Sensormatic musí být odstraněna před vykonáváním čehokoli z následujícího:

- Šití stehu, který není knoflíková dírka.
- Šití knoflíkové dírky, která nemůže být šita patkou na knoflíkové dírky Sensormatic.
- Šití upravené knoflíkové dírky uložené bez patky na knoflíkové dírky Sensormatic ve vaší osobní nabídce.

#### Stroj potřebuje odpočinout

Když stroj zastaví a na obrazovce je zobrazeno toto vyskakovací okno, stroj potřebuje odpočinout. Když je aktivována ikona OK, můžete pokračovat v šití. Výsledky šití nebudou ovlivněny.

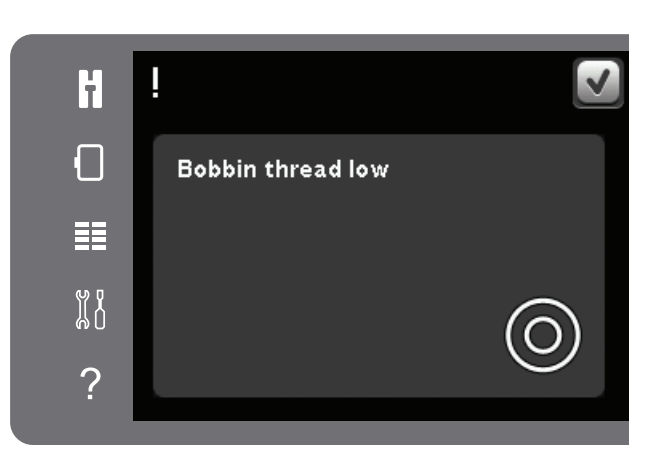

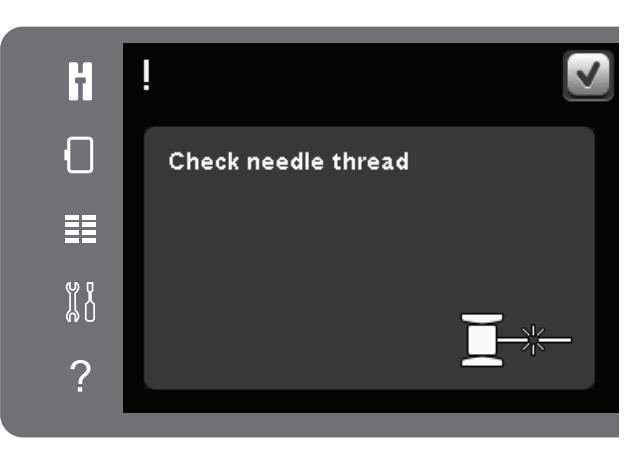

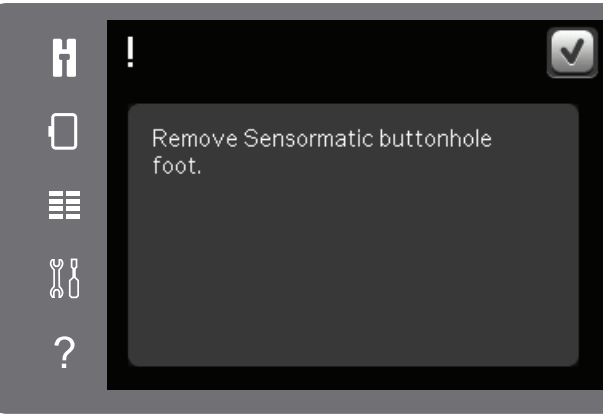

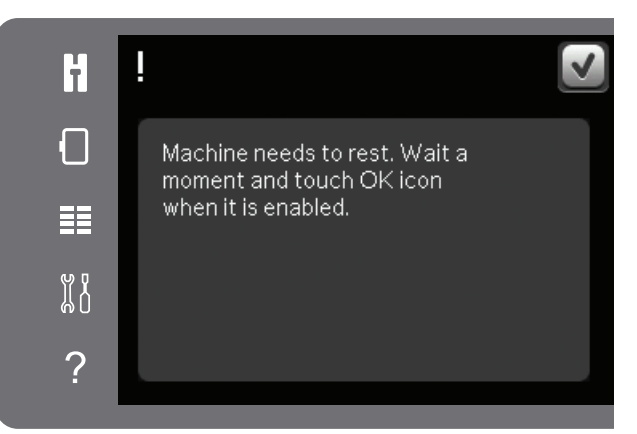

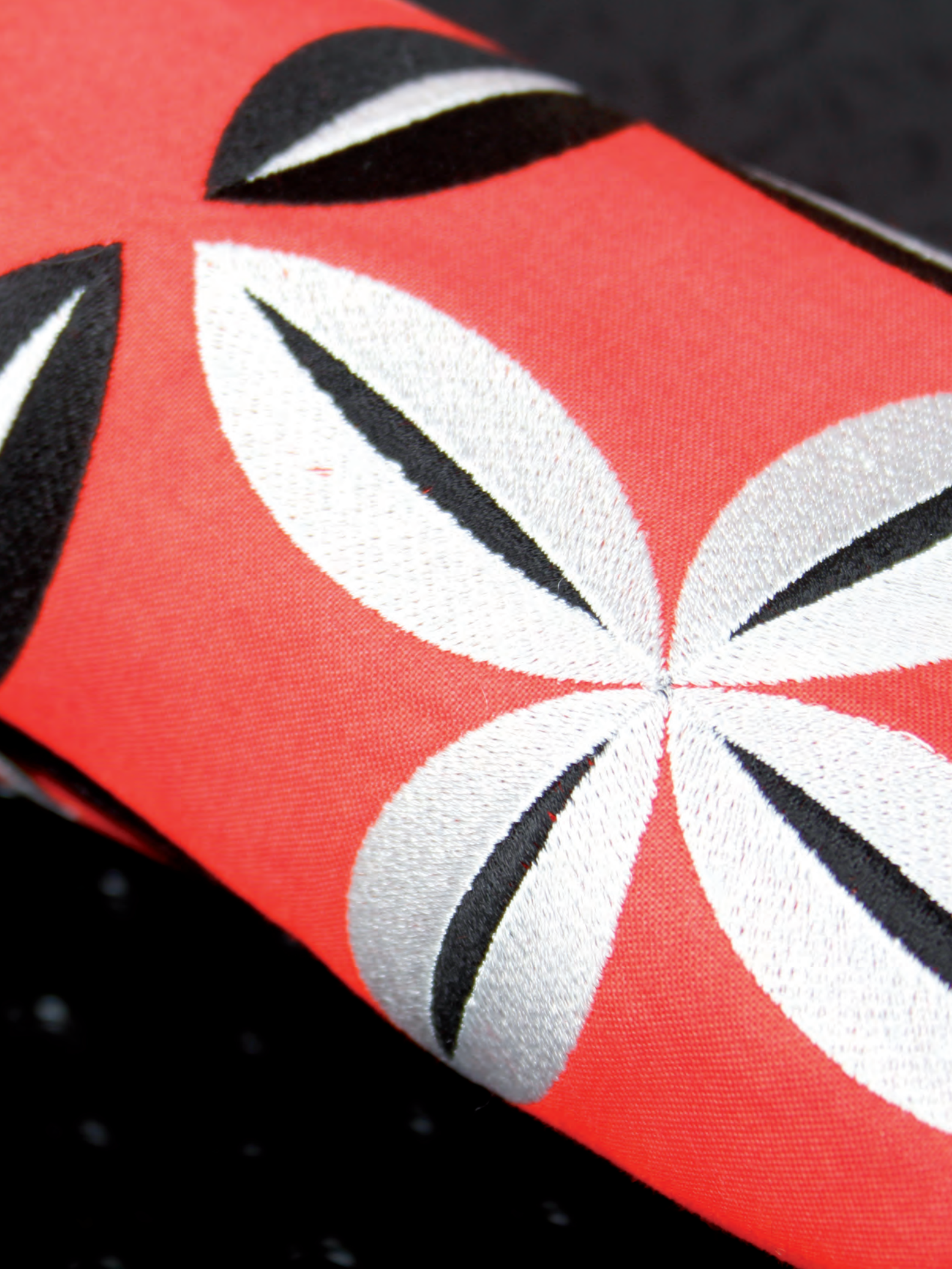

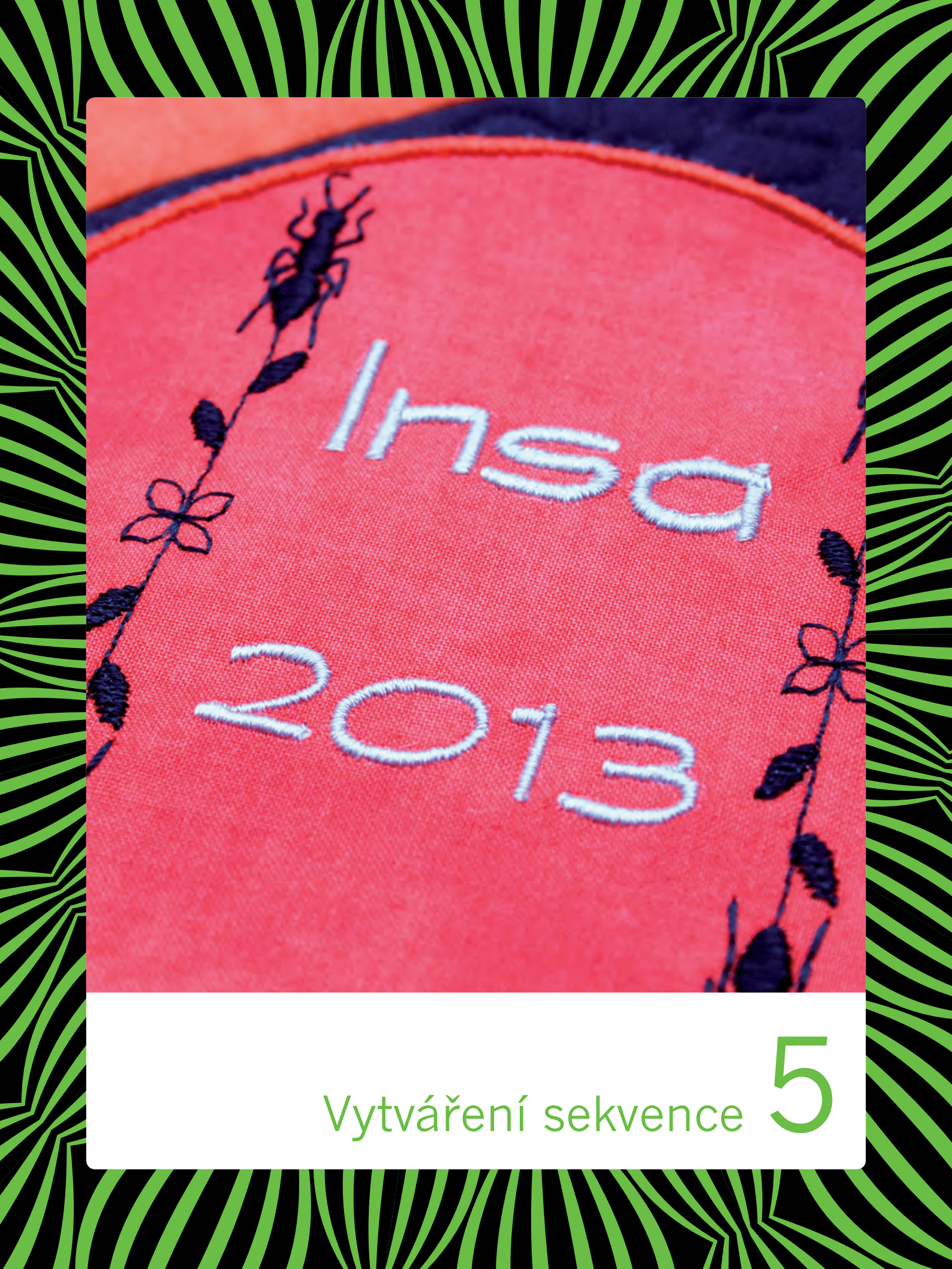

# Vytváření sekvence

Pro vytváření sekvencí můžete kombinovat stehy a/nebo abecední znaky a čísla. Kombinujte různé dekorativní stehy a fonty stehu ze stroje a z externího zařízení. Také stehy vytvořené v Tvůrci stehů mohou výt vloženy do sekvence.

# Vytváření sekvence - přehled

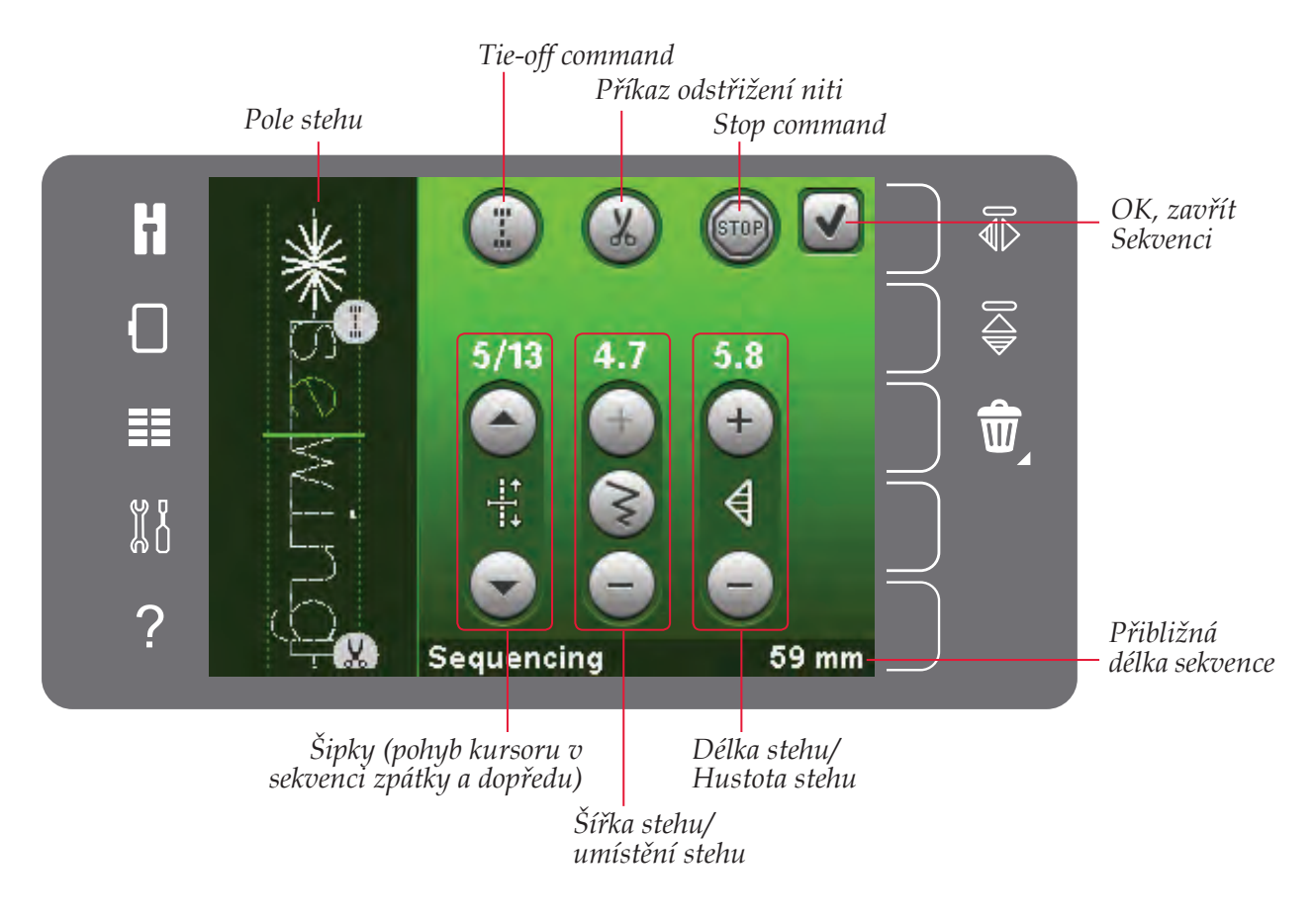

Poznámka: Všechny symboly a možnosti nebudou zobrazeny současně.

# Otevření a ukončení Vytváření sekvence

Vytváření sekvence může být použito jen v šicím režimu. Pro otevření se dotkněte ikony vytváření sekvence na panelu možností. Pro zavření vytváření sekvence a šití vámi vytvořené sekvence se dotkněte OK v pravém horním rohu okna vytváření sekvence.

Poznámka: Vytváření sekvence můžete také zavřít stlačením nožního ovladače nebo stlačením tlačítka start/stop.

Pro použití v sekvenci nejsou k dispozici všechny stehy. Pokoušíte-li se zvolit nedostupný steh, vyskakovací okno vás na to upozorní.

# Vytvoření sekvence

Abyste začali vytvářet sekvenci, najděte požadovaný steh a/nebo font otevřením nabídky výběru.

#### Vytvoření sekvence ze stehů

Otevřete nabídku výběru. Použijte šipky rolování na rolování přes seznam stehů. Pro přidání stehu do sekvence se dotkněte stehu na ploše výběru. Pro získání přehledu všech kategorií stehů se dotkněte ikony kategorie stehu.

#### Vytvoření sekvence ze znaků

Otevřete nabídku výběru.Dotkněte se fontů stehu pro otevření okna s dostupnými fonty stehu. Dotkněte se pro načtení požadovaného fontu do vytváření sekvence.

Dotkněte se ikony stylu pro přepínání mezi velkými a malými písmeny, číslicemi nebo speciálními symboly. Pohybujte kursorem přes sekvenci s použitím šipek dopředu/dozadu. Pro vymazání znaku nebo stehu se dotkněte Vymazat. Dlouze se dotkněte pro vymazání celé sekvence.

Aktivní pozice je označena kursorem a vybraný steh nebo abecední znaky budou označeny zelenou barvou. Vložené stehy budou umístěny při poloze kursoru. Můžete upravit jen zvolený steh.

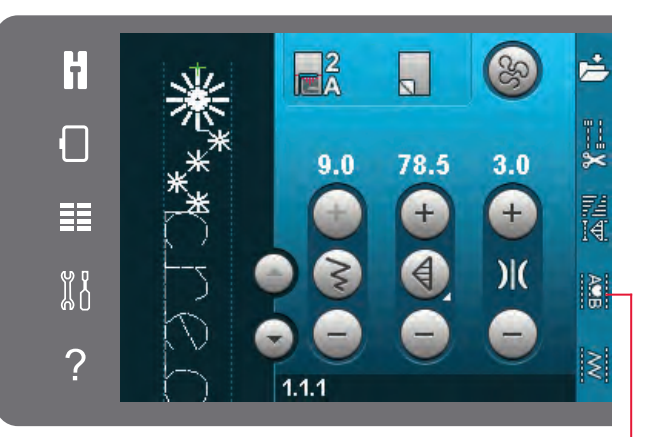

Vytváření sekvence

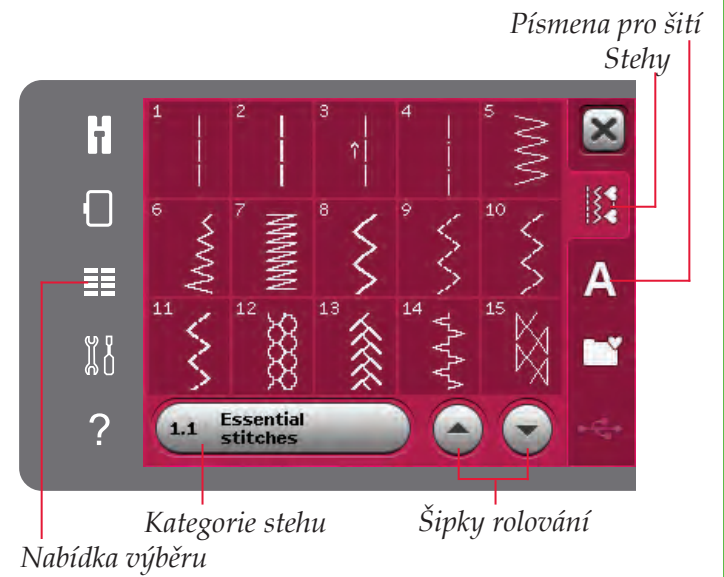

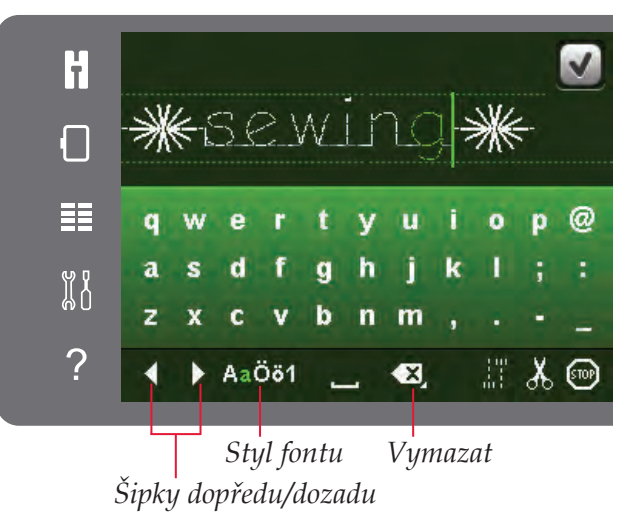

#### Vložení stehu nebo abecedního znaku

Dejte kursor tam, kde chcete přidat steh nebo abecední znak. Vyberte steh, který chcete vložit. Bude umístěný v poloze kursoru.

#### Úprava textu a stehů

Můžete zrcadlit, upravit délku a šířku nebo změnit hustotu či polohu vybraného stehu. Některé stehy můžou být změněné mezi dvěma nastaveními stehu (šířka/polohování) a/nebo (délka/ hustota). Toto bude indikováno symbolem tlačítka uprostřed ovladače stehu. Přepínejte mezi různými nastaveními stehu dotykem symbolu tlačítka uprostřed ovladače. Úpravy fungují stejně jako v šicím režimu.

#### Delete a stitch or letter

Chcete-li vymazat steh, dejte kursor na steh, který chcete vymazat a dotkněte se ikony Vymazání. Použijte funkci dlouhého dotyku na vymazání celé sekvence.

#### Výměna stehu nebo abecedního znaku

Pro výměnu stehu jednoduše vyberte steh, potom se dotkněte ikony Vymazání a vložte nový steh. Bude umístěný v poloze kursoru.

## Příkazy sekvence

Do sekvence můžete vložit příkazy zakončení šití, zastavení a odstřižení niti. Tyto příkazy budou obsaženy v sekvenci a při jejím šití budou vždy vykonány.

Dejte kursor na místo, kde chcete přidat příkaz. Zvolte příkaz a do sekvence bude přidána ikona. Toto potvrzuje, že příkaz je vložený a bude vykonaný v sekvenci.

Použijte příkaz zakončení šití, když chcete bezpečné zakončení šití. Příkazy zakončení šití můžete vložit do sekvence kdekoliv.

Vložte příkaz odstřižení niti, když chcete, aby stroj zakončil šití, odstřihl nitě a zvedl přítlačnou patku.

Vložte příkaz zastavení, když chcete, aby stroj zastavil. Toto je užitečné například na konci sekvence, když ji chcete šít jenom jednou nebo vytvořit sekvenci v několika řádcích.

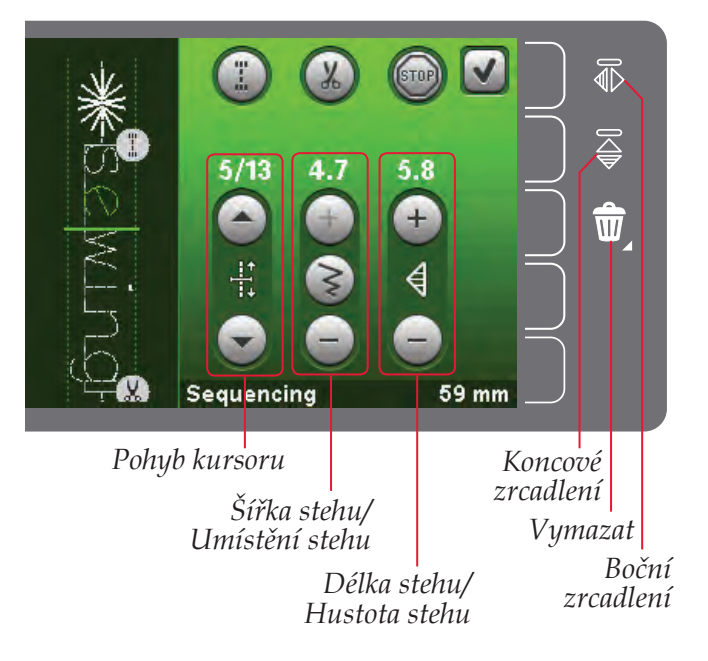

# 

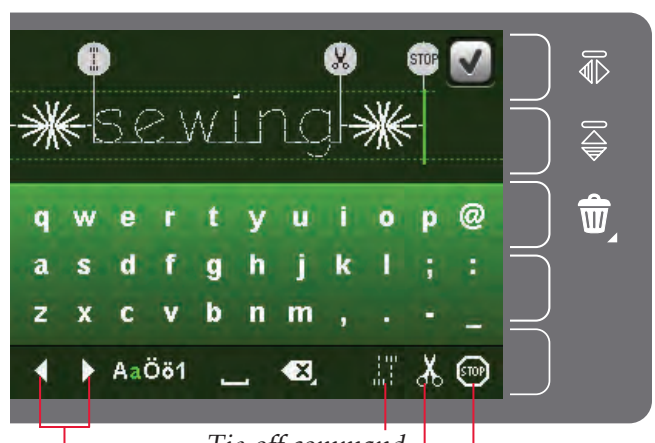

Pohyb kursoru Tie-off command Příkaz odstřižení niti Stop command

# Načtení a šití sekvence

Pro načtení sekvence se dotkněte OK v pravém horním rohu okna vytváření sekvence. Sekvence bude načtena do šicího režimu.

Poznámka: Vytváření sekvence můžete také zavřít stlačením nožního ovladače nebo stlačením tlačítka start/stop.

V šicím režimu můžete začít šití kdekoli v sekvenci. Použijte šipky na postup přes sekvenci.

Když zvolíte v šicím režimu další steh a potom znovu otevřete Vytváření sekvence, vaše sekvence zůstane nezměněna. Po každém zavření Vytváření sekvence bude sekvence načtena do šicího režimu.

### Nastavení celé sekvence

Úpravy provedeny v šicím režimu ovlivní celou sekvenci. Nicméně, tyto změny nebudou uloženy po návratu do Vytváření sekvence. Pro nastavení jednotlivých stehů v sekvenci se vraťte do Vytváření sekvence.

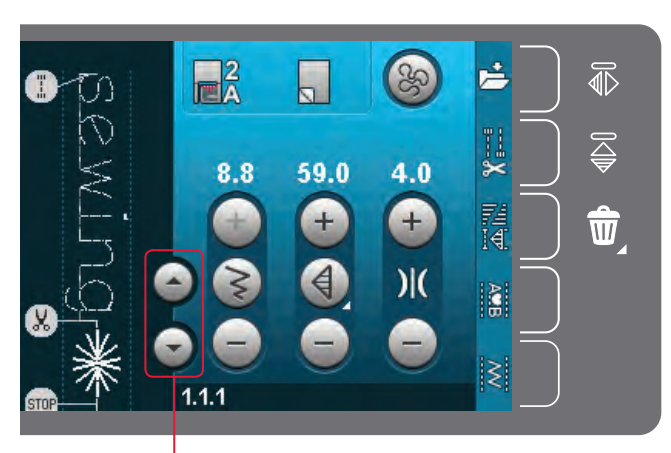

Šipky (pohyb kursoru v sekvenci zpátky a dopředu)

# Šití sekvence

Uložení sekvence s vašimi osobními úpravami se vykonává v šicím režimu. Zavřete vytváření sekvence dotykem OK v pravém horním rohu okna vytváření sekvence.

Uložte sekvenci dotykem ikony uložení do osobní nabídky. Použijte šipky rolování pro rolování přes osobní nabídky, abyste našli volnou pozici. Kterékoli okénko bez stehu je volné místo a může být použito na uložení vašeho nového stehu. Jednoduše se dotkněte polohy a váš steh je uložený.

Kterékoli okénko se stehem je obsazené místo. Předtím uložený steh můžete přepsat. Pro přepsání se jednoduše dotkněte stehu. Vyskakovací okno vás požádá o potvrzení přepsání předtím uloženého stehu. Proces ukládání zrušíte dotykem ikony Zrušit.

#### Smazání sekvence

Pokud chcete vymazat jeden steh, stiskněte nejdříve smazat (A). Vlevo dolů se zobrazí zvýrazněný zelený symbol vymazání (B) pro indikaci aktivního vymazání. Potom se dotkněte stehu, který chcete vymazat. Pozice bude vyprázdněna. Pro zrušení vymazání před výběrem stehu stiskněte opět tlačítko vymazání (A). Dlouhý dotyk ikony Vymazání () vyprázdní celou vybranou podkategorii.

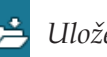

Uložení do osobní nabídky

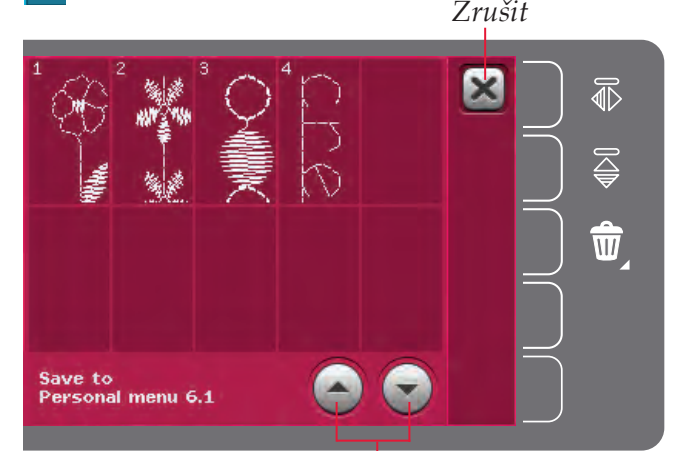

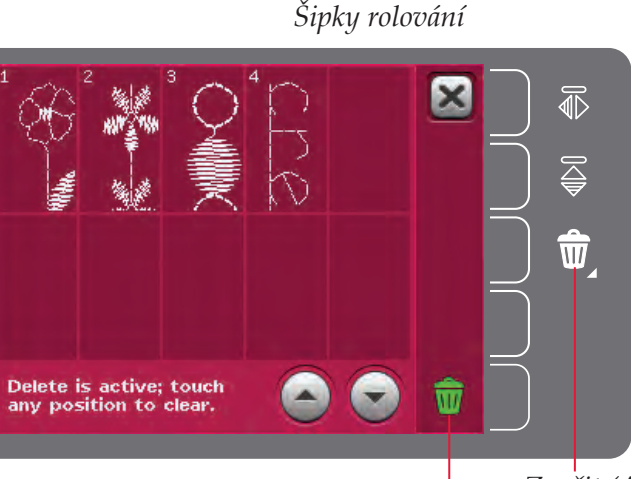

Zrušit (A) Symbol vymazat (B)

# Důležité informace o vytváření sekvence

#### Úpravy sekvence

Úpravy provedeny v šicím režimu ovlivní celou sekvenci. Nicméně, tyto změny nebudou uloženy po návratu do Vytváření sekvence. Pro nastavení jednotlivých stehů v sekvenci se vraťte do Vytváření sekvence.

#### Sekvence ve funkci Stitch Creator™

Sekvence může být otevřena a modifikována ve funkci Stitch Creator<sup>™</sup>. Všimněte si, že při vykonávání tohoto se z vaší sekvence stane jeden steh. Při opětovném otevření Vytváření sekvence nebude možné žádné další upravování jakékoli části předchozích stehů. Celá sekvence bude považována za jeden steh.

# Běžné vyskakovací okna Vytváření sekvence

#### Needitovatelný steh

Některé stehy nemůžou být vloženy do sekvence, například knoflíkové dírky.

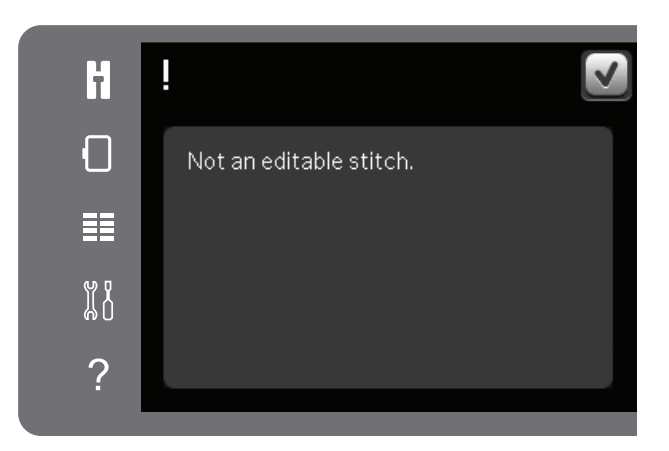

#### Sekvence mimo rozsah

Stehy, které se pokoušíte přidat, způsobují, že je sekvence příliš dlouhá.

Délka vašeho programovaného stehu může být maximálně 500 mm (20") a může obsahovat maximálně 99 stehů. Když sekvence překročí maximální délku nebo počet stehů, toto vyskakovací okno vás na to upozorní.

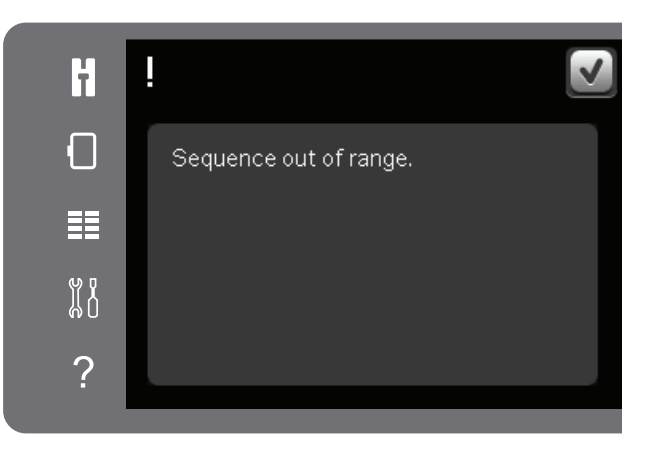

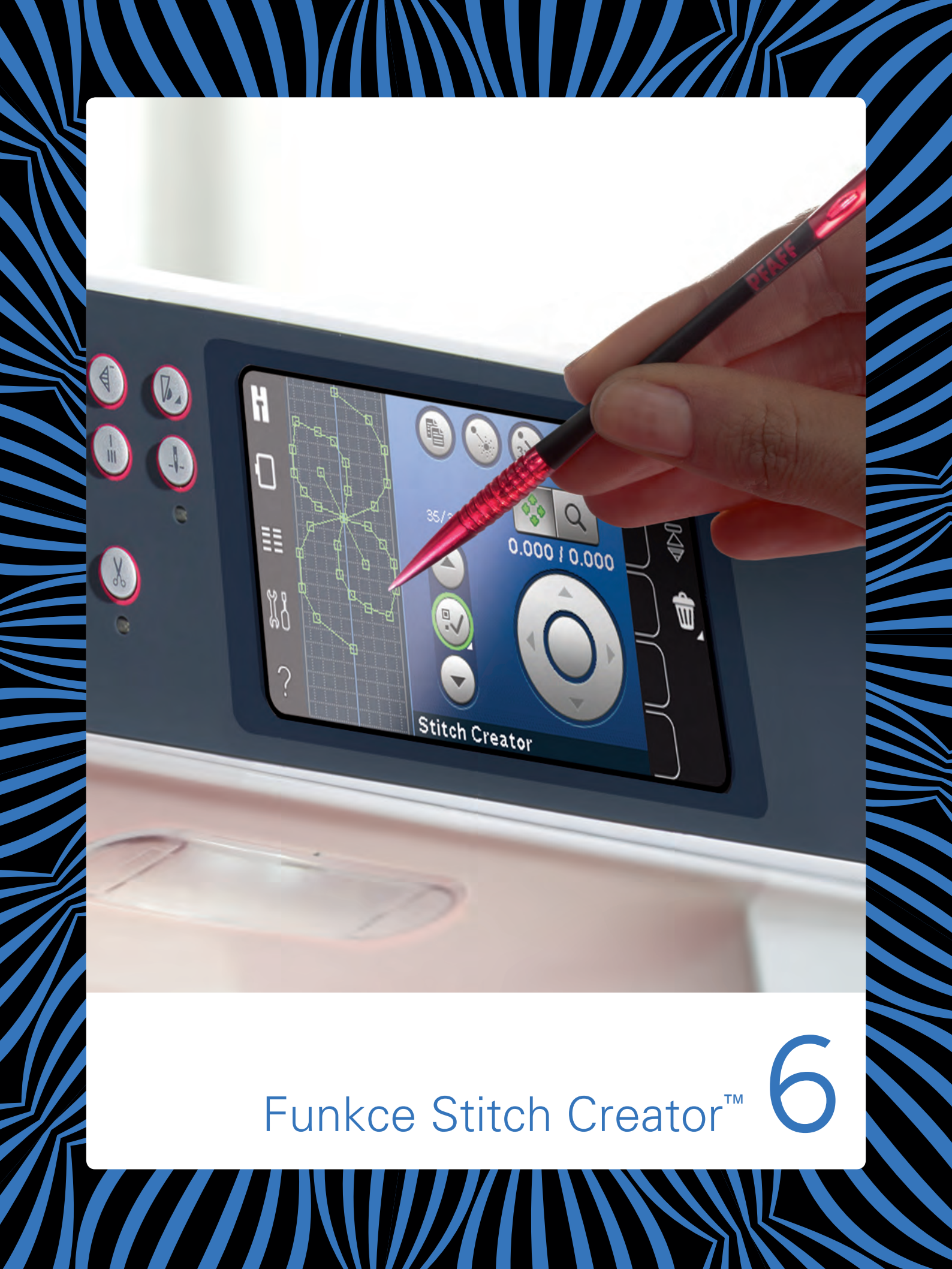

# Funkce Stitch Creator™ (Tvůrce stehů)

V Tvůrci stehů můžete vytvářet úplně nové stehy a upravovat každý bod stehu. Přizpůsobte stehy svým potřebám a vytvářejte své nové stehy. Přidávejte, mažte, přesouvejte a kombinujte stehy přímo na obrazovce. Můžete také vložit vestavěný steh a pak ho editovat, abyste vytvořili svou vlastní verzi toho stehu.

Šířka pole stehu je 9 mm a maximální délka stehů je 6 mm. Mřížka a vertikální středová čára vám pomůžou při vytváření stehu. Délka vašeho programovaného stehu může být maximálně 500 mm (20") a steh může být uložený ve vaší osobní nabídce nebo v osobních souborech.

# Tvůrce stehů - přehled

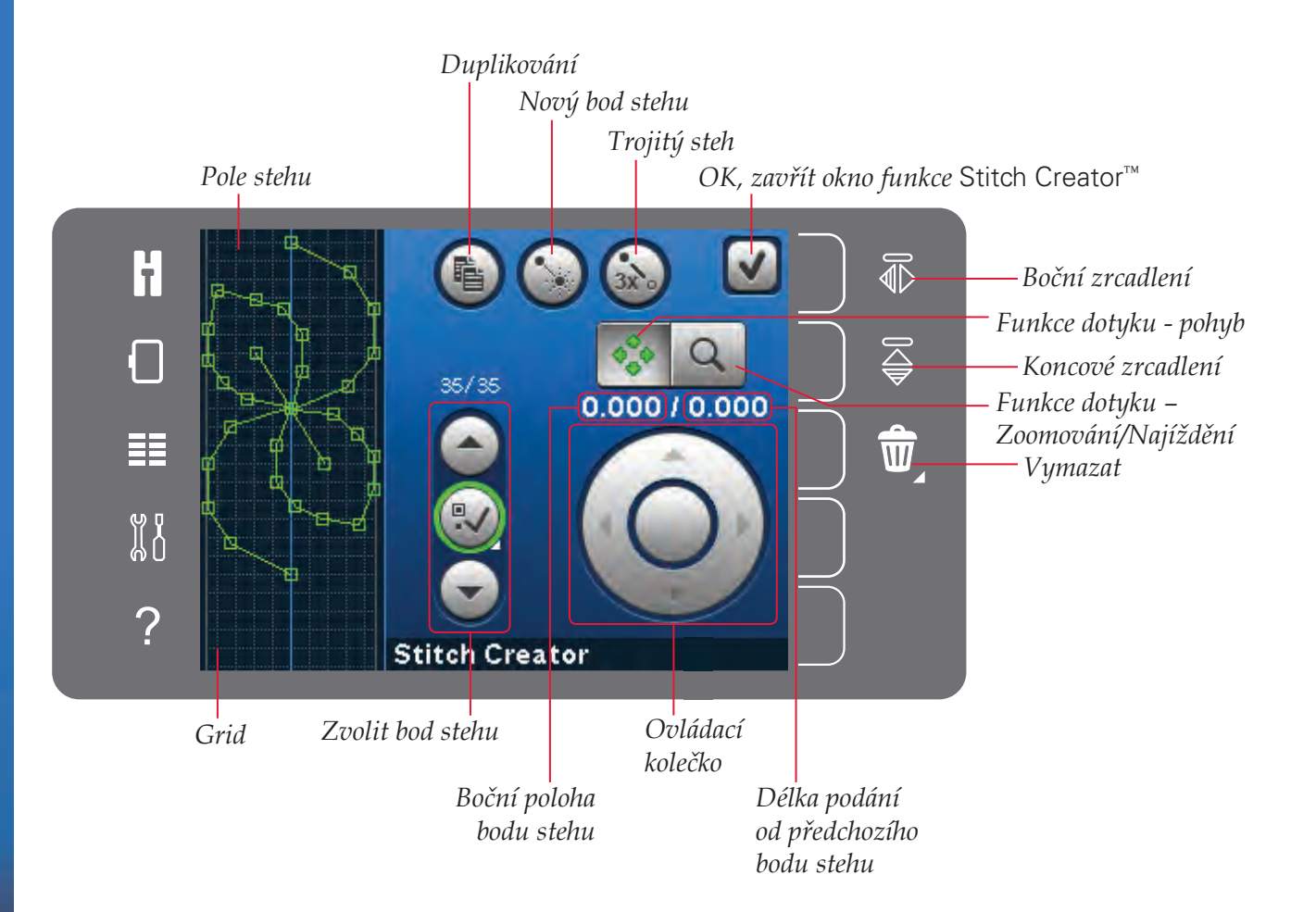

# Otevření a ukončení Tvůrce stehů

Pro otevření se jednoduše dotkněte ikony Tvůrce stehů na panelu možností. Pro zavření Tvůrce stehů a šití vašeho vytvořeného stehu nebo kombinace se dotkněte OK v pravém horním rohu obrazovky.

Poznámka: Je-li naprogramovaný steh je připravený k šití, můžete také zavřít aktivní funkci stlačením nožního ovládání nebo stlačením tlačítka start/stop.

Některé stehy nemůžou být použity s funkcí Stitch Creator™. Zkoušíte-li vybrat jeden z těchto stehů, vyskakovací okno vás na to upozorní.

## Definice bodu stehu

Bod stehu je bod, ve kterém prochází jehla skrze látku. Stehy jsou spojeny body stehu.

Každý bod stehu je indikovaný tečkou. Vybraný bod stehu je označený prázdným čtvercem. Označený bod stehu je indikovaný plným čtvercem.

#### Začátek vytváření - přidání stehu nebo bodu stehu

Pro přidání nového bodu stehu se dotkněte ikony nového bodu stehu . Můžete také přidat existující steh z prostoru nabídky voleb.

## Zvolit bod stehu

Pro zvolení bodu stehu se ho jednoduše dotkněte na obrazovce dotykovým hrotem nebo použijte šipky v ovladači výběru bodu stehu. Když vyberete dotykovým hrotem víc než jeden bod stehu, stehy mezi dvěma body stehu budou také automaticky vybrány a označeny zelenou barvou (A a B v obrázku).

Body stehu můžete vybrat také aktivací ovladače vybrání bodů stehu.. Nejdříve se dotkněte symbolu tlačítka uprostřed ovladače. Symbol tlačítka bude obkroužen zeleným kroužkem pro indikaci, že je aktivní. Použijte šipku nahoru pro vybrání bodů stehu před označeným bodem stehu a šipku dolů pro vybrání bodů stehu za označeným bodem stehu.

Poznámka: Vybíráte-li body stehu s použitím šipky nahoru, můžete zrušit jejich vybrání dotykem šipky dolů.

První číslo nad ovladačem vybrání bodu stehu je označený bod stehu.. Druhé číslo je celkový počet bodů stehu.

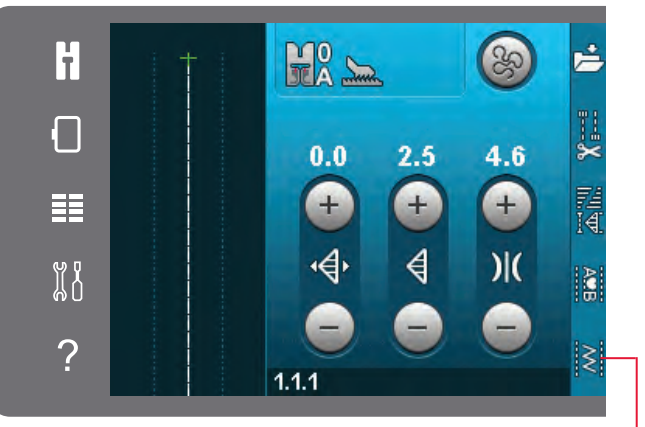

Funkce Stitch Creator™

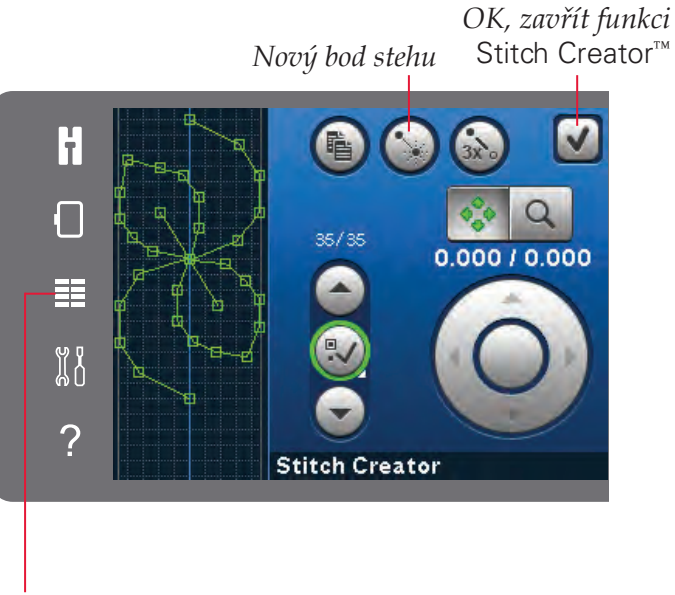

#### Nabídka výběru

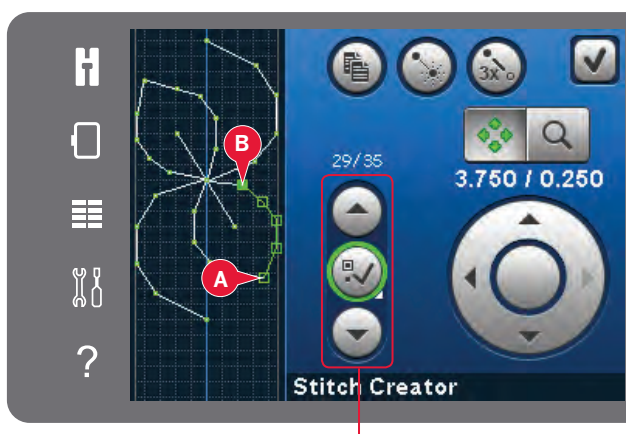

Zvolit bod stehu

## Duplikování vybraného bodu stehu

Když chcete duplikovat bod stehu, vyberte bod stehu a použijte ikonu Duplikovat, abyste vytvořili kopii.

Je-li zvoleno několik bodů stehu, všechny body stehu budou duplikovány a vloženy za označený bod stehu.

## Insert a new stitch point

Dotkněte se této ikony pro vložení jednoho bodu stehu. Dva body stehu vytvoří nový steh.

Duplikování Nový bod stehu Trojitý steh

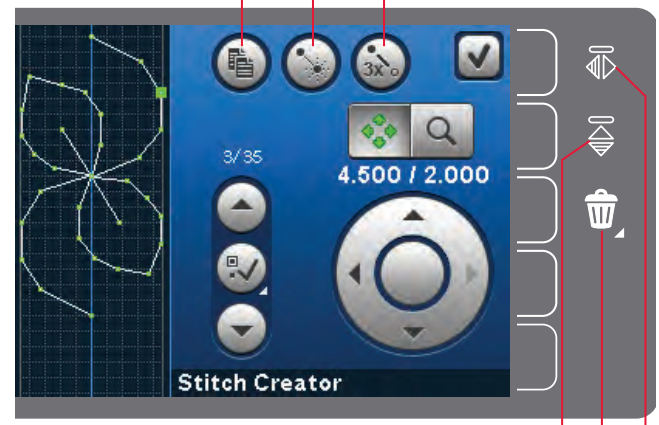

Koncové zrcadlení Smazat Boční zrcadlení

## Trojitý steh

Dotkněte se ikony Trojitý steh a vybraný steh (stehy) bude ztrojnásobený.

Poznámka: Funkce je aktivována, jen když jsou vybrány minimálně dva body stehu.

## Boční zrcadlení

Vybraný bod (body) stehu bude zrcadlený horizontálně.

# Koncové zrcadlení

Vybrané body stehu budou zrcadleny vertikálně.

Poznámka: Funkce je aktivována, jen když jsou vybrány minimálně dva body stehu.

## Delete selected stitch point

Když chcete vymazat jeden bod stehu, zvolte bod stehu a dotkněte se ikony Vymazat. Když je zvolený více než jeden bod stehu, po dotyku ikony Vymazat budou všechny vymazány.

Použijte funkci dlouhého dotyku pro vymazání všech bodů stehu v poli stehu.

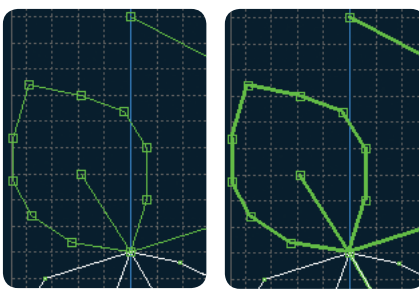

Trojitý steh

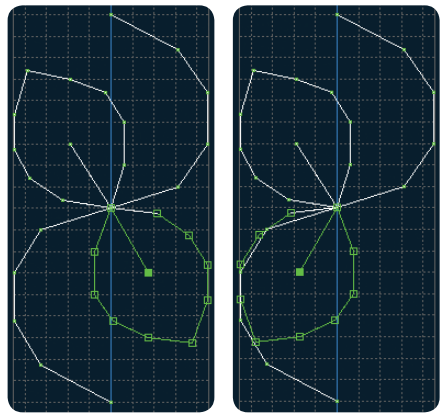

Boční zrcadlení

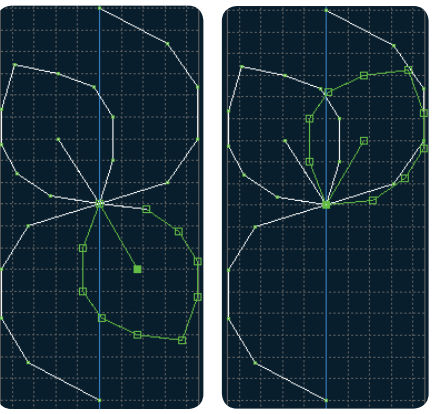

Koncové zrcadlení

# Dotykové funkce

Použijte dotykový hrot na vykonání změn přímo na obrazovce dotykem a tažením v poli stehu. Můžete najíždět a posouvat v závislosti od toho, která funkce dotyku je aktivována. Můžete také použít šipky v kolečku na vykonání menších úprav.

#### Move

Můžete posunout zvolený steh nebo body stehu buď s použitím dotykového hrotu na obrazovce, nebo dotykem šipek v kolečku.

#### Zoomování/Najíždění

Když používáte ikony zoomování/najíždění, zaostření bude na označený bod stehu. Najíždění bude aktivní. Použijte dotykový hrot pro najíždění na obrazovce.

Poznámka: Nemůžete najíždět mimo prostor šití, tj. když je měřítko 100 % nebo méně, nemůžete najíždět na stranu.

Vzdálenost mezi čárami mřížky je 1 mm na látce. Použijte šipky v kolečku pro zvětšení nebo zmenšení. Když zvětšujete pole stehu, zobrazí se tenčí čáry mřížky. Vzdálenost mezi těmito čárami je 0,5 mm. Při zmenšení budou viditelné jen okrajové čáry pole stehu.

# Poloha označeného bodu stehu

Číslo vlevo nad kolečkem udává aktuální polohu jehly od středové čáry pro označený bod stehu (A).

Číslo vpravo nad kolečkem udává aktuální délku podávání od předchozího bodu stehu (B).

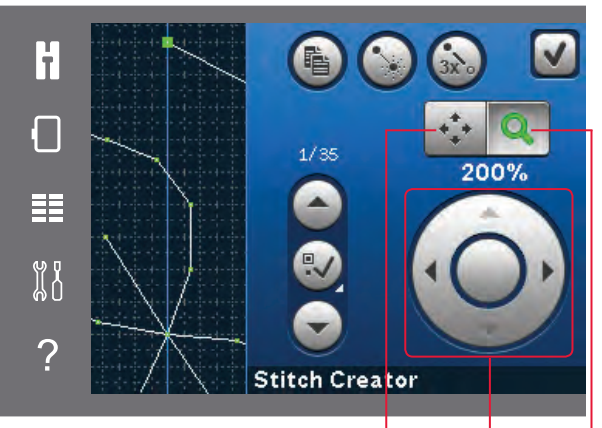

Funkce dotyku - pohyb Ovláďací kolečko Funkce dotyku – Zoomování/Najíždění

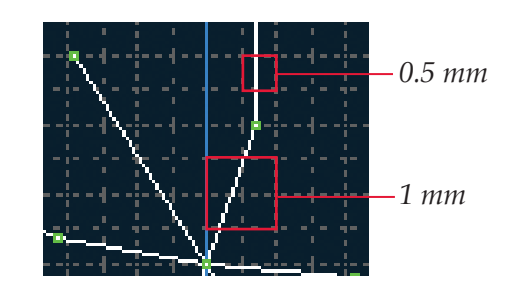

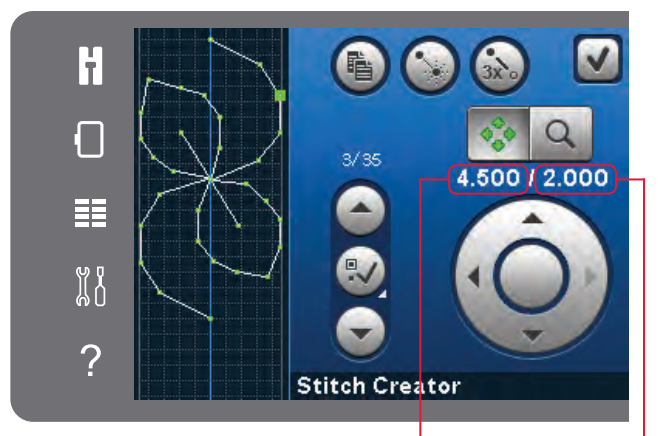

Boční poloha bodu stehu (A)

Délka podání od předchozího bodu stehu (B)

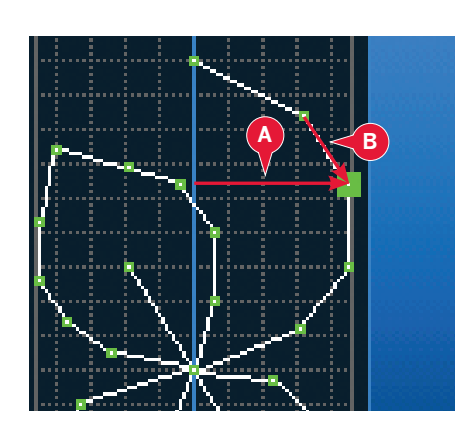

# Načtení a šití stehu

Pro šití vytvořeného stehu se dotkněte OK v pravém horním rohu okna funkce Stitch Creator<sup>™</sup>. Steh bude načtený do šicího režimu a připravený k šití.

Když zvolíte další steh v šicím režimu a potom znovu otevřete funkci Stitch Creator<sup>™</sup>, váš vytvořený steh zůstane nezměněný. Po každém zatvoření funkce Stitch Creator<sup>™</sup>bude steh načten do šicího režimu.

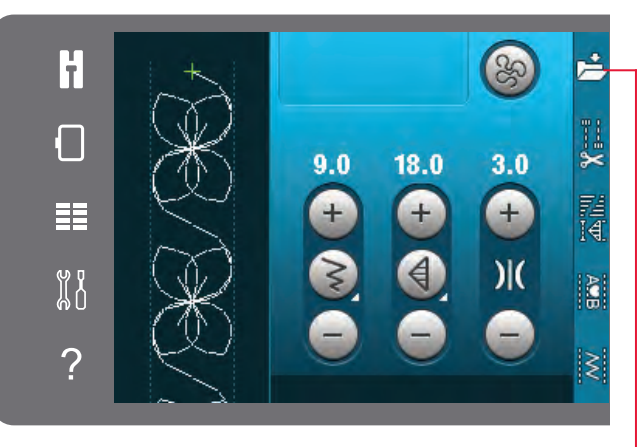

Uložení do osobní nabídky

# Uložení stehu

Uložení stehu se vykonává v šicím režimu. Zavřete funkci Stitch Creator<sup>™</sup> dotykem OK v pravém horním rohu obrazovky. Uložte steh dotykem ikony uložení do osobní nabídky.

Uložené stehy najdete v kategorii 6, osobní nabídka. Každá podkategorie v osobní nabídce má 10 pozicí na uložení vašich vlastních stehů nebo sekvencí. Zvolte podkategorii, kam chcete uložit steh. Všechny vaše předtím uložené soubory budou zobrazeny v Osobní nabídce.

# Běžné vyskakovací okna funkce Stitch Creator<sup>™</sup>

#### Needitovatelný steh

Některé stehy nejsou k dispozici pro editování v Stitch Creator<sup>™</sup>. Knoflíkové dírky nemůžou být otevřeny ve funkci Stitch Creator<sup>™</sup>.

#### Sekvence mimo rozsah

Maximální délka naprogramovaného stehu je přibližně 500 mm (20"). Když je sekvence delší než je její maximální délka, vyskakovací okno vás na to upozorní.

Steh nebo bod stehu, který chcete přidat, způsobí překročení maximální délky sekvence.

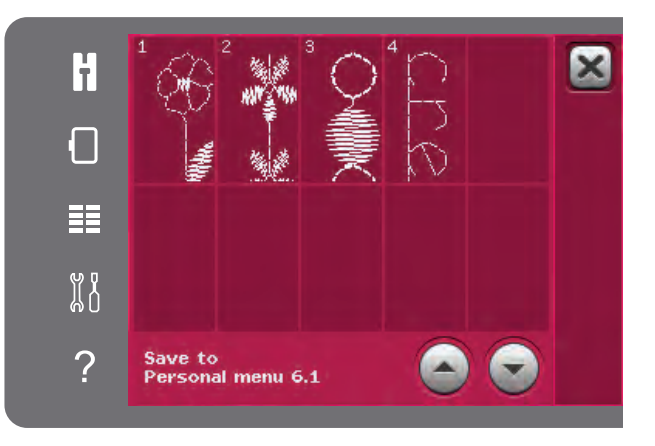

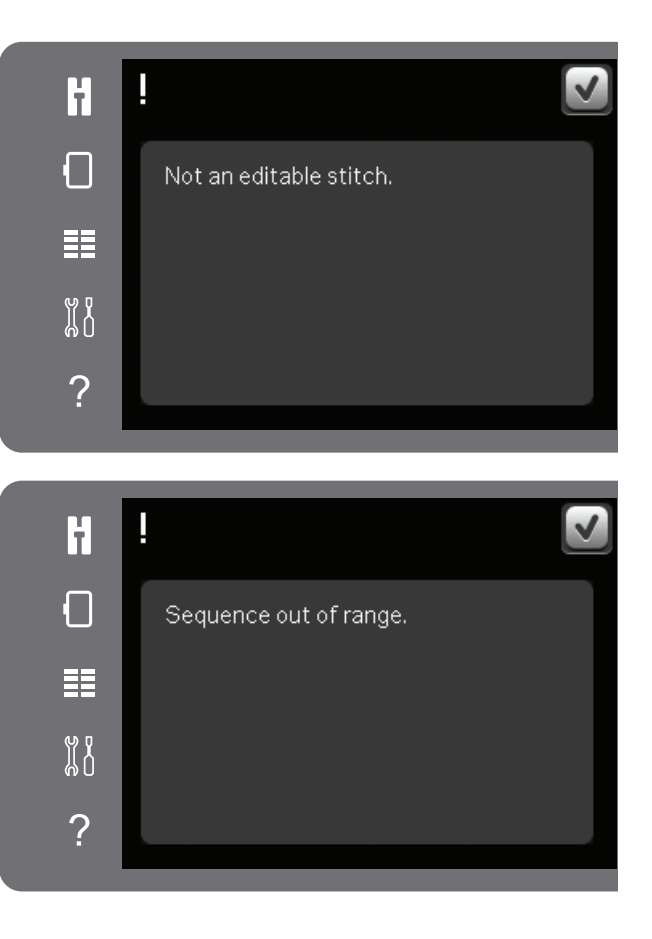
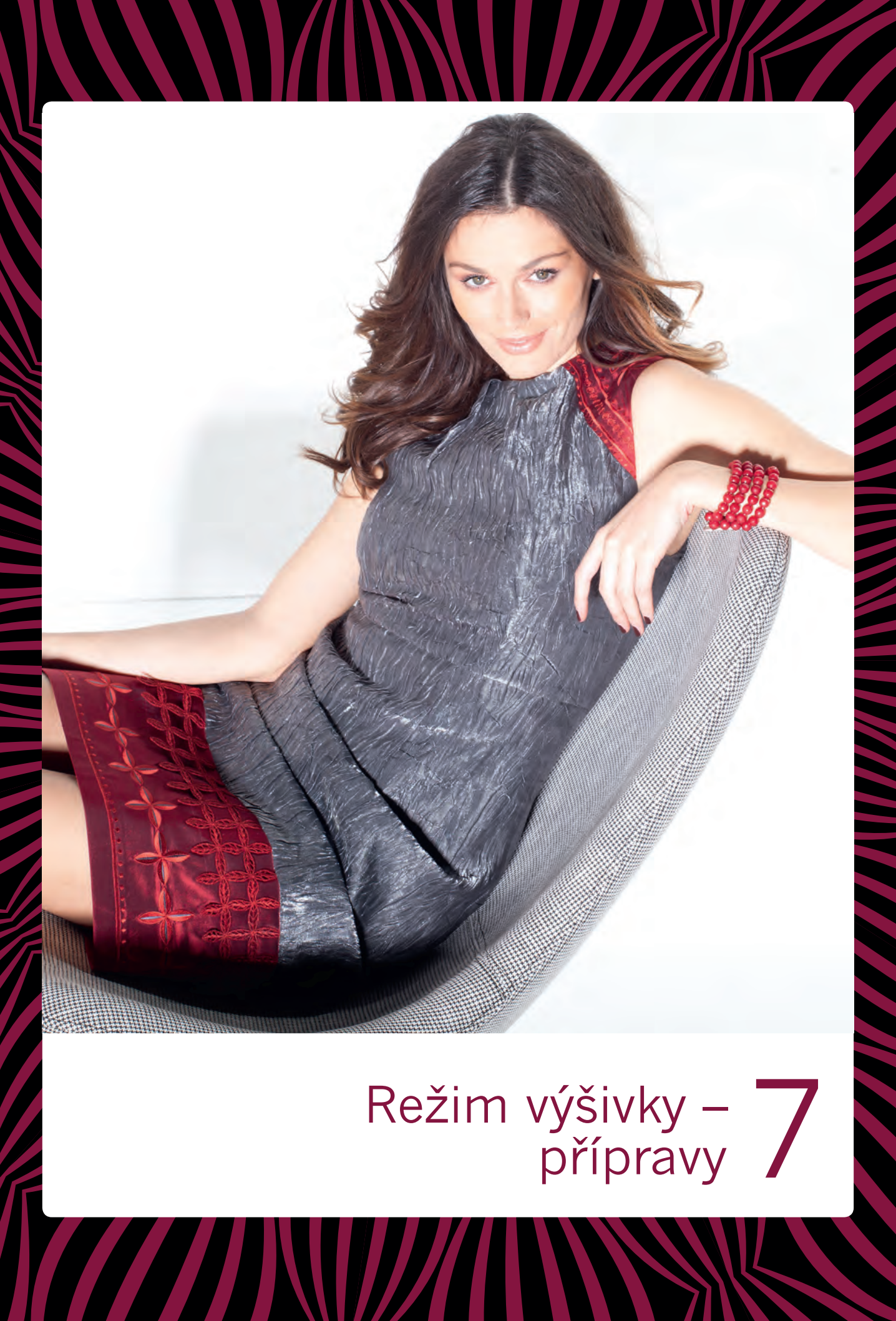

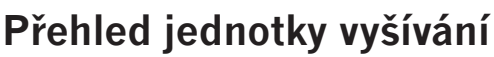

(typ BE16)

- A Tlačítko uvolnění jednotky vyšívání
- B Nastavovací nohy
- C Zásuvka jednotky vyšívání
- D Připájecí jednotka rámečku na vyšívání
- E Rameno vyšívání

Při prvním vytažení jednotky vyšívání z obalu určitě odstraňte přepravní konsolu na spodní straně jednotky vyšívání.

Ε

D

### Přehled rámečku na vyšívání

- F Konektor rámečku na vyšívání
- G Vnější rámeček na vyšívání
- H Vnitřní rámeček na vyšívání
- I Rychlospojka
- J Přidržovací šroub
- K Žebra na uchycení svorek
- L Středové značky

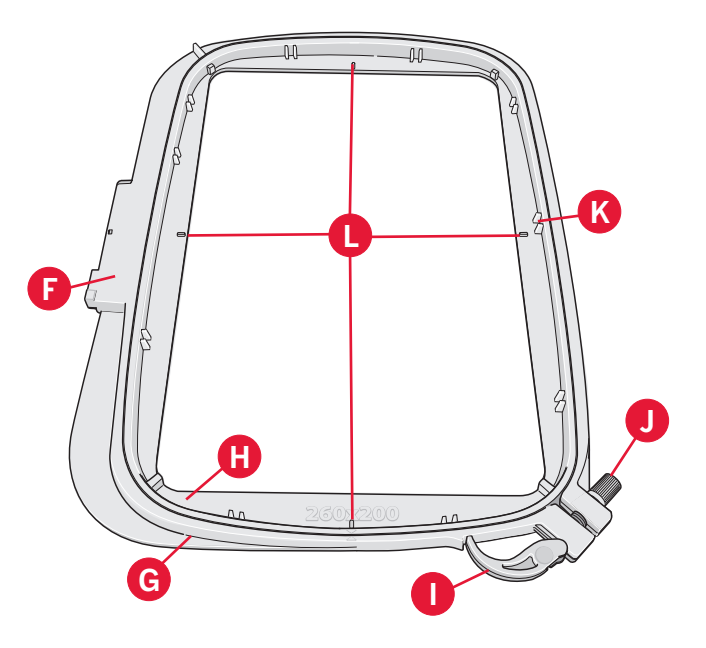

## Připojení patky vyšívání 6A

Při vyšívání používejte patku volného pohybu vyšívání/Sensormatic 6A (Embroidery/Sensormatic free-motion foot 6A). Instrukce pro výměnu přítlačné patky naleznete na straně 2:9.

Poznámka: Na vyšívání můžete také použít volitelnou Dynamickou pružinovou patku 6D (katalogové číslo 820991–096).

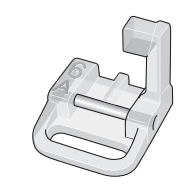

## Předvolené dekorační motivy

V paměti vašeho stroje je více než 150 motivů.

## creative<sup>™</sup> 3.0 Kolekce vyšívání

Listujte v creative<sup>™</sup> 3.0 Kolekce vyšívání pro všechny vestavěné motivy a fonty.

Číslo motivu, počet stehů v motivu a velikost motivu jsou zobrazeny vedle každého motivu. Je zobrazena doporučená barva niti pro každé číslo barvy.

# Připojení jednotky vyšívání

Za volným ramenem je zakrytá zásuvka (viz obrázek). Její kryt se automaticky otevře při připájení jednotky vyšívání.

- 1. Vysuňte přihrádku na příslušenství.
- Nasouvejte jednotku vyšívání na volné rameno stroje, dokud není pevně připojena v zásuvce. Když je to potřebné, použijte nohy na nastavování výšky, aby byly stroj a jednotka ve stejné úrovni. Jestli je stroj vypnutý, zapněte ho.
- 3. Vyskakovací okno vás upozorní, abyste vyprázdnili prostor vyšívání a odstranili rámeček na vyšívání pro polohování. Dotkněte se OK. Stroj se bude kalibrovat a vyšívací rameno se přemístí do pohotovostní polohy. Tato kalibrace nastaví vaše funkce vyšívání, vždycky když nasunete jednotku vyšívání.

Nikdy nekalibrujte stroj s připojeným rámečkem na vyšívání, protože by to mohlo poškodit jehlu, přítlačnou patku, rámeček na vyšívání a/nebo jednotku vyšívání. Před kalibrací určitě odstraňte všechen materiál z okolí stroje, aby během kalibrování vyšívací rameno do ničeho nenarazilo.

# Demontáž jednotky vyšívání

- Pro uložení jednotky vyšívání přemístěte rameno vyšívání do parkovací polohy zvolením parkovací polohy (viz strana 9:5) na obrazovce ve Vyšívání výšivky.
- Stlačte tlačítko na levé straně pod jednotkou vyšívání (A) a posuňte jednotku doleva, abyste ji demontovali.

Poznámka: Když přepnete na šicí režim, nemůžete začít šít s připojenou jednotkou vyšívání.

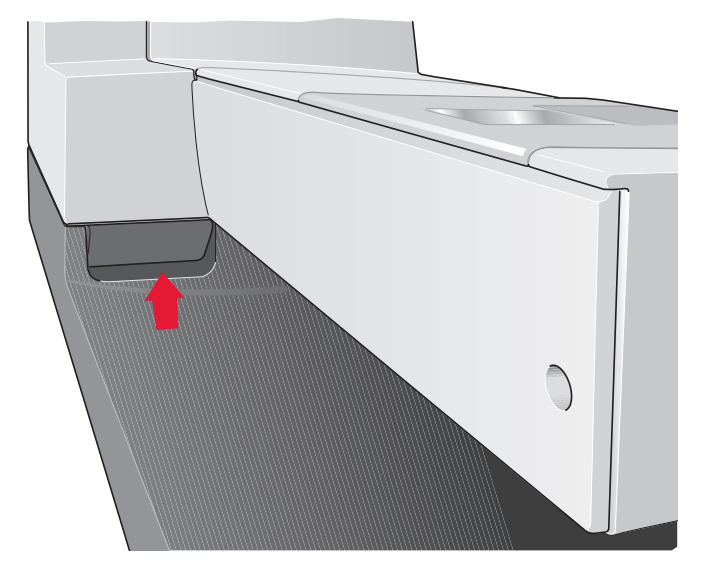

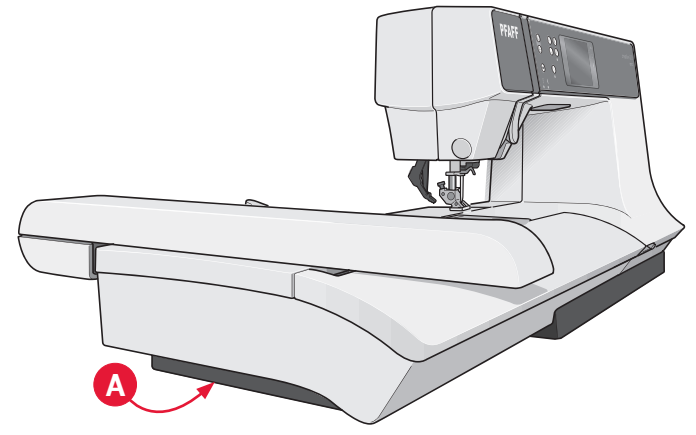

## Vložení látky do rámečku na vyšívání

Pro nejlepší výsledky vyšívání umístěte pod látky vrstvu stabilizátoru. Při vkládání stabilizátoru a lýtky do rámečku na vyšívání zabezpečte jejich hladké a bezpečné uložení v rámečku na vyšívání.

- Otevřete rychlospojku (A) na vnějším rámečku na vyšívání. Odstraňte vnitřní rámeček na vyšívání. Dejte vnější rámeček na vyšívání na pevný plochý povrch se šroubem v levém dolním rohu. Ve středu dolního okraje rámečku na vyšívání je malá šipka, která bude zarovnána s malou šipkou na vnitřním rámečku na vyšívání.
- Umístěte stabilizátor a látku správními stranami nahoru na vrchu vnějšího rámečku na vyšívání. Položte vnitřní rámeček na vyšívání s malou šipkou na spodním okraji na látku. Když vidíte velikost rámečku na vyšívání ve spodní části vnitřního rámečku, tak jste ho připojili správně (C).
- 3. Pevně zatlačte vnitřní rámeček na vyšívání do vnějšího rámečku na vyšívání.
- Zavřete rychlospojku. Upravte tlak vnějšího rámečku na vyšívání otáčením přidržovacího šroubu (B). Pro dosažení nejlepších výsledků by měla být látka v rámečku na vyšívání napnuta.

Poznámka: Při vyšívání dodatečných motivů na stejnou látku otevřete rychlospojku, přemístěte rámeček na vyšívání do nové polohy na látce a zavřete rychlospojku. Když měníte typ látky, možná budete muset upravit tlak s použitím přidržovacího šroubu. Do not force the quick release..

# Zasunout/vysunout rámeček na vyšívání

Nasouvejte rámeček na vyšívání na jednotku vyšívání zepředu dozadu, dokud nezapadne s kliknutím na místo.

Pro odstranění rámečku na vyšívání z ramena vyšívání stlačte šedé tlačítko na připájecí jednotce na rámečku na vyšívání a vysuňte rámeček na vyšívání směrem k sobě.

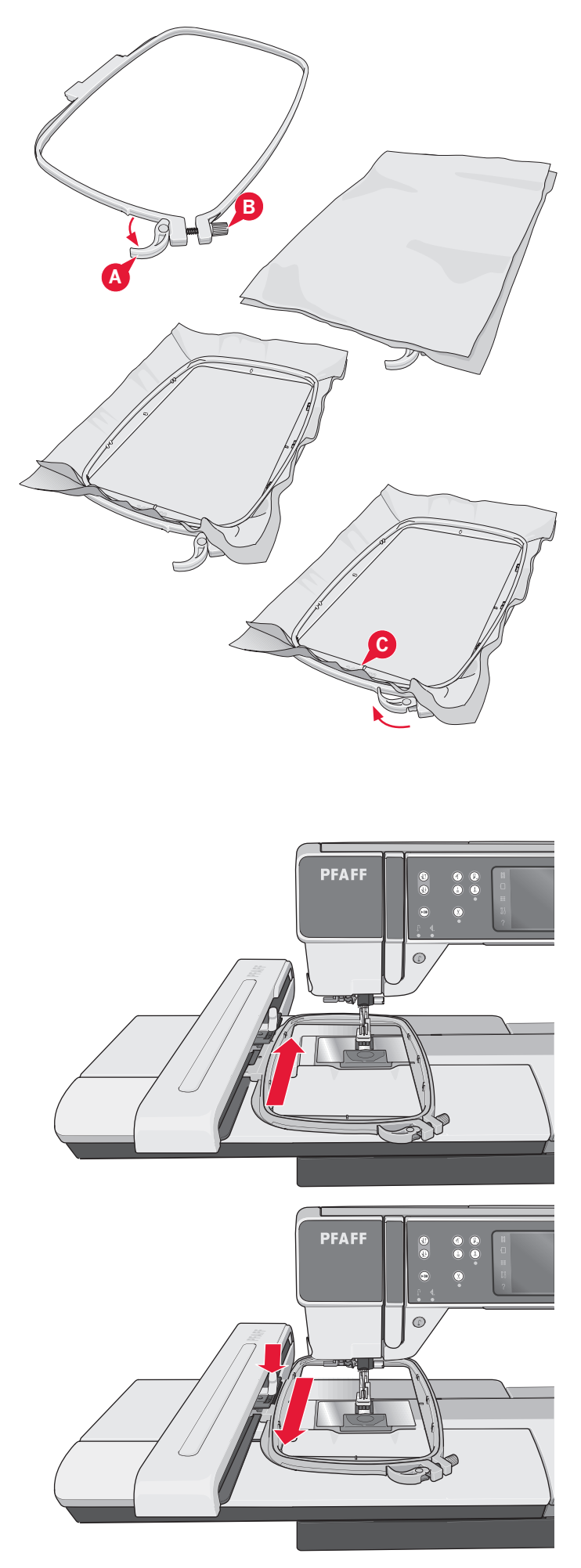

# Začínáme vyšívat

1. Po připojení jednotky vyšívání a patky vyšívání, vložte cívku s lehkou cívkovou nití.

*Poznámka: Ubezpečte se, že je deaktivovaný systém* IDT<sup>™</sup>.

 Dotkněte se ikony režimu vyšívání pro vstup do editace vyšívání. Pro zvolení vestavěného motivu otevřete nabídku výběru a dotkněte se ikony motivů. Vyberte si požadovaný motiv a jednou se ho dotkněte pro načtení do Editace výšivky.

Také můžete načíst motiv z vašeho zařízení USB nebo osobních souborů. Dotkněte se zařízení USB nebo osobních souborů pro lokalizaci vašeho motivu a pro jeho načtení použijte dlouhý dotyk motivu.

- Motiv je umístěn do středu rámečku na vyšívání.
- Přepněte z Editace výšivky na Vyšívání výšivky dotykem ikony Vyšívání výšivky na panelu možností.

- Při vstupu do režimu Vyšívání výšivky se na obrazovce zobrazí vyskakovací okno. Navlékněte do stroje nit s barvou zobrazenou ve vyskakovacím okně.
- Připravte doporučovaný rámeček na vyšívání s látkou a stabilizátorem. Připojte rámeček na vyšívání na rameno vyšívání.
- Vyprázdněte dostatečný prostor pro pohyb ramene vyšívání a rámeček na vyšívání. Držte jehlovou nit a dotkněte se tlačítka start/stop nebo nožního ovládání. Stroj začne vyšívat.

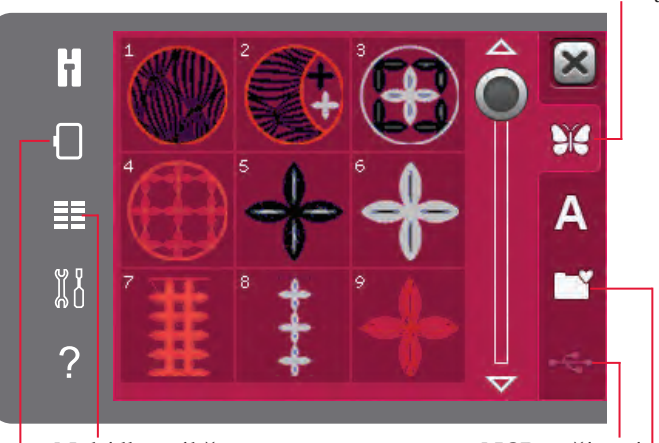

Nabídka výběru Režim výšivky USB zařízení Personal files

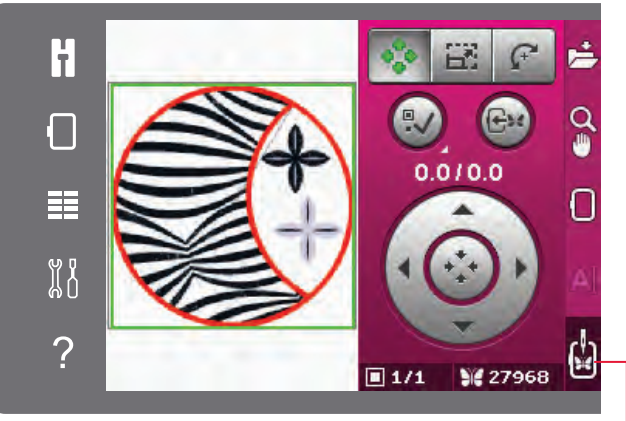

Vyšívání výšivky

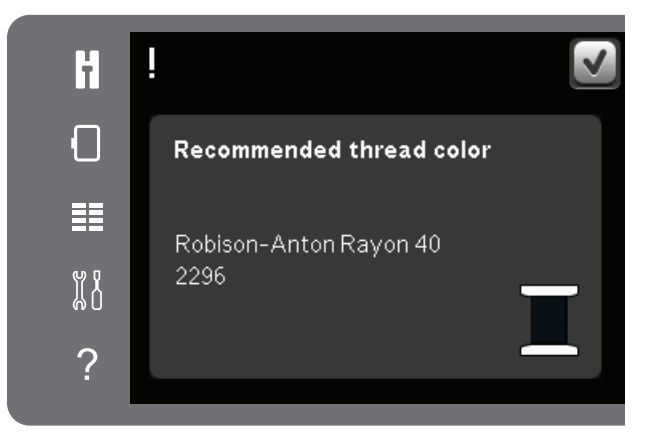

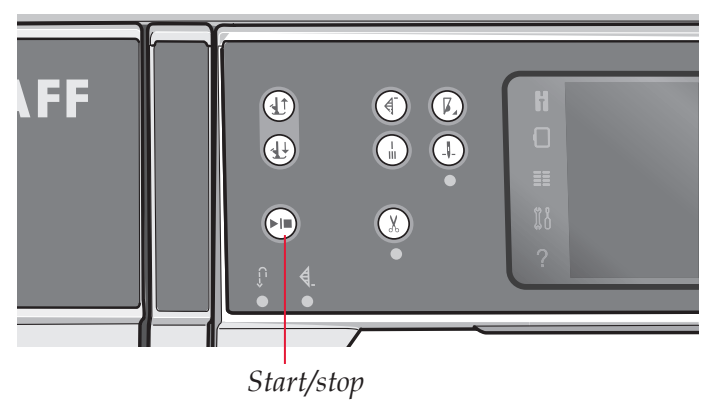

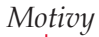

Poznámka: Tento stroj používá funkci automatického odstřižení přeskočených stehů. Když je funkce aktivována, stroj odstřihuje nitě horního přeskočeného stehu a vtahuje konce niti na spodní stranu látky. Předvolené nastavení je zapnutá funkce. Pro jeho vypnutí jděte do Nabídky nastavení, Nastavení výšivky a zrušte nastavení odstřižení přeskočených stehů. Přečtěte si více o Stříhání přeskočených stehů v kapitole 3.

- Když funkce Stříhání přeskočených stehů není 8. aktivována, stroj zastaví po ušití několika stehů. Zobrazí se vyskakovací okno žádající vás o odstřižení konce niti. Odstřihněte nit a stlačte start/stop pro pokračování vyšívání.
- 9. Během vyšívání se můžete dotknout seznamu barev pro zobrazení všech barev v motivu. Aktivní barevný blok je označen zeleným rámečkem (A).

10. Když je dokončena první barva, váš stroj zastaví. Znovu navlékněte doporučenou barvu niti zobrazenou ve vyskakovacím okně a pokračujte ve vyšívání stlačením start/stop.

Každý barevný segment je na konci zakončený a jehlová nit je odstřižena.

11. Po dokončení vyšívání stroj odstřihne jehlovou a cívkovou nit a zastaví. Jehla a přítlačná patka se automaticky zvednou pro lehčí odstranění rámečku na vyšívání.

Vyskakovací okno vás informuje, že je vaše výšivka dokončena. Dotkněte se OK pro podržení načteného motivu a setrvání ve Vyšívání výšivky.

Recommended thread color Robison-Anton Rayon 40

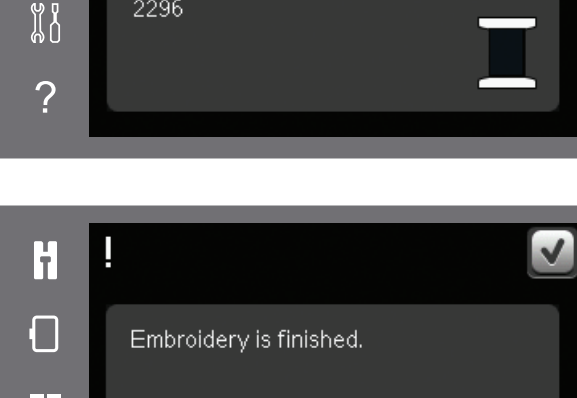

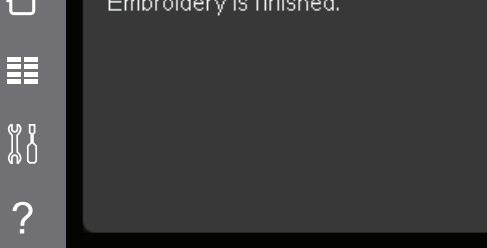

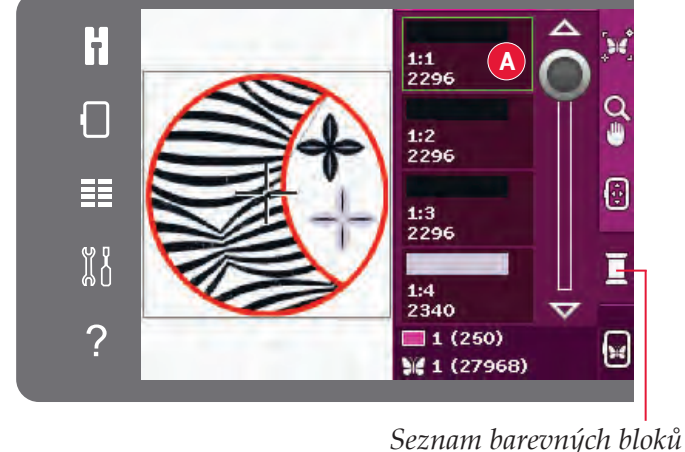

ł

2296

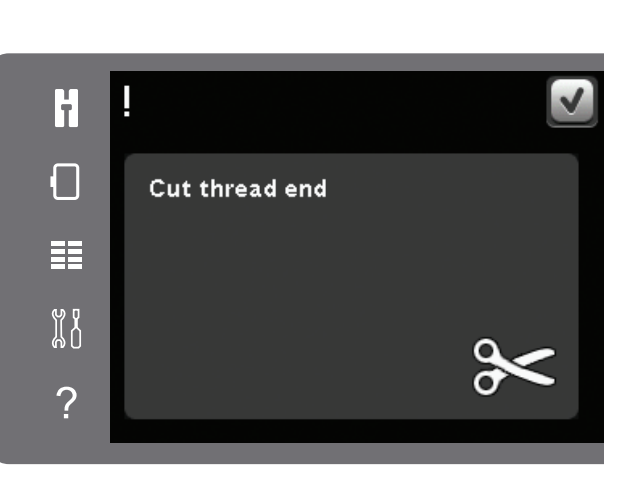

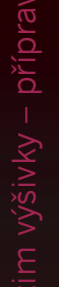

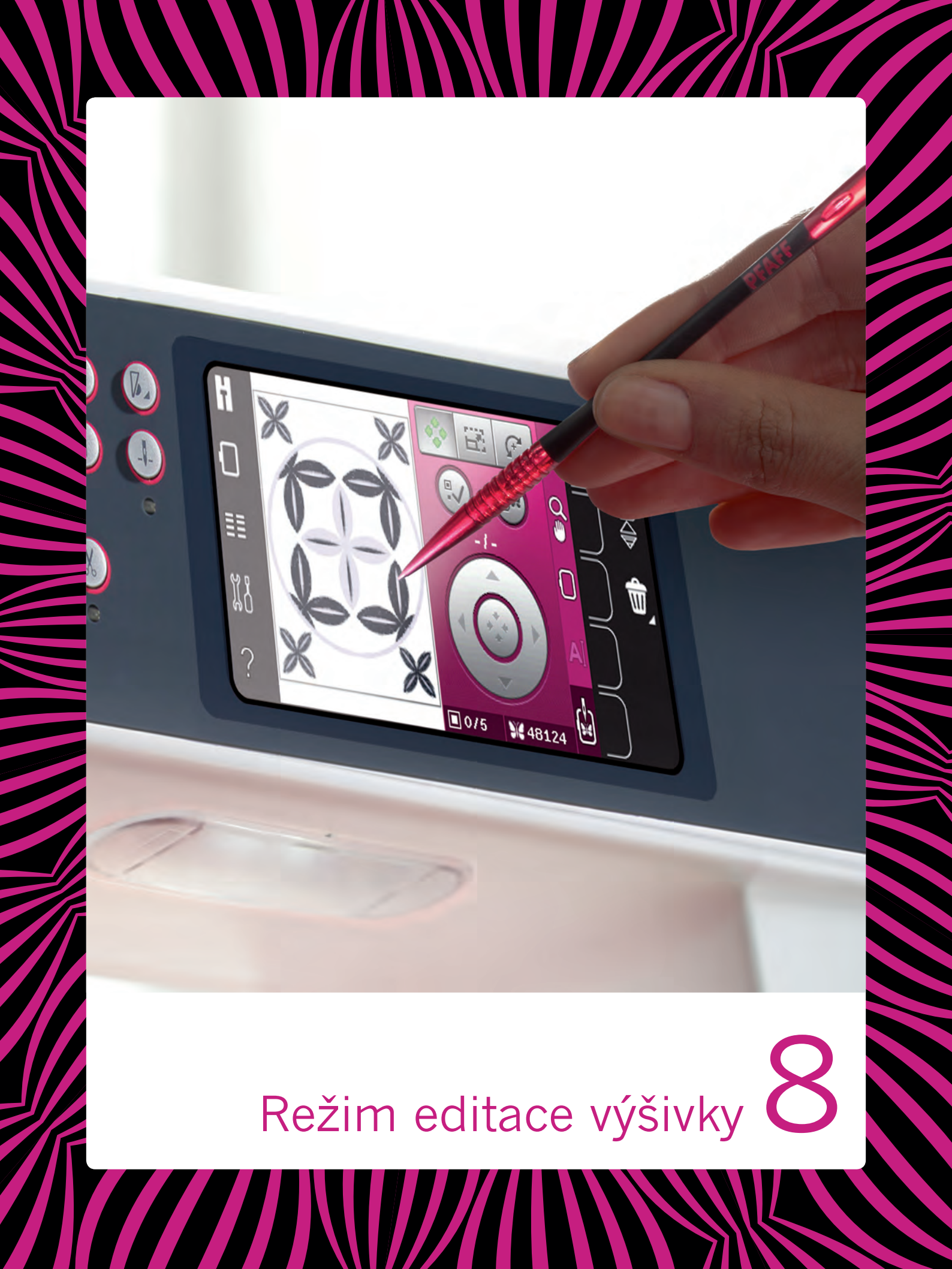

# Režim editace výšivky

Dotkněte se ikony Režim vyšívání pro vstup do Editace výšivky. Když zapnete stroj s připojenou jednotkou vyšívání, Editace výšivky bude otevřena automaticky. V Editaci výšivky můžete upravovat, kombinovat, ukládat a vymazat motivy. Pro editování vašich motivů musíte mít jednotku vyšívání připojenou k vašemu stroji. Načtený motiv (motivy) je zobrazen v poli výšivky.

# Editace výšivky - přehled

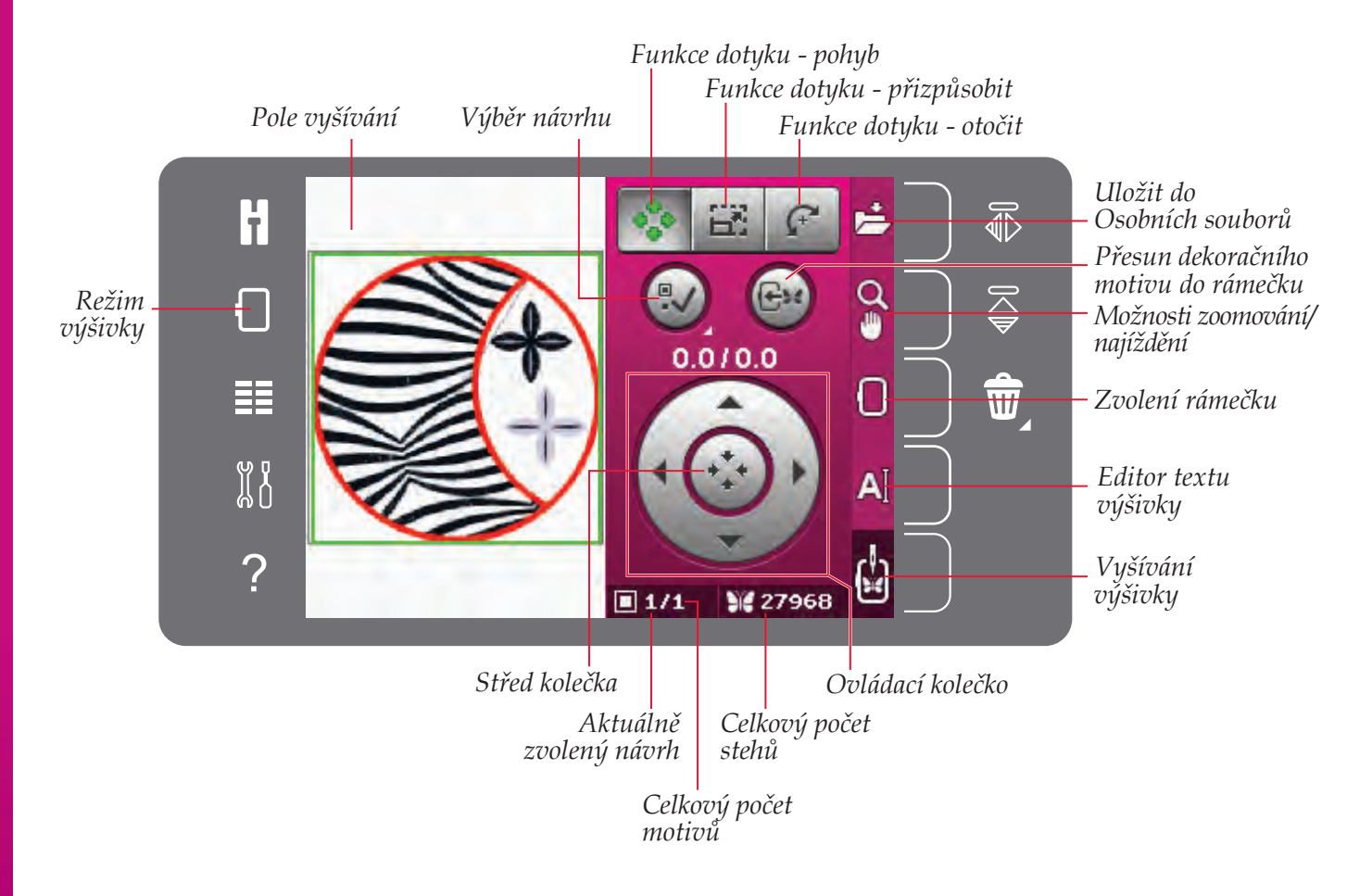

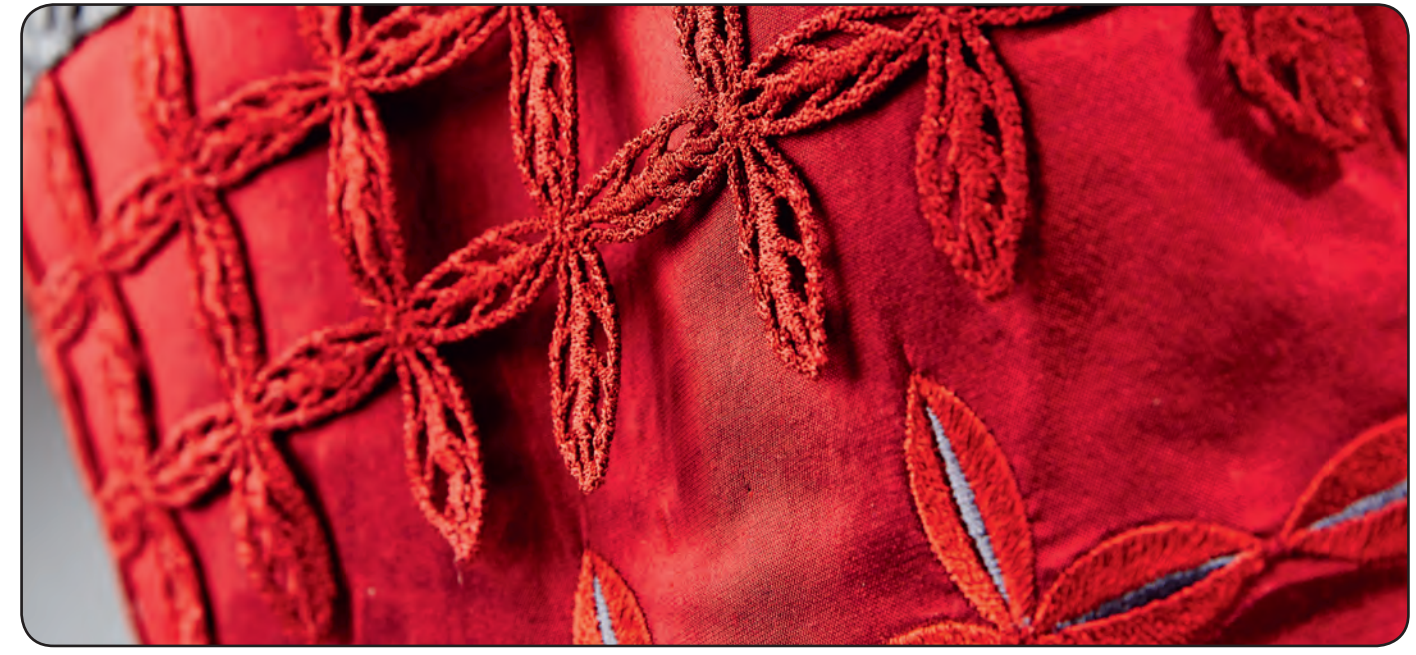

# Nabídka výběru

Nabídka výběru v Režimu vyšívání obsahuje na pravé straně panel výběru s možnostmi pro motivy, fonty vyšívání, osobní soubory a zařízení USB.

Pro vstup do nabídek zvolte v panelu výběru jednu z možností. Když je zvolený motiv nebo font, nabídka výběru se automaticky zavře. Pro návrat na předchozí zobrazení se dotkněte ikony Zrušit.

## Načtení dekoračního motivu

Pro načtení dekoračního motivu otevřete nabídku výběru . Vyberte motivy z panelu výběru . Použijte lištu rolování pro rolování přes všechny vestavěné motivy. Dotkněte se motivu pro jeho vybrání a načtení do Editace výšivky.

Kolekce vyšívání creative<sup>™</sup> 3.0 dodaná se strojem obsahuje všechny vestavěné motivy vyšívání.

## Načtení fontu

Text můžete vytvářet s fonty vyšívání K načtení fontu vyšívání otevřete nabídku výběru. Zvolte kartu fontů vyšívání. Použijte lištu rolování pro rolování přes všechny vestavěné motivy. Váš stroj obsahuje dva vestavěné fonty vyšívání. Číslo na pravé straně každého fontu udává velikost fontu. Vybraný font vyšívání se otevře v editoru textu vyšívání. Více informací o editoru textu vyšívání najdete na straně 8:7.

Poznámka: Fonty vyšívání jsou aktivní pouze v aktivním režimu vyšívání.

# Načtení z osobních souborů/USB zařízení

Pro načtení motivu nebo fontu z osobních souborů se dotkněte karty osobních souborů. Najděte svůj motiv nebo font, dlouze se ho dotkněte pro jeho načtení a zavřete nabídku výběru.

Motiv nebo font můžete také načíst se zařízení USB. Dotkněte se zařízení USB, abyste lokalizovali svůj motiv nebo font, dlouze se ho dotkněte pro načtení a zavřete nabídku výběru.

Více informací o osobních souborech a zařízení USB najdete v kapitole 10.

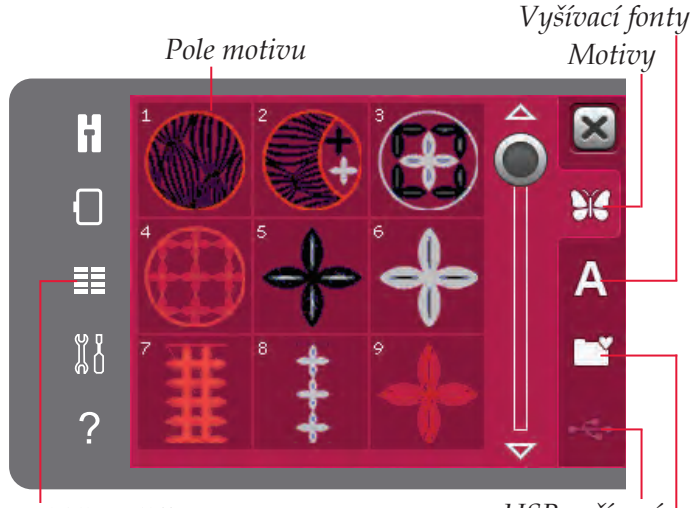

Nabídka výběru

USB zařízení Osobní vzory (paměť)

Písmena pro vyšívání

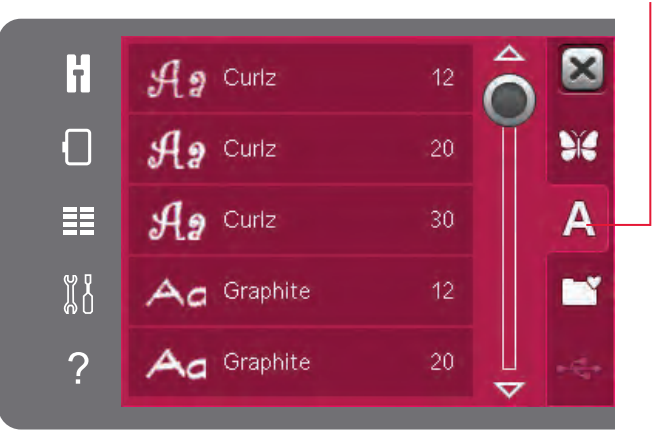

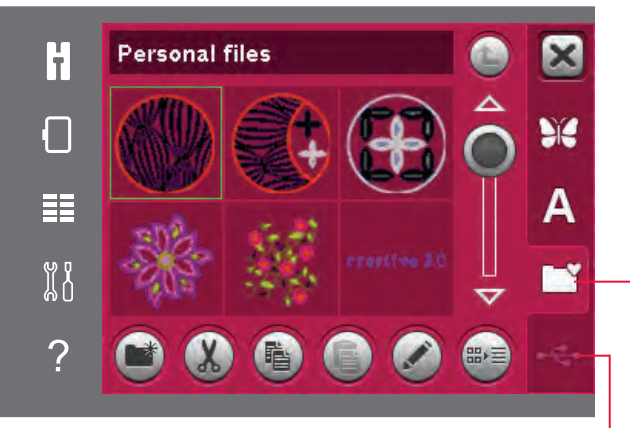

USB zařízení Osobní vzory (paměť)

## Dotykové funkce

Svůj dotykový můžete použít na vykonávání úprav přímo na obrazovce, dotykem a taháním v poli výšivky. V závislosti od toho, která funkce je aktivní, můžete pohybovat, najíždět, přemisťovat a otáčet. Pro jemné doladění můžete také použít šipky v kolečku.

#### Přesun

Při aktivním přemisťování můžete přemisťovat motiv (motivy) kdekoli v poli výšivky. Čísla nad kolečkem udávají velikost posunu motivu od středu rámečku na vyšívání v milimetrech, horizontálně i vertikálně.

Dotkněte se ikony středu kolečka a motiv (motivy) bude přemístěn do středu rámečku na vyšívání.

#### Přizpůsobit

Když je aktivní přizpůsobení, můžete zvětšit nebo zmenšit velikost motivu bez změny celkového počtu stehů. Změna proporcí je předvoleně zablokována. Toto je indikováno zavřeným visacím zámkem v ikoně středu kolečka. Pro odblokování se jednoduše dotkněte visacího zámku. Potom můžete měnit výšku a šířku individuálně.

Když pohybujete dotykovým hrotem na obrazovce směrem ke středu zvoleného motivu (motivů), velikost se zmenšuje. Když pohybujete dotykovým hrotem na obrazovce směrem ze středu zvoleného motivu (motivů), velikost se zvětšuje. Na jemné doladění použijte kolečko. Nad kolečkem můžete vidět novou šířku a výšku motivu. Dotkněte se ikony Původní velikost pro resetování motivu na jeho původní velikost.

#### Otočit

Při aktivním otáčení bude zvolený motiv (motivy) otáčen okolo středového bodu zvoleného motivu (motivů).

Na otáčení motivu (motivů) v krocích po jednom stupni použijte šipky v kolečku. Každý dotyk ikony středu kolečka otočí motiv (motivy) o 90 stupňů ve směru hodinových ručiček.

Nad kolečkem můžete vidět, o kolik stupňů byl motiv (motivy) otočen z původní polohy.

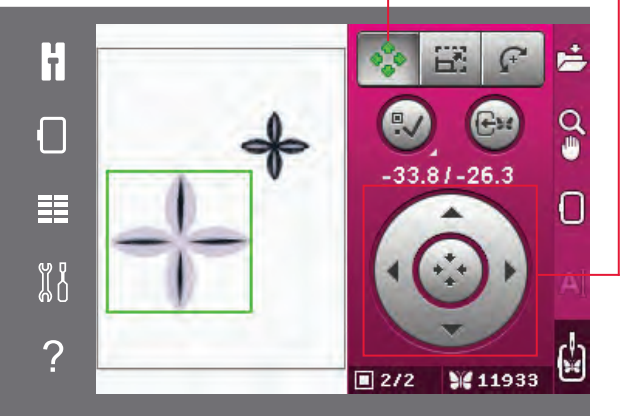

Původní velikost Scale

Visací zámek

Scale

Image: state state sta

Visací zámek Otočit

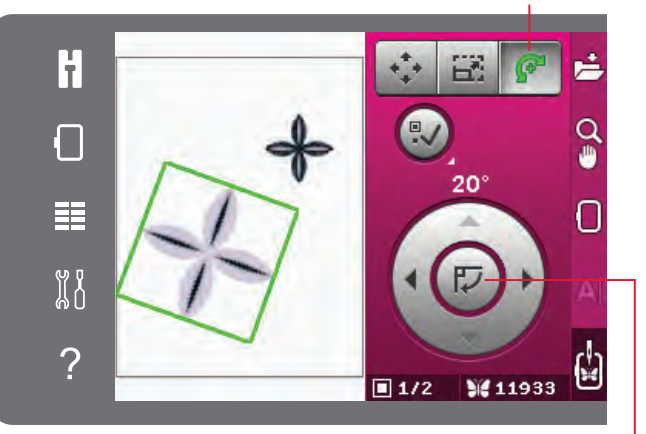

Střed kolečka

## Výběr návrhu

Když načítáváte motiv do Editace výšivky, motiv je zvolený automaticky. Když načtete další motiv, bude zvolený poslední načtený motiv. Když načtete motivy do pole výšivky, ikona vybrání motivu bude automaticky aktivována.

Po každém dotyku ikony vybrání motivu zvolíte další motiv v pořadí, v jakém byly načteny.

Dlouhý dotyk ikony vybrání motivu zvolí všechny motivy v poli výšivky. Dotkněte se mimo motivu v poli výšivky pro zrušení vybrání motivu.

Poznámka: Pro editování motivu v poli výšivky musí být motiv aktivní vybráním.

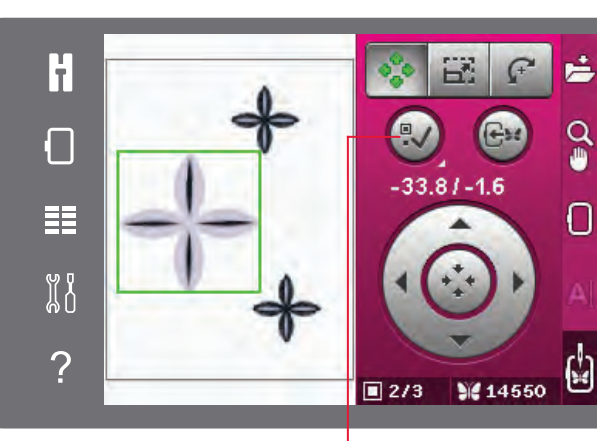

Výběr návrhu

# Přesun dekoračního motivu do rámečku

Toto se používá na přemístění kteréhokoli motivu, který je mimo prostor rámečku na vyšívání, do prostoru rámečku na vyšívání. Motiv bude umístěn tak blízko k předchozí poloze, jako je to možné. Přesun dekoračního motivu do rámečku

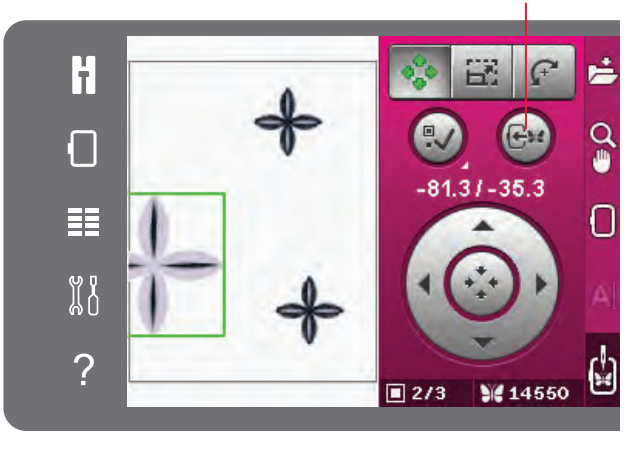

#### Koncové zrcadlení Boční zrcadlení

## Zrcadlení návrhu

Pro horizontální zrcadlení motivu se dotkněte ikony bočního zrcadlení. Pro vertikální zrcadlení se dotkněte ikony koncového zrcadlení.

## Vymazání návrhu

Pro vymazání motivu z pole výšivky zvolte požadovaný motiv a dotkněte se ikony vymazání.

Dlouze se dotkněte ikony vymazání pro vymazání všech motivů v poli výšivky. Zobrazí se vyskakovací okno s požadavkem potvrzení vymazání.

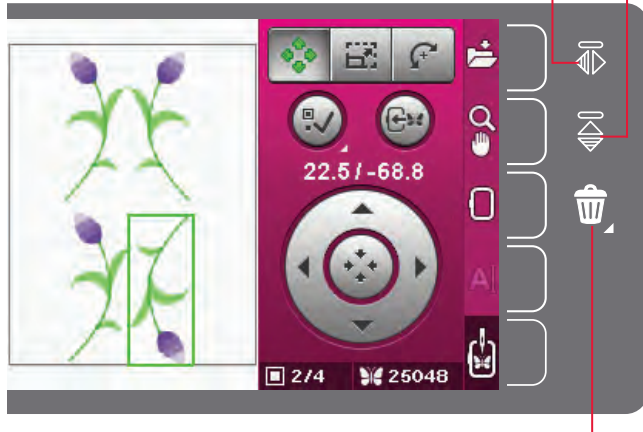

Smazat

# Panel možností v Editaci výšivky

V pravé části obrazovky je panel možností, kde můžete ukládat, zoomovat, zvolit rámeček na vyšívání, editovat text vyšívání a přepnout na Vyšívání výšivky.

Poznámka: Šedé pole na pravé straně každé ikony je dotykové pole, které ulehčuje její zvolení v panelu možností.

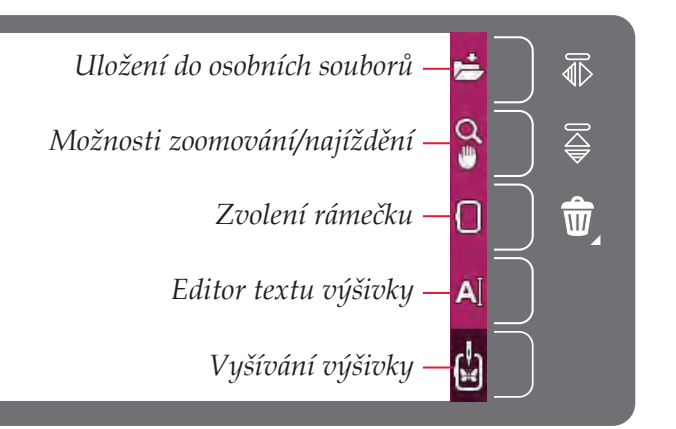

#### Uložení do osobních souborů

Pro uložení motivu do osobních souborů se dotkněte ikony Uložit do osobních souborů. Otevřete nové okno, kde můžete zvolit místo uložení svého motivu.. Můžete uložit do osobních souborů nebo do zařízení USB. Pro organizování vašich souborů můžete také vytvářet složky.

Pro změnu názvu motivu se dotkněte ikony Přejmenovat a změňte název. Pro potvrzení uložení se dotkněte OK. Když chcete přerušit ukládání, dotkněte se tlačítka Zrušit a vrátíte se do Editace výšivky.

#### Možnosti zoomování/najíždění

Dotkněte se ikony Možnosti zoomování/najíždění pro otevření rozbalovací nabídky s možnostmi zoomu. Použijte ikony + a – pro zvětšení nebo zmenšení v poli výšivky. Úpravy budou uváděny v procentech. Najíždění je vždy aktivní, když je aktivní karta Možnosti zoomování/najíždění.

Zoom do rámečku vám umožní rozhodnout se, jaké velké bude zoomování a kde bude zoom v prostoru výšivky. Nejdříve zvolte Zoom do rámečku. Ikona Zoom do rámečku bude obkroužena zeleným kroužkem indikujícím, že je aktivní zoom do rámečku. V poli výšivky na barevné dotykové obrazovce PFAFF® creative™ se dotykovým hrotem dotkněte a potáhněte, abyste definovali oblast, která má být zoomována. Potom bude deaktivovaná ikona Zoom do rámečku.

Zoom to all will show all the designs in the embroidery combination as large as possible. .

Zoom do rámečku na vyšívání nastaví zobrazení pro zobrazení zvoleného rámečku na vyšívání.

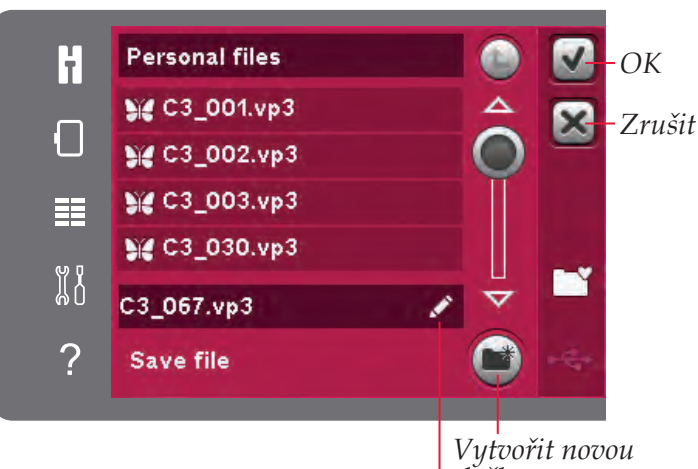

Vytvořit novou složku Přejmenovat

Zvětšení

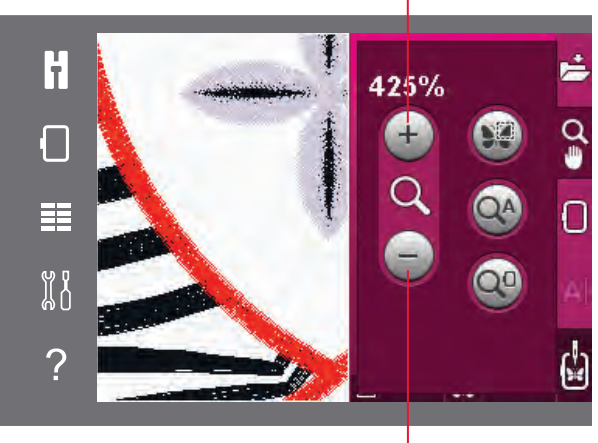

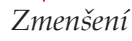

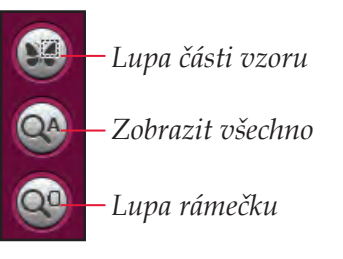

#### Zvolení rámečku

Pro zvolení správné velikosti rámečku na vyšívání se dotkněte ikony výběru rámečku na vyšívání. Zobrazí se rozbalovací nabídka s možnostmi rámečku na vyšívání, včetně rámečků na vyšívání, které si můžete zakoupit u vašeho autorizovaného prodejce PFAFF<sup>®</sup>. Použijte lištu rolování na zobrazení více rámečků na vyšívání, které jsou k dispozici.

Po zvolení velikosti vašeho rámečku na vyšívání se seznam automaticky zavře.

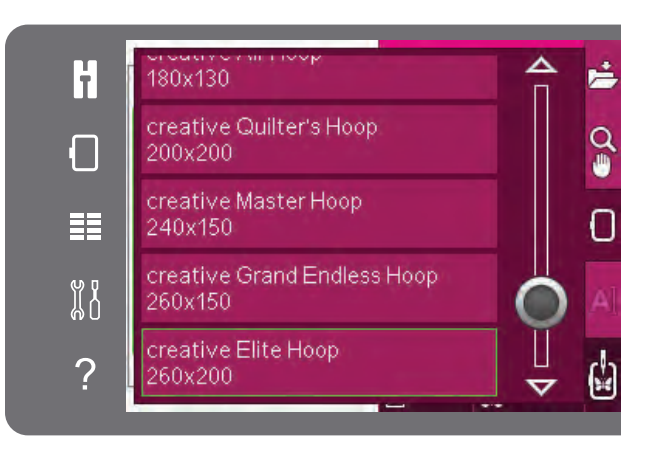

## A

#### Editor textu výšivky

#### Editor textu výšivky

Když jste vytvořili text s fonty vyšívání, můžete chtít upravit existující text v Editaci výšivky. Vyberte text a dotkněte se ikony editoru textu vyšívání na panelu možností. Použijte dotykový hrot a dotýkejte se abecedních znaků, které chcete přidat do textu. Text je zobrazený v prostoru textu s kursorem na aktivním znaku. Pro postup dopředu a dozadu použijte šipky. Dotkněte se ikony stylu znaků pro vybrání velkých nebo malých písmen, číslic a speciálních symbolů. Dotkněte se OK pro návrat do Editace výšivky a váš text bude zobrazen v poli výšivky.

#### Přidání znaku do textu

Použijte šipky na přemístění kursoru na místo, kde chcete přidat abecední znak. Dotkněte se znaku a ten bude vložený na pozici kursoru.

#### Vymazání abecedního znaku

Pro vymazání jednoho znaku umístěte kursor za znak, který má být vymazán. Stiskněte ikonu smazání. Když chcete vymazat celý text, který jste napsali, dotkněte se dlouze ikony Vymazání. Vyskakovací okno vás požádá o potvrzení vymazání.

#### Vyšívání výšivky

Pro vyšívání vašeho motivu (motivů) vstupte do režimu Vyšívání výšivky. Ujistěte se, zda je připojena vyšívací jednotka. Přepněte na Vyšívání výšivky dotykem ikony Vyšívání výšivky na panelu možností.

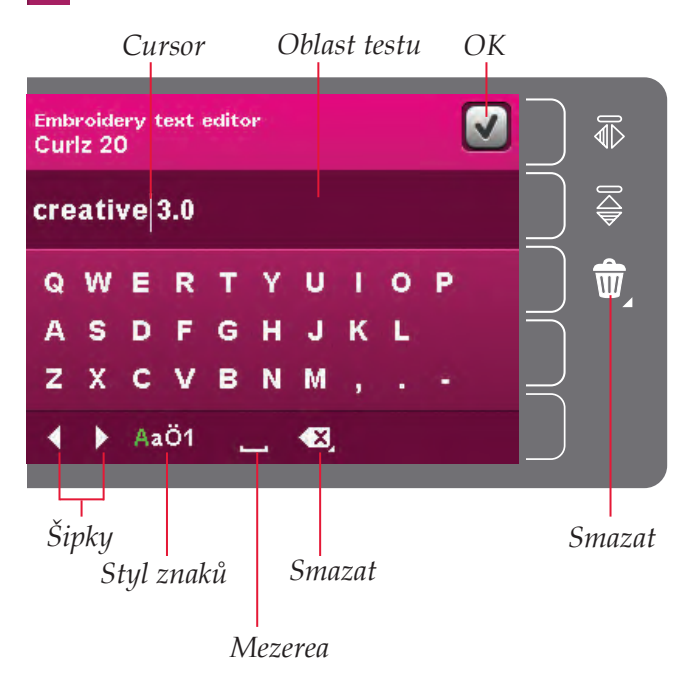

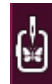

#### Vyšívání výšivky

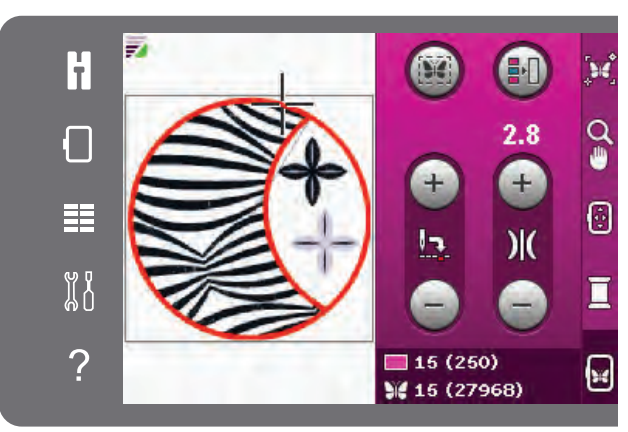

Režim vyšívání výšivky

# Vyskakovací okna editace výšivky

#### Odstraňte rámeček na vyšívání

Toto vyskakovací okno se zobrazí, když zvolíte funkci, která nutí jednotku vyšívání k pohybu mimo limity pro připojený rámeček na vyšívání. Aby se rameno vyšívání mohlo volně pohybovat, odstraňte rámeček na vyšívání a potom se dotkněte OK. Pro přerušení funkce se dotkněte ikony Zrušit.

#### Překročený maximální počet stehů

Kombinace motivů, kterou se pokoušíte vytvořit, obsahuje příliš mnoho stehů. Kombinace vyšívání je příliš komplexní.

#### Kombinace vyšívání je příliš komplexní

Toto vyskakovací okno se objeví kvůli jedné z následujících příčin:

- Kombinace motivů obsahuje příliš mnoho barevných bloků.
- V kombinaci je příliš mnoho motivů.

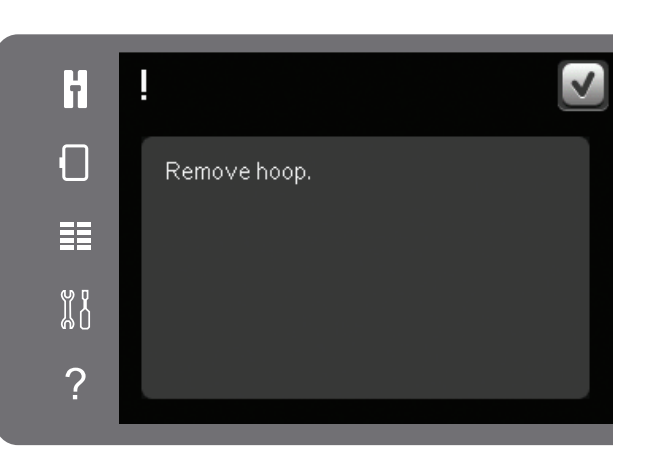

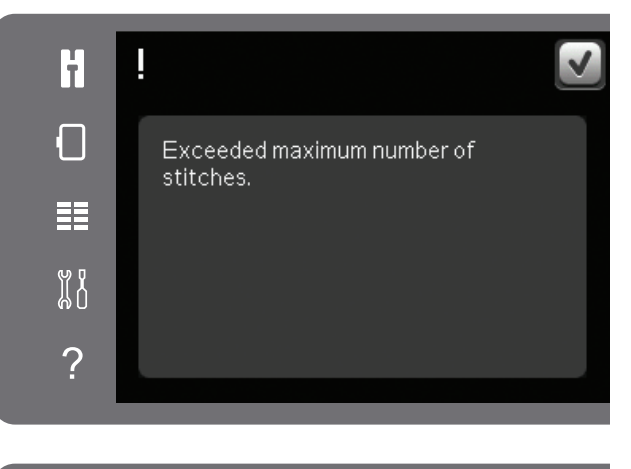

| Ħ | !                                      |
|---|----------------------------------------|
|   | Embroidery combination is too complex. |
|   |                                        |
|   |                                        |
| ? |                                        |

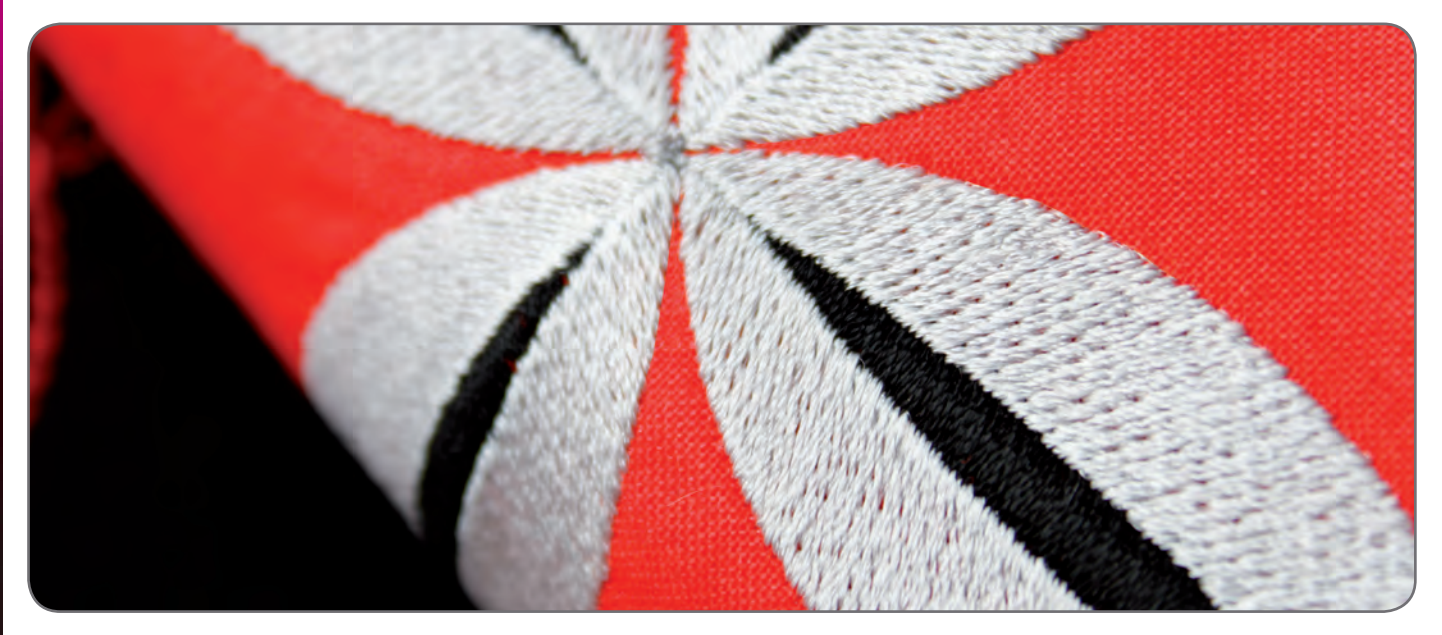

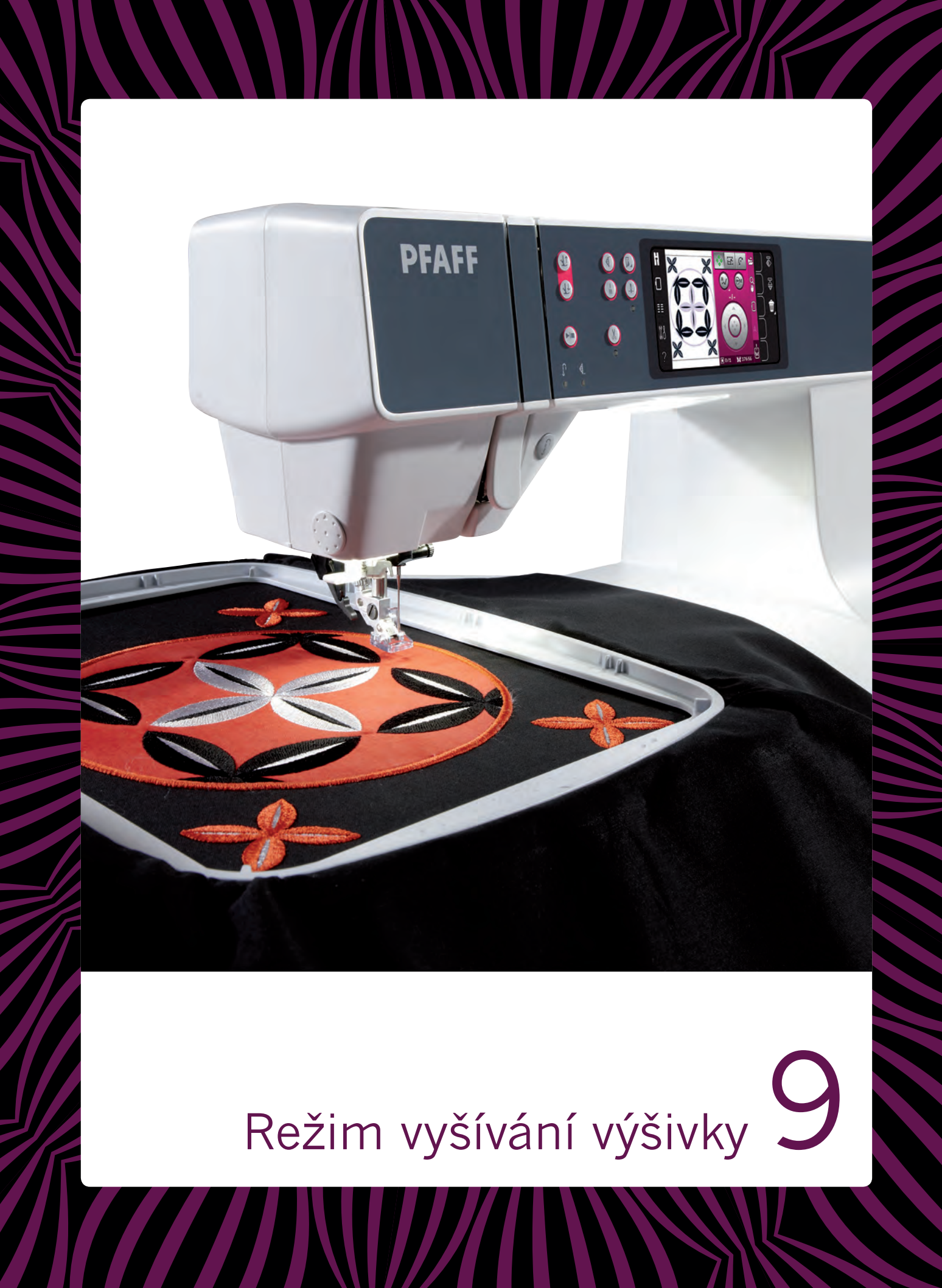

# Vstup do režimu vyšívání výšivky

Pro vyšívání vašeho motivu (motivů) vstupte do režimu Vyšívání výšivky. Zabezpečte, aby byla připojena jednotka vyšívání před otevřením výšivky.

# Vyšívání výšivky - přehled

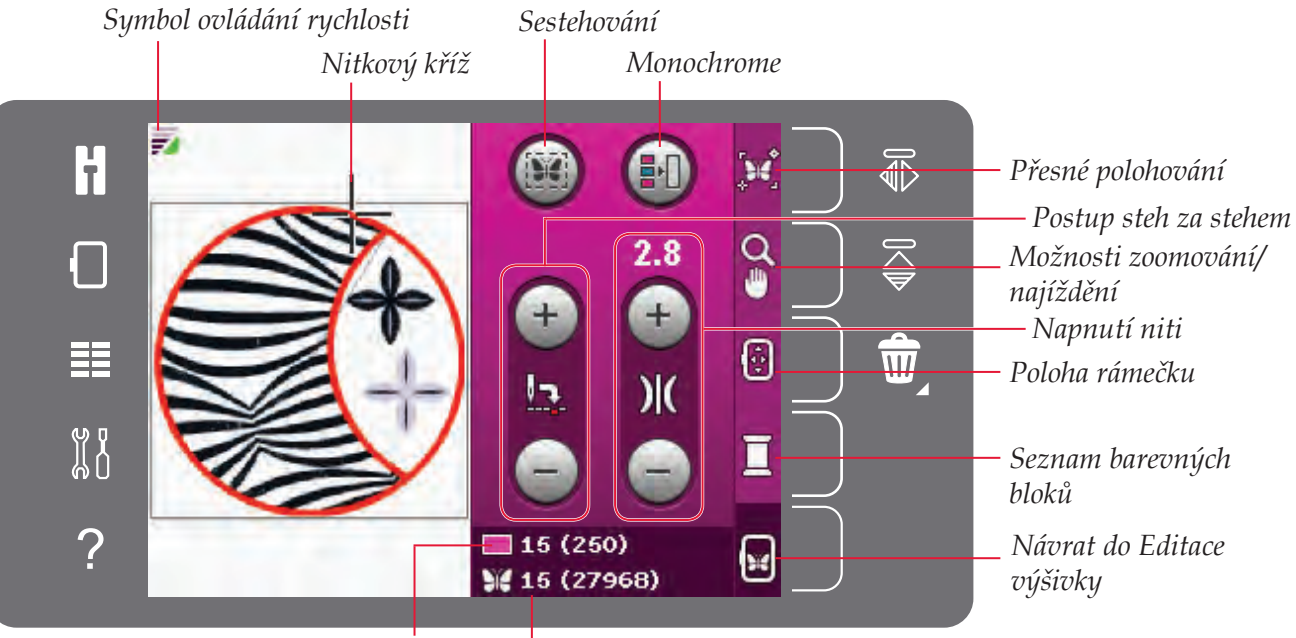

Aktuální steh v aktuálním Aktuální steh v motivu bloku barev nebo kombinaci

# Řízení rychlosti

Tato funkce vám umožňuje snadné snížení rychlost vysívání. Pro snížení rychlosti se jednoduše dotkněte tlačítka ovládání rychlosti umístěného na přední straně stroje. Pro návrat na maximální rychlost zrušte zvolení tlačítka.

Na vašem stroji můžete změnit limit rychlosti. Dlouze se dotkněte tlačítka ovládání rychlosti pro zobrazení vyskakovacího okna. S použitím rolování nastavte požadovaný limit rychlosti a zavřete vyskakovací okno. Když se dotknete ikony ovládání rychlosti, rychlost bude snížena na limit, který jste zvolili. Když je aktivní limit rychlosti, v režimu vyšívání bude zobrazen symbol ovládání rychlosti v pravém horním rohu.

Poznámka: Můžete vyšívat bez zavření vyskakovacího okna..

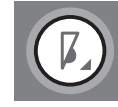

#### Tlačítko řízení rychlosti

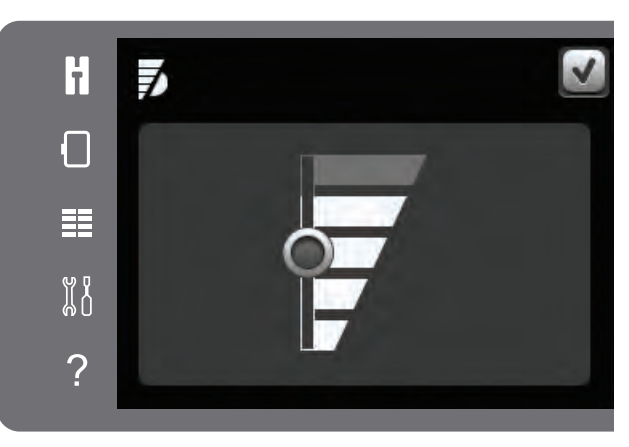

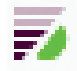

Symbol ovládání rychlosti v levém horním rohu ve Vyšívání výšivky

# Nitkový kříž

Při vyšívání nitkový kříž indikuje aktuální polohu jehly na obrazovce.

## Sestehování

Sestehování vám umožnuje zajistit látku ke stabilizátoru umístěnému pod látkou. Toto je obzvláště užitečné, když látka, která má být vyšívána, nemůže být vložena do rámečku na vyšívání. Sestehování poskytuje podporu pro strečové látky.

Dotkněte se ikony sestehování pro aktivaci sestehování. Stroj přidá steh sestehování kolem prostoru motivu ohraničující prostor, kde bude motiv umístěný na látku.

Poznámka: Když je aktivní a vykonávané sestehování, seznam barevných bloků nemůže být otevřený.

## Jednobarevná

Dotknete se ikony pro aktivaci jednobarevné výšivky. Všechny návrhy jsou zobrazeny v šedé barvě a stroj nezastavuje pro výměnu barevných bloků. Znovu se dotkněte ikony, abyste deaktivovali jednobarevnou výšivku.

## Postup steh za stehem

Dotkněte se + pro postup dopředu a - pro postup dozadu steh za stehem. Použijte ikonu – pro postup zpátky o několik kroků, když se přetrhne nebo dojde jehlová nit. Dotkněte se a držte pro rychlý pohyb přes stehy. Nitkový kříž bude následovat stehy v poli výšivky.

Napnutí niti

Když vyšíváte se speciální nití nebo na speciální látku, pro dosažení nejlepšího výsledku můžete potřebovat upravit napnutí niti. Napnutí niti může být zvyšováno nebo snižováno s použitím + a -. Když zvýšíte nebo snížíte napnutí niti, číslo nad ovladačem změní barvu. Čím je číslo vyšší, tím je vyšší napnutí niti.

# H □ □ □ □ □ □ □ □ □ □ □ □ □ □ □ □ □ □ □ □ □ □ □ □ □ □ □ □ □ □ □ □ □ □ □ □ □ □ □ □ □ □ □ □ □ □ □ □ □ □ □ □ □ □ □ <t

Nitkový kříž

Monochrome

34

Q

÷

×

Sestehování

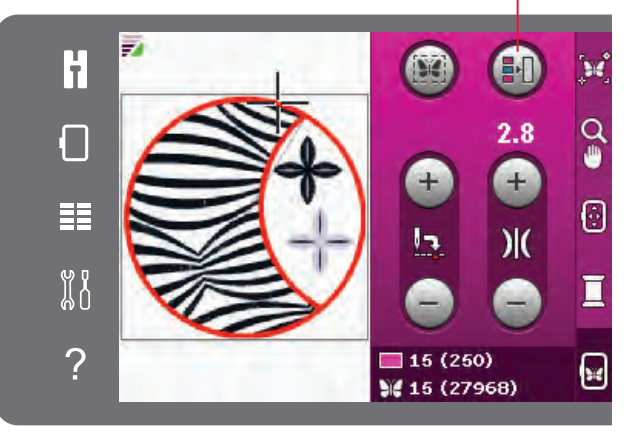

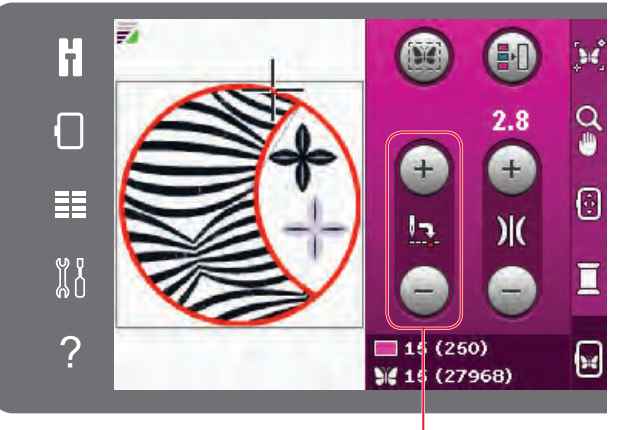

Postup steh za stehem

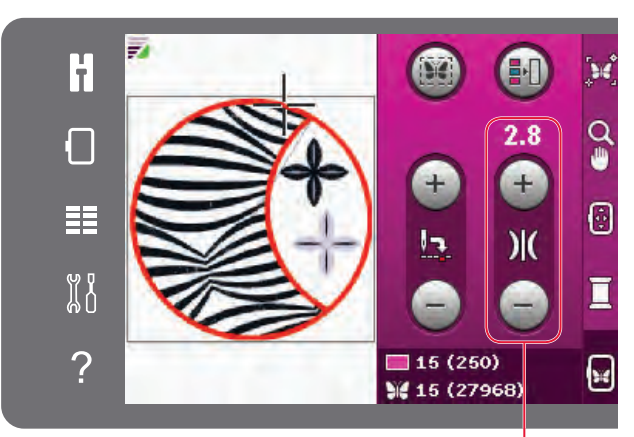

Napnutí niti

# **Embroidery** information

Aktuální steh v aktuálním barevném bloku je zobrazený vedle symbolu barevného bloku. Číslo v závorce uvádí celkový počet stehů v aktuálním barevném bloku.

Aktuální steh v motivu nebo kombinaci je zobrazený vedle symbolu motýla. Číslo v závorce uvádí celkový počet stehů v motivu nebo kombinaci.

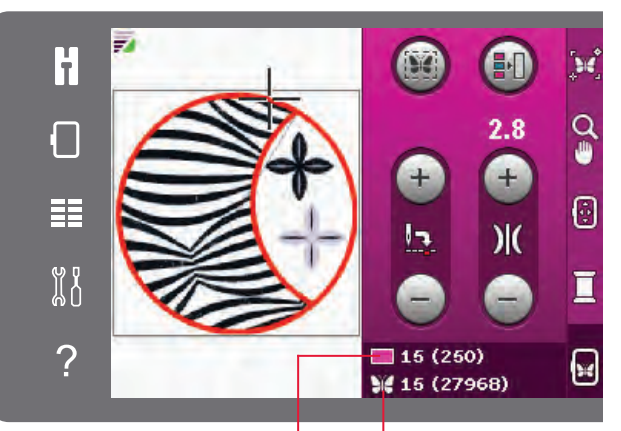

Aktuální steh v aktuálním Aktuální steh v motivu barevném bloku nebo kombinaci

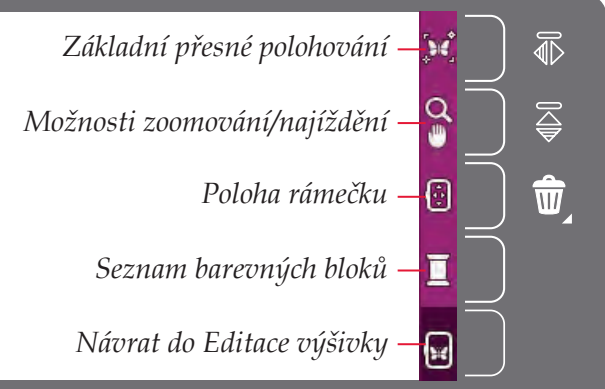

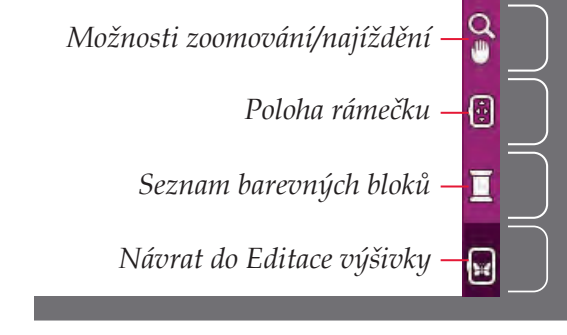

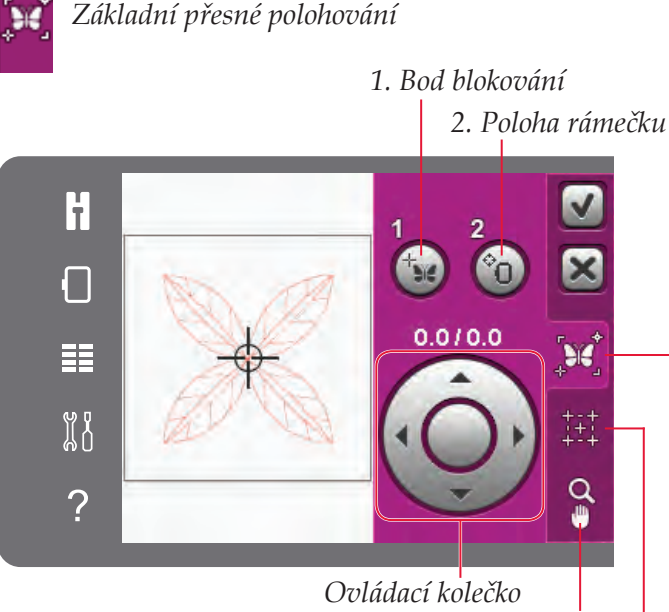

Možnosti zoomování/najíždění Ikona pro znázornění rohů výšivky Ovládání kolečka

## Panel možností

V pravé části obrazovky je panel možností s následujícími volbami: základní přesné polohování, možnosti zoomování/najíždění, poloha rámečku na vyšívání, seznam barevných bloků a návrat do Editace výšivky.

Poznámka: Šedé pole na pravé straně každé ikony je dotykové pole, které ulehčuje její zvolení v panelu možností.

#### Základní přesné polohování

Základní přesné polohování vám umožňuje umístit motiv na přesné místo na vaší látce. Také se používá, když chcete vyšít návrh vedle předtím vyšitého návrhu.

Použijte zoom a najíždění, abyste si byli jistí, že umísťujete motiv přesně tam, kde ho chcete mít. Jemné doladění vykonejte kolečkem.

Více informací o používání základního přesného polohování najdete na straně 9:7.

### Možnosti zoomování/najíždění

Dotkněte se ikony Možnosti zoomování/najíždění pro otevření rozbalovací nabídky s možnostmi zoomování. Použijte ikony + a – pro zvětšení nebo zmenšení v poli výšivky. Úpravy budou uváděny v procentech. Najíždění je vždy aktivní.

Zoom do rámečku vám umožní rozhodnout se, jaké velké bude zoomování a kde bude zoom v prostoru výšivky. Nejdříve zvolte Zoom do rámečku. Ikona Zoom do rámečku bude obkroužena zeleným kroužkem indikujícím, že je aktivní zoom do rámečku. V poli výšivky na barevné dotykové obrazovce PFAFF® creative™ se dotykovým hrotem dotkněte a potáhněte, abyste definovali oblast, která má být zoomována. Potom bude deaktivovaný Zoom do rámečku.

Lupa celé výšivky Vám ukáže všechny vzory kombinací výšivek v co největší možné velikosti.

Zoom do rámečku na vyšívání nastaví zobrazení pro zobrazení zvoleného rámečku na vyšívání.

#### Zvětšení

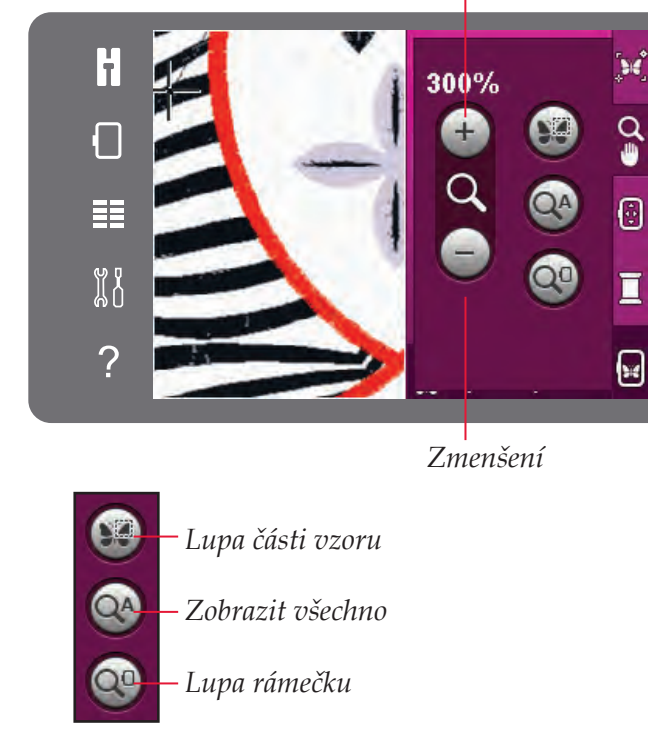

#### Poloha rámečku

Použijte funkce polohování rámečku pro přemísťování rámečku do různých poloh.

#### Aktuální poloha (Current position)

Když se chcete vrátit na aktuální steh a znovu začít vyšívání tam, kde bylo přerušeno, dotkněte se ikony aktuální polohy. Také můžete jednou stlačit tlačítko start/stop pro návrat na Aktuální steh a začít vyšívání.

#### Parkovací pozice

Když jste dokončili výšivku, odstraňte rámeček na vyšívání a zvolte parkovací polohu. Rameno vyšívání bude přemístěno do polohy umožňující jednoduché skladování.

Poznámka: Je velmi důležité, aby byl odstraněn rámeček na vyšívání, v opačném případě může být poškozen.

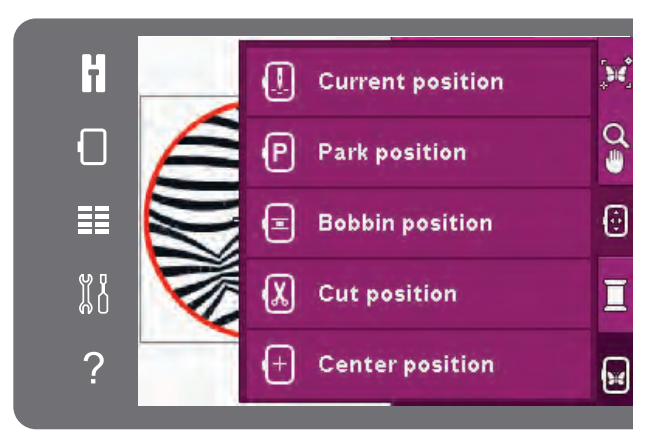

#### Poloha cívky (Bobbin position)

Pro ulehčení výměny cívky se dotkněte Polohy cívky. Rámeček na vyšívání se posune dozadu, co vám umožní otevřít kryt cívky a vyměnit cívku.

#### Poloha odstřižení (Cut position)

Poloha odstřižení posune rámeček na vyšívání směrem k vám, aby se ulehčilo stříhání přeskočených stehů a látky např. při vyšívání ozdob.

#### Poloha středu (Center position)

Použijte polohu středu, když chcete zkontrolovat, kde bude poloha středu rámečku na vyšívání umístěna na látce.

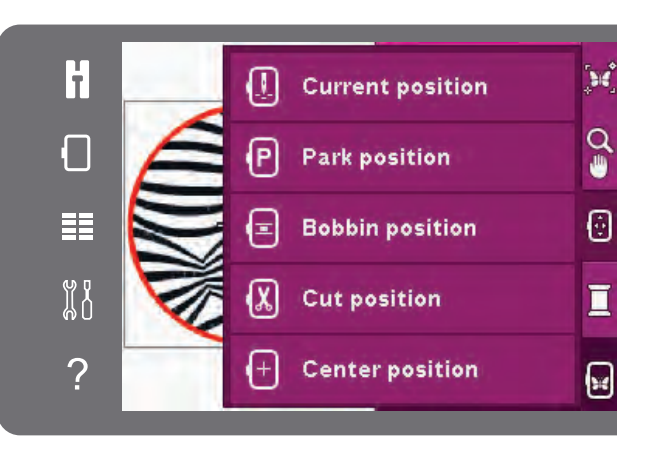

#### Seznam barevných bloků

Všechny barvy v načteném motivu (motivech) jsou uvedeny v pořadí, v jakém budou vyšívány. Každá barva v seznamu uvádí pořadí barvy a číslo. Použijte lištu rolování na zobrazení všech barev v seznamu. Dotkněte se barevného bloku v seznamu barevných bloků pro nastavení aktuálního stehu na první steh v tom barevném bloku.

Číslo niti je zobrazeno pro motivy ve formátu .VP3 a .VIP. Výrobce niti bude zobrazen při použití Rychlé pomoci na barevném bloku.

Příklad (A): 1:2, 2296 značí, že barva druhé niti v prvním načteném motivu je barva číslo 2296.

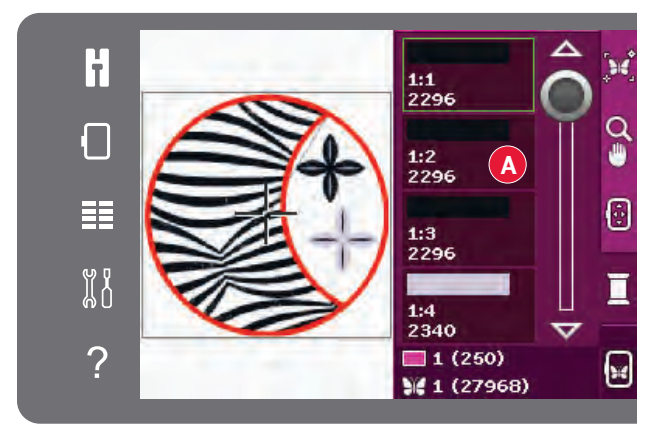

#### Návrat do Editace výšivky

Když se chcete vrátit do Editace výšivky, dotkněte se ikony návratu do editace výšivky na panelu možností. Při návratu do Editace výšivky se rameno výšivky přemístí do parkovací polohy.

Poznámka: Je velice důležité, abyste odstranili rámeček na vyšívání před návratem do Editace výšivky, v opačném případě může být poškozen.

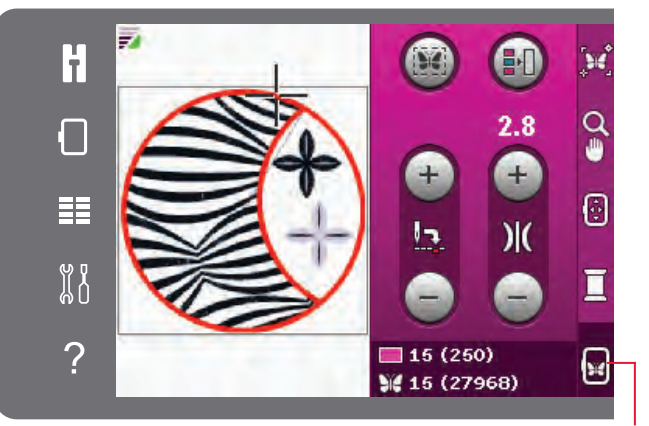

Návrat do Editace výšivky

## Jak používat základní přesné polohování

#### Výběr bodu blokování

První krok je výběr bodu blokování (1). Umístěte zelený nitkový kříž tam, kde chcete mít bod blokování na své výšivce. Bod blokování je bod na motivu na obrazovce, který chcete přiřadit k bodu na látce v rámečku na vyšívání. Když chcete nastavit bod blokování do rohu, použijte ikony rohů. Použijte zoomování na nitkový kříž, abyste dokázali umístit nitkový kříž přesně na místo, kde ho chcete mít.

1. Bod blokování

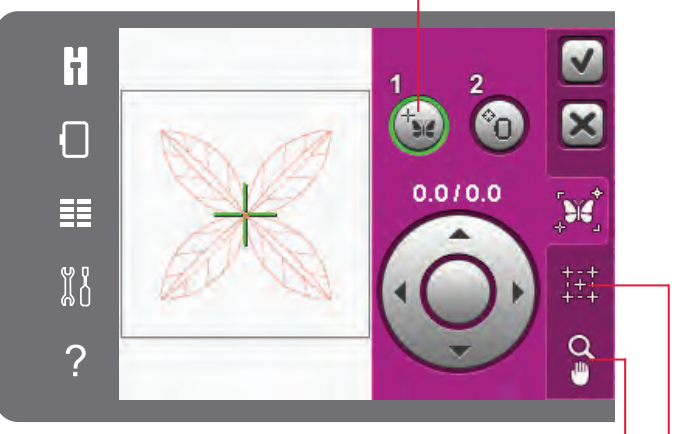

Možnosti zoomování/najíždění

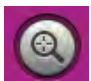

Ikona pro znázornění rohů výšivky

#### 2. Poloha rámečku

#### Zvolení polohy rámečku na vyšívání

Dalším krokem je aktivace polohy rámečku na vyšívání (2). Zelený nitkový kříž bude zablokovaný na obrazovce, měnící barvu se zelené na černou, s kroužkem kolem středu bodu blokování. Teď můžete motiv přesně umístit. Potáhněte na obrazovce s dotykovým hrotem nebo použijte šipky na kolečku pro přemístění rámečku na vyšívání pod jehlu. Pokračujte s přemísťováním, dokud není jehla přesně nad bodem na látce, který chcete přiřadit. Zkontrolujte polohu snížením jehly ručním kolečkem. Když je to potřebné, použijte šipky kolečka na jemné doladění.

Poloha jehly indikuje umístění bodu blokování na látce.

#### Deaktivace výstrahy pro jehlu

Když se pokoušíte přemístit rámeček na vyšívání se sníženou jehlou, zobrazí se vyskakovací okno. Abyste povolili polohu jehly, dotykem zaškrtněte okénko. Jehla může potom zůstat v blízkosti látky při používání základního přesného polohování. Jenom zabezpečte, aby byla jehla nad látkou, abyste zabránili poškození jehly a látky.

Poznámka: Když je jehla pod jehlovou deskou, výstraha nemůže být deaktivována.

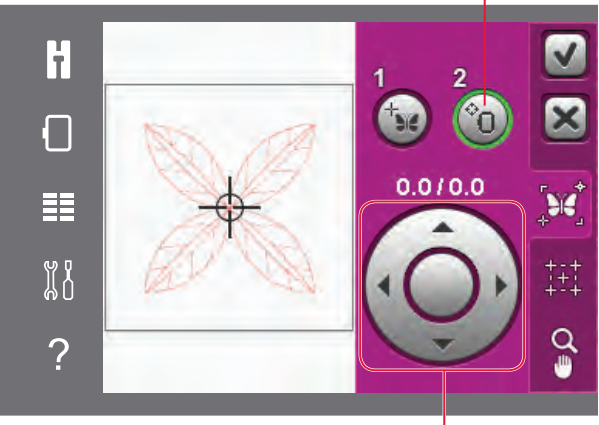

Zoom na nitkový kříž v kartě

Možnosti zoomování/najíždění

Ovládací kolečko

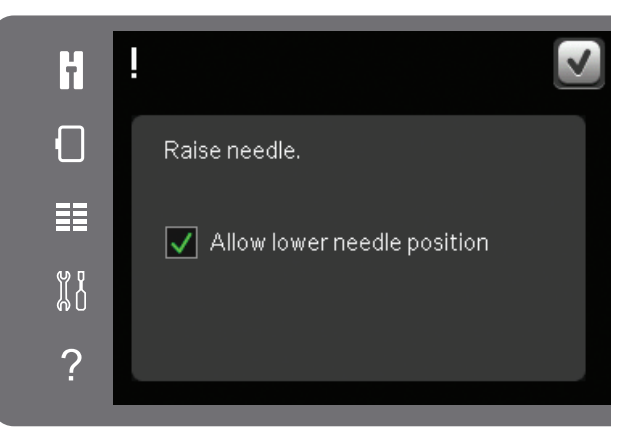

#### lkona pro znázornění rohů výšivkys

Použijte ikony rohů pro nastavení bodu blokování v rohu motivu. Toto je nejsnadnější a nejpřesnější způsob, protože bod připojení bude automaticky umístěný přesně v rohu. Toto je užitečné při polohování motivu na vzorovanou látku.

Ikony rohů mohou být také použity při vybírání bodu blokování. Když se dotknete jedné z ikon, zvolený bod bude automaticky nastavený na odpovídající polohu, tj. v rohu nebo v středě výšivky.

Např. když si zvolíte ikonu levého horního rohu, bod připojení bude nastaven v levém horním rohu na vnější hranici motivu (motivů). Potom můžete pokračovat a provést své vlastní úpravy na bodě připojení.

#### Sledování pole motivu

Ikony rohů můžou být také použity na sledování pole motivu postupným dotýkáním čtyřech ikon rohů. Střed motivu můžete znovu najít dotykem ikony středění.

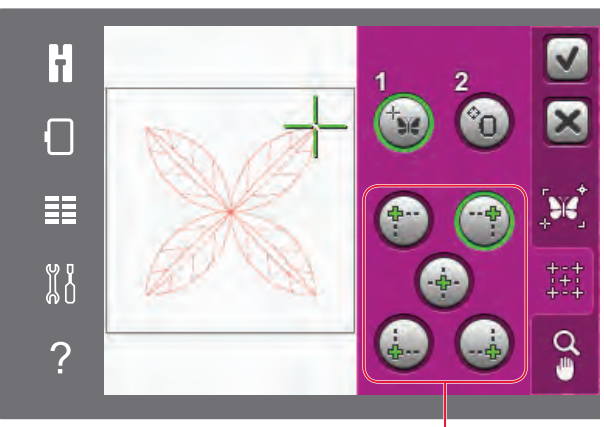

Ikony rohů

#### Zoom na nitkový kříž

Dotkněte se ikony Zoom na nitkový kříž pro najíždění na aktuální polohu nitkového kříže a maximální zvětšení na obrazovce. Můžete polohovat bod blokování a bod přiřazení přesně tam, kde je chcete mít.

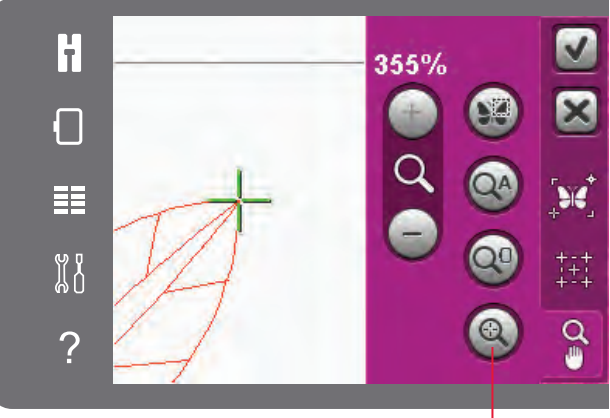

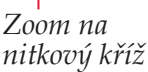

# Běžné vyskakující informace o vyšívání výšivky

#### Kalibrace jednotky vyšívání

Když je připojen jednotka vyšívání, vyskakovací okno váš požádá o vysunutí rámečku na vyšívání a vyprázdnění prostoru stroje pro kalibrování ramene vyšíváni. Zobrazí se též upozornění na deaktivování systému IDT<sup>™</sup> a připojení správné přítlačné patky na vyšívání.

Poznámka: Je velmi důležité odstranit rámeček na vyšívání, v opačném případě může během kalibrování dojít k poškození rámečku na vyšívání nebo jednotky vyšívání.

# Image: Second state of the second state of the secon

#### Připojte správný rámeček na vyšívání

Když velikost připojeného rámečku na vyšívání neodpovídá velikosti zobrazené na obrazovce, stroj nebude vyšívat. Musíte změnit rámeček na vyšívání na velikost rámečku na vyšívání zobrazenou ve vyskakovacím okně, nebo změnit nastavení rámečku na vyšívání.

Pro změnu nastavení rámečku na vyšívání se vraťte do Editace výšivky a dotkněte se ikony výběru rámečku na vyšívání.

#### Prázdná cívka – přemístit do polohy cívky?

Když je cívka téměř prázdná, stroj automaticky zastaví a na obrazovce se zobrazí vyskakovací okno. Toto vám poskytne příležitost na naplánování místa zastavení vyšívání a výměny cívky.

Vyšívání je možné až do úplného spotřebování niti. Stlačte tlačítko start/stop tlačítko pro pokračování ve vyšívání bez zavření vyskakovacího okna prázdné cívky.

Dotkněte se Zrušit pro setrvání na poloze aktuálního stehu. Dotkněte se OK pro přemístění rámečku na vyšívání do polohy cívky. Otevře se karta polohy rámečku na vyšívání. Vyměňte prázdnou cívku za plnou. Dotkněte se Aktuální polohy a zatáhněte dozadu přebývající jehlovou nit. Pro pokračování ve vyšívání stlačte start/stop nebo stlačte nožní ovládání.

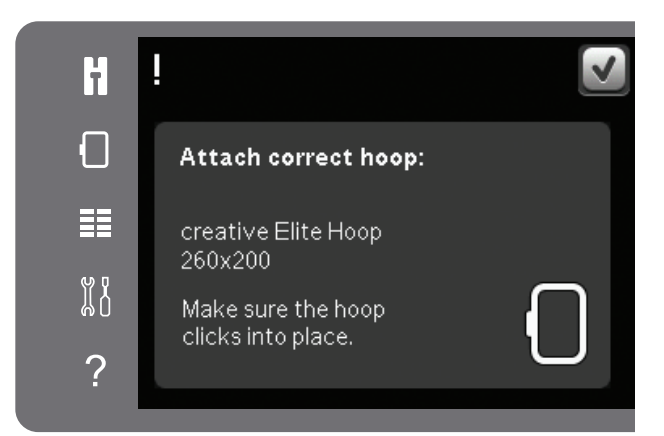

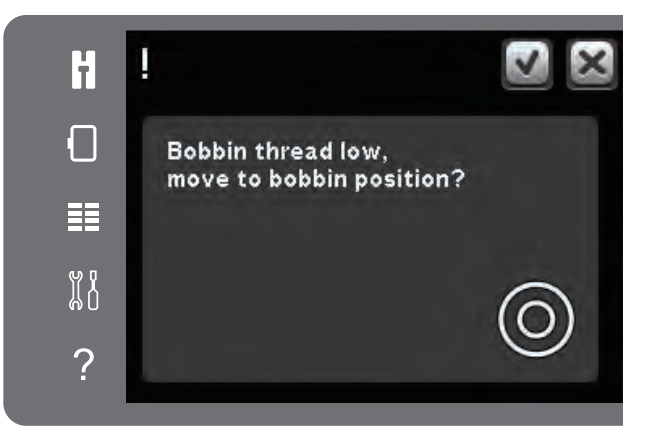

#### Zkontrolujte jehlovou nit

Když dojde nebo se protrhne jehlová nit, stroj automaticky zastaví. Znovu navlékněte jehlovou nit, zavřete vyskakovací okno, jděte zpátky o několik stehů a znovu spusťte vyšívání.

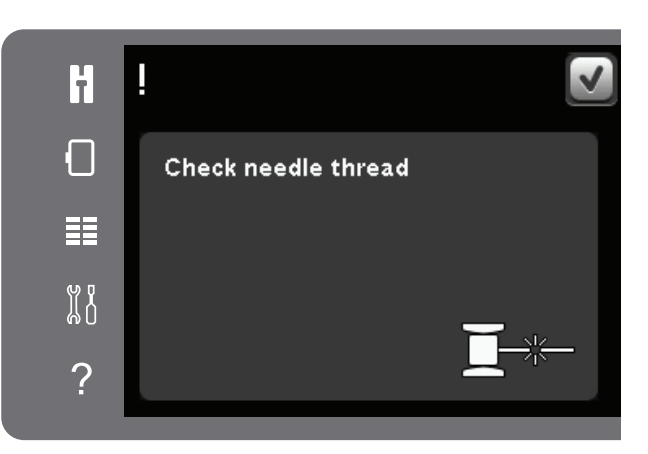

#### Odstřihnout konec niti

Když v nastavení stroje v nabídce nastavení není aktivováno odstřižení přeskočených stehů, stroj zastaví po ušití několika stehů. Odstřihněte nit a stlačte start/stop pro pokračování vyšívání.

# Změnit na prostřihovací jehlu (volitelné příslušenství)

Některé prostřihovací motivy mohou být vyšívány s použitím volitelného příslušenství PFAFF® Embroidery Cutwork Needle Kit, (P/N 820 945-096). V Kolekci vyšívání creative<sup>™</sup> 3.0 jsou tyto motivy označeny symbolem prostřihávací jehly. Když stroj zastaví a ve vyskakovacím okně je zobrazena tato správa, vložte odpovídající prostřihovací jehlu. Pro pokračování se dotkněte OK a stlačte tlačítko Start/Stop.

Poznámka: Tyto prostřihovací motivy můžou být také vyšívány bez prostřihovacích jehel, ale potom budou muset být prostřiženy ručně.Když prostříháváte ručně, když se objeví vyskakovací okno, jděte na následující barevný blok v seznamu barevných bloků.

#### Přetížený hlavní motor

Když stroj zastaví a na obrazovce je zobrazeno toto vyskakovací okno, stroj potřebuje odpočinout. Když je aktivována ikona OK, můžete pokračovat ve vyšívání. Výsledky vyšívání nebudou ovlivněny.

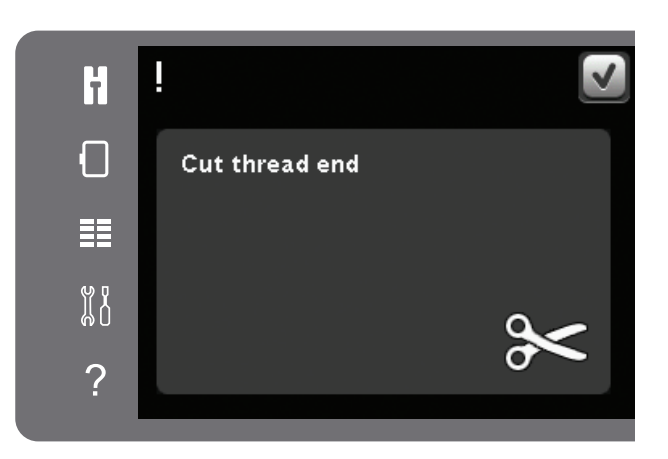

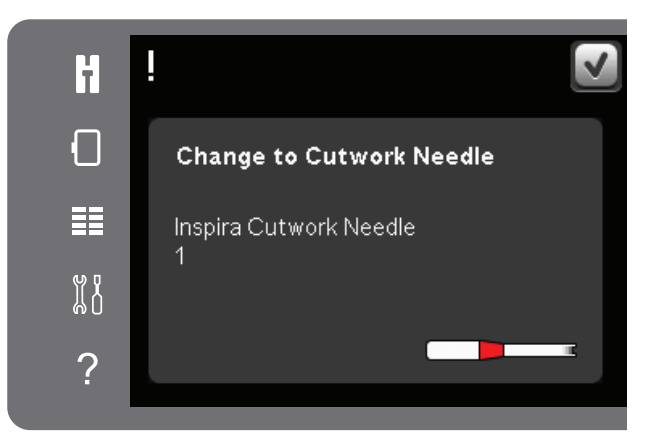

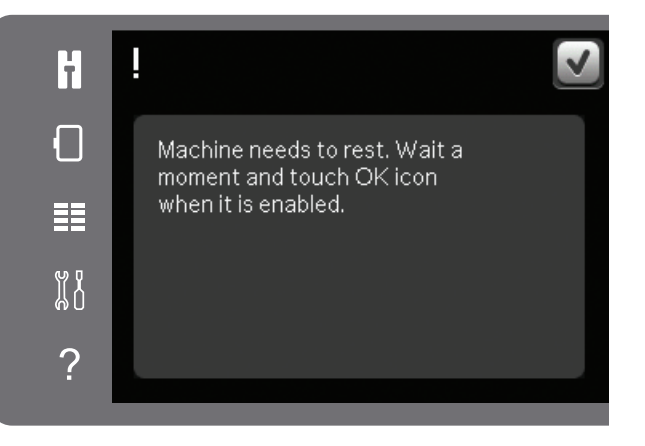

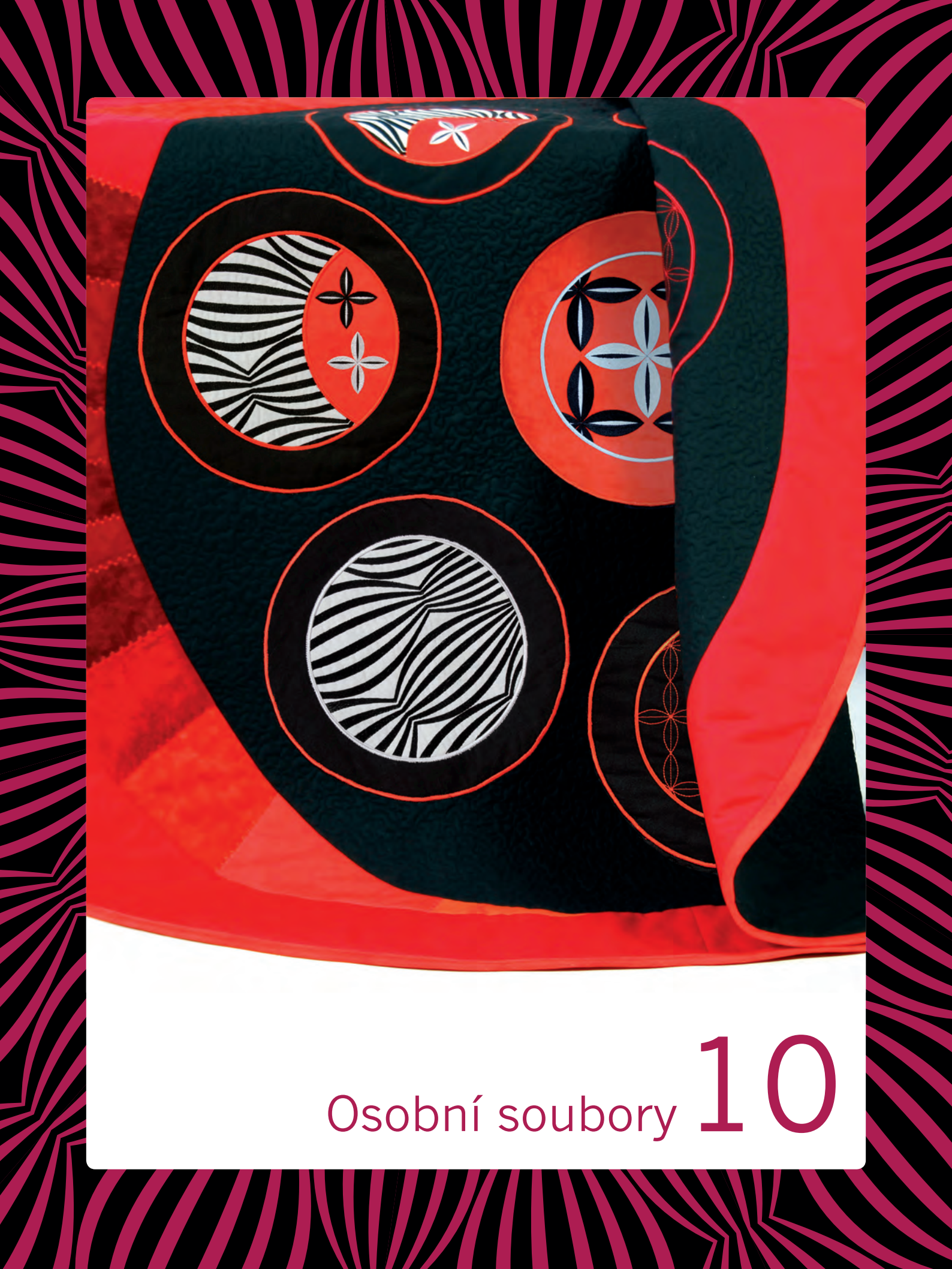

## Osobní soubory

Osobní soubory se používají na uspořádání, přidávání, přemísťování, odstraňování a kopírování všech vašich souboru motivů a fontů. Na ukládání použijte vestavěnou paměť nebo externí zařízení připojené k vašemu stroji.

## Osobní soubory - přehled

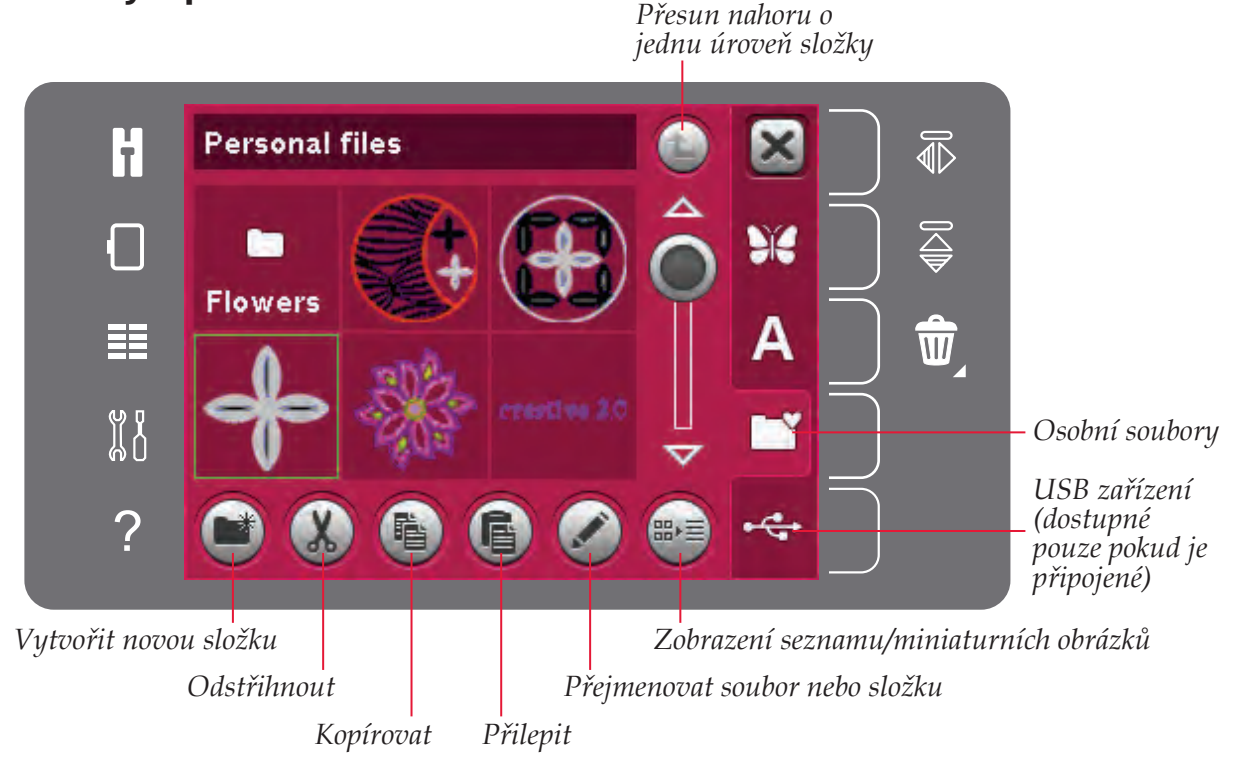

## Formáty souborů

Váš stroj dokáže načíst následující formáty souborů:

- .SHV, .DHV, .VP3, .VIP, .HUS, .PEC, .PES, .PCS, .XXX, .SEW, .JEF, .EXP, .10\* a .DST (soubory výšivky)
- .VF3 (soubory fontů výšivky)

Poznámka: Když není typ nebo verze podporována vaším strojem, nebo je soubor poškozen, soubor je zobrazen v prostoru výběru jako nerozpoznatelný soubor.

#### Dostupná paměť

Ve vestavěné paměti můžou být uloženy motivy, fonty, stehy a další soubory. Pro zkontrolování zůstávající dostupné vestavěné paměti otevřete nabídku nastavení. Dotkněte se informací o stroji v panelu výběru na pravé straně.

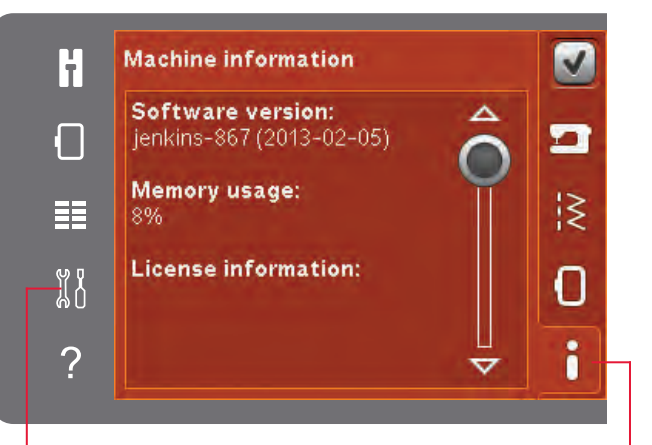

Nabídka nastavení

Informace o stroji

## Listování v osobních souborech

Pro otevření osobních souborů nejdříve otevřete nabídku výběru. Zvolte osobní soubory v panelu výběru na pravé straně obrazovky.

Naplňte osobní soubory motivy, fonty a vašimi přizpůsobenými motivy.

Vytvářejte složky a uspořádejte své osobní soubory tak, abyste mohli lehce najít své oblíbené motivy.

#### USB zařízení

Můžete prozkoumat zařízení USB připojené do portu USB. Ikona zařízení USB je aktivní, jen když je připojené zařízení.

Dotkněte se zařízení USB pro zobrazení obsahu v prostoru výběru. Soubory jsou zobrazeny jako miniaturní obrázky nebo s ikonou.

#### Zobrazení seznamu/miniaturních obrázků

Dotkněte se znovu ikony Zobrazení seznamu/ miniaturních obrázků pro zobrazení souborů v seznamu s větším prostorem pro znaky názvu souboru. Pro každý soubor bude zobrazený název a typ. Dotkněte se znovu ikony Zobrazení seznamu/ miniaturních obrázků pro přepnutí na zobrazení miniaturních obrázků.

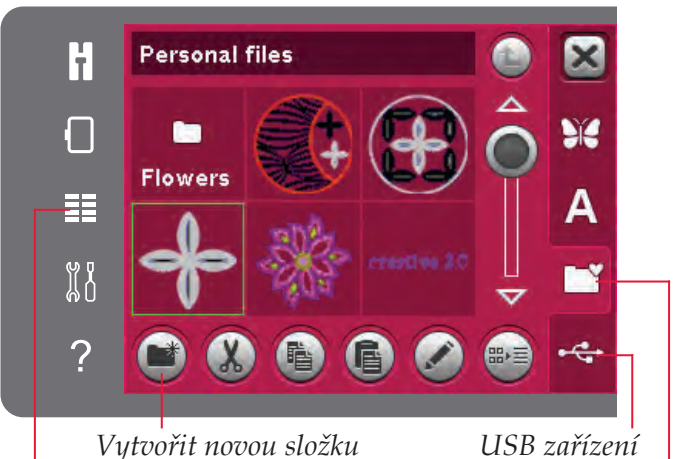

Vytvořit novou složku Nabídka výběru

JSB zařízení Osobní soubory

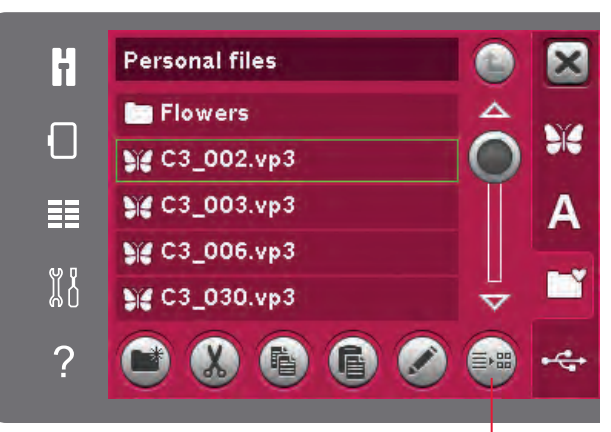

Zobrazení seznamu/ miniaturních obrázků

## Načtení souboru

Pro načtení souboru se dlouze dotkněte požadovaného souboru. Použijte lištu rolování na rolování dolů ve složce. Můžete otevřít jen jeden soubor.

## Otevření složky

Pro otevření složky v osobních souborech se dlouze dotkněte složky. Obsah složky bude zobrazen na obrazovce.

#### Přesun nahoru o jednu úroveň složky

Použijte tuto ikonu pro posun nahoru přes úrovně složek. Můžete vystoupat nahoru až na hlavní úroveň. Jak budete postupovat, na obrazovce uvidíte soubory a složky v každé úrovni. Přesun nahoru o jednu úroveň složky

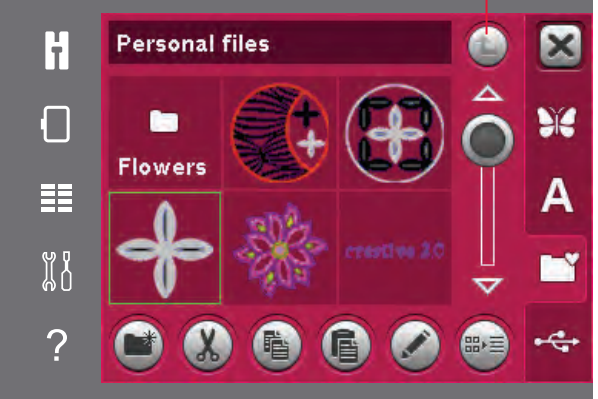

# Uspořádání

#### Vytvořit nový adresář

Pro vytvoření nové složky se dotkněte ikony vytvoření nové složky. Otevře se vyskakovací okno pro zadání názvu složky.

#### Přemístit soubor nebo složku

Použijte funkci vystřižení a přilepení pro přemístění souboru nebo složky na jiné místo uložení. Zvolte soubor nebo složku a potom se dotkněte Vystřihnout. Otevřete složku, kde chcete umístit váš soubor nebo složku. Dotkněte se Přilepit.

#### Kopírovat soubor nebo složku

Použijte funkci kopírování a přilepení pro kopírování souboru nebo složky na jiné místo uložení. Zvolte soubor nebo složku a potom se dotkněte Kopírovat. Otevřete složku, kde chcete umístit váš soubor nebo složku. Dotkněte se Přilepit.

#### Vymazat soubor nebo složku

Pro vymazání souboru nebo složky označte soubor nebo složku a dotkněte se vymazání. Vyskakovací okno vás požádá o potvrzení vymazání. Když vymažete složku, vymažete také všechny soubory a složky o saženy v této složce.

Pro vymazání všech souborů a složek v aktuální složce se dlouze dotkněte tlačítka Vymazat.

#### Přejmenovat soubor nebo složku

Zvolte soubor nebo složku, který chcete přejmenovat a dotkněte se ikony přejmenování pro otevření vyskakovacího, kde můžete změnit název.

# Běžné vyskakující okna o souborech

#### Málo dostupného místa na disku

Váš stroj může ukládat soubory do vestavěné paměti. Když je paměť plná, můžete je přemístit do externího zařízení s použitím funkcí Kopírovat a Přilepit.

Když zůstává jen málo dostupné paměti, váš stroj vás na to jednou upozorní. Když pokračujete v plnění paměti, už vám to stroj znovu nepřipomene až do úplného naplnění paměti.

#### Zaneprázdněný systém

Když stroj načítává, ukládá, přemísťuje soubory nebo dělá cokoli, co si vyžaduje čas, zobrazí se přesýpací hodiny.

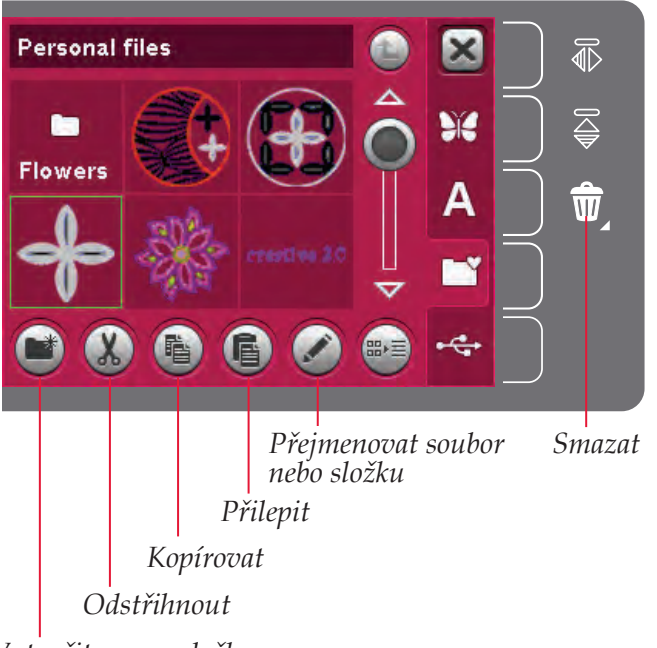

Vytvořit novou složku

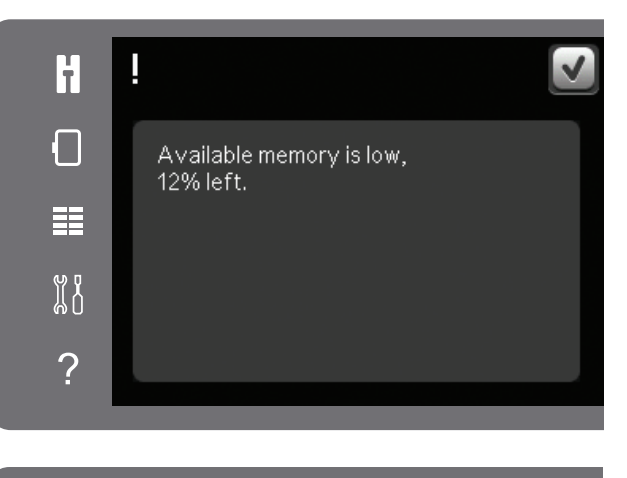

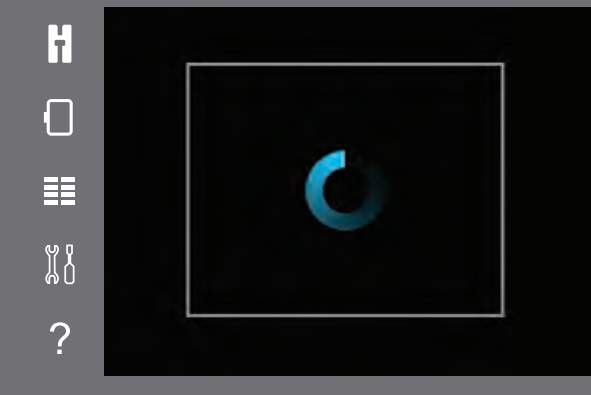

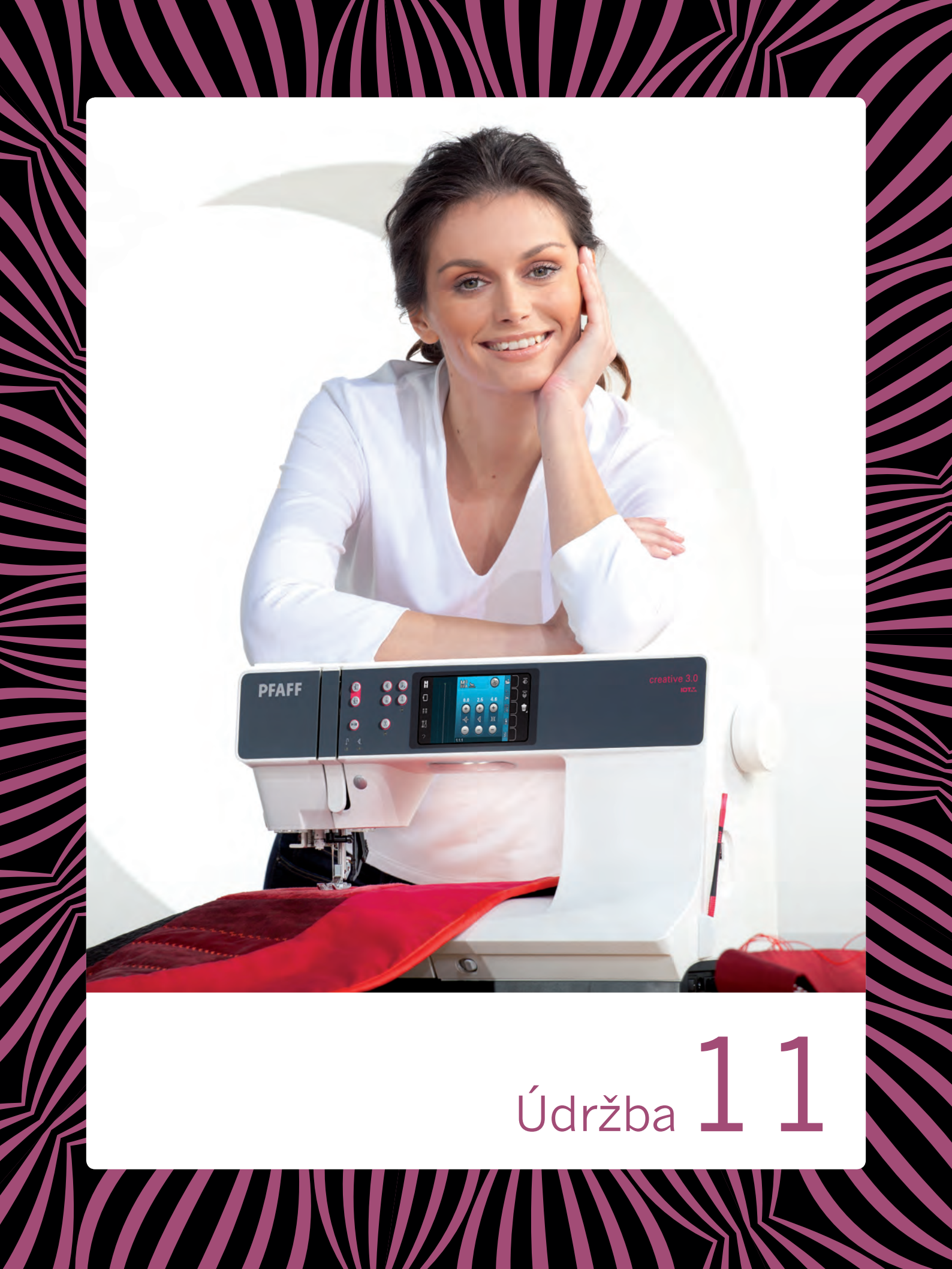

# Čištění stroje

Často čistěte stroj pro jeho udržení v dobrém provozním stavu. Není potřebné žádné mazání (olejování).

Utírejte venkovní povrch stroje měkkou utěrkou pro zabránění tvoření prachu a textilního prach.

Poznámka: Použití čisticích prostředků nebo rozpouštědel může způsobit poškození plexiskla.

Utírejte dotykovou obrazovku utěrkou z mikrovlákna dodanou spolu se strojem.

#### Čištění prostoru cívky

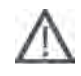

Poznámka: Snižte podavače šicího stroje (viz strana 2:9) a vypněte stroj.

Odstraňte přítlačnou patku a vysuňte kryt cívky. Umístěte šroubovák pod jehlovou desku podle obrázku a opatrně otočte šroubovák, abyste vyklopili jehlovou desku. Vyčistěte podavače šicího stroje kartáčkem, který najdete v příslušenství.

#### Čištění pod prostorem cívky

Vyčistěte prostor pod pouzdrem cívky po šití několika projektů nebo kdykoli, když si všimnete nahromadění textilního prachu v prostoru pouzdra cívky.

Odstraňte zvednutím držák pouzdra cívky (A) pokrývající přední část pouzdra cívky. Zvednutím odstraňte pouzdro cívky (B). Vyčistěte kartáčkem.

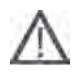

Poznámka: Buďte opatrní při čištění v okolí nůžek na odstřižení niti (C).

Vraťte pouzdro cívky a držák pouzdra cívky zpátky na místo.

Poznámka: Nafoukejte vzduch do prostoru pouzdra cívky. Prach a textilní prach budou vyfouknuty do vašeho stroje.

Poznámka: Když používáte volitelné příslušenství PFAFF® Embroidery Cutwork Needles, (prostřihovací jehly), je potřebné čištění prostoru cívky po každém motivu/projektu vyšívání.

#### Výměna jehlové desky

Se sníženými podavači šicího stroje vložte jehlovou desku s výstupkem zapadajícím do drážky na zadní straně (D). Tlačte jehlovou desku dolů, dokud nezapadne s kliknutím na místo. Nasuňte kryt cívky.

# Neoriginální součásti a příslušenství

Záruka se nevztahuje na žádnou vadu nebo poškození způsobené použitím neoriginálního příslušenství nebo součástí.

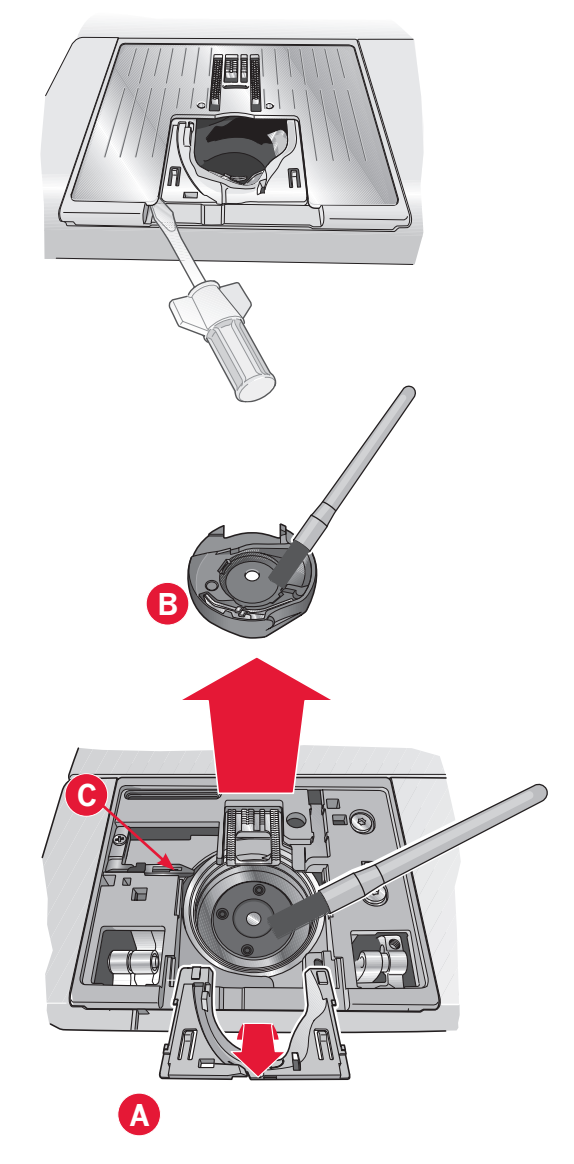

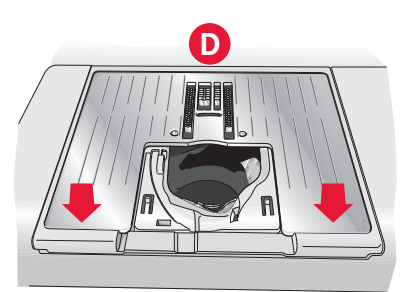

# Řešení problémů

V tomto návodu na řešení problémů naleznete řešení problémů, které můžete mít se svým strojem. Pro získání více informací kontaktujte vašeho lokálního autorizovaného prodejce PFAFF ®, který vám velmi rád pomůže.

| Problém/příčina                                                                    | Odstranění                                                                                                    |
|------------------------------------------------------------------------------------|----------------------------------------------------------------------------------------------------|
| Všeobecné problémy                                                                 |                                                                                                    |
| Alarm cívky nepracuje?                                                             | Vyčistěte textilní prach z prostoru cívky a používejte jen<br>originální cívky PFAFF® schválené pro tento model.                                                                                                    |
| Nůžky neodstřihnou nit?                                                            | Odstraňte jehlovou desku a vyčistěte textilní prach z prostoru cívky.                                                                                                    |
|                                                                                    | Umožněte automatické odstřižení niti v nabídce nastavení.                                                                                                    |
| Látka se nepohybuje?                                                               | Ubezpečte se, že stroj není v režimu volného pohybu. Viz<br>kapitola 4. Postarejte se, aby podavače šicího stroje nebyly<br>sníženy a aby nebyla připojena jednotka vyšívání.                                                                                 |
| Nesprávný, nepravidelný nebo úzký steh?                                            | Deaktivujte dvojitou jehlu nebo bezpečnost stehu v nabídce nastavení.                                                                                                    |
| Jehla se láme?                                                                     | Vložte jehlu správně podle popisu v kapitole 2.                                                                                                    |
|                                                                                    | Připojte správnou jehlu pro látku.                                                                                                    |
| Stroj nechce šít?                                                                  | Zkontrolujte, jestli jsou všechny zástrčky správně zastrčeny do stroje a do zásuvky ve zdi.                                                                                                    |
|                                                                                    | Zkontrolujte, jestli je šňůra nožního ovladače bezpečně připojena do nožního ovladače.                                                                                                    |
|                                                                                    | Zatlačte páku navíjení cívky do pozice pro šití.                                                                                                    |
| Barevná dotyková obrazovka PFAFF® creative™                                        | Dotkněte se obrazovky pro aktivování.                                                                                                    |
| zobrazuje úvodní obrazovku?                                                        | Vypněte šetři obrazovky v menu Nastavení.                                                                                                    |
| Ikony na obrazovce se neaktivují po dotyku?                                        | Zavřete jakékoli vyskakovací okna, která by mohli blokovat obrazovku.                                                                                                    |
|                                                                                    | Kalibrujte dotykovou obrazovku. Kalibraci dotykové obrazovky najdete v nabídce nastavení.                                                                                                    |
| Obrazovka šicího a vyšívacího stroje a tlačítka<br>funkcí nereagují na dotyk?      | Zásuvky a tlačítka funkcí můžou být citlivé na statickou<br>elektřinu. Když obrazovka nereaguje na dotyk, vypněte a znovu<br>zapněte stroj. Jestliže problém přetrvává, kontaktujte svého<br>autorizovaného prodejce PFAFF®.                                  |
| Stroj přeskakuje stehy                                                             |                                                                                                    |
| Vložili jste jehlu správně?                                                        | Vyměňte jehlu a vložte ji správně podle popisu v kapitole 2.                                                                                                    |
| Vložili jste nesprávnou jehlu?                                                     | Použijte jehlový systém 130/705 H.                                                                                                    |
| Je jehla ohnutá nebo tupá?                                                         | Vložte novou jehlu.                                                                                                    |
| Navlékli jste správně nit do stroje?                                               | Zkontrolujte navlečení jehly ve stroji.                                                                                                    |
| Je použitá správná přítlačná patka?                                                | Připojte správnou přítlačnou patku.                                                                                                    |
| Je jehla příliš malá pro nit?                                                      | Vyměňte jehlu.                                                                                                    |
| Pohybuje se látka s jehlou nahoru a dolů při šití<br>nebo vyšívání volným pohybem? | Připojte dynamickou pružinovou patku 6D (volitelné příslušenství,<br>katalogové číslo 820991-096). Když používáte patku 6A, snižte<br>výšku přítlačné patky v nastaveních vyšívání. Když šijete, snižte<br>výšku přítlačné patky v možnostech volného pohybu. |
| Jehlová nit se trhá                                                                |                                                                                                    |
| Vložili jste jehlu správně?                                                        | Vyměňte jehlu a vložte ji správně podle popisu v kapitole 2.                                                                                                    |
| Vložili jste nesprávnou jehlu?                                                     | Použijte jehlový systém 130/705 H.                                                                                                    |
| Je jehla ohnutá nebo tupá?                                                         | Vložte novou jehlu.                                                                                                    |
| Navlékli iste správně nit do stroie?                                               | Zkontroluite navlečení jehly ve stroji.                                                                                                    |

| Je jehla příliš malá pro nit?                                                     | Vyměňte jehlu za jehlu se správnou velikostí pro nit.                                                                                                    |
|-----------------------------------------------------------------------------------|----------------------------------------------------------------------------------------------------|
| Používáte nekvalitní nit s hrubými místy nebo<br>nit, která vyschla?              | Vyměňte za novou nit vyšší kvality zakoupenou od autorizovaného prodejce PFAFF®.                                                                                                    |
| Je použité správné víčko špulky?                                                  | Připojte víčko špulky se správnou velikostí pro aktuální špulku<br>niti podle popisu v kapitole 2.                                                                                                    |
| Je použitá nejlepší poloha kolíku špulky?                                         | Zkuste jinou polohu kolíku špulky (vertikální nebo horizontální).                                                                                                    |
| Je otvor jehlové desky poškozený?                                                 | Vyměňte jehlovou desku.                                                                                                    |
| Cívková nit se trhá                                                               |                                                                                                    |
| Vložili jste správně cívku?                                                       | Zkontrolujte cívku niti.                                                                                                    |
| Je otvor jehlové desky poškozený?                                                 | Vyměňte jehlovou desku.                                                                                                    |
| Je prostor cívky plný textilního prachu?                                          | Vyčistěte textilní prach z prostoru cívky a používejte jen originální cívky PFAFF® schválené pro tento model.                                                                                                    |
| Je cívka správně navinutá?                                                        | Naviňte novou cívku podle popisu v kapitole 2.                                                                                                    |
| Šev má nestejné stehy                                                             |                                                                                                    |
| Je správné napnutí niti?                                                          | Zkontrolujte napnutí a navlečení jehlové niti.                                                                                                    |
| Používáte příliš tlustou nebo nekvalitní nit?                                     | Vyměňte nit.                                                                                                    |
| Je cívková nit stejnoměrně navinuta?                                              | Zkontrolujte navinutí cívky. Viz kapitola 2.                                                                                                    |
| Je použitá správná jehla?                                                         | Vložte správnou jehlu podle popisu v kapitole 2.                                                                                                    |
| Stroi nepodává nebo podává nepravidelně                                           |                                                                                                    |
| Navlékli jste správně nit do stroje?                                              | Zkontrolujte navlečení jehly ve stroji.                                                                                                    |
| Nakupil se textilní prach mezi podavači šicího stroje?                            | Odstraňte jehlovou desku a vyčistěte podavače šicího stroje kartáčkem.                                                                                                    |
| Látka se nepohybuje?                                                              | Postarejte se, aby podavače šicího stroje nebyly sníženy a aby nebyla připojena jednotka vyšívání.                                                                                                    |
| Na spodní straně motivu výšivky se tvoří sr                                       | myčky niti                                                                                                    |
| Je výšivka příliš tlustá na to, aby se volně<br>pohybovala pod přítlačnou patkou? | Zvětšujte výšku přítlačné patky v nabídce nastavení v malých krocích až do vyřešení problému.                                                                                                    |
| Motiv výšivky je deformovaný                                                      |                                                                                                    |
| Je látka správně vložena do rámečku na vyšívání?                                  | Látka musí být v rámečku na vyšívání napnuta.                                                                                                    |
| Je vnitřní rámeček na vyšívání úplně vložený ve venkovním rámečku na vyšívání?    | Vložte látku do rámečku na vyšívání takým způsobem, aby vnitřní rámeček vždy přesně seděl ve vnějším rámečku.                                                                                                    |
| Je prostor kolem ramena vyšívání volný?                                           | Vyprázdněte prostor kolem jednotky vyšívání a znovu kalibrujte.                                                                                                    |
| Motiv výšivky je zvrásnělý                                                        |                                                                                                    |
| Stabilizovali jste dostatečně svou látku?                                         | Zabezpečte použití vhodného stabilizátoru pro vaši techniku nebo typ látky.                                                                                                    |
| Stroi nevvšívá                                                                    |                                                                                                    |
| Je připojena jednotka vyšívání?                                                   | Ubezpečte se, že je jednotka vyšívání správně zapojena do zásuvky.                                                                                                    |
| Je připojený nesprávný rámeček?                                                   | Nasuňte správný rámeček na vyšívání.                                                                                                    |
| ΗΙάζοηί ενετόμι                                                                   |                                                                                                    |
| Zobrazuje váš stroj vyskakovací okno bláčení                                      | Když se zobrazí vyskakovací okno blášení svetému, iděte                                                                                                    |
| systému?                                                                          | do osobních souborů/hlášení pro lokalizaci souboru. Uložte<br>soubor na USB disk. Odešlete soubor spolu s krátkým popisem<br>toho, co jste dělali před zobrazením vyskakovacího okna, na<br>adresu product.improvement@pfaff.com. Po odeslání souboru<br>odstraňte soubor z vašeho stroje |

# Index

# A

| Abecedy                                         | 1:16     |
|-------------------------------------------------|----------|
| Adaptér patky knoflíkové dírky Sensor matic     | 1:8      |
| Aktivována bezpečnost dvojité jehly/šířky stehu | 4:2      |
| Aktuálně zvolený návrh                          | 8:2      |
| Aktuální poloha (Current position)              | 9:5      |
| Aktuální steh v aktuálním bloku barev           | 9:2, 9:4 |
| Aktuální steh v motivu nebo kombinaci           | 9:2, 9:4 |
| Automatické zvednutí přítlačné patky            | 3:4      |

# B

| Barevný dotykový displej PFAFF® creative™. | 1:8           |
|--------------------------------------------|---------------|
| Běžné ikony                                |               |
| Dlouhý dotyk                               |               |
| OK a zrušit                                | 3:8           |
| Rolovací lišta                             |               |
| Šipky rolování                             |               |
| Zrušit                                     |               |
| Boční poloha bodu stehu                    | 6:2, 6:5      |
| Boční zrcadlení                            | 1:6, 6:4, 8:5 |
| Bod blokování                              | 9:4, 9:7      |

# *C*

|                                              | - |
|----------------------------------------------|---|
| Celkový počet stehů                          | 2 |
| Čidlo niti                                   | 6 |
| Číslo vybraného stehu 4:                     | 2 |
| Čištění pod prostorem cívky 11:              | 2 |
| Čištění prostoru cívky 11:                   | 2 |
| Čištění stroje11:                            | 2 |
| creative <sup>™</sup> 3.0 Kolekce vyšívání7: | 3 |
| creative™ 120 Square hoop 1:1                | 0 |
| creative <sup>™</sup> Elite hoop1:1          | 0 |

# D

| Deaktivace výstrahy pro jehlu             |               |
|-------------------------------------------|---------------|
| Definice bodu stehu                       |               |
| Dekorativní stehy                         | 1:15          |
| Délka podání od předchozího bodu stehu    | 6:2, 6:5      |
| Délka prostřižení                         |               |
| Délka stehů                               | 4:2, 4:4, 4:5 |
| Délka stehu/Hustota stehu                 | 4:2, 5:2      |
| Demontáž jednotky vyšívání                |               |
| Denimová jehla                            |               |
| Dlouhý dotyk                              |               |
| Dochází cívková nit                       |               |
| Dodané rámečky na vyšívání                |               |
| Doporučené přítlačné patky                |               |
| Doporučení snížení podavačů šicího stroje |               |

| Doporučený stabilizátor                 |          |
|-----------------------------------------|----------|
| Doporučený systém IDT™/snížení podavačů |          |
| šicího stroje                           |          |
| Dostupná paměť                          | 10:2     |
| Dotykové funkce                         | 6:5, 8:4 |
| Zoomování/Najíždění                     | 6:5      |
| Dotykový displej                        |          |
| Dotykový hrot                           | 1:10     |
| Držák dotykového hrotu                  |          |
| Důležité informace o vytváření sekvence |          |
| Duplicate selected stitch point         | 6:4      |
| Duplikování                             | 6:2      |
| Duševní vlastnictví                     | 11:11    |
| Dvojitá jehla                           | 2:6, 3:4 |
| Dynamická pružinová patka 6D            |          |
|                                         |          |

# E

| Editace výšivky                   |  |
|-----------------------------------|--|
| Editor textu výšivky              |  |
| Elastický steh neviditelného lemu |  |

# F

| Formáty souborů                     |          |
|-------------------------------------|----------|
| Funkce dotyku - otočit              |          |
| Funkce dotyku - pohyb               | 6:2, 8:2 |
| Funkce dotyku - přizpůsobit         |          |
| Funkce dotyku - Zoomování/Najíždění | 6:2      |

# $\boldsymbol{H}$

| Hlavní vypínač | 1:8 |
|----------------|-----|
| Hustota stehů  |     |

# Ι

| Ikona bezpečnosti dvojité jehly/šířky stehu |                 |
|---------------------------------------------|-----------------|
| Ikona ovládání rychlosti                    |                 |
| Ikona pro znázornění rohů výšivky           | . 9:4, 9:7, 9:8 |
| Indikátor činnosti                          | 1:8, 3:7        |
| Indikátor reverzu                           | 1:8, 3:7        |
| Informace o stroji                          |                 |
|                                             |                 |

# T

| Jak používat základní přesné polohování |            |
|-----------------------------------------|------------|
| Jazyk                                   |            |
| Jehla dolů/nahoru                       |            |
| Jehlová deska                           |            |
| Jehlová deska přímého stehu (volitelná) |            |
| Jehly                                   | 1:10, 2:10 |
| Jméno majitele                          |            |
|                                         |            |

# K

| Kalibrace dotykové obrazovky                         |
|------------------------------------------------------|
| Kalibrace jednotky vyšívání                          |
| Kartáček1:10                                         |
| Kategorie                                            |
| Kategorie stehu                                      |
| Klíč USB pro vyšívání 1:10, 2:12                     |
| Knoflíkové dírky                                     |
| Knoflíková dírka Sensormatic                         |
| Připojení patky na knoflíkové dírky Sensormatic 4:15 |
| Repeat a manual buttonhole 4:16                      |
| Ruční knoflíková dírka 4:16                          |
| Šňůrková knoflíková dírka4:16                        |
| Knoflíková dírka Sensormatic 4:15                    |
| Knoflíková patka Sensormatic 4:15                    |
| Kolekce vyšívání                                     |
| Kolík pomocné špulky1:9                              |
| Kolík špulky1:9                                      |
| Kolíky na nasazení špulky                            |
| Horizontální poloha                                  |
| Kolík pomocné špulky 2:4                             |
| Kolík pomocné špulky 2:4                             |
| Main spool pin2:4                                    |
| Vertikální poloha 2:4                                |
| Kompenzace napnutí niti                              |
| Koncové zrcadlení                                    |
| Konec zakončení šití                                 |
| Kopírovat                                            |
| Kopírovat soubor nebo složku 10:4                    |
| Křídlová jehla                                       |
| Kryt cívky                                           |
|                                                      |

# L

| Látání                           |      |
|----------------------------------|------|
| Látka z mikrovlákna              |      |
| Lepkavý stabilizátor             |      |
| Licenční informace               |      |
| Listování v osobních souborech   |      |
| Listování v souborech a složkách |      |
| Luxusní přítlačná patka 2A       | 1:11 |
|                                  |      |

# M

| Málo dostupného místa na disku |               |
|--------------------------------|---------------|
| Měkké dotykové tlačítka        |               |
| Měřítko knoflíku               | 1:8           |
| Monochrome                     | 9:2, 9:3, 9:4 |
| Motivy                         |               |
| načtení                        |               |
| Smazat                         |               |
| zrcadlení                      |               |
| Možnosti sešívání              |               |
| Konec zakončení šití           |               |
|                                |               |

| Nůžky niti                                       | 4:10     |
|--------------------------------------------------|----------|
| Začátek zakončení šití                           | 4:10     |
| Možnosti šití                                    | 4:2      |
| Možnosti uložení                                 |          |
| Uložit do Osobních souborů                       | 8:6      |
| Možnosti volného pohybu                          | 4:2, 4:8 |
| Možnosti zoomování/najíždění 8:2, 8:6, 9:2, 9:4, | 9:5, 9:7 |
| ,                                                |          |

# $\boldsymbol{N}$

| Nabídka nastavení                    |                            |
|--------------------------------------|----------------------------|
| Nabídka výběru                       | . 3:2, 4:3, 7:5, 8:3, 10:3 |
| Načtení a šití sekvence              |                            |
| Načtení dekoračního motivu           |                            |
| Načtení fontu                        |                            |
| Načtení sekvence                     |                            |
| Načtení souboru                      |                            |
| Načtení z osobních souborů/USB za    | ařízení 8:3                |
| Napájecí kabel                       |                            |
| Napínací kotouč niti                 |                            |
| Napnutí niti                         |                            |
| Našívání vrchní části přikrývky      |                            |
| Nastavení celé sekvence              |                            |
| Nastavení šití                       | 3:4                        |
| Nastavení stehů                      | 4.4                        |
| Délka stehů                          | 4:5                        |
| Hustota stehů                        |                            |
| Mirroring                            |                            |
| Napnutí niti                         |                            |
| Šířka stehů                          |                            |
| Umístění stehů                       |                            |
| Vyvážení                             |                            |
| Nastavení stroje                     |                            |
| Nastavení výšivky                    |                            |
| Nastavení výšky přítlačné patky      |                            |
| Nasunutí rámečku na vyšívání         |                            |
| Navíjení během navlékáníd            |                            |
| Navíjení cívky                       |                            |
| Navíjení během navlékáníd            |                            |
| Navíjení z horizontální polohy       |                            |
| Vedení niti navíječe cívky           |                            |
| Navíjení z horizontální polohy       |                            |
| Navlékač jehly                       |                            |
| Navlékání dvojité jehly              |                            |
| Navlékání niti do stroje             |                            |
| Navlékač jehly                       |                            |
| Navlékání dvojité jehly              |                            |
| Návrat do Editace výšivky            |                            |
| Nažehlovací odtrhovací stabilizátor  |                            |
| Needle art stitches                  |                            |
| Neoriginální součásti a příslušenstv | í                          |
| Nitě                                 |                            |
| Nitkový kříž                         | 9:2, 9:3, 9:7              |
| Nový bod stehu                       | 6.2.6.3                    |
| Nůžky navíječe niti cívky            | 1.9                        |
| Nůžky niti                           | 1.8 3.7 1.10               |
| 1 NUZINY 11111                       |                            |

# 0

| Oddělitelná přihrádka pro přítlačnou patku 1:9       |
|------------------------------------------------------|
| Oddělitelný držák cívky 1:9                          |
| Odebírací páčka1:9, 2:5                              |
| Odstraňte patku na knoflíkové dírky Sensormatic 4:21 |
| Odstraňte přítlačnou patku 2:9                       |
| Odstřihnout                                          |
| Odstřihnout konec niti                               |
| Odstřihnout přeskočené stehy 3:4, 3:5                |
| Odstřihovací stabilizátor2:11                        |
| Odstřihovač niti1:8, 2:3                             |
| Odstřižení niti pro šití                             |
| Odstřižení niti pro vyšívání                         |
| Odtrhovací stabilizátory 2:11                        |
| OK                                                   |
| Okamžité zakončení šití 1:8, 3:6                     |
| Opakování stehu 4:17                                 |
| Opakování zvuku                                      |
| Osobní soubory 10:2                                  |
| uložení                                              |
| Otevření a ukončení Tvůrce stehů                     |
| Otevření a ukončení Vytváření sekvence 5:3           |
| Otevření složky 10:3                                 |
| Otevření tvůrce stehů 6:3                            |
| Ovládací kolečko                                     |
| Ovládání kolečka                                     |
| Ovládání přítlaku přítlačné patky 3:4                |
|                                                      |

# P

| Panel možností                          |                       |
|-----------------------------------------|-----------------------|
| Panel možností v Editaci výšivky        |                       |
| Párač švů                               |                       |
| Parkovací pozice                        |                       |
| Patka dolů a přepnutí otáčení           |                       |
| Patka nahoru a přepnutí extra zdvihu    |                       |
| Patka volného pohybu Sensormatic 6A.    |                       |
| Personal files                          | . 4:3, 7:5, 8:3, 10:3 |
| Plstěná podložka                        |                       |
| Počáteční zobrazení                     |                       |
| Podkategorie                            |                       |
| Pole motivu                             |                       |
| sledování                               |                       |
| Poloha cívky (Bobbin position)          |                       |
| Poloha odstřižení (Cut position)        |                       |
| Poloha označeného bodu stehu            |                       |
| Poloha rámečku                          | 9:2, 9:4, 9:5, 9:7    |
| Poloha středu (Center position)         |                       |
| Pomocné stehy                           |                       |
| Porty USB                               |                       |
| Postup steh za stehem                   |                       |
| Posuňte pro snížení podavačů šicího str | oje 1:8               |
|                                         |                       |

| Prázdná cívka – přemístit do polohy cívky?         | 9:9        |
|----------------------------------------------------|------------|
| Předpínací zařízení pro navlékání a navíjení cívky | 1:9        |
| Předvolené dekorační motivy                        | 7:3        |
| Přehled                                            |            |
| Editace výšivky                                    | 8:2        |
| Šicí režim                                         | 4:2        |
| Soubory a složky1                                  | 0:2        |
| Tvůrce stehů                                       | 6:2        |
| Vyšívání výšivky                                   | 9:2        |
| Vytvareni sekvence.                                | 5:2        |
| Prenied jednotky vysivani                          | 7:2<br>7:2 |
| Prenieu ramecku na vysivani                        | 1:2        |
| Prenied stenu 1                                    | :12<br>1 0 |
| Prenied stroje                                     | 1:8        |
| Prejmenovat                                        | 8:6        |
| Prejmenovat soubor nebo složku 10:2, 1             | 0:4        |
| Přemistit soubor nebo složku 1                     | 0:4        |
| Přepravní konzola                                  | 7:2        |
| Přesné polohování                                  | 9:2        |
| Přesun dekoračního motivu do rámečku               | 8:5        |
| Přesun nahoru o jednu úroveň složky 10:2, 1        | 0:3        |
| Přetížený hlavní motor                             | :10        |
| Přidání znaku do textu                             | 8:7        |
| Přihrádka s příslušenstvím1:9,                     | 2:3        |
| Příkaz odstřižení niti                             | 5:4        |
| Příkazy sekvence                                   | 5:4        |
| Přilepit 10:2, 1                                   | 0:4        |
| Přiložené příslušenství 1                          | :10        |
| Připájecí zásuvka jednotky vyšívání                | 1:9        |
| Připojení a odpojení z portu USB 2                 | :12        |
| Připojení jednotky vyšívání                        | 7:3        |
| Připojení kabelu nožního ovladače                  | 2:2        |
| Připojení napájecího kabelu a nožního ovladače     | 2:2        |
| Připojení patky na knoflíkové dírky Sensormatic 4  | :15        |
| Připojení patky vyšívání 6A                        | 7:2        |
| Připojte přítlačnou patku                          | 2:9        |
| Připojte správný rámeček na vyšívání               | 9:9        |
| Přišívání knoflíků4                                | :17        |
| Příslušenství1                                     | :10        |
| Přítlačná patka                                    | 1:8        |
| Programy šití                                      | :11        |
| Program záplatování 4                              | 1:12       |
| Program záplatování 4:12, 4                        | :18        |
| Prošívaná přikrývka vypadající jako ručně dělaná 4 | :19        |
| Prošívání4                                         | :18        |
| Našívání vrchní části přikrývky4                   | :18        |
| Program záplatování 4                              | 1:18       |
| Stehování bláznivé prošívané přikrývky 4           | 1:19       |
| $D^{0}_{$                                          | 0 4        |

11:7

# R

| Rameno vyšívání              |  |
|------------------------------|--|
| Řešení problémů              |  |
| Restart stehu                |  |
| Reverz                       |  |
| Režim výšivky                |  |
| Řízení rychlosti             |  |
| Rolovací lišta               |  |
| Rozbalení                    |  |
| Rozkládající se stabilizátor |  |
| Ruční knoflíková dírka       |  |
| Ruční kolečko                |  |
| Rukojeť                      |  |
| Rychlá pomoc                 |  |
|                              |  |

# S

| -                                                   |
|-----------------------------------------------------|
| Sekvence v Tvůrci stehů                             |
| Sestava připojení rámečku na vyšívání1:9            |
| Sestehování                                         |
| Seznam barevných bloků 7:6, 9:2, 9:4, 9:6           |
| Šicí režim                                          |
| Single stitch program                               |
| Šipky rolování                                      |
| Šířka stehů                                         |
| Šířka stehu/umístění stehu                          |
| Šití lemů na těžké látce                            |
| Šití sekvence                                       |
| Síťka niti                                          |
| Sledování pole motivu                               |
| Smazání sekvence                                    |
| Smazat                                              |
| Snižování podavačů šicího stroje                    |
| Šňůrková knoflíková dírka 4:16                      |
| Soubory a složky 10:2–10:4                          |
| Součásti jednotky vyšívání 1:9                      |
| Speciální techniky šití                             |
| Šroub jehly1:8                                      |
| Šroubovák1:10                                       |
| Stabilizátor rozpustný ve vodě 2:11                 |
| Stabilizátory                                       |
| Standardní přítlačná patka se systémem IDT™ 0A…1:11 |
| Start/stop 1:8, 3:6, 3:7                            |
| Steh neviditelného lemu 4:14                        |
| Elastický steh neviditelného lemu                   |
| Stehování bláznivé prošívané přikrývky 4:19         |
| Stehování ve švech                                  |
| Stehy                                               |
| Strečová jehla 2:10                                 |
| Střed kolečka                                       |
| Stroj potřebuje odpočinout 4:21                     |
| Styl fontu                                          |
| Styl znaků                                          |

| Světla LED                                           | 1:8, 2:3  |
|------------------------------------------------------|-----------|
| Svorky rámečku na vyšívání                           | 1:10      |
| Symbol ovládání rychlosti                            | 9:2       |
| Symbol vymazat                                       | 4:7       |
| Systém IDT <sup>™</sup> 1:9, 2:8, 4:8, 4:14, 4:15, 4 | 4:19, 7:5 |
| Systém IDT™ (Integrated Dual Feed)                   |           |
| Vypnutí systému IDT™                                 | 2:8       |
| Zapnutí systému IDT™                                 | 2:8       |
|                                                      |           |

# T

| Techniky šití                        | 1:16, 4:13   |
|--------------------------------------|--------------|
| Tečkování volným pohybem             |              |
| Tlačítka                             |              |
| Reverz                               |              |
| Tlačítka a indikátory                |              |
| Indikátor činnosti                   |              |
| Indikátor reverzu                    |              |
| Jehla dolů/nahoru                    |              |
| Nůžky niti                           |              |
| Okamžité zakončení šití              |              |
| Patka dolů a přepnutí otáčení        |              |
| Patka nahoru a přepnutí extra zdvihu |              |
| Restart stehu                        |              |
| Reverz                               |              |
| Řízení rychlosti                     |              |
| Start/stop                           |              |
| Tlačítko uvolnění jednotky vyšívání  | 1:9          |
| Tlak přítlačné patky                 |              |
| Transparentní nit                    |              |
| Tříkrokový cikcakový steh            |              |
| Trojitý steh                         | 6:2, 6:4     |
| Tvůrce stehů                         | 4.12.6.2-6.6 |
| Načtení stehu                        | 6:6          |
| Šití stehu                           | 6:6          |
| Uložení stehu                        |              |
| Tyčka jehly                          | 1.8          |
| I y CINA JCI II Y                    |              |

# U

| Údržba                           |                             |
|----------------------------------|-----------------------------|
| Ukončení tvůrce stehů            |                             |
| Uložení do osobních souborů      |                             |
| Uložení do osobní nabídky        |                             |
| Uložení stehu                    |                             |
| Uložit do Osobních souborů       |                             |
| Umístění stehů                   |                             |
| Univerzální jehla                |                             |
| Univerzální šicí nit             |                             |
| Úprava textu a stehů             |                             |
| Úpravy sekvence                  |                             |
| USB port                         |                             |
| Připojení a odpojení z portu USB |                             |
| USB zařízení                     | . 4:3, 7:5, 8:3, 10:2, 10:3 |
| Uspořádání                       |                             |
|                                  |                             |
## $\boldsymbol{V}$

| Vedení jehelní niti                                                  | 1:8, 2:5          |
|----------------------------------------------------------------------|-------------------|
| Vedení navíječe niti cívky                                           | 1:9               |
| Vedení niti                                                          |                   |
| Vedení niti navíječe cívky                                           |                   |
| Vedení okraje                                                        | 1:10              |
| Verze software                                                       | 3:5, 10:2         |
| Vestavěný navlékač niti                                              |                   |
| Vestavěný port USB                                                   |                   |
| Víceúčelový nástroi                                                  | 2:9, 4:17         |
| Víčka špulky                                                         | 1.9.1.10          |
| Visací zámek                                                         | 8.4               |
| Vkládání cívky                                                       |                   |
| Volitelná přítlačná patka                                            | 4·20              |
| Volitelné příslučenství                                              | 1.10 <i>1</i> .20 |
| Volté remene                                                         | 1.0 2.2           |
| Volné z obah danomialá změžinová zotlav (D                           | 1:0, 2:3          |
| Voiny ponyb dynamické průžinové patky 6D                             | 4:8, 4:20         |
| V sivani zipu                                                        | 4:13              |
| Výběr bodu blokování                                                 |                   |
| Výběr návrhu                                                         | 8:2, 8:5          |
| Výběr stehu                                                          | 4:3               |
| Vybrané stehy/body stehu                                             | 6:3               |
| Vymazání abecedního znaku                                            | 8:7               |
| Vymazání návrhu                                                      | 8:5               |
| Vymazání stehu                                                       | 4:7               |
| Vymazat                                                              |                   |
| Výměna jehlové desky                                                 | 11:2              |
| Výměna jehly                                                         |                   |
| Výměna přítlačné patky                                               |                   |
| Odstraňte přítlačnou patku                                           |                   |
| Připojte přítlačnou patku                                            |                   |
| Výměna stehu nebo abecedního znaku                                   | 5:4               |
| Vypnutí systému IDT™                                                 |                   |
| Výrobce nití                                                         |                   |
| Vyšívací fonty                                                       |                   |
| Vyšívací jehla                                                       | 2:10              |
| Vyšívací nit                                                         | 2:11              |
| Vyšívání výšivky                                                     | 9:2-9:10          |
| Vvskakovací okna                                                     |                   |
| Editace výšivky                                                      |                   |
| Soubory a složky                                                     | 10:4              |
| Tvůrce stehů                                                         | 6:6               |
| Vyšívání výšivky                                                     |                   |
| Vyskakovací okna editace výšivky                                     |                   |
| Vyskakovací zprávy                                                   |                   |
| Deaktivace výstrahy pro jehlu                                        |                   |
| Dochází cívková nit                                                  | 4:21              |
| Kalibrace jednotky vyšívání                                          | 9:9               |
| Kombinace vyšívání je příliš komplexní                               | 8:8               |
| Málo dostupného místa na disku                                       | 10:4              |
| Needitovatelný steh                                                  | 5:6, 6:6          |
| Odstrante patku na knoflikové dírky Sensormatic                      |                   |
| Oustrante ramecek na vysivani                                        | 7.6 0.10          |
| Oustrinnout konec niti<br>Prázdná cívka – přomístit do poloby cívky? | 0.0               |
| i iazuna civka – premisut uo polony civky?                           |                   |

# Ζ

| Zabalení po šití                       |                  |
|----------------------------------------|------------------|
| Zabezpečení šířky stehů                |                  |
| Zablokovat obrazovku                   |                  |
| Začátek zakončení šití                 |                  |
| Začínáme vyšívat                       | 7:5              |
| Základní přesné polohování             |                  |
| Zaneprázdněný systém                   |                  |
| Zapnutí systému IDT <sup>TM</sup>      |                  |
| Zasunout/vysunout rámeček na vyšívání  |                  |
| Zásuvka jednotky vyšívání              | 1:9              |
| Zkontrolujte jehlovou nit              | 4:21, 9:10       |
| Změnit na prostřihovací jehlu          |                  |
| (volitelné příslušenství)              |                  |
| Zmenšení                               | 8:6, 9:5         |
| Zobrazení seznamu                      |                  |
| Zobrazení seznamu/miniaturních obrázků | 10:2, 10:3       |
| Zobrazit všechno                       |                  |
| Zoom                                   | 6:5, 8:6, 9:5    |
| Zoom na nitkový kříž                   |                  |
| Zoomování/Najíždění                    | 6:5              |
| Zrcadlení návrhu                       |                  |
| Zrušit                                 |                  |
| Zvětšení                               | 8:6 <i>,</i> 9:5 |
| Zvolení fontu                          | 4:3              |
| Zvolení polohy rámečku na vyšívání     |                  |
| Zvolení rámečku                        | 8:2, 8:6, 8:7    |
| Zvolit bod stehu                       | 6:3              |
| Zvolit bod stehu                       | 6:2, 6:3         |
|                                        |                  |

11:10

### Nechte vykonávat pravidelný servis vašeho šicího stroje vašemu lokálnímu autorizovanému prodejci PFAFF®!

Když jste postupovali podle těchto informací řešení problémů a problémy přetrvávají, vezměte svůj šicí stroj ke svému prodejci. Jestli máte specifický problém, je velkou pomůckou udělat zkušební šití s vaší nití na kousku odpadové látky a přinést ji k vašemu prodejci. Vzorek šití často poskytne lepší informace než slova.

Koupili jste si moderní, aktualizovatelný šicí a vyšívací stroj. Protože pravidelně vydáváme aktualizace softwaru, je možné, že se mohou vyskytnout určité odchylky od softwaru popsaného v uživatelské příručce. Poraď te se s vaším lokálním autorizovaným prodejcem PFAFF® a určitě navštivte naší webovou stránku na www.pfaff.com pro nejnovější aktualizace softwaru a uživatelské příručky.

Vyhrazujeme si právo na změny vybavení stroje a sortimentu příslušenství bez předchozího upozornění, nebo na vykonávání úprav výkonu nebo dizajnu.

Takové změny budou však vždy ve prospěch uživatele a výrobku.

#### Duševní vlastnictví

Patenty chránící tento výrobek jsou uvedeny na štítku na spodní straně šicího stroje.

PFAFF, CREATIVE, STITCH CREATOR, PERFECTION STARTS HERE a IDT (obrázek) jsou obchodní značky SIN Luxembourg II, S.ar.l.

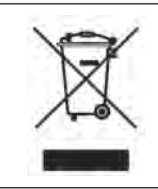

Vezměte na vědomí, že při likvidaci musí být tento výrobek bezpečně recyklován v souladu s relevantní národní legislativou týkající se elektrických/elektronických výrobků. V případě pochybností požádejte o radu svého prodejce.

> <u>CE - Authorised Representative</u> VSM Group AB, **SVP Worldwide** Drottninggatan 2, SE-56184, Huskvarna, SWEDEN

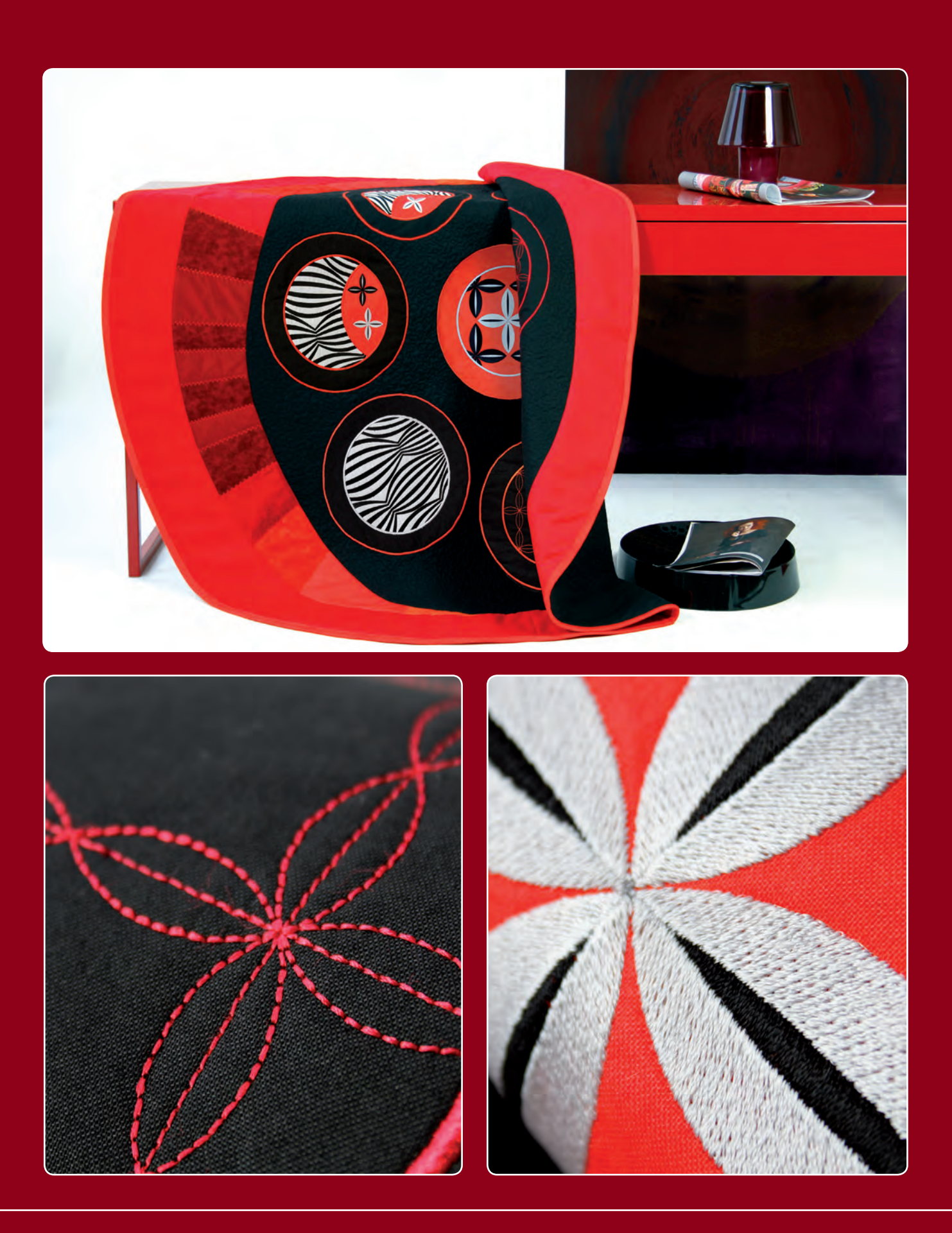

#### www.pfaff.com